Instructions d'emploi

## SUNNY ISLAND 3.0M / 4.4M / 6.0H / 8.0H SUNNY REMOTE CONTROL

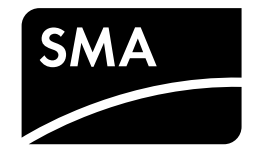

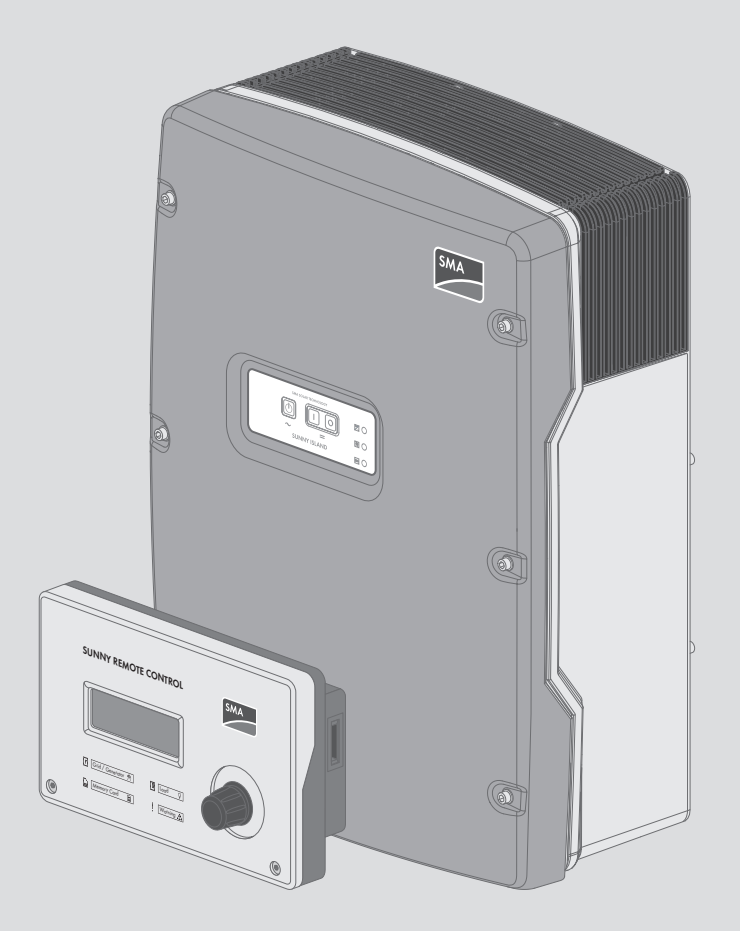

## **Dispositions légales**

Les informations contenues dans ce document sont la propriété de SMA Solar Technology AG. Toute reproduction complète ou partielle de ces informations doit être soumise à l'accord écrit de SMA Solar Technology AG. Une reproduction interne destinée à l'évaluation du produit ou à son utilisation conforme est autorisée et ne requiert aucun accord de notre part.

#### Garantie SMA

Vous pouvez télécharger les conditions de garantie actuelles sur le site www.SMA-Solar.com.

#### Marques déposées

Toutes les marques déposées sont reconnues, y compris dans les cas où elles ne sont pas explicitement signalées comme telles. L'absence de l'emblème de la marque ne signifie pas qu'un produit ou une marque puisse être librement commercialisé(e).

Modbus<sup>®</sup> est une marque déposée de Schneider Electric et est sous licence par la Modbus Organization, Inc.

QR Code est une marque déposée de DENSO WAVE INCORPORATED.

Phillips<sup>®</sup> et Pozidriv<sup>®</sup> sont des marques déposées de Phillips Screw Company.

Torx<sup>®</sup> est une marque déposée de Acument Global Technologies, Inc.

#### SMA Solar Technology AG

Sonnenallee 1 34266 Niestetal Allemagne Tél. +49 561 9522-0 Fax +49 561 9522-100 www.SMA-Solar.com E-mail : info@SMA.de Copyright © 2016 SMA Solar Technology AG. Tous droits réservés.

## Table des matières

| 1 | Rem    | arques relatives à ce document                                                                                                    | 7  |  |  |  |  |
|---|--------|----------------------------------------------------------------------------------------------------|----|--|--|--|--|
|   | 1.1    | Champ d'application                                                                                                    | 7  |  |  |  |  |
|   | 1.2    | Groupe cible                                                                                                    | 7  |  |  |  |  |
|   | 1.3    | Symboles                                                                                                    | 7  |  |  |  |  |
|   | 1.4    | Formats                                                                                                    | 8  |  |  |  |  |
|   | 1.5    | Nomenclature                                                                                                    | 8  |  |  |  |  |
| 2 | Sécu   | rité                                                                                                    | 10 |  |  |  |  |
|   | 2.1    | Utilisation conforme                                                                                                    | 10 |  |  |  |  |
|   | 2.2    | Consignes de sécurité                                                                                                    | 11 |  |  |  |  |
|   | 2.3    | Remarques relatives à l'utilisation des batteries                                                                                     | 12 |  |  |  |  |
| 3 | Desc   | ription du produit                                                                                                    | 15 |  |  |  |  |
|   | 3.1    | Sunny Island                                                                                                    | 15 |  |  |  |  |
|   | 3.2    | Panneau de commande de l'onduleur Sunny Island                                                                                        | 16 |  |  |  |  |
|   | 3.3    | Plaque signalétique                                                                                                    | 17 |  |  |  |  |
|   | 3.4    | Sunny Remote Control                                                                                                    | 18 |  |  |  |  |
| 4 | Dém    | arrage et arrêt du système                                                                                                    | 20 |  |  |  |  |
|   | 4.1    | Mise en marche du Sunny Island                                                                                                    | 20 |  |  |  |  |
|   | 4.2    | Démarrage du système                                                                                                    | 20 |  |  |  |  |
|   | 4.3    | Arrêt du système                                                                                                    | 21 |  |  |  |  |
|   | 4.4    | Mise à l'arrêt du Sunny Island                                                                                                    |    |  |  |  |  |
|   | 4.5    | Déclenchement de la coupure d'urgence du système                                                                                      |    |  |  |  |  |
|   | 4.6    | 4.6 Réglage du mode de fonctionnement temporisé de l'onduleur dans les réseaux en site isolé                                          |    |  |  |  |  |
| 5 | Utilis | sation de l'onduleur Sunny Island avec Sunny Remote Control                                                                           | 23 |  |  |  |  |
|   | 5.1    | Modes d'affichage de l'écran                                                                                                    | 23 |  |  |  |  |
|   | 5.2    | .2 Mode standard                                                                                                    |    |  |  |  |  |
|   |        | 5.2.1 Message des états de fonctionnement                                                                                             | 24 |  |  |  |  |
|   |        | 5.2.2 Page d'informations dans les systèmes destinés à l'optimisation de l'autoconsommation et les systèmes d'alimentation de secours | 25 |  |  |  |  |
|   |        | 5.2.3 Page d'informations dans les réseaux en site isolé                                                                              | 26 |  |  |  |  |
|   | 5.3    | Mode Utilisateur                                                                                                    | 30 |  |  |  |  |
|   |        | 5.3.1 Page dans le mode Utilisateur                                                                                                   | 30 |  |  |  |  |
|   |        | 5.3.2 Afficher les paramètres, commander et régler le système                                                                         | 30 |  |  |  |  |
|   | 5.4    | Mode Installateur et mode Expert                                                                                                    | 32 |  |  |  |  |
|   |        | 5.4.1 Passage en mode Installateur ou Expert                                                                                          | 32 |  |  |  |  |
|   |        | 5.4.2 Quitter le mode Installateur ou le mode Expert                                                                                  | 32 |  |  |  |  |
|   |        | 5.4.3 Menus en mode Installateur et en mode Expert                                                                                    | 33 |  |  |  |  |
|   |        | 5.4.4 Page des paramètres en mode Installateur et en mode Expert                                                                      | 33 |  |  |  |  |
|   |        | 5.4.5 Sélection des menus et des paramètres                                                                                           | 34 |  |  |  |  |
|   |        | 5.4.6 Kéglage des paramètres                                                                                                    | 34 |  |  |  |  |
|   |        | 5.4./ Accès direct aux paramètres                                                                                                    | 35 |  |  |  |  |
| 6 | Utilis | sation de l'onduleur Sunny Island avec un produit de communication                                                                    | 36 |  |  |  |  |
| 7 | Enre   | gistrement des données et mise à jour du micrologiciel                                                                                | 37 |  |  |  |  |
|   | 7.1    | Enregistrement des données sur l'ordinateur                                                                                           |    |  |  |  |  |
|   | 7.2    | Enregistrement des données sur la carte SD                                                                                            | 37 |  |  |  |  |

|    |      | 7.2.1    | Insertion de la carte SD                                          |    |
|----|------|----------|-------------------------------------------------------------------|----|
|    |      | 7.2.2    | Enregistrement et chargement des paramètres                       |    |
|    |      | 7.2.3    | Enregistrement de l'historique des événements et des erreurs      |    |
|    |      | 7.2.4    | Affichage du message d'état de la carte SD                        |    |
|    |      | 7.2.5    | Retrait de la carte SD                                            |    |
|    |      | 7.2.6    | Affichage du contenu de la carte SD                               |    |
|    | 7.3  | Mise à j | jour du micrologiciel                                             | 40 |
|    |      | 7.3.1    | Affichage de la version du micrologiciel                          |    |
|    |      | 7.3.2    | Mise à jour du micrologiciel via la carte SD                      | 41 |
|    |      | 7.3.3    | Actualisation du micrologiciel avec Sunny Explorer                | 41 |
|    |      | 7.3.4    | Exécution d'une mise à jour à distance avec le Sunny Home Manager |    |
| 8  | Com  | nande i  | manuelle du générateur                                            |    |
| -  | 8.1  | Démarra  | age du générateur avec Sunny Remote Control                       |    |
|    | 8.2  | Arrêt du | u générateur avec le Sunny Remote Control                         | 43 |
|    | 8.3  | Démarra  | age du générateur sans fonction de démarrage automatique          | 11 |
|    | 8.4  | Arrôt du | u générateur sans la fonction de démarrage automatique            |    |
|    | 0.4  | Aner du  | generaleor sans la lonchon de demanage ablomanque                 | 44 |
| 9  | Mise | hors ter | nsion du Sunny Island                                             | 45 |
| 10 | Rech | erche d' | 'erreurs                                                          |    |
|    | 10.1 | Affichag | ge des erreurs                                                    | 46 |
|    |      | 10.1.1   | Affichage des erreurs sur le Sunny Remote Control                 |    |
|    |      | 10.1.2   | Affichage des erreurs sur le produit de communication             |    |
|    | 10.2 | Compor   | rtement de l'onduleur Sunny Island en cas de dysfonctionnement    | 47 |
|    | 10.3 | Acquitte | er l'erreur                                                       |    |
|    | 10.4 | Événem   | ents consignés                                                    |    |
|    |      | 10.4.1   | Catégorie Sunny Island (1xx)                                      |    |
|    |      | 10.4.2   | Catégorie Batterie (2xx)                                          |    |
|    |      | 10.4.3   | Catégorie Générateur (4xx)                                        |    |
|    |      | 10.4.4   | Catégorie Réseau électrique public (5xx)                          | 50 |
|    |      | 10.4.5   | Catégorie Relais (6xx)                                            | 50 |
|    |      | 10.4.6   | Catégorie Système (7xx)                                           |    |
|    |      | 10.4.7   | Catégorie Appareils et composants externes (8xx)                  |    |
|    |      | 10.4.8   | Catégorie Événements externes (9xx)                               |    |
|    | 10.5 | Messag   | jes d'avertissement et d'erreurs consignés                        | 52 |
|    |      | 10.5.1   | Catégorie Sunny Island (1xx)                                      |    |
|    |      | 10.5.2   | Catégorie Batterie (2xx)                                          |    |
|    |      | 10.5.3   | Catégorie Générateur ou réseau électrique public (3xx)            |    |
|    |      | 10.5.4   | Catégorie Générateur (4xx)                                        |    |
|    |      | 10.5.5   | Catégorie Réseau électrique public (5xx)                          |    |
|    |      | 10.5.6   | Catégorie Relais (6xx)                                            |    |
|    |      | 10.5.7   | Catégorie Système (7xx)                                           |    |
|    |      | 10.5.8   | Catégorie Appareils et composants externes (8xx)                  |    |
|    |      | 10.5.9   | Catégorie Généralités (9xx)                                       |    |
|    | 10.6 | Questio  | ns fréquentes (FAQ)                                               |    |
|    |      | 10.6.1   | Questions relatives au Sunny Island                               |    |
|    |      | 10.6.2   | Questions relatives au Sunny Remote Control                       |    |
|    |      | 10.6.3   | Questions sur la batterie                                         |    |
|    |      | 10.6.4   | Questions relatives au générateur                                 |    |
|    |      | 10.6.5   | Questions relatives aux systèmes multicluster                     |    |

|                                                                                   | 10.7                            | Charge de la batterie après une coupure automatique dans les réseaux en site isolé (mode de charge |                                                          |     |  |
|-----------------------------------------------------------------------------------|---------------------------------|----------------------------------------------------------------------------------------------------|----------------------------------------------------------|-----|--|
|                                                                                   | 10.0                            | d'urgend                                                                                           |                                                          |     |  |
|                                                                                   | 10.8                            | Modifico                                                                                           | ation de l'adressage des Esclaves dans un cluster        |     |  |
| 11                                                                                | Netto                           | oyage el                                                                                           | t maintenance                                            | 101 |  |
|                                                                                   | 11.1                            | Nettoya                                                                                            | ge et contrôle du boîtier de l'onduleur Sunny Island     | 101 |  |
|                                                                                   | 11.2                            | Nettoya                                                                                            | ge du Sunny Remote Control                               | 101 |  |
| 11.3 Exécution de la charge d'égalisation manuelle dans des réseaux en site isolé |                                 | n de la charge d'égalisation manuelle dans des réseaux en site isolé                               | 101                                                      |     |  |
|                                                                                   | 11.4 Contrôle du fonctionnement |                                                                                                    | 101                                                      |     |  |
|                                                                                   | 11.5                            | Vérification des raccordements                                                                     |                                                          |     |  |
|                                                                                   | 11.6                            | Contrôle                                                                                           | e et maintenance de la batterie                          |     |  |
|                                                                                   | 11.7                            | Nettova                                                                                            | ae des ventilateurs                                      |     |  |
|                                                                                   | 11.8                            | Remplac                                                                                            | cement de la batterie                                    |     |  |
| 12                                                                                | Mise                            | hors ser                                                                                           | rvice du Sunny Island                                    |     |  |
| 13                                                                                | Para                            | mètres s                                                                                           | ,<br>sur le Sunny Remote Control                         | 110 |  |
|                                                                                   | 13.1                            | Répertoi                                                                                           | re des paramètres en mode Utilisateur                    |     |  |
|                                                                                   |                                 | 13.1.1                                                                                             | Catégorie Inverter                                       |     |  |
|                                                                                   |                                 | 1312                                                                                               | Catégorie Battery                                        | 111 |  |
|                                                                                   |                                 | 13.1.3                                                                                             | Catégorie Générateur                                     |     |  |
|                                                                                   |                                 | 13.1.4                                                                                             | Catégorie Grid                                           |     |  |
|                                                                                   |                                 | 13.1.5                                                                                             | Catégorie SI-Charger                                     |     |  |
|                                                                                   |                                 | 13.1.6                                                                                             | Catégorie Self Cnsmptn                                   |     |  |
|                                                                                   |                                 | 13.1.7                                                                                             | Catégorie Grid Cnsmptn                                   |     |  |
|                                                                                   |                                 | 13.1.8                                                                                             | Catégorie Grid Feed                                      |     |  |
|                                                                                   |                                 | 13.1.9                                                                                             | Catégorie Loads                                          |     |  |
|                                                                                   |                                 | 13.1.10                                                                                            | Catégorie Système photovoltaïque                         |     |  |
|                                                                                   |                                 | 13.1.11                                                                                            | Catégorie Système                                        |     |  |
|                                                                                   |                                 | 13.1.12                                                                                            | Catégorie Time                                           |     |  |
|                                                                                   |                                 | 13.1.13                                                                                            | Catégorie Identity                                       |     |  |
|                                                                                   |                                 | 13.1.14                                                                                            | Catégorie Password                                       |     |  |
|                                                                                   | 13.2                            | Répertoi                                                                                           | re des paramètres en mode Installateur et en mode Expert |     |  |
|                                                                                   |                                 | 13.2.1                                                                                             | Valeurs affichées                                        |     |  |
|                                                                                   |                                 |                                                                                                    | 13.2.1.1 Inverter (110#)                                 |     |  |
|                                                                                   |                                 |                                                                                                    | 13.2.1.2 Battery (120#)                                  |     |  |
|                                                                                   |                                 |                                                                                                    | 13.2.1.3 External (130#)                                 |     |  |
|                                                                                   |                                 |                                                                                                    | 13.2.1.4 Charge Controller (140#)                        |     |  |
|                                                                                   |                                 |                                                                                                    | 13.2.1.5 Compact (150#)                                  |     |  |
|                                                                                   |                                 |                                                                                                    | 13.2.1.6 SlfCsmp (160#)                                  |     |  |
|                                                                                   |                                 | 1222                                                                                               | 13.2.1.7 Multicluster (1/0#)                             |     |  |
|                                                                                   |                                 | 13.2.2                                                                                             | Parametres reglables                                     | 134 |  |
|                                                                                   |                                 |                                                                                                    | 13.2.2.1 Invener (210#)                                  |     |  |
|                                                                                   |                                 |                                                                                                    | 13.2.2.3 External/Backup (230#)                          |     |  |
|                                                                                   |                                 |                                                                                                    | 13.2.2.4 Relay (240#)                                    |     |  |
|                                                                                   |                                 |                                                                                                    | 13.2.2.5 System (250#)                                   |     |  |
|                                                                                   |                                 |                                                                                                    | 13.2.2.6 SlfCsmpBackup (#260)                            |     |  |
|                                                                                   |                                 |                                                                                                    | 13.2.2.7 Authent (270#)                                  |     |  |
|                                                                                   |                                 | 13.2.3                                                                                             | Information (300#)                                       |     |  |
|                                                                                   |                                 |                                                                                                    | 13.2.3.1 Inverter (310#)                                 |     |  |
|                                                                                   |                                 |                                                                                                    | 13.2.3.2 Battery (320#)                                  |     |  |
|                                                                                   |                                 |                                                                                                    | 13.2.3.3 External (330#)                                 |     |  |

|    | 13.2.4       | Report (400#) |                        |     |
|----|--------------|---------------|------------------------|-----|
|    | 13.2.5       | Operatio      | n (500#)               |     |
|    |              | 13.2.5.1      | Inverter (510#)        |     |
|    |              | 13.2.5.2      | Battery (520#)         |     |
|    |              | 13.2.5.3      | Generator (540#)       |     |
|    |              | 13.2.5.4      | MMC-Card (550#)        |     |
|    |              | 13.2.5.5      | Grid (560#)            |     |
| 14 | Paramètres : | sur le pro    | oduit de communication | 171 |
| 15 | Structure du | menu          |                        |     |
|    | 15.1 Mode l  | Jtilisateur   |                        |     |
|    | 152 Madel    |               | et mode Expert         | 173 |
|    | IJ.Z Model   | nstallateur   |                        |     |
| 16 | Contact      | nstallateur   |                        |     |

## 1 Remarques relatives à ce document

## 1.1 Champ d'application

Ce document est valable pour les types d'appareil suivants :

- SI3.0M-11 (Sunny Island 3.0M) à partir de la version du micrologiciel 3.2
- SI4.4M-11 (Sunny Island 4.4M) à partir de la version du micrologiciel 3.2
- SI6.0H-11 (Sunny Island 6.0H) à partir de la version du micrologiciel 3.1
- SI8.0H-11 (Sunny Island 8.0H) à partir de la version du micrologiciel 3.1
- SRC-20 (Sunny Remote Control)

## 1.2 Groupe cible

Ce document s'adresse au personnel qualifié et à l'exploitant. Les opérations identifiées dans le présent document par un symbole d'avertissement et par le mot « Personnel qualifié » ne doivent être réalisées que par du personnel qualifié. Les opérations pouvant être également exécutées par l'exploitant n'ont pas de marque spécifique et peuvent être réalisées par les exploitants.

#### Exploitant

Les exploitants doivent être instruits sur les points suivants par un personnel qualifié :

- Instruction sur les dangers associés à l'utilisation d'appareils électriques
- Instruction sur l'exploitation du Sunny Island
- Instruction sur l'utilisation en toute sécurité des batteries
- Instruction sur la coupure en toute sécurité du Sunny Island en cas de dysfonctionnement
- Instruction sur la manière de sécuriser un système contre toute remise en marche
- Instruction sur la maintenance et le nettoyage de l'onduleur Sunny Island
- Connaissance et respect du présent document avec toutes les consignes de sécurité

#### Personnel qualifié

- Formation en relation avec les dangers et les risques associés à l'installation et à l'utilisation d'appareils électriques et de batteries
- Formation à l'installation et à la mise en service d'appareils électriques
- Connaissance et respect des normes et directives applicables sur site
- Connaissance et respect de la documentation de l'onduleur Sunny Island et de toutes les consignes de sécurité

## 1.3 Symboles

| Symbole  | Explication                                                                                                    |
|----------|----------------------------------------------------------------------------------------------------|
| A DANGER | Mise en garde dont le non-respect entraîne inévitablement des blessures corporelles graves,<br>voire mortelles     |
|          | Mise en garde dont le non-respect peut entraîner des blessures corporelles graves, voire mor-<br>telles            |
|          | Consigne de sécurité dont le non-respect peut entraîner des blessures corporelles légères ou<br>de moyenne gravité |
| PRUDENCE | Consigne de sécurité dont le non-respect peut entraîner des dommages matériels                                     |

| Symbole              | Explication                                                                                                    |
|----------------------|----------------------------------------------------------------------------------------------------|
| A PERSONNEL QUALIFIÉ | Remarque signalant que la section suivante décrit des opérations qui ne doivent être réali-<br>sées que par du personnel qualifié.    |
| A                    | Le contenu est utile pour les systèmes à exploiter parallèlement au réseau électrique public<br>(p. ex. SMA Flexible Storage System). |
| ×                    | Le contenu est utile pour les réseaux en site isolé.                                                                                  |
| i                    | Information importante sur un thème ou un objectif précis, mais ne relevant pas de la sécurité                                        |
|                      | Condition qui doit être remplie pour atteindre un objectif précis                                                                     |
| 1<br>I               | Résultat souhaité                                                                                                    |
| ×                    | Problème susceptible de survenir                                                                                                    |

## 1.4 Formats

| Format               | Utilisation                                                                                                    | Exemple                                                                                                    |
|----------------------|----------------------------------------------------------------------------------------------------|----------------------------------------------------------------------------------------------------|
| gras                 | <ul> <li>Messages à l'écran</li> <li>Paramètres</li> <li>Raccordements</li> <li>Ports</li> <li>Éléments devant être sélectionnés</li> <li>Éléments devant être saisis</li> </ul> | <ul> <li>Raccordez le conducteur de protection à AC2 Gen/Grid.</li> <li>Sélectionnez le paramètre 235.01 GnAutoEna et réglez la valeur sur Off.</li> </ul> |
| >                    | Plusieurs éléments devant être sélectionnés                                                                                                    | <ul> <li>Sélectionnez600# Direct<br/>Access &gt; Select Number.</li> </ul>                                                                                 |
| [Bouton]<br>[Touche] | • Touche à sélectionner ou à actionner                                                                                                    | • Sélectionnez [ <b>Enter</b> ].                                                                                                    |

## 1.5 Nomenclature

| Désignation complète                                                                                                    | Désignation dans ce document |
|----------------------------------------------------------------------------------------------------|------------------------------|
| Réseau en site isolé, système d'alimentation de secours,<br>système destiné à l'optimisation de l'autoconsommation        | Système                      |
| Sunny Boy, Sunny Mini Central, Sunny Tripower                                                                             | Onduleur photovoltaïque      |
| Sunny Explorer, Sunny Portal, Sunny Home Manager                                                                          | Produit de communication     |
| Panne du réseau ou divergence par rapport aux valeurs<br>limites spécifiques au pays pour la tension et la fré-<br>quence | Panne de réseau              |

| Dé | siar | nation | complète |  |
|----|------|--------|----------|--|
| DC | Jigi | anon   | complete |  |

Commutateur automatique de transfert avec fonction de Commutateur automatique de transfert courant de secours

Générateurs formant un réseau tels que générateur ou ré- Sources d'énergie externes seau électrique public

Les menus sont représentés comme suit : numéro du menu, croisillon et nom du menu (par exemple 150# Compact Meters).

Désignation dans ce document

Les paramètres sont représentés comme suit : numéro de menu, point, numéro du paramètre et nom du paramètre (par exemple **150.01 GdRmgTm**). Le terme « Paramètres » comprend aussi bien les paramètres aux valeurs réglables que les paramètres d'affichage de valeurs.

## 2 Sécurité

## 2.1 Utilisation conforme

#### Sunny Island

Le Sunny Island est un onduleur chargeur et gère le bilan énergétique électrique dans un réseau en site isolé, un système d'alimentation de secours ou un système destiné à une optimisation de l'autoconsommation. Dans un système d'alimentation de secours, vous pouvez utiliser le Sunny Island en complément de l'optimisation de l'autoconsommation.

Le produit est adapté pour une utilisation en intérieur comme en extérieur.

Le Sunny Island ne convient pas pour l'alimentation de dispositifs médicaux de maintien artificiel de la vie. Une panne de courant ne doit entraîner aucun dommage corporel.

Le Sunny Island utilise des batteries pour le stockage d'énergie. La tension nominale de la batterie doit correspondre à la tension d'entrée au niveau du raccordement DC. Un fusible interrupteur-sectionneur (par exemple un BatFuse) doit être installé entre la batterie et le Sunny Island. Dans le cas de batteries au plomb, la salle des batteries doit être suffisamment ventilée conformément aux consignes du fabricant de la batterie, ainsi qu'aux normes et directives applicables sur le site (voir la documentation du fabricant de la batterie).

Si une batterie lithium-ion est raccordée, les points suivants doivent être observés :

- La batterie lithium-ion correspond aux normes et directives en vigueur sur le site et présente une sécurité intrinsèque.
- La gestion de batterie de la batterie lithium-ion est compatible avec le Sunny Boy (voir le point Information technique « Liste des batteries lithium-ion autorisées »).

Utilisez ce produit exclusivement en conformité avec la documentation fournie ainsi qu'avec les normes et directives en vigueur sur le site. Tout autre usage peut compromettre la sécurité des personnes ou entraîner des dommages matériels.

Les interventions sur le produit (modifications ou transformations, par exemple) ne sont autorisées qu'après accord écrit de SMA Solar Technology AG. Toute intervention non autorisée entraîne l'annulation de la garantie légale et commerciale et, en règle générale, le retrait de l'autorisation d'exploitation. SMA Solar Technology AG décline toute responsabilité en cas de dommages résultant d'une telle intervention.

Toute utilisation du produit différente de celle décrite dans l'utilisation conforme est considérée comme non conforme.

Les documents joints font partie intégrante du produit. Les documents doivent être lus, respectés et rester accessibles à tout moment.

La plaque signalétique doit être apposée en permanence sur le produit.

#### Sunny Remote Control

Avec le Display Sunny Remote Control, vous configurez et commandez le système depuis un poste centralisé.

Utilisez ce produit exclusivement en conformité avec la documentation fournie ainsi qu'avec les normes et directives en vigueur sur le site. Tout autre usage peut compromettre la sécurité des personnes ou entraîner des dommages matériels.

Les interventions sur le produit (modifications ou transformations, par exemple) ne sont autorisées qu'après accord écrit de SMA Solar Technology AG. Toute intervention non autorisée entraîne l'annulation de la garantie légale et commerciale et, en règle générale, le retrait de l'autorisation d'exploitation. SMA Solar Technology AG décline toute responsabilité en cas de dommages résultant d'une telle intervention.

Toute utilisation du produit différente de celle décrite dans l'utilisation conforme est considérée comme non conforme.

Les documents joints font partie intégrante du produit. Les documents doivent être lus, respectés et rester accessibles à tout moment.

La plaque signalétique doit être apposée en permanence sur le produit.

## 2.2 Consignes de sécurité

Ce chapitre contient des consignes de sécurité qui doivent être systématiquement respectées lors de toute opération effectuée sur et avec le produit.

Lisez ce chapitre attentivement et respectez en permanence toutes les consignes de sécurité pour éviter tout dommage corporel et matériel, et garantir un fonctionnement durable du produit.

#### A DANGER

#### Danger de mort par choc électrique dû à une tension et risque de blessure dû à des courants de courtcircuit

L'intérieur de l'onduleur Sunny Island présente des tensions élevées. Le retrait du couvercle du boîtier donne accès à des composants conducteurs de tension, dont le contact peut entraîner la mort ou des blessures graves par choc électrique. Les courants de court-circuit de la batterie peuvent provoquer des dégagements de chaleur et des arcs électriques. Il peut en résulter des brûlures ou des lésions oculaires du fait des éclairs lumineux.

- Portez toujours un équipement de protection individuelle adapté pour tous les travaux sur l'installation électrique.
- Désactivez ou mettez hors tension les composants suivants dans l'ordre indiqué :
  - Sunny Island
  - Dans le tableau de répartition, les disjoncteurs miniatures des Sunny Island, des tensions de commande et de mesure
  - Interrupteur-sectionneur de la batterie
- Protégez le système contre une remise en marche involontaire.
- Ouvrez le couvercle du boîtier du Sunny Island et vérifiez que l'appareil est bien hors tension.
- Mettez à la terre et court-circuitez les conducteurs AC en dehors de l'onduleur Sunny Island.
- Recouvrez ou rendez inaccessibles les pièces voisines sous tension.

#### **AVERTISSEMENT**

#### Danger de mort par choc électrique dû à un onduleur endommagé

L'utilisation d'un onduleur endommagé peut provoquer des situations dangereuses qui peuvent, à leur tour, entraîner des blessures graves, voire mortelles, par choc électrique.

- L'onduleur doit être exploité uniquement s'il se trouve dans un état technique irréprochable et dans un parfait état de fonctionnement.
- Vérifiez régulièrement que l'onduleur ne présente aucun dommage visible.
- Assurez-vous que tous les dispositifs de sécurité externes sont librement accessibles à tout moment.
- Assurez-vous que le fonctionnement de tous les dispositifs de sécurité est garanti.

#### 

#### Risque d'écrasement dû à des pièces mobiles sur le générateur

Les pièces mobiles du générateur peuvent écraser ou sectionner des parties du corps. Le Sunny Island peut démarrer automatiquement un générateur.

- Exploitez le générateur uniquement avec les dispositifs de sécurité.
- Effectuez les travaux sur le générateur en respectant les consignes du fabricant.

#### 

#### Risque de brûlure dû aux courants de court-circuit sur le Sunny Island hors tension

Les condensateurs dans la zone d'entrée du raccordement DC accumulent de l'énergie. Après que la batterie a été déconnectée du Sunny Island, la tension de la batterie persiste temporairement au niveau du raccordement DC. Un court-circuit au niveau du raccordement DC peut entraîner des brûlures et endommager l'onduleur Sunny Island.

• Attendez 15 minutes avant d'intervenir sur le raccordement DC ou sur les câbles DC. Les condensateurs ont ainsi le temps de se décharger.

#### **A**TTENTION

#### Risque de brûlure dû à des composants brûlants

Certains composants de l'onduleur peuvent s'échauffer fortement durant le service. Le contact avec ces composants peut provoquer des brûlures. Les dégagements de chaleur peuvent provoquer des brûlures.

- Ne touchez que le couvercle du boîtier de l'onduleur pendant le fonctionnement.
- Après l'ouverture de l'onduleur, attendez que les composants soient refroidis.

#### PRUDENCE

#### Endommagement de l'onduleur par une décharge électrostatique

En touchant les composants électroniques, vous pouvez endommager, voire détruire l'onduleur par décharge électrostatique.

• Reliez-vous à la terre avant de toucher un composant.

## 2.3 Remarques relatives à l'utilisation des batteries

Ce chapitre contient les consignes de sécurité qui doivent être respectées lors de tous les travaux effectués sur et avec les batteries.

Lisez ce chapitre attentivement et respectez en permanence toutes les consignes de sécurité pour éviter tout dommage corporel et matériel, et garantir un fonctionnement durable des batteries.

#### **AVERTISSEMENT**

#### Danger de mort dû à des gaz explosifs

Des gaz explosifs peuvent s'échapper de la batterie et entraîner une explosion. Il peut en résulter des blessures graves, voire la mort.

- Protégez les zones à proximité de la batterie contre les flammes nues, les braises ou les étincelles.
- Procédez à l'installation, à l'exploitation et à la maintenance de la batterie en respectant les consignes du fabricant.
- La batterie ne doit pas surchauffer au-delà de la température autorisée ou être jetée au feu.
- Assurez-vous que la salle des batteries est suffisamment ventilée.

#### **AVERTISSEMENT**

#### Risque de brûlure et d'intoxication par l'électrolyte de la batterie

En cas de mauvaise manipulation, l'électrolyte contenu dans la batterie peut provoquer des brûlures au niveau des yeux, des organes respiratoires et de la peau, et être toxique. Il peut en résulter une perte de la vue et de graves brûlures.

- Protégez le boîtier de la batterie contre les détériorations.
- N'ouvrez pas la batterie et ne la déformez pas.
- Lors de toute intervention sur la batterie, portez un équipement de protection individuelle approprié, tel que des gants en caoutchouc, un tablier, des bottes en caoutchouc et des lunettes de protection.
- En cas de projection d'acide, rincez longuement et soigneusement à l'eau claire et consultez un médecin.
- Si des vapeurs d'acide ont été inhalées, consultez un médecin.
- Procédez à l'installation, l'exploitation, la maintenance et l'élimination de la batterie en respectant les consignes du fabricant.

#### **AVERTISSEMENT**

#### Danger de mort dû à une batterie lithium-ion incompatible

Une batterie lithium-ion incompatible peut provoquer un incendie ou une explosion. En cas de batteries lithium-ion incompatibles, il n'est pas garanti que le système de gestion de batterie protège la batterie et soit intrinsèquement sûr.

- Assurez-vous que la batterie répond aux normes et directives en vigueur sur le site et présente une sécurité intrinsèque.
- Assurez-vous que les batteries lithium-ion sont autorisées pour une utilisation avec le Sunny Island. La liste des batteries lithium-ion autorisées pour l'utilisation dans le Sunny Island est continuellement mise à jour (voir le point Information technique « Liste des batteries lithium-ion autorisées » sous www.SMA-Solar.com).
- S'il n'est pas possible d'utiliser l'une des batteries lithium-ion autorisées pour le Sunny Island, utilisez des batteries au plomb.

#### **AVERTISSEMENT**

#### Risque de blessure par courants de court-circuit

Les courants de court-circuit de la batterie peuvent provoquer des dégagements de chaleur et des arcs électriques. Il peut en résulter des brûlures ou des lésions oculaires du fait des éclairs lumineux.

- Retirez vos montres, bagues et autres objets métalliques.
- Utilisez un outillage isolé électriquement.
- Ne posez pas d'outils ni de pièces métalliques sur la batterie.

#### **ATTENTION**

#### Risque de brûlure dû à des composants chauds sur la batterie

Un raccordement incorrect de la batterie entraîne des résistances de contact élevées. Des résistances de contact trop élevées entraînent des dégagements de chaleur localisés.

- Assurez-vous que tous les connecteurs de pôles sont raccordés conformément au couple de raccordement indiqué par le fabricant de la batterie.
- Assurez-vous que tous les câbles DC sont raccordés avec le couple recommandé par le fabricant de la batterie.

#### PRUDENCE

#### Détérioration de la batterie due à des réglages incorrects

Les paramètres de la batterie influent sur le comportement de charge de l'onduleur Sunny Island. La batterie peut être détériorée suite à des réglages incorrects des paramètres relatifs au type de batterie, à la tension nominale et à la capacité de la batterie.

- Assurez-vous de bien régler les valeurs recommandées par le fabricant de la batterie (caractéristiques techniques de la batterie, voir la documentation du fabricant de la batterie). Notez que les désignations des procédés de charge du fabricant de la batterie et de SMA Solar Technology AG ont, dans des cas exceptionnels, des significations différentes (pour le procédé de charge de la batterie de l'onduleur Sunny Island, voir l'information technique « Liste des batteries lithium-ion autorisées »).
- Réglez la capacité de la batterie pour un temps de décharge électrique de dix heures (C10). À cet effet, le fabricant de batteries indique la capacité de batterie en fonction de la durée de décharge.

#### PRUDENCE

#### Dommage irréversible de la batterie dû à une utilisation non conforme

Les batteries peuvent être endommagées de façon irréversible par une installation et une maintenance non conformes. Des protocoles vous aident à identifier les causes.

- Respectez toutes les exigences du fabricant de la batterie en ce qui concerne le site d'installation.
- Contrôlez et documentez l'état de la batterie lors de chaque tâche de maintenance. Conseil: De nombreux fabricants de batteries mettent à disposition des protocoles adaptés.
  - Contrôlez la présence de dommages visibles sur la batterie et documentez-les.
  - Pour les batteries au plomb, mesurez le niveau de remplissage et la densité d'acide et documentez les résultats
  - Pour les batteries au plomb, mesurez la tension de chaque élément et documentez les résultats.
  - Exécutez les contrôles de routine exigés par le fabricant de la batterie et documentez-les.

#### i Détériorations préexistantes de batteries

Les batteries peuvent être endommagées du fait de défauts de production. Des protocoles vous aident à identifier les causes.

• Contrôlez et documentez l'état de la batterie lors de chaque tâche de maintenance.

#### i Contrôlez et documentez l'état de la batterie lors de chaque tâche de maintenance.

Les résistances de contact diminuent les performances des batteries.

• Assurez-vous lors de chaque tâche de maintenance que les couples de serrage sont corrects au niveau des raccordements de la batterie.

## 3 Description du produit

## 3.1 Sunny Island

Le Sunny Island est un onduleur chargeur et gère le bilan énergétique électrique dans un réseau en site isolé, un système d'alimentation de secours ou un système destiné à une optimisation de l'autoconsommation. Dans un système d'alimentation de secours, vous pouvez utiliser le Sunny Island en complément de l'optimisation de l'autoconsommation.

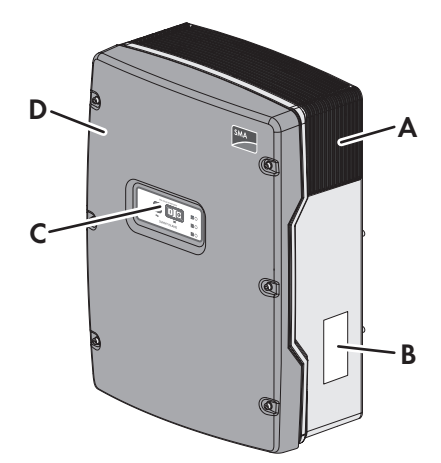

Figure 1 : Structure de l'onduleur Sunny Island

| Position | Désignation          |
|----------|----------------------|
| А        | Grille d'aération    |
| В        | Plaque signalétique  |
| С        | Panneau de commande  |
| D        | Couvercle du boîtier |

Le Sunny Island alimente des charges AC dans le système à partir d'une batterie ou charge la batterie avec l'énergie qui est mise à disposition par les sources AC (par ex. les onduleurs photovoltaïques). Les sources AC alimentent les charges et sont utilisées par le Sunny Island pour la recharge de la batterie. Pour augmenter la disponibilité d'un réseau en site isolé et pouvoir recourir à une capacité de batterie moindre, le Sunny Island peut utiliser et commander un générateur comme réserve d'énergie.

Les charges peuvent provoquer une surcharge temporaire du Sunny Island. Si un court-circuit se produit, le Sunny Island injecte temporairement des courants électriques de court-circuit dans le réseau électrique, ce qui lui permet de déclencher des disjoncteurs miniatures précis (pour les caractéristiques techniques, voir le point Instructions d'installation de l'onduleur Sunny Island).

#### Plaque signalétique

La plaque signalétique permet d'identifier clairement le produit. La plaque signalétique se trouve sur le côté droit du boîtier (pour la description de la plaque signalétique, voir les instructions d'emploi du Sunny Island).

Les données figurant sur la plaque signalétique sont utiles pour une utilisation sûre du produit et en cas de question au service technique (voir chapitre 16 « Contact », page 174).

## 3.2 Panneau de commande de l'onduleur Sunny Island

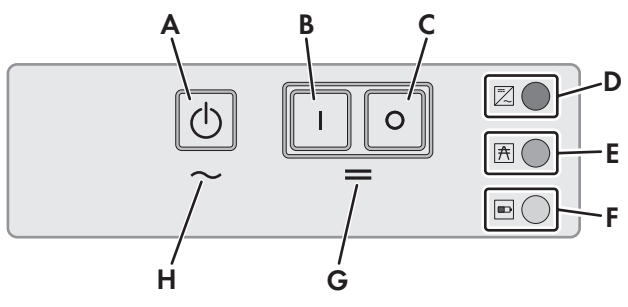

Figure 2 : Structure du panneau de commande

| Position | Symbole | Désignation                           | Statut                                 | Explication                                                                                                    |
|----------|---------|---------------------------------------|----------------------------------------|----------------------------------------------------------------------------------------------------|
| A        | C       | Touche marche / ar-<br>rêt <b>TSS</b> | -                                      | Appuyez sur la touche marche/arrêt pour dé-<br>marrer ou arrêter le système. Lors de l'apparition<br>de messages à l'écran du Sunny Remote Con-<br>trol, la touche marche/arrêt est affichée avec<br><b>TSS</b> . |
| В        | Ι       | Touche marche                         | -                                      | Appuyez sur la touche marche pour mettre le<br>Sunny Island en service. Après la mise en<br>marche, le Sunny Island est en mode Veille.                                                                           |
| С        | 0       | Touche arrêt                          | -                                      | Appuyez sur la touche arrêt pour mettre hors ten-<br>sion le Sunny Island.                                                                                                    |
| D        | ~       | DEL de l'onduleur                     | Éteinte                                | Le Sunny Island est éteint.                                                                                                    |
|          |         |                                       | Verte                                  | Le Sunny Island est en service                                                                                                    |
|          |         |                                       | Orange                                 | Le Sunny Island est en mode Veille.                                                                                                    |
|          |         |                                       | Rouge                                  | Le Sunny Island s'est éteint à la suite d'une er-<br>reur.                                                                                                    |
|          |         |                                       | Clignote rapide-<br>ment*              | Le Sunny Island n'est pas configuré.                                                                                                    |
|          |         |                                       | Clignote lente-<br>ment <sup>*</sup> * | Le Sunny Island est en coupure de nuit.                                                                                                    |
| E        | A       | DEL de réseau                         | Éteinte                                | Aucune tension n'est présente au niveau du gé-<br>nérateur ou du réseau électrique public.                                                                                                    |
|          |         |                                       | Verte                                  | Le générateur ou le réseau électrique public est connecté.                                                                                                    |
|          |         |                                       | Orange                                 | Le Sunny Island synchronise le réseau en site iso-<br>lé avec le générateur ou le réseau électrique pu-<br>blic.                                                                                                  |
|          |         |                                       | Rouge                                  | Erreur de raccordement du générateur ou du ré-<br>seau électrique public.                                                                                                    |

| Position | Symbole | Désignation        | Statut | Explication                                                      |
|----------|---------|--------------------|--------|------------------------------------------------------------------|
| F        |         | DEL de la batterie | Verte  | L'état de charge est supérieur à 50 %.                           |
|          |         |                    | Orange | L'état de charge est compris entre 20 et 50 %.                   |
|          |         |                    | Rouge  | L'état de charge est inférieur à 20 %.                           |
| G        | =       | Standby            | _      | Zone des touches de mise sous tension et d'arrêt                 |
| Н        | $\sim$  | Fonctionnement AC  | _      | Zone de touche pour le démarrage et l'arrêt de<br>l'exploitation |

\* Clignote par intervalles de 0,5 s à 1 s

\*\* Clignote par intervalles de 1,5 s à 2 s

## 3.3 Plaque signalétique

La plaque signalétique permet d'identifier clairement le produit. La plaque signalétique se trouve sur le côté droit du boîtier. Les informations suivantes figurent sur la plaque signalétique :

- Adresse de SMA Solar Technology AG
- Type d'appareil (Model)
- Numéro de série (Serial No.)
- Caractéristiques spécifiques à l'appareil

Les données figurant sur la plaque signalétique sont utiles pour une utilisation sûre du produit et en cas de question au service technique (voir chapitre 16 « Contact », page 174).

#### Symboles sur l'onduleur, l'ESS et la plaque signalétique

| Symbole  | Explication                                                                                                    |
|----------|----------------------------------------------------------------------------------------------------|
| <u>A</u> | Danger de mort par choc électrique<br>Le produit fonctionne avec des tensions élevées. Toute intervention sur le produit doit être effectuée<br>exclusivement par du personnel qualifié.                                                                                   |
|          | Risque de brûlure au contact de surfaces brûlantes<br>Au cours du fonctionnement, le produit peut devenir brûlant. Évitez tout contact avec l'appareil<br>pendant le fonctionnement. Laissez le produit refroidir suffisamment avant toute intervention sur ce-<br>lui-ci. |
|          | Respecter la documentation<br>Suivez toutes les informations données dans les documentations fournies avec le produit.                                                                                                    |
| $\sim$   | Courant alternatif                                                                                                    |
|          | Courant continu                                                                                                    |
| $\Theta$ | Transformateur<br>Le produit est doté d'un transformateur.                                                                                                    |
|          | Marquage DEEE<br>N'éliminez pas le produit avec les ordures ménagères ordinaires, mais conformément aux prescrip-<br>tions d'élimination en vigueur pour les déchets d'équipements électriques et électroniques en vi-<br>gueur sur le lieu d'installation.                |

| Symbole          | Explication                                                                                                    |
|------------------|----------------------------------------------------------------------------------------------------|
| CE               | Marquage CE<br>Le produit est conforme aux exigences des directives européennes applicables.                                                                                                    |
|                  | Classe de protection I<br>Le matériel électrique est relié au système de mise à la terre du produit.                                                                                                    |
| ✤ ▲ IP54         | Indice de protection IP54<br>Le produit est protégé contre l'accumulation de poussière dans le compartiment intérieur et les<br>éclaboussures d'eau provenant de toutes les directions.                                                                                          |
| D <sup>V</sup> E | Sécurité contrôlée<br>Le produit a été testé par la fédération allemande des industries de l'électrotechnique, de l'électro-<br>nique et de l'ingénierie de l'information (VDE) et correspond par ailleurs aux exigences de la loi<br>sur la sécurité des produits en Allemagne. |
|                  | RCM (Regulatory Compliance Mark)<br>Le produit est conforme aux exigences des directives australiennes.                                                                                                    |

## 3.4 Sunny Remote Control

Avec le Display Sunny Remote Control, vous configurez et commandez le système depuis un poste centralisé.

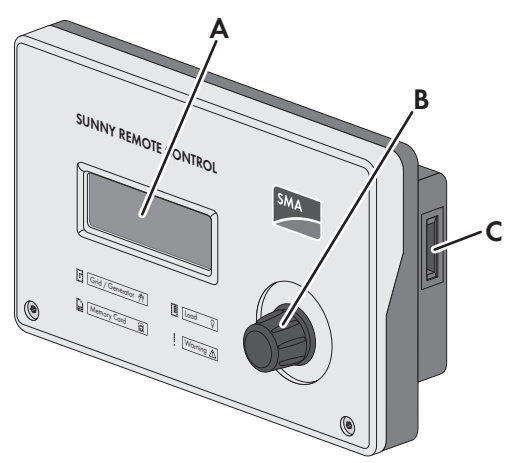

Figure 3 : Structure du Sunny Remote Control

| Position | Désignation | Explication                                                                                                    |
|----------|-------------|----------------------------------------------------------------------------------------------------|
| A        | Écran       | L'écran à 4 lignes affiche les données de service (par exemple état de fonctionnement,<br>valeurs d'affichage), les événements, les avertissements ou les erreurs de l'onduleur<br>Sunny Island.<br>Le rétroéclairage de l'écran s'éteint après une courte période d'inactivité. |

| Position | Désignation              | Explication                                                                                                    |
|----------|--------------------------|----------------------------------------------------------------------------------------------------|
| В        | Bouton de com-<br>mande  | Appuyez sur le bouton de commande pour activer le rétroéclairage, confirmer des pa-<br>ramètres ou changer de niveau dans les menus. Le symbole d'entrée « <sup>41</sup> » à l'écran<br>vous indique à quel moment vous pouvez exécuter une action en appuyant sur le bou-<br>ton. |
|          |                          | Tournez le bouton de commande pour activer le rétroéclairage, modifier des para-<br>mètres et naviguer dans un niveau de menu.                                                                                                    |
| С        | Port pour la<br>carte SD | _                                                                                                    |

#### Interface d'entretien carte SD

Le Sunny Remote Control dispose d'un port pour la carte SD. La carte SD enregistre les données nécessaires au contrôle de l'installation et facilite ainsi les travaux d'entretien. Grâce à la carte SD, vous actualisez en outre le micrologiciel de l'onduleur Sunny Island. Les données suivantes sont enregistrées sur la carte SD :

- Réglages des paramètres
- Données de mesure, toutes les minutes, concernant les éléments suivants :
  - Batterie
  - Sunny Island
  - Générateur
  - Réseau électrique public
  - Réseau site isolé
- Événements et erreurs
- Valeurs statistiques de la batterie

La carte SD doit être formatée FAT-16 ou FAT-32.

## 4 Démarrage et arrêt du système

## 4.1 Mise en marche du Sunny Island

#### Conditions préalables :

- L'interrupteur-sectionneur du câble DC doit être fermé.
- Le Sunny Island ne doit en aucun cas avoir effectué une coupure automatique (voir chapitre 10.7 « Charge de la batterie après une coupure automatique dans les réseaux en site isolé (mode de charge d'urgence) », page 97).

#### Procédure :

• Dans les systèmes avec 1 Sunny Island, appuyez sur la touche marche du Sunny Island.

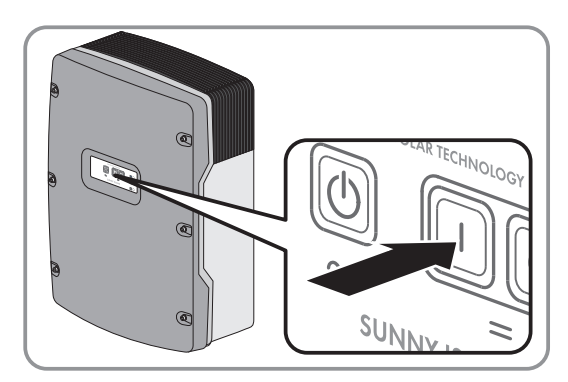

- Dans des systèmes comprenant jusqu'à trois Sunny Island, appuyez sur la touche marche sur le Maître et maintenez-la enfoncée jusqu'à ce qu'un signal sonore retentisse.
- Dans le cas d'un système multicluster, appuyez sur la touche de mise en marche de chaque Maître, puis maintenez les touches enfoncées jusqu'à ce qu'un signal sonore retentisse.
  - Sur chaque Sunny Island, la DEL orange de l'onduleur est allumée et les onduleurs Sunny Island sont en mode Veille.

## 4.2 Démarrage du système

#### Conditions préalables :

- □ Tous les onduleurs Sunny Island doivent être allumés.
- □ Dans le tableau de répartition AC, les disjoncteurs miniatures pour les sources AC sur le réseau en site isolé doivent être désactivés.
- L'interrupteur-sectionneur du générateur doit être ouvert.
- □ Dans le tableau de répartition DC, les disjoncteurs miniatures pour les régulateurs de charge doivent être désactivés.

#### Procédure :

 Appuyez sur la touche marche/arrêt du Sunny Island et maintenez-la enfoncée jusqu'à ce qu'un signal sonore retentisse.

#### ου

Appuyez sur le bouton de commande du Sunny Remote Control et maintenez-le enfoncé jusqu'à ce qu'un signal sonore retentisse.

☑ La DEL de l'onduleur est verte sur chaque Sunny Island.

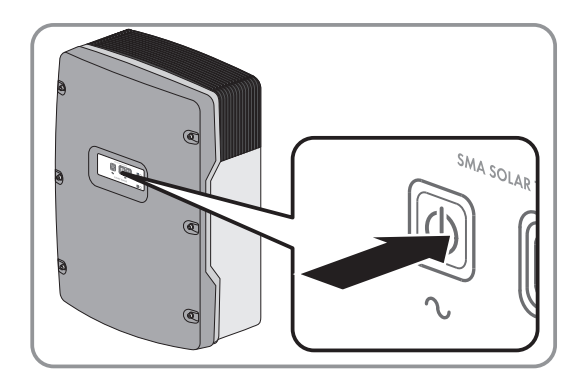

## 4.3 Arrêt du système

Lorsque vous arrêtez le système, le Sunny Island passe de l'état de fonctionnement au mode Veille. En mode Veille, le Sunny Island décharge la batterie de par sa consommation dans ce mode. Conseil : éteignez le Sunny Island pour des pauses de fonctionnement prolongées (voir chapitre 4.4, page 21).

#### Procédure :

- Appuyez sur la touche marche/arrêt du Sunny Island et maintenez-la enfoncée jusqu'à ce que la DEL de l'onduleur devienne orange.
- 00
- Appuyez sur le bouton de commande du Sunny Remote Control et maintenez-le enfoncé jusqu'à ce que la barre de progression soit pleine.
  - ☑ Sur chaque Sunny Island, la DEL de l'onduleur est orange. Les onduleurs Sunny Island sont en mode Veille.

## 4.4 Mise à l'arrêt du Sunny Island

#### Conditions préalables :

□ Le système est arrêté.

#### Procédure :

- Appuyez sur la touche arrêt du Sunny Island et maintenez-la enfoncée jusqu'à ce qu'un signal sonore retentisse.
  - ☑ Aucune DEL d'onduleur n'est allumée sur les Sunny Island.

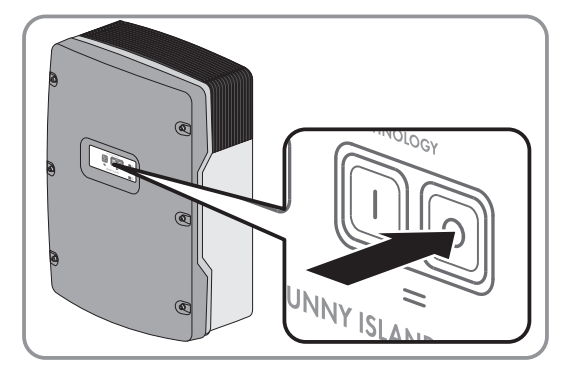

## 4.5 Déclenchement de la coupure d'urgence du système

#### **i** Répercussions d'une coupure d'urgence

Dans le cas d'une coupure d'urgence, le système est désactivé de manière incontrôlée et les données non sauvegardées sont perdues.

- Ne déclenchez la coupure d'urgence que pour éviter des dangers ou des dommages consécutifs.
- Après une coupure d'urgence dans un système multicluster, contrôlez toujours si les éléments fusibles (disjoncteur miniature, par exemple) se sont déclenchés dans la Multicluster-Box. Si des éléments fusibles se sont déclenchés, réactivez-les.

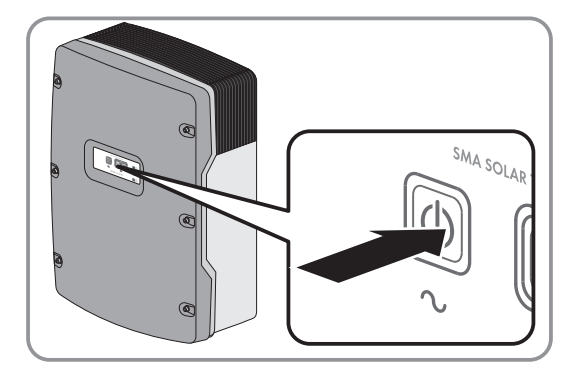

#### Procédure :

- Appuyez sur la touche arrêt du Sunny Island et maintenez-la enfoncée jusqu'à ce qu'un signal sonore retentisse.
  - ☑ Aucune DEL d'onduleur n'est allumée sur les Sunny Island.

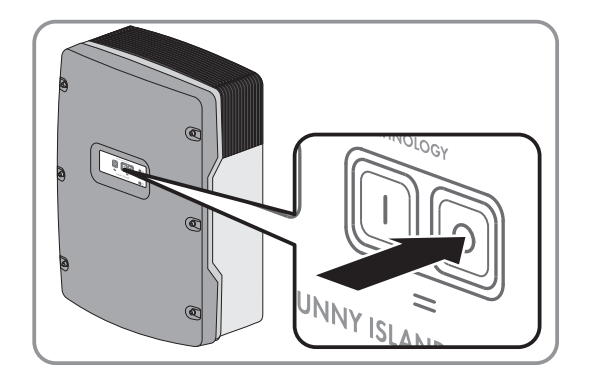

# 4.6 Réglage du mode de fonctionnement temporisé de l'onduleur dans les réseaux en site isolé

#### Exemple : réglage des paramètres pour le fonctionnement temporisé de l'onduleur

Vous souhaitez exploiter le Sunny Island tous les dimanches, de 10h à 18h à partir du dimanche 08/01/2012 en mode onduleur. Pour ce faire, réglez le Sunny Island de la manière suivante :

- Str.Date : 08/01/2012
- Start Time : 10:00:00
- Run Time : 08:00:00
- Repetition: Weekly

#### Procédure :

- Connectez-vous sur le produit de communication en tant que Utilisateur (voir le manuel d'utilisation du produit de communication) ou passez en mode Utilisateur sur le Sunny Remote Control (voir chapitre 5.3, page 30).
- Pour régler le mode de fonctionnement temporisé de l'onduleur sur le Sunny Remote Control, sélectionnez la page d'affichage Onduleur sur le Sunny Remote Control et appuyez sur le bouton de commande.
  - ☑ Le Sunny Remote Control passe à la page d'entrée **Inverter**.
- 3. Réglage du fonctionnement temporisé de l'onduleur :
  - Sélectionnez le paramètre **Date de démarrage du fonctionnement temporisé** / **Start Date** et réglez le paramètre sur la date de démarrage souhaitée.
  - Sélectionnez le paramètre **Date de démarrage du fonctionnement temporisé / Start Time** et réglez le paramètre sur l'heure de démarrage souhaitée.
  - Sélectionnez le paramètre **Durée du fonctionnement temporisé** / **Run Time** et réglez le paramètre sur la durée souhaitée.
  - Sélectionnez le paramètre **Cycle de répétition du fonctionnement temporisé** / **Repetition** et réglez le paramètre sur le cycle de répétition souhaité.
- 4. Pour activer le fonctionnement temporisé de l'onduleur, sélectionnez le paramètre **Fonctionnement temporisé** de l'onduleur / Timed Start et réglez-le sur **Enable**.
- Le mode de fonctionnement temporisé de l'onduleur est activé. Lorsque le Sunny Island a démarré automatiquement en mode de fonctionnement temporisé et que vous l'arrêtez, le mode de fonctionnement temporisé de l'onduleur est alors automatiquement désactivé.

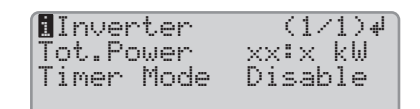

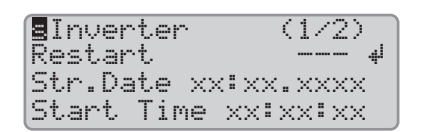

## 5 Utilisation de l'onduleur Sunny Island avec Sunny Remote Control

## 5.1 Modes d'affichage de l'écran

Le Sunny Remote Control utilise quatre modes pour l'affichage de l'écran. Lorsque vous n'utilisez pas le bouton pendant plus de cinq minutes, le Sunny Remote Control passe au mode Standard.

| Mode                                          | Contenu de page                                                                                                    |  |  |
|-----------------------------------------------|----------------------------------------------------------------------------------------------------|--|--|
| Mode standard <b><home< b="">&gt;</home<></b> | <ul> <li>Message des états de fonctionnement</li> <li>Affichage des flux d'énergie</li> <li>Affichage des principaux paramètres</li> </ul>                                                                                                    |  |  |
|                                               | Lors de l'apparition de messages du Sunny Remote Control, <b><home></home></b> désigne le mode<br>Standard.                                                                                                    |  |  |
| Mode Utilisateur <b>User</b>                  | <ul> <li>Affichage et accès aux principaux paramètres de fonctionnement</li> <li>Lors de l'apparition de messages du Sunny Remote Control, User désigne le mode Uti-<br/>lisateur.</li> </ul>                                                                                   |  |  |
| Mode Installateur <b>Installer</b>            | <ul> <li>Affichage et accès aux paramètres de configuration et de fonctionnement</li> <li>Le mode Installateur est protégé par un mot de passe d'installateur. Lors de l'apparition<br/>de messages du Sunny Remote Control, Installer désigne le mode Installateur.</li> </ul> |  |  |
| Mode expert <b>Expert</b>                     | <ul> <li>Affichage et accès à tous les paramètres relatifs à la configuration du système<br/>réglée dans le QCG</li> </ul>                                                                                                    |  |  |
|                                               | Le mode expert peut uniquement être activé par le biais du mode Installateur (voir cha-<br>pitre 5.4.1, page 32). Lors de l'apparition de messages du Sunny Remote Control,<br><b>Expert</b> désigne le mode expert.                                                            |  |  |

Les paramètres de composants non configurés sont masqués. Ainsi, dans le cas de systèmes sans générateur, les paramètres du générateur ne sont pas affichés. Les paramètres des systèmes multicluster sont disponibles uniquement en mode expert.

## 5.2 Mode standard

## 5.2.1 Message des états de fonctionnement

Jusqu'à ce que le Sunny Island démarre, le Sunny Remote Control émet les états de fonctionnement suivants.

Figure 4 : Message des états de fonctionnement (par exemple Veille)

| Position | Désignation | Explication                                                           |  |  |
|----------|-------------|-----------------------------------------------------------------------|--|--|
| A        | Boot        | Le Sunny Island s'initialise.                                         |  |  |
|          | Error       | Le Sunny Island est en état de panne.                                 |  |  |
|          | LBM 1       | Le Sunny Island se trouve en mode Battery Protection 1.               |  |  |
|          | LBM 2       | Le Sunny Island se trouve en mode Battery Protection 2.               |  |  |
|          | LBM 3       | Le Sunny Island se trouve en mode Battery Protection 3.               |  |  |
|          | Restart     | Le Sunny Island exécute un redémarrage.                               |  |  |
|          | Shutdown    | Le Sunny Island s'arrête.                                             |  |  |
|          | Silent      | Le Sunny Island est en mode d'économie d'énergie.                     |  |  |
|          | Standby     | Le Sunny Island est en veille ou en mode de fonctionnement temporisé. |  |  |
|          | Startup     | Le Sunny Island démarre.                                              |  |  |

## 5.2.2 Page d'informations dans les systèmes destinés à l'optimisation de l'autoconsommation et les systèmes d'alimentation de secours

Lorsque le Sunny Island a démarré, le Sunny Remote Control informe de l'état du système pour l'optimisation de l'autoconsommation.

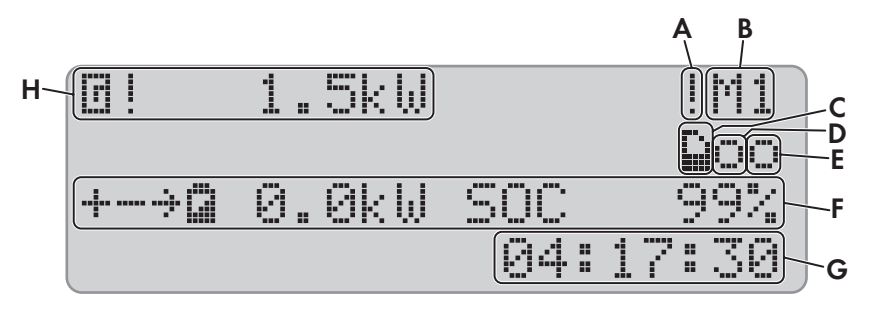

Figure 5 : Flux énergétiques et messages d'état du Sunny Island

| Position | Symbole                       | Désignation                    | Explication                                                                                               |
|----------|-------------------------------|--------------------------------|----------------------------------------------------------------------------------------------------|
| А        | I.                            | Symbole d'avertisse-<br>ment   | Symbole pour les avertissements et les erreurs pendant lesquels le<br>Sunny Island continue à fonctionner |
|          |                               |                                | Si ce symbole clignote, acquittez l'erreur ou l'avertissement (voir cha-<br>pitre 10.3, page 48).         |
| В        | M1                            | Affectation des appa-<br>reils | Le Sunny Island raccordé au Sunny Remote Control est le Maître.                                           |
|          | S1                            |                                | Le Sunny Island raccordé au Sunny Remote Control est l'Esclave 1.                                         |
|          | S2                            |                                | Le Sunny Island raccordé au Sunny Remote Control est l'Esclave 2.                                         |
| С        | Ð                             | Carte SD                       | La carte SD est insérée.                                                                                  |
|          | Le sym-<br>bole cli-<br>gnote | -                              | Le Sunny Island accède à la carte SD.                                                                     |
|          | Aucune<br>Symbole             |                                | La carte SD n'est pas insérée.                                                                            |
| D        | 0                             | Relais multifonction 1         | Le relais multifonction 1 est au repos.                                                                   |
|          | •                             |                                | Le relais multifonction 1 est excité.                                                                     |
| E        | 0                             | Relais multifonction 2         | Le relais multifonction 2 est au repos.                                                                   |
|          | ē.                            |                                | Le relais multifonction 2 est excité.                                                                     |
| F        | ÷                             | Puissance de la batte-         | La batterie se charge.                                                                                    |
|          | ÷                             | - rie ef efat de charge        | La batterie se décharge.                                                                                  |
|          | ۵                             |                                | Puissance de la batterie en kW, état de charge (SOC) en %                                                 |
| G        | hh:mm:ss                      | Heure                          | Heure du système                                                                                          |

| Position | Symbole | Désignation                                            | Explication                                                                                     |
|----------|---------|--------------------------------------------------------|-------------------------------------------------------------------------------------------------|
| Η        | G       | Puissance et état du<br>réseau électrique pu-<br>blic* | Puissance en kW                                                                                 |
|          | *       |                                                        | La tension et la fréquence du réseau électrique public se trouvent<br>dans les limites réglées. |
|          | l       |                                                        | La puissance de retour maximale dans le réseau électrique public a été dépassée.                |

\* Si un compteur de production photovoltaïque est installé, la puissance des charges et la production photovoltaïque en kW s'affichent en plus à gauche de l'écran. La puissance des charges s'affiche avec un L et la production photovoltaïque avec un P.

## 5.2.3 Page d'informations dans les réseaux en site isolé

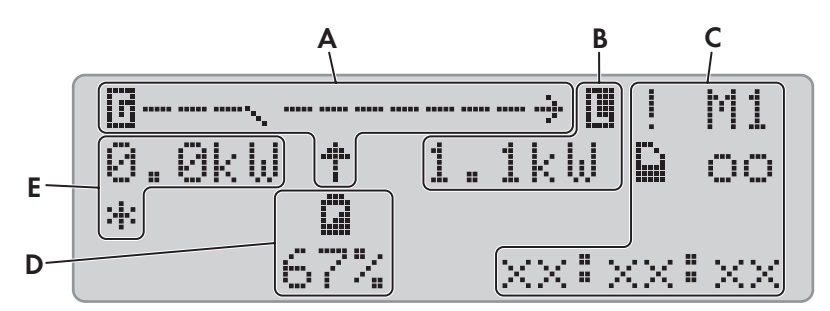

Figure 6 : Flux d'énergie et état de l'onduleur Sunny Island (exemple).

| Position | Désignation                                 |
|----------|---------------------------------------------|
| А        | Représentation graphique des flux d'énergie |
| В        | État du réseau en site isolé                |
| С        | État de l'onduleur Sunny Island             |
| D        | État de charge de la batterie               |
| E        | État du générateur                          |

#### Représentation graphique des flux d'énergie

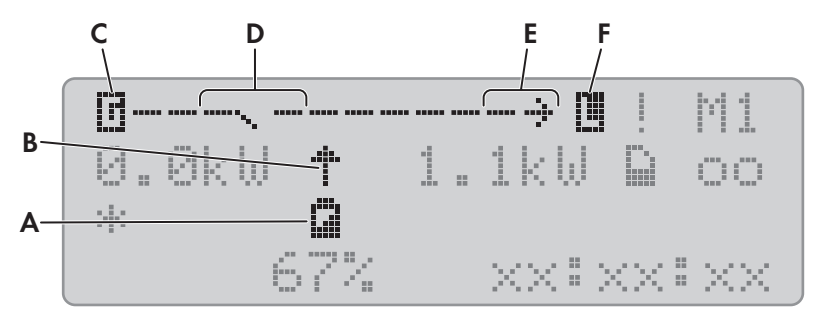

|          |                    | 1. 1          | ri 1/7 ·            |               | / / / /    |
|----------|--------------------|---------------|---------------------|---------------|------------|
| Figuro / | · Konrocontation   | araphiquo dos | thuy d'anaraia ar   | mode Standard | lovomplol  |
|          | . Kepleselliuliuli | grupingue des | IIUN U EIIEI UIE EI |               | (evenible) |
| 0        |                    |               |                     |               | · [···/    |

| Position | Symbole | Désignation               | Explication                                                                             |
|----------|---------|---------------------------|-----------------------------------------------------------------------------------------|
| A        | 8       | Batterie                  | Symbole de la batterie<br>Si ce symbole clignote, acquittez l'erreur ou l'avertissement |
| В        | †       | Sens du<br>flux d'énergie | La batterie alimente les charges.                                                       |
|          | 4       |                           | La batterie se charge.                                                                  |

| Position | Symbole  | Désignation                          | Explication                                                                                                    |
|----------|----------|--------------------------------------|----------------------------------------------------------------------------------------------------|
| С        | G        | Générateur                           | Symbole du générateur                                                                                                    |
| D        | <u> </u> | Relais de transfert in-<br>terne     | Le générateur est coupé du réseau en site isolé.                                                                           |
|          |          |                                      | Le réseau en site isolé est synchronisé avec le générateur. Le généra-<br>teur alimente les charges et charge la batterie. |
| E        | ÷        | Sens du<br>flux d'époraio            | Les charges sont alimentées.                                                                                               |
|          | ÷        | nox d energie                        | Les sources AC du réseau en site isolé injectent plus d'énergie qu'il<br>n'en est utilisé dans le réseau.                  |
| F        |          | Charges dans le<br>réseau site isolé | Symbole des charges dans le réseau en site isolé                                                                           |

#### État de l'onduleur Sunny Island

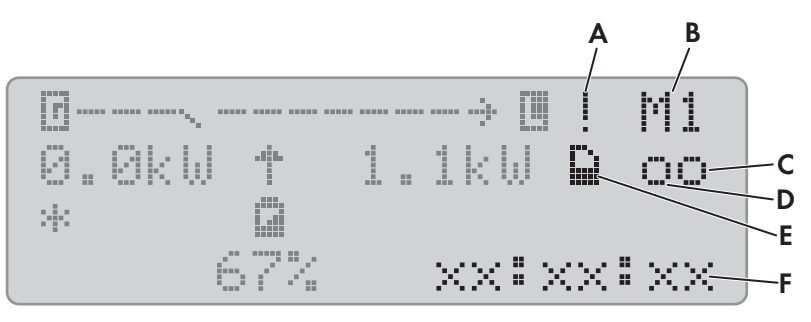

Figure 8 : État de l'onduleur Sunny Island (exemple)

| Position | Symbole                       | Désignation                  | Explication                                                                                               |
|----------|-------------------------------|------------------------------|----------------------------------------------------------------------------------------------------|
| А        |                               | Symbole d'avertisse-<br>ment | Symbole pour les avertissements et les erreurs pendant lesquels le<br>Sunny Island continue à fonctionner |
|          |                               |                              | Si ce symbole clignote, acquittez l'erreur ou l'avertissement (voir cha-<br>pitre 10.3, page 48).         |
| В        | M1                            | Affectation des appa-        | Le Sunny Island raccordé au Sunny Remote Control est le Maître.                                           |
|          | S1                            | reils                        | Le Sunny Island raccordé au Sunny Remote Control est l'Esclave 1.                                         |
|          | S2                            |                              | Le Sunny Island raccordé au Sunny Remote Control est l'Esclave 2.                                         |
| С        | Ð                             | Carte SD                     | La carte SD est insérée.                                                                                  |
|          | Le sym-<br>bole cli-<br>gnote |                              | Le Sunny Island accède à la carte SD.                                                                     |
|          | Aucune<br>Symbole             |                              | La carte SD n'est pas insérée.                                                                            |
| D        | 0                             | Relais multifonction 1       | Le relais multifonction 1 est au repos.                                                                   |
|          | •                             |                              | Le relais multifonction 1 est excité.                                                                     |

| Position | Symbole  | Désignation            | Explication                             |
|----------|----------|------------------------|-----------------------------------------|
| E        | 0        | Relais multifonction 2 | Le relais multifonction 2 est au repos. |
|          | *        | -                      | Le relais multifonction 2 est excité.   |
| G        | hh:mm:ss | Heure                  | Heure du système                        |

#### État de charge de la batterie

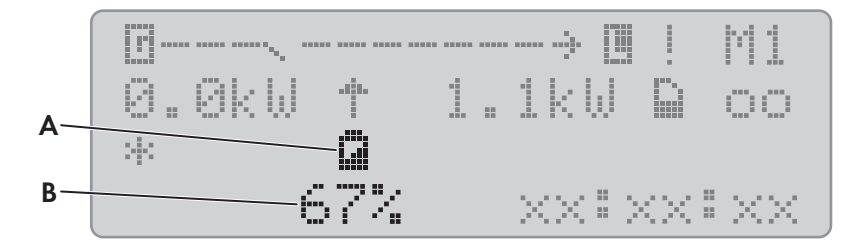

Figure 9 : État de charge de la batterie en mode Standard (exemple)

| Position | Désignation    | Explication                                  |
|----------|----------------|----------------------------------------------|
| А        | Batterie       | Symbole de la batterie                       |
| В        | État de charge | État de charge de la batterie en pourcentage |

#### État de la source d'énergie externe

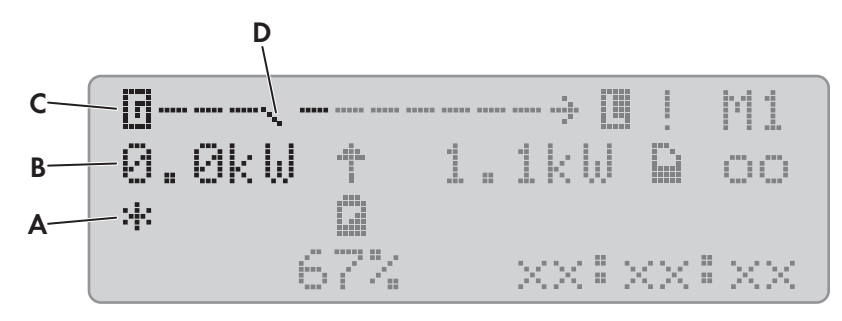

| Figure | 10. | État | de | la  | source | ď | 'éneraie | externe | en  | mode | Stand | lard | lexem    | ple | ١ |
|--------|-----|------|----|-----|--------|---|----------|---------|-----|------|-------|------|----------|-----|---|
| iguic  | 10. | LIGI | uc | iu. | 300100 | u | chicigic | CAICING | CII | mouc | oranc | auru | (CXCIII) | pic | 1 |

| Position | Symbole | Désignation                                                      | Explication                                                                                                    |
|----------|---------|------------------------------------------------------------------|----------------------------------------------------------------------------------------------------|
| А        | *       | État du générateur                                               | La tension et la fréquence du générateur se trouvent à l'intérieur<br>des valeurs limites réglées.                                                         |
|          |         |                                                                  | La puissance de retour maximale dans le générateur a été dépas-<br>sée.                                                                                    |
|          | В       |                                                                  | Battery                                                                                                    |
|          |         |                                                                  | Le générateur a été demandé en fonction de l'état de charge.                                                                                               |
|          | С       |                                                                  | Cycle                                                                                                    |
|          |         |                                                                  | Le générateur a été demandé en mode de fonctionnement tempori-<br>sé.                                                                                      |
|          | E       |                                                                  | Extern                                                                                                    |
|          |         | _                                                                | Le générateur a été demandé par un Extension Cluster.                                                                                                    |
|          | L       |                                                                  | Load                                                                                                    |
|          |         |                                                                  | Le générateur a été demandé en fonction de la charge.                                                                                                    |
|          | S       |                                                                  | Start                                                                                                    |
|          |         |                                                                  | Vous avez démarré le générateur manuellement avec le Sunny Re-<br>mote Control ou un générateur a été demandé par le biais de l'en-<br>trée <b>Digln</b> . |
|          | Т       |                                                                  | Time                                                                                                    |
|          |         |                                                                  | Vous avez démarré le générateur pour 1 heure avec le Sunny Re-<br>mote Control.                                                                            |
| В        | -       | Puissance du généra-<br>teur ou du réseau élec-<br>trique public | Puissance en kW                                                                                                    |
| С        | G       | Générateur                                                       | Symbole du générateur                                                                                                    |
| D        | $\sim$  | Relais de transfert in-<br>terne                                 | Le générateur est coupé du réseau en site isolé.                                                                                                    |
|          |         |                                                                  | Le réseau en site isolé est synchronisé avec le générateur. Le géné-<br>rateur alimente les charges et charge la batterie.                                 |

## 5.3 Mode Utilisateur

## 5.3.1 Page dans le mode Utilisateur

Le mode Utilisateur affiche les informations essentielles sur le système par catégories. Il permet de commander manuellement l'onduleur Sunny Island ou des composants du système comme le démarrage du générateur.

Le mode Utilisateur comprend des pages d'affichage et des pages d'entrée. Les pages d'affichage indiquent les paramètres d'une catégorie. Les pages d'entrée permettent de commander et de régler le système.

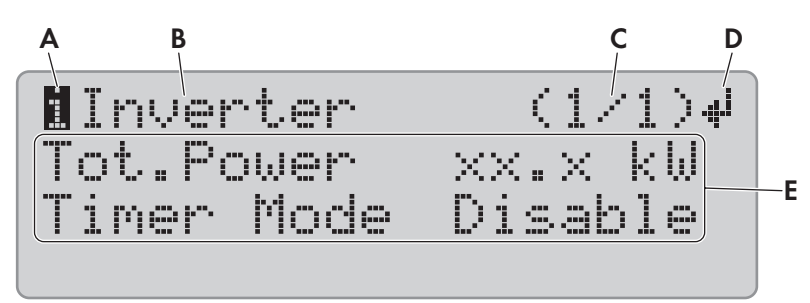

Figure 11 : Structure d'une page en mode Utilisateur (exemple)

| Position | Désignation                | Symbole ou<br>message | Explication                                                                                                    |
|----------|----------------------------|-----------------------|----------------------------------------------------------------------------------------------------|
| А        | Type de page               | 8                     | Information                                                                                                    |
|          |                            |                       | Le symbole indique les pages à amenage.                                                                                        |
|          |                            | S                     | Set                                                                                                    |
|          |                            |                       | Le symbole indique des pages d'entrée.                                                                                         |
| В        | Catégorie                  | -                     | Nom de la catégorie (voir chapitre 13.1 « Répertoire des pa-<br>ramètres en mode Utilisateur », page 110)                      |
| С        | Page et<br>nombre de pages | -                     | Page et nombre de pages de la catégorie sélectionnée                                                                           |
| D        | Symbole d'entrée           | ļ.                    | Dans le cas des pages d'affichage, ce symbole signifie que les<br>pages d'entrée sont disponibles pour la catégorie concernée. |
|          |                            |                       | Dans le cas des pages d'entrée, le symbole désigne le para-<br>mètre sélectionné.                                              |
|          |                            | Aucun symbole         | Aucune page d'entrée disponible pour la catégorie concernée                                                                    |
| E        | Paramètres                 | _                     | Paramètres avec valeurs actuelles                                                                                              |

## 5.3.2 Afficher les paramètres, commander et régler le système

- 1. Appuyez sur le bouton de commande pour allumer l'éclairage de l'écran du Sunny Remote Control.
- 2. Tournez le bouton de commande vers la droite.
  - ☑ Le Sunny Remote Control passe du mode Standard au mode Utilisateur.

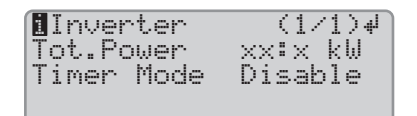

- 3. Tournez le bouton vers la droite ou vers la gauche pour défiler dans les pages d'affichage.
- 4. Pour sélectionner une page d'entrée, naviguez jusqu'à atteindre la page d'affichage qui appartient à la catégorie du réglage souhaité (voir chapitre 13.1 « Répertoire des paramètres en mode Utilisateur », page 110).

#### Exemple : sélection de la page d'affichage.

Vous souhaitez sélectionner la catégorie Inverter.

- Sélectionnez la page d'affichage Inverter (1/1).
- 5. Appuyez sur le bouton. Le Sunny Remote Control affiche ainsi les pages d'entrée qui correspondent à la page d'affichage.

#### Exemple : sélection de la page d'entrée

Vous avez sélectionné la page d'affichage Inverter (1/1).

- Appuyez sur le bouton.
- La page d'entrée Inverter (1/2) apparaît.

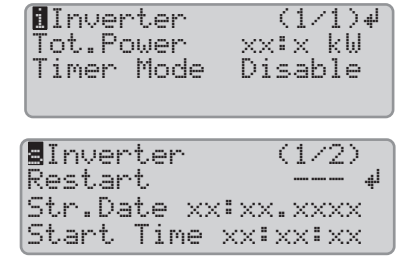

6. Pour sélectionner le paramètre souhaité, tournez le bouton de commande vers la droite jusqu'à ce que le symbole d'entrée se trouve à droite à côté du paramètre souhaité.

☑ Vous avez sélectionné le paramètre.

- 7. Pour régler le paramètre, appuyez sur le bouton, puis tournez-le vers la gauche ou vers la droite.
- 8. Une fois que vous avez réglé le paramètre souhaité, appuyez sur le bouton. Vous enregistrez ainsi votre entrée.

Exemple : le Sunny Island doit démarrer chaque semaine en mode de fonctionnement temporisé. Pour cela, le type de répétition (Repetition) doit être paramétré à un rythme hebdomadaire (Weekly).

• Appelez la page d'entrée Inverter (1/2).

| EInverter   | (1/2)    |
|-------------|----------|
| Restart     | له با    |
| Str.Date xx | :xx.xxx  |
| Start Time  | XX:XX:XX |

- Tournez le bouton jusqu'à ce que le symbole d'entrée se trouve <sup>41</sup> à côté du paramètre Repetition. Le Sunny Remote Control passe de la page d'entrée Inverter (1/2) à la page d'entrée Inverter (2/2).
- Appuyez sur le bouton.
- Tournez le bouton vers la droite jusqu'à ce que Weekly apparaisse.
- Appuyez sur le bouton. Vous venez d'enregistrer le paramètre.
- Vous avez paramétré le type de répétition sur Weekly dans le mode de fonctionnement temporisé de l'onduleur.

∎Inverter (2/2) Run Time xx.xx.xxxx Repetition Weekly≠ Timed Start Disable

9. Pour quitter la page d'entrée, passer à la page d'affichage ou au mode Standard :

Conseil: **<back>** et **<home>** apparaissent également en fin de liste lorsque vous tournez le bouton vers la droite.

- Tournez le bouton de commande vers la gauche jusqu'à ce que le symbole de saisie se trouve dans la première ligne.
- Pour revenir à la page d'affichage, tournez le bouton vers la gauche jusqu'à ce que **<back>** apparaisse.
- Pour basculer en mode Standard, tournez le bouton vers la gauche jusqu'à ce que **<home>** apparaisse.
- Appuyez sur le bouton.

Conseil : **<back>** et **<home>** apparaissent également en fin de liste lorsque vous tournez le bouton vers la droite.

## 5.4 Mode Installateur et mode Expert

## 5.4.1 Passage en mode Installateur ou Expert

Le mode Installateur est protégé par un mot de passe d'installateur. Le mot de passe d'installateur change constamment et vous devez toujours le recalculer. Pour accéder au mode expert, il vous faut passer obligatoirement par le mode Installateur.

#### PRUDENCE

#### Pannes du système dues à la saisie de valeurs de paramètres incorrectes

L'entrée de valeurs de paramètres incorrectes peut rendre le système instable ou entraîner une panne. Tous les paramètres pouvant jouer un rôle dans la sécurité du fonctionnement du système sont protégés par le mot de passe d'installateur.

- Le réglage et la modification des paramètres du système ne doivent être effectués que par du personnel qualifié.
- Ne communiquez le mot de passe d'installateur qu'au personnel qualifié ou aux exploitants.

#### Procédure :

- 1. Sur le Sunny Remote Control dans le mode Utilisateur, sélectionnez la page d'entrée Password (1/1).
- 2. Calculer la somme des heures de service **Runtime**. Vous obtenez ainsi le mot de passe d'installateur.

#### Exemple : calcul de la somme des chiffres

Les heures de service Runtime sont équivalentes à 1234 h. La somme correspond au total de tous les chiffres :

1 + 2 + 3 + 4 = 10

La somme des chiffres est égale à 10.

3. Sélectionnez le paramètre **Set** et réglez le mot de passe d'installateur calculé.

| Instal | ler       |   |
|--------|-----------|---|
| 100#   | Meters    | 4 |
| 200#   | Settin9s  |   |
| 300#   | Dia9nosis |   |
| (      |           |   |

☑ Le Sunny Remote Control est en mode Installateur.

4. Pour passer en mode Expert, sélectionnez le paramètre **700.01 ActLev** et réglez la valeur sur **Expert** (voir chapitre 5.4.6, page 34).

#### 5.4.2 Quitter le mode Installateur ou le mode Expert

Lorsque vous ne tournez ou n'appuyez pas sur le bouton du Sunny Remote Control pendant 5 minutes, ce dernier passe automatiquement du mode Installateur ou du mode Expert dans le mode Standard.

#### Procédure :

• Sélectionnez le paramètre **700.01 ActLev** sur le Sunny Remote Control et paramétrez sur **User** (voir chapitre 5.4.6, page 34).

#### 5.4.3 Menus en mode Installateur et en mode Expert

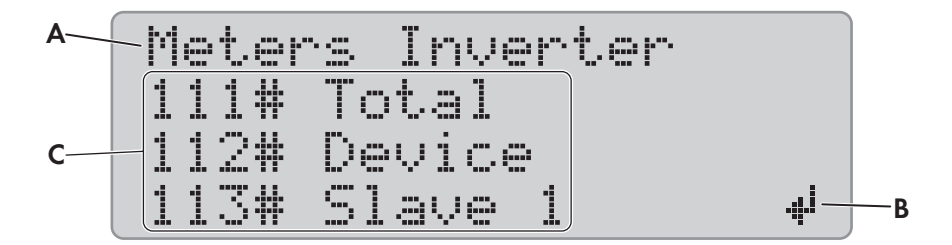

Figure 12 : Structure de la page de menu en mode Installateur (exemple)

| Position | Désignation           | Explication                                                                                                    |
|----------|-----------------------|----------------------------------------------------------------------------------------------------|
| A        | Chemin de me-<br>nu   | Les deux niveaux de menu sélectionnés en dernier<br>Si vous êtes dans le niveau de menu supérieur, l'écran affiche <b>Installer</b> en mode Instal-<br>lateur et <b>Expert</b> en mode Expert. |
| В        | Symbole d'en-<br>trée | Symbole d'entrée servant à sélectionner un menu                                                                                                    |
| С        | Menu                  | -                                                                                                    |

## 5.4.4 Page des paramètres en mode Installateur et en mode Expert

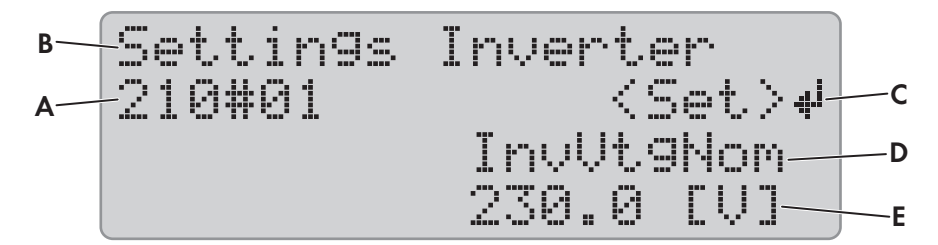

Figure 13 : Structure de la page des paramètres en mode Installateur (exemple)

| Position | Désignation                                   | Explication                                                                                                    |
|----------|-----------------------------------------------|----------------------------------------------------------------------------------------------------|
| A        | Numéro du me-<br>nu et numéro<br>du paramètre | _                                                                                                    |
| В        | Chemin de me-<br>nu                           | Les deux niveaux de menu sélectionnés en dernier                                                                                |
| С        | Symbole d'en-<br>trée                         | Symbole d'entrée servant à régler le paramètre<br>Si aucun symbole de saisie ne s'affiche, le paramètre ne peut pas être réglé. |
| D        | Nom du para-<br>mètre                         | _                                                                                                    |
| E        | Valeur et unité<br>du paramètre               | _                                                                                                    |

## 5.4.5 Sélection des menus et des paramètres

- 1. Sur le Sunny Remote Control, passez en mode Installateur (voir chapitre 5.4.1, page 32).
- Tournez le bouton vers la droite jusqu'à ce que le symbole d'entrée s'affiche à droite à côté du menu souhaité. Le Sunny Remote Control déroule les éléments de menu ligne par ligne dans l'affichage.
- 3. Appuyez sur le bouton.
  - Le Sunny Remote Control indique le niveau de menu inférieur. Sur la première ligne figure le niveau de menu sélectionné.
- 4. Répétez les étapes 2 et 3 jusqu'à ce que le Sunny Remote Control affiche la première page de paramètres.
- 5. Tournez le bouton de commande vers la droite jusqu'à ce que le Sunny Remote Control affiche le paramètre souhaité.
- 6. Réglez le paramètre (voir chapitre 5.4.6, page 34).
- 7. Pour quitter la page des paramètres, passez au niveau supérieur ou en mode Standard : Conseil: <back> et <home> apparaissent également en fin de liste lorsque vous tournez le bouton vers la droite.
  - Tournez le bouton vers la gauche jusqu'à ce que le symbole d'entrée apparaisse sur la première ligne.
  - Pour passer au niveau supérieur, tournez le bouton vers la gauche jusqu'à ce que **<back>** apparaisse.
  - Pour basculer en mode Standard, tournez le bouton vers la gauche jusqu'à ce que **<home>** apparaisse.
  - Appuyez sur le bouton.

Conseil : **<back>** et **<home>** apparaissent également en fin de liste lorsque vous tournez le bouton vers la droite.

## 5.4.6 Réglage des paramètres

- 1. Sur le Sunny Remote Control, passez en mode Installateur (voir chapitre 5.4.1, page 32).
- Sélectionnez le paramètre souhaité. Vous ne pouvez régler que les paramètres pour lesquels < Set > 4<sup>i</sup> s'affiche à l'écran à la deuxième ligne.
- 3. Appuyez sur le bouton.
  - 🗹 Le symbole d'entrée clignote à côté de la valeur.
  - X Le message Stop device to change the value? s'affiche à l'écran.

Le paramètre ne peut être modifié qu'en mode Veille.

- Arrêtez le système (voir chapitre 4.3, page 21).
- X Le message No permission to change the value? s'affiche à l'écran.

Vous n'avez pas le droit de modifier le paramètre en mode Installateur.

- Si vous souhaitez modifier les paramètres de la batterie, sélectionnez le menu New Battery dans le QCG (voir chapitre 11.8 « Remplacement de la batterie », page 105).
- Pour tous les autres réglages, sélectionnez le menu **New System** dans le QCG (voir instructions d'installation de l'onduleur Sunny Island).
- 4. Pour régler le paramètre, tournez le bouton vers la gauche ou vers la droite.
- 5. Appuyez sur le bouton.
  - Le Sunny Remote Control exige une confirmation du paramètre réglé.

210#01 (accept Y/N)# InvUt9Nom 230.0 [V]

- 6. Pour confirmer la valeur, tournez le bouton vers la droite jusqu'à ce que Y clignote, puis appuyez sur le bouton.
- 7. Pour rejeter la valeur, tournez le bouton vers la droite jusqu'à ce que N clignote, puis appuyez sur le bouton.

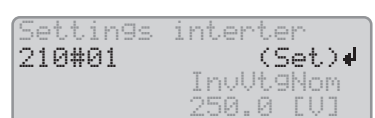

#### 5.4.7 Accès direct aux paramètres

Via l'entrée d'un numéro à cinq chiffres, vous pouvez accéder directement aux différents paramètres. Le numéro à cinq chiffres est structuré de la manière suivante :

- Les trois premiers chiffres correspondent au numéro de menu.
- Les deux derniers chiffres correspondent au numéro de paramètre.

#### Exemple : numéro à cinq chiffres pour l'accès direct aux paramètres.

Avec le paramètre **111.01 TotInvPwrAt**, vous souhaitez voir s'afficher l'ensemble de la puissance active de l'onduleur Sunny Island dans un cluster. Le numéro à cinq chiffres pour l'accès direct est 11101.

#### Procédure :

- 1. Sur le Sunny Remote Control, passez en mode Installateur (voir chapitre 5.4.1, page 32).
- 2. Sélectionnez le paramètre 600.02 Select Number et réglez le numéro à cinq chiffres.
  - ☑ Le paramètre s'affiche.
  - X Item not Found? s'affiche à l'écran.

Vous vous trouvez encore en mode Installateur ou alors le numéro réglé est incorrect.

• Passez au mode Expert (voir chapitre 5.4.1, page 32) ou bien répétez l'entrée.

# 6 Utilisation de l'onduleur Sunny Island avec un produit de communication

Lors de l'utilisation de l'onduleur Sunny Island avec un produit de communication, les différences suivantes doivent être prises en compte par rapport à l'utilisation du Sunny Remote Control :

- Lors de l'accès aux paramètres et aux messages de l'onduleur Sunny Island sur le produit de communication, les droits d'accès définis sur le produit de communication sont applicables (voir le manuel d'utilisation du produit de communication).
- Les messages de l'onduleur sont affichés sur le produit de communication par des noms en texte clair (voir le point Information technique « SUNNY ISLAND - Message du même événement sur Speedwire (par ex. Sunny Explorer) et RS485 / Sunny Remote Control »).

#### Exemple :

L'avertissement de l'onduleur Sunny Island contre une température de batterie trop élevée est indiqué sur le Sunny Remote Control comme message **W212 BatTmpHiWarn**.

Sur le produit de communication, le même avertissement apparaît en texte clair **Erreur de surtempérature batterie**.

 Les paramètres de l'onduleur Sunny Island sont affichés sur le produit de communication par des noms en texte clair (voir le point Information technique « SUNNY ISLAND - Comparaison des mêmes paramètres sur Speedwire (par ex. Sunny Explorer) et RS485 / Sunny Remote Control »).

#### Exemple :

Exemple : l'information sur le motif d'une demande de générateur par le Sunny Island est indiquée par le Sunny Remote Control comme numéro de paramètre et comme nom de paramètre **133.01 GnDmdSrc**. Vous obtenez les mêmes informations sur le produit de communication sous le nom en texte clair **Motif pour la demande de générateur**.

• Sur le produit de communication, un cluster triphasé est indiqué comme un onduleur triphasé.

| Fonction de l'onduleur Sunny Island dans un<br>cluster triphasé | Affichage sur le produit de communication<br>(exemple) |
|-----------------------------------------------------------------|--------------------------------------------------------|
| Maître                                                          | Phase 1                                                |
| Esclave 1                                                       | Phase 2                                                |
| Esclave 2                                                       | Phase 3                                                |

 Sur le Sunny Remote Control, les paramètres peuvent uniquement être édités un par un. Sur le produit de communication, les paramètres en relation réciproque peuvent être réunis au sein d'un groupe. Pour éditer les paramètres, ce groupe doit être sélectionné sur le produit de communication.

#### Exemple :

Sur le Sunny Remote Control, les états de charge de la batterie pour le mode d'économie de batterie sont réglés par le biais de trois paramètres :

- 223.05 BatPro1Soc: état de charge pour mode d'économie de batterie niveau 1
- 223.06 BatPro2Soc: état de charge pour mode d'économie de batterie niveau 2
- 223.07 BatPro3Soc: état de charge pour mode d'économie de batterie niveau 3

Sur le produit de communication, les 3 états de charge de batterie peuvent être réglés par le biais du paramètre **État de charge de batterie pour mode d'économie**.
# 7 Enregistrement des données et mise à jour du micrologiciel

## 7.1 Enregistrement des données sur l'ordinateur

Avec le Sunny Explorer, vous pouvez mémoriser les rendements et les événements de votre installation comme fichiers CSV sur l'ordinateur (voir le manuel d'utilisation du Sunny Explorer). Vous pouvez ouvrir les fichiers CSV avec Microsoft Excel et créer des diagrammes, par exemple.

## 7.2 Enregistrement des données sur la carte SD

### 7.2.1 Insertion de la carte SD

#### Conditions préalables :

- □ La carte SD doit être formatée FAT-16 ou FAT-32.
- 🗆 La carte SD doit être utilisée uniquement en tant que support de données du système.

#### Procédure :

• Sur le Sunny Remote Control, insérer la carte SD avec le coin biaisé vers le haut dans le port pour la carte SD.

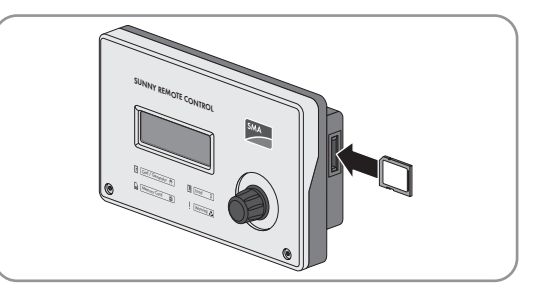

### 7.2.2 Enregistrement et chargement des paramètres

Vous pouvez mémoriser et charger les réglages actuels des paramètres sur la carte SD, selon 2 jeux de paramètres différents. Le Sunny Remote Control fait la différence entre les deux jeux de paramètres dans **Set1** et **Set2**. Chaque jeu de paramètres enregistre tous les réglages. Vous pouvez ainsi tester les réglages d'un nouveau jeu de paramètres sans avoir à supprimer l'ancien jeu.

Conseil: Dès que vous avez réglé le système selon vos exigences, enregistrez les réglages des paramètres sur la carte SD. Une fois l'enregistrement terminé, vous pouvez continuer d'ajuster le système. Si le réglage ne vous donne pas le résultat souhaité, vous pouvez recharger le jeu de paramètres enregistré.

#### Condition préalable :

□ La carte SD doit être insérée.

- 1. Sur le Sunny Remote Control, passez en mode Installateur (voir chapitre 5.4.1, page 32).
- 2. Pour enregistrer un jeu de paramètres, sélectionnez puis réglez le paramètre 550.01 ParaSto :

| Valeur | Explication                                                 |  |
|--------|-------------------------------------------------------------|--|
| Set1   | Enregistrez les réglages dans le premier jeu de paramètres. |  |
| Set2   | Enregistrez les réglages dans le second jeu de paramètres.  |  |

- 3. Pour charger un jeu de paramètres, procédez de la manière suivante :
  - Sur le Sunny Remote Control, passez au mode Expert (voir chapitre 5.4.1, page 32).

• Sélectionnez puis réglez le paramètre 550.02 ParaLod :

| Valeur  | Explication                                                 |  |
|---------|-------------------------------------------------------------|--|
| Set 1   | Enregistrez les réglages dans le premier jeu de paramètres. |  |
| Set2    | Enregistrez les réglages dans le second jeu de paramètres.  |  |
| Factory | Démarrage du Quick Configuration Guide.                     |  |

### 7.2.3 Enregistrement de l'historique des événements et des erreurs

#### Condition préalable :

□ La carte SD doit être insérée.

#### Procédure :

- 1. Sur le Sunny Remote Control, passez en mode Installateur (voir chapitre 5.4.1, page 32).
- 2. Pour enregistrer l'historique des événements, sélectionnez le paramètre **550.03 CardFunc** et réglez-le sur **StoEvtHis**.
- 3. Pour enregistrer l'historique des erreurs, sélectionnez le paramètre 550.03 CardFunc et réglez-le sur StoFailHis.
- 4. Pour enregistrer l'historique des erreurs et des événements, sélectionnez le paramètre **550.03 CardFunc** et réglez-le sur **StoHis**.

### 7.2.4 Affichage du message d'état de la carte SD

Le Sunny Remote Control saisit l'état de la carte SD (voir chapitre 13.2.3.1 « Inverter (310#) », page 162).

#### Procédure :

- 1. Sur le Sunny Remote Control, passez en mode Installateur (voir chapitre 5.4.1, page 32).
- 2. Sélectionnez le paramètre **312.11 CardStt** et relevez la valeur.

### 7.2.5 Retrait de la carte SD

Si vous retirez la carte SD sans aucune préparation, son retrait entraîne une perte de données. La perte de données concerne au maximum les données du journal des 15 dernières minutes.

- 1. Sur le Sunny Remote Control, passez en mode Installateur (voir chapitre 5.4.1, page 32).
- 2. Sélectionnez le paramètre **550.03 CardFunc** et réglez-le sur **ForcedWrite**. Toutes les données jusqu'ici non enregistrées sont alors mémorisées sur la carte SD.
- 3. Retrait de la carte SD.

## 7.2.6 Affichage du contenu de la carte SD

La configuration et le système déterminent quels fichiers seront enregistrés sur la carte SD.

| BATSTAT       |          | File Folder  |
|---------------|----------|--------------|
| HISTORY       |          | File Folder  |
|               |          | File Folder  |
| MISC          |          | File Folder  |
| 🚞 SIPAR       |          | File Folder  |
| 🔤 SIM.CCF     | 1 KB     | CCF-Datei    |
| 🔟 UPDATE.BIN  | 1.420 KB | BIN-Datei    |
| 🗐 version.txt | 1 KB     | Textdokument |

Figure 14 : Contenu d'une carte SD (exemple)

#### Explication des dossiers :

| Nom de dossier | Explication                                                                                                    |
|----------------|----------------------------------------------------------------------------------------------------|
| BATSTAT        | Dossier contenant les valeurs statistiques de la batterie pour chaque mois<br>Les fichiers sont répertoriés dans des sous-dossiers par an et par mois. |
| HISTORY        | Dossier contenant l'historique des événements et des erreurs                                                                                           |
| LOGGING        | Dossier contenant l'enregistrement des données et l'historique des événements et des erreurs<br>pour chaque jour                                       |
|                | Les fichiers sont répertoriés dans des sous-dossiers par an et par mois.                                                                               |
| SIPAR          | Dossier contenant les listes des paramètres                                                                                                    |

#### Explication des fichiers contenus dans les dossiers :

| Nom de fichier | Explication                                                                                                    |
|----------------|----------------------------------------------------------------------------------------------------|
| evthis.log     | Historique des événements                                                                                         |
| errhis.log     | Historique des erreurs                                                                                            |
| si010112.evt   | Historique des événements et des erreurs d'une journée<br>La date au format ddmmyy fait partie du nom du fichier. |
| si010112.log   | Enregistrement des données pour la journée<br>La date au format ddmmyy fait partie du nom du fichier.             |
| sipar.lst      | Jeu de paramètres actuel                                                                                          |
| sipar 1.lst    | Jeu de paramètres 1                                                                                               |
| sipar2.lst     | Jeu de paramètres 2                                                                                               |
| update.bin     | Micrologiciel de l'onduleur Sunny Island                                                                          |
| batstat.txt    | Valeurs statistiques de la batterie<br>Ces valeurs vont être enregistrées chaque nuit à 22h.                      |

| Nom de fichier | Explication                                                                                                    |
|----------------|----------------------------------------------------------------------------------------------------|
| batstat.sma    | Valeurs statistiques de la batterie pour l'évaluation par SMA Solar Technology AG                                              |
| sim.ccf        | Informations sur le système de l'onduleur Sunny Island                                                                         |
| bootex.log     | Fichier généré par le système d'exploitation de l'ordinateur<br>Ce fichier n'est pas généré par chaque système d'exploitation. |

#### Structure des fichiers :

Il s'agit de fichiers CSV, c'est-à-dire que les données sont enregistrées sous forme de texte ASCII. Ces fichiers sont structurés de la manière suivante :

- Les premières lignes du fichier sont à titre informatif. Les lignes d'information commencent et se terminent par le signe #.
- Les données des lignes suivantes sont séparées par des points-virgules.
- Les décimales sont représentées par un point.
- Le format de date est dd.mm.yyyy.
- Le format d'heure est hh:mm:ss.
- Les valeurs de paramètres sont en partie enregistrées à l'aide de numéros en texte clair (voir chapitre 13.2 « Répertoire des paramètres en mode Installateur et en mode Expert », page 117).

#### Conditions préalables :

- □ Un ordinateur équipé d'un logiciel de tableur doit être disponible.
- □ Le logiciel de tableur doit pouvoir lire les fichiers CSV.

#### Procédure :

- 1. Insérez la carte SD dans le lecteur et affichez le contenu.
- 2. Lancez le logiciel de tableur et importez le fichier souhaité. Réglez le filtre d'importation selon la structure du fichier (voir instructions du logiciel de tableur).

# 7.3 Mise à jour du micrologiciel

### 7.3.1 Affichage de la version du micrologiciel

Les versions actuelles de micrologiciel du Sunny Island et du module de données SMA Speedwire Sunny Island sont à disposition et peuvent être téléchargées comme 1 kit logiciel à l'adresse www.SMA-Solar.com. Le kit logiciel comprend les composants micrologiciels suivants qui sont indiqués de manière différente sur le Sunny Remote Control et le produit de communication.

| Composants matériels                            | Affichage des composants du mi-<br>crologiciel sur le Sunny Remote<br>Control | Affichage des composants du mi-<br>crologiciel sur le produit de com-<br>munication (par ex. Sunny Explo-<br>rer) |
|-------------------------------------------------|-------------------------------------------------------------------------------|----------------------------------------------------------------------------------------------------|
| Sunny Island                                    | Maître (ordinateur de gestion d'ex-<br>ploitation)                            | Processeur principal                                                                                              |
|                                                 | Processeur de signal numérique                                                | Composants logiques                                                                                               |
| Module de données SMA Speedwire<br>Sunny Island | -                                                                             | Convertisseur de protocole                                                                                        |

Le numéro de version du kit logiciel est toujours déduit des deux premières positions du numéro de version pour l'ordinateur de gestion d'exploitation.

#### Exemple

Pour l'ordinateur de gestion d'exploitation, le numéro de version est par ex. **3.1**13. Les deux premières positions sont donc **3** et **1**. Le numéro de version du kit logiciel est par conséquent 0**3.0**1.00.R

### 7.3.2 Mise à jour du micrologiciel via la carte SD

#### i Démarrage automatique de l'onduleur Sunny Island

Si le Sunny Island était en service avant la mise à jour du micrologiciel, le Sunny Island démarre automatiquement après la mise à jour du micrologiciel.

#### Conditions préalables :

- □ La carte SD doit être formatée FAT-16 ou FAT-32.
- □ La carte SD contenant le micrologiciel actuel dans le répertoire principal doit être présente.
- □ La carte SD doit être utilisée uniquement en tant que support de données du système.
- □ La carte SD doit être inscriptible et lisible par un ordinateur.
- 🗆 Le Sunny Remote Control doit être raccordé au Maître.

#### Procédure :

- 1. Insérez la carte SD dans le port correspondant (voir chapitre 7.2.1, page 37).
- 2. Attendez que le message UPDATE AVAILABLE apparaisse. Cette opération peut prendre jusqu'à deux minutes.
- 3. Répondez à la question UPDATE AVAILABLE Start update now ? par YES.

☑ Le Sunny Island passe en mode Veille et actualise le micrologiciel.

### 7.3.3 Actualisation du micrologiciel avec Sunny Explorer

#### **i** Démarrage automatique de l'onduleur Sunny Island

Si le Sunny Island était en service avant la mise à jour du micrologiciel, le Sunny Island démarre automatiquement après la mise à jour du micrologiciel.

Avec le Sunny Explorer, vous transférez tout d'abord le micrologiciel actuel sur le module de données Speedwire SMA Sunny Island. Le module de données SMA Speedwire Sunny Island transfère ensuite automatiquement le micrologiciel actuel sur la carte SD dans le Sunny Remote Control. Le transfert prend un certain temps.

#### Conditions préalables :

- □ Le module de données SMA Speedwire Sunny Island du type SWDMSI-NR10 à partir de la version du micrologiciel 1.01.06.R doit être intégré dans le système.
- □ Un ordinateur avec Sunny Explorer et le micrologiciel actuel doit être disponible.

🗆 Le Sunny Remote Control doit être raccordé au Maître.

- 1. Assurez-vous qu'une carte SD inscriptible est insérée dans le Sunny Remote Control et qu'elle reste insérée pendant toute l'actualisation.
- 2. Sur le Sunny Remote Control, passez en mode Installateur (voir chapitre 5.4.1, page 32).
- 3. Réglez le paramètre 250.32 UpdMode sur Auto.
- 4. Réglez le paramètre 250.33 UpdAutoTime à la date souhaitée pour la mise à jour du micrologiciel.

- 5. Avec Sunny Explorer, transférez le micrologiciel actuel de l'ordinateur vers le Sunny Island (voir manuel d'utilisation du Sunny Explorer).
- 6. Une fois le transfert effectué, quittez Sunny Explorer.
- Une fois le transfert sur la carte SD terminé, le Sunny Island s'actualise automatiquement au moment réglé. Le Sunny Island passe alors en mode Veille et actualise le micrologiciel.

### 7.3.4 Exécution d'une mise à jour à distance avec le Sunny Home Manager

#### i Démarrage automatique de l'onduleur Sunny Island

Si le Sunny Island était en service avant la mise à jour du micrologiciel, le Sunny Island démarre automatiquement après la mise à jour du micrologiciel.

Le Sunny Home Manager peut fournir automatiquement le micrologiciel actuel via le Sunny Portal. Pour cela, le Sunny Home Manager transfère en premier lieu le micrologiciel actuel sur le module de données SMA Speedwire Sunny Island. Le module de données SMA Speedwire Sunny Island transfère ensuite automatiquement le micrologiciel actuel sur la carte SD dans le Sunny Remote Control. Le transfert prend un certain temps.

#### Conditions préalables :

- □ Le Sunny Island doit être enregistré sur le Sunny Portal.
- □ Le module de données SMA Speedwire Sunny Island du type SWDMSI-NR10 doit être intégré au système.
- □ Le Sunny Home Manager doit être intégré au système.
- 🗆 Le Sunny Remote Control doit être raccordé au Maître.

- 1. Assurez-vous qu'une carte SD inscriptible est insérée dans le Sunny Remote Control et qu'elle reste toujours insérée.
- 2. Sur le Sunny Remote Control, passez en mode Installateur (voir chapitre 5.4.1, page 32).
- 3. Réglez le paramètre 250.32 UpdMode sur Auto.
- 4. Réglez le paramètre 250.33 UpdAutoTime à la date souhaitée pour la mise à jour du micrologiciel.
- 5. Activez la mise à jour automatique du logiciel (voir manuel d'utilisation du Sunny Home Manager).
- Une fois le transfert sur la carte SD terminé, le Sunny Island s'actualise automatiquement au moment réglé. Le Sunny Island passe alors en mode Veille et actualise le micrologiciel.

# 8 Commande manuelle du générateur

### 8.1 Démarrage du générateur avec Sunny Remote Control

#### Conditions préalables :

- □ Le Sunny Island doit pouvoir commander le générateur par le biais d'un câble de commande.
- □ Le Sunny Remote Control doit être en mode Standard ou en mode Utilisateur.

#### Procédure :

- 1. Sur le Sunny Remote Control, sélectionnez la page d'affichage **Generator** et appuyez sur le bouton de commande (voir chapitre 5.3.2 « Afficher les paramètres, commander et régler le système », page 30).
- 2. Afin de pouvoir démarrer le générateur et le laisser fonctionner durablement, sélectionnez le paramètre **Mode** et réglez-le sur **Start**.
  - 🗹 Le générateur démarre et fonctionne jusqu'à ce que vous l'arrêtiez de nouveau.
- Afin de pouvoir démarrer le générateur et le laisser fonctionner pendant une heure, sélectionnez le paramètre Mode et réglez-le sur Run1h.
  - Le générateur démarre. Si aucune demande de générateur n'est présente au bout d'une heure, le Sunny Island arrête le générateur.

## 8.2 Arrêt du générateur avec le Sunny Remote Control

#### **AVERTISSEMENT**

#### Risque d'écrasement dû à des pièces mobiles sur le générateur

Les pièces mobiles du générateur peuvent écraser ou sectionner des parties du corps. Le Sunny Island peut démarrer automatiquement un générateur.

- Exploitez le générateur uniquement avec les dispositifs de sécurité.
- Effectuez les travaux sur le générateur en respectant les consignes du fabricant.

#### Conditions préalables :

- Le Sunny Island doit pouvoir commander le générateur par le biais d'un câble de commande.
- Le Sunny Remote Control doit être en mode Standard ou en mode Utilisateur.

- 1. Sur le Sunny Remote Control, sélectionnez la page d'affichage **Generator** et appuyez sur le bouton de commande (voir chapitre 5.3.2 « Afficher les paramètres, commander et régler le système », page 30).
- 2. Sélectionnez le paramètre Mode et réglez la valeur sur Stop.
  - Le générateur est temporairement arrêté. Il redémarre si une demande d'activation est exprimée en mode automatique du générateur et si le temps d'arrêt minimum est écoulé.
- 3. Pour arrêter durablement le générateur, désactivez le mode automatique de générateur :
  - Sur le Sunny Remote Control, passez en mode Installateur (voir chapitre 5.4.1, page 32).
  - Sélectionnez le paramètre 235.01 GnAutoEna et réglez la valeur sur Disable.
  - 🗹 Le générateur est durablement arrêté.

## 8.3 Démarrage du générateur sans fonction de démarrage automatique

- 1. Démarrez le générateur (voir les instructions du fabricant).
- 2. Fermez l'interrupteur-sectionneur entre le générateur et le Sunny Island.
- ☑ Après écoulement du temps de chauffe, le Sunny Island commute le réseau en site isolé sur le générateur.

# 8.4 Arrêt du générateur sans la fonction de démarrage automatique

- 1. Arrêtez le générateur sur le Sunny Remote Control (voir chapitre 8.2, page 43). De cette manière, le Sunny Island coupe le réseau en site isolé du générateur.
- 2. Ouvrez l'interrupteur-sectionneur entre le générateur et le Sunny Island.
- 3. Arrêtez le générateur (voir les instructions du fabricant).
  - Le générateur est arrêté. Une fois la marche à vide et le temps d'arrêt minimum écoulés, vous pouvez à nouveau utiliser le générateur.

# 9 Mise hors tension du Sunny Island

- 1. Arrêtez le système (voir chapitre 4.3, page 21).
- 2. Mise à l'arrêt du Sunny Island (voir chapitre 4.4, page 21).
- 3. Désactivez le disjoncteur miniature et l'interrupteur-sectionneur dans les sous-distributions, et sécurisez-les contre toute remise en marche.
- 4. Ouvrez l'interrupteur-sectionneur du câble DC et sécurisez-le contre toute remise en marche.

#### 5. **PRUDENCE**

#### Destruction de l'onduleur Sunny Island par décharges électrostatiques (DES)

Un contact avec les composants électroniques dans le Sunny Island peut endommager, voire détruire ce dernier.

- Reliez-vous à la terre avant de toucher un composant.
- 6. Desserrez toutes les vis du couvercle du boîtier et retirez le couvercle.
- 7. Assurez-vous que le raccordement **DC** est hors tension.
- 8. Assurez-vous que les raccordements AC1 Loads/SunnyBoys , AC2 Gen/Grid et ExtVtg (position A) sont hors tension.

9. Assurez-vous que les raccordements **Relay1** et **Relay2** (position A) sont hors tension.

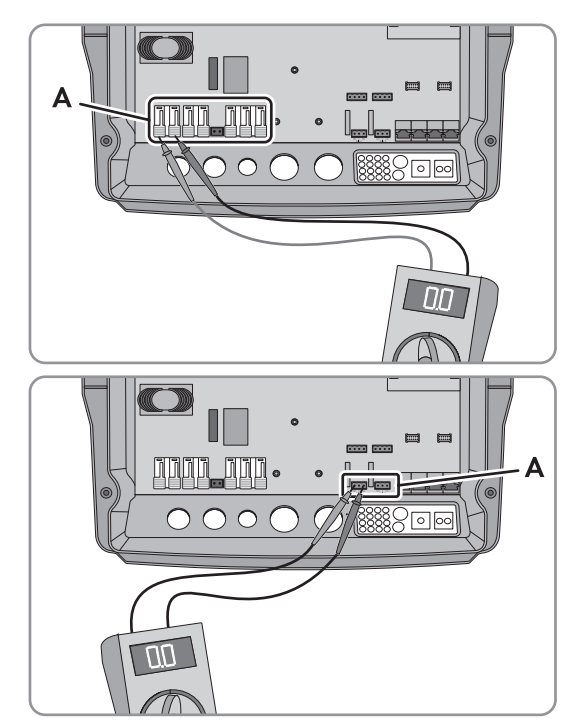

- 10. Mettez à la terre et court-circuitez les câbles de puissance AC hors du Sunny Island.
- 11. Recouvrez ou rendez inaccessibles les éléments voisins sous tension.

# 10 Recherche d'erreurs

#### 10.1 Affichage des erreurs

#### 10.1.1 Affichage des erreurs sur le Sunny Remote Control

### Affichage d'erreurs, d'avertissements et d'événements

Les avertissements et erreurs s'affichent automatiquement à l'écran du Sunny Remote Control jusqu'à ce que l'avertissement ou l'erreur ne soit plus recensé par le Sunny Island ou ait été acquitté. Les événements sont recensés par le Sunny Island. Les menus suivants recensent les avertissements, les erreurs et les événements :

- 410# Error active Affichage des avertissements et erreurs actuellement imminents
- 420# Error history Historique des avertissements et des erreurs
- 430# Event history Historique des événements
- Dans le cas des systèmes destinés à l'optimisation de l'autoconsommation et des systèmes d'alimentation de secours :440# Error Grid - Historique des cinq dernières erreurs du réseau électrique public

### Structure des numéros d'affichage

Chaque erreur et chaque avertissement dispose d'un numéro d'affichage univoque à trois chiffres qui est créé conformément aux paramètres ou à l'affectation de la valeur mesurée. Les événements et les erreurs utilisent la même plage de nombres :

- 1xx Sunny Island
- 2xx Batterie
- 3xx Générateur ou réseau électrique public
- 4xx Générateur
- 5xx Réseau électrique public
- 6xx Relais
- 7xx Système
- 8xx Appareils et composants externes
- 9xx Généralités

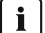

#### i Signification des abréviations

F signale une erreur, W un avertissement et E un événement.

Par le biais de ! pour « Set » et C pour « Clear », il est indiqué en cas d'erreur si l'erreur est entrée ou sortie.

#### 10.1.2 Affichage des erreurs sur le produit de communication

La plupart des avertissements, erreurs et événements de l'onduleur Sunny Island peuvent être également appelés et réglés sur le produit de communication, par exemple le Sunny Explorer ou le Sunny Portal. Pour obtenir des informations complémentaires, consultez le site www.SMA-Solar.com :

| Titre de document et contenu de document                     | Type de document     |
|--------------------------------------------------------------|----------------------|
| SUNNY EXPLORER                                               | Manuel d'utilisation |
| Interrogation et réglage des paramètres dans le Sunny Portal |                      |

| Titre de document et contenu de document                                                                                    | Type de document      |
|----------------------------------------------------------------------------------------------------|-----------------------|
| SUNNY HOME MANAGER DANS LE SUNNY PORTAL<br>Interrogation et réglage des paramètres dans le Sunny Portal                     | Manuel d'utilisation  |
| SUNNY ISLAND - Juxtaposition des mêmes paramètres sur Speedwire (par ex.<br>Sunny Explorer) et RS485 / Sunny Remote Control | Information technique |

# 10.2 Comportement de l'onduleur Sunny Island en cas de dysfonctionnement

#### Niveaux d'erreur

Le Sunny Island distingue cinq niveaux d'erreurs différents, selon le niveau, il en résulte un autre comportement.

| Ni-<br>veau | Désignation              | Affichage sur le<br>Sunny Remote<br>Control | Explication                                                                                                    |
|-------------|--------------------------|---------------------------------------------|----------------------------------------------------------------------------------------------------|
| 1           | Avertissement            | Warning                                     | Avertissement, le Sunny Island continue de fonctionner. Remarque en mode Standard indiquant qu'un avertissement a été détecté.                                                                        |
| 2           | Dérangement<br>1         | Malfunction                                 | Dérangement qui ne peut être détecté qu'en service. Le Sunny Island se<br>désactive. Redémarrage possible immédiatement, par exemple par dé-<br>marrage automatique.                                  |
| 3           | Dérangement<br>2         | Malfunction                                 | Dérangement qui peut être également détecté en mode Veille. Le Sunny<br>Island se désactive. Un redémarrage est uniquement possible lorsque le<br>dérangement n'est plus détecté par le Sunny Island. |
| 4           | Panne                    | Failure                                     | Panne d'appareil, le Sunny Island se désactive. Élimination d'erreur, ac-<br>quittement d'erreur et redémarrage manuel nécessaire.                                                                    |
| 5           | Appareil dé-<br>fectueux | Defect                                      | Le Sunny Island est défectueux et se désactive. Le Sunny Island doit être remplacé.                                                                                                    |

#### Traitement d'erreurs en suspens lors de la mise en marche

Toutes les erreurs en suspens lors de la mise en marche sont acquittées sans être consignées dans la liste **420# Error history**. Une erreur persistante est à nouveau consignée après la mise en marche. Les erreurs qui ont été détectées avant la mise en marche du Sunny Island et qui ne sont plus détectées après la mise en marche, sont consignées dans la liste **420# Error history**.

### Autostart

La fonction de démarrage automatique permet le redémarrage automatique en cas de dérangements. Lorsque le démarrage automatique échoue en cas de dérangement, le Sunny Island essaie de réaliser immédiatement le démarrage automatique suivant. Le nombre de démarrages automatiques est limité. Si le Sunny Island fonctionne pendant dix minutes sans dérangement, il réinitialise le compteur d'énergie pour démarrages automatiques.

Lorsque le nombre maximum de démarrages automatiques est atteint, le Sunny Island se comporte de la manière suivante :

- Le Sunny Island attend dix minutes.
- Le compteur d'énergie de démarrages automatiques est réinitialisé.
- Le Sunny Island essaie d'exécuter un démarrage automatique.
- Lorsque le nombre maximum de démarrages automatiques est atteint, le Sunny Island attend de nouveau dix minutes.

# 10.3 Acquitter l'erreur

S'il s'est produit un dérangement ou une panne, le Sunny Island passe en mode Veille. Si vous avez éliminé la cause du dérangement, vous pouvez redémarrer l'onduleur Sunny Island après avoir acquitté l'erreur.

### Procédure :

- 1. Éliminez la cause.
- 2. Appuyez sur le bouton de commande sur le Sunny Remote Control. L'erreur est ainsi acquittée.
- 3. Démarrez le système (voir chapitre 4.2, page 20).

## 10.4 Événements consignés

## 10.4.1 Catégorie Sunny Island (1xx)

| N°   | Nom          | Description                                       |
|------|--------------|---------------------------------------------------|
| E101 | Standby      | État d'attente                                    |
| E102 | Startup      | Démarrage                                         |
| E103 | Run          | Fonctionnement                                    |
| E104 | RunExtGn     | Fonctionnement avec générateur                    |
| E105 | RunExtGd     | Fonctionnement avec réseau électrique public      |
| E106 | RunGdFeed    | Fonctionnement avec injection dans le réseau      |
| E108 | Silent       | Mode d'économie d'énergie                         |
| E110 | ErrShutdown  | Mise à l'arrêt due à une erreur                   |
| E115 | EmgCharge    | Charge d'urgence                                  |
| E118 | AutoStart    | Démarrage automatique                             |
| E119 | ManStart     | Démarrage manuel                                  |
| E120 | ManStop      | Arrêt manuel                                      |
| E121 | PwrSaveStart | Lancement du mode d'économie d'énergie            |
| E122 | PwrSaveStop  | Fin du mode d'économie d'énergie                  |
| E129 | Ext.Start    | Démarrage externe                                 |
| E130 | Ext.Stop     | Arrêt externe                                     |
| E133 | SlfCsmpStart | Lancement de l'optimisation de l'autoconsommation |

| N°                           | Nom                                                 | Description                                                                                                    |
|------------------------------|-----------------------------------------------------|----------------------------------------------------------------------------------------------------|
| E134                         | SlfCsmpStop                                         | Arrêt de l'optimisation de l'autoconsommation                                                                                                    |
| E135                         | SlfCsmpChrgOnly                                     | La batterie se charge uniquement en cas d'activation de l'optimisation de l'autocon-<br>sommation.                                                                                                    |
| E136                         | SLfCsmpBatMnt                                       | Charge complète ou d'égalisation en cas d'activation de l'optimisation de l'autocon-<br>sommation                                                                                                    |
| E137                         | SlfCsmpNormal                                       | Retour à l'optimisation de l'autoconsommation après exécution d'une charge complète<br>ou d'égalisation                                                                                                    |
| E138                         | InvShutdown                                         | Le Sunny Island s'éteint.                                                                                                    |
| E140                         | FedInOn                                             | Valeur de consigne activée                                                                                                    |
| E141                         | FedInOff                                            | Valeur de consigne désactivée                                                                                                    |
| E137<br>E138<br>E140<br>E141 | SlfCsmpNormal<br>InvShutdown<br>FedInOn<br>FedInOff | <ul> <li>charge complete ou d'égalisation en cas à derivation de rophinisation de radioconsommation</li> <li>Retour à l'optimisation de l'autoconsommation après exécution d'une charge complète ou d'égalisation</li> <li>Le Sunny Island s'éteint.</li> <li>Valeur de consigne activée</li> <li>Valeur de consigne désactivée</li> </ul> |

# 10.4.2 Catégorie Batterie (2xx)

| N°   | Nom         | Description                                                                              |
|------|-------------|------------------------------------------------------------------------------------------|
| E202 | BmsNewBat   | Réinitialisation (partielle) de la gestion de batterie en raison d'une nouvelle batterie |
| E203 | BmsFloat    | Changement d'état, algorithme de charge de batterie vers charge de maintien              |
| E204 | BmsBoost    | Changement d'état, algorithme de charge de batterie vers charge rapide                   |
| E205 | BmsFull     | Changement d'état, algorithme de charge de batterie vers charge complète                 |
| E206 | BmsSilent   | Passage à l'état de mode d'économie d'énergie                                            |
| E207 | BmsEqual    | Passage à l'état de charge d'égalisation de la batterie                                  |
| E224 | BMS20PReCal | Exécution d'un recalibrage à 20 %.                                                       |

# 10.4.3 Catégorie Générateur (4xx)

| N°   | Nom         | Description                                                                                                    |
|------|-------------|----------------------------------------------------------------------------------------------------|
| E401 | GnAutoStart | Démarrage automatique du générateur, par exemple via une demande d'activation du<br>générateur en raison de l'état de charge |
| E402 | GnAutoStop  | Arrêt automatique du générateur                                                                                              |
| E403 | GnManStart  | Démarrage manuel du générateur                                                                                               |
| E404 | GnManStop   | Arrêt manuel du générateur                                                                                                   |
| E405 | GnManAck    | Acquittement manuel d'erreur de générateur                                                                                   |
| E406 | GnDmdSrc    | Demande d'activation du générateur                                                                                           |
| E407 | GnCurCtlStr | Démarrage du fonctionnement du générateur régulé par le courant                                                              |
| E408 | GnCurCtlStp | Arrêt du fonctionnement du générateur régulé par le courant.                                                                 |

| N°   | Nom      | Description                                                                                         |
|------|----------|----------------------------------------------------------------------------------------------------|
| E501 | GdSocOn  | Demande d'activation du réseau en raison d'un faible état de charge de la batterie                  |
| E502 | GdSocOff | Autorisation d'injection dans le réseau en raison d'un état de charge de la batterie suf-<br>fisant |
| E503 | GdPwrOn  | Demande d'activation du réseau en raison du dépassement de la limite de puissance                   |
| E504 | GdPwrOff | Autorisation d'injection dans le réseau en raison d'un niveau trop faible de la limite de puissance |
| E505 | GdManOn  | Demande manuelle de réseau                                                                          |
| E506 | GdManOff | Autorisation manuelle d'injection dans le réseau                                                    |

# 10.4.4 Catégorie Réseau électrique public (5xx)

# 10.4.5 Catégorie Relais (6xx)

| N°   | Nom             | Description                                       |
|------|-----------------|---------------------------------------------------|
| E601 | Rly1Off         | Le relais multifonction 1 est au repos.           |
| E602 | Rly1On          | Le relais multifonction 1 est excité.             |
| E603 | Rly1Slv1Off     | Le relais multifonction 1 Esclave 1 est au repos. |
| E604 | Rly1Slv1On      | Le relais multifonction 1 Esclave 1 est excité.   |
| E605 | Rly1Slv2Off     | Le relais multifonction 1 Esclave 2 est au repos. |
| E606 | Rly1Slv2On      | Le relais multifonction 1 Esclave 2 est excité.   |
| E609 | TransferOff     | Relais de transfert interne ouvert.               |
| E610 | TransferOn      | Relais de transfert interne fermé.                |
| E611 | TransferSlv1Off | Relais de transfert interne Esclave 1 ouvert.     |
| E612 | TransferSlv1On  | Relais de transfert interne Esclave 1 fermé.      |
| E613 | TransferSlv2Off | Relais de transfert interne Esclave 2 ouvert.     |
| E614 | TransferSlv2On  | Relais de transfert interne Esclave 2 fermé.      |
| E617 | Rly2Off         | Le relais multifonction 2 est au repos.           |
| E618 | Rly2On          | Le relais multifonction 2 est excité.             |
| E619 | Rly2Slv1Off     | Le relais multifonction 2 Esclave 1 est au repos. |
| E620 | Rly2Slv1On      | Le relais multifonction 2 Esclave 1 est excité.   |
| E621 | Rly2Slv2Off     | Le relais multifonction 2 Esclave 2 est au repos. |
| E622 | Rly2Slv2On      | Le relais multifonction 2 Esclave 2 est excité.   |
| E625 | DigInOff        | Absence de tension à l'entrée <b>DigIn</b> (Low). |
| E626 | DigInOn         | Tension à l'entrée <b>DigIn</b> (High).           |

| N°   | Nom        | Description                                                                                     |  |  |  |
|------|------------|-------------------------------------------------------------------------------------------------|--|--|--|
| E705 | PwrOn      | Démarrage de l'appareil                                                                         |  |  |  |
| E706 | DateSet    | Date ou heure modifiée.                                                                         |  |  |  |
| E707 | NewSys     | Nouveau système configuré dans le QCG                                                           |  |  |  |
| E708 | Fw1Update  | 1 ère partie du micrologiciel actualisée.                                                       |  |  |  |
| E709 | Fw2Update  | 2e partie du micrologiciel actualisée.                                                          |  |  |  |
| E710 | ClstUpdate | Micrologiciel du cluster actualisé.                                                             |  |  |  |
| E711 | CardInsert | La carte SD est insérée.                                                                        |  |  |  |
| E712 | ParaUpdate | Jeu de paramètres de la carte SD chargé.                                                        |  |  |  |
| E715 | SRCOn      | Sunny Remote Control activé.                                                                    |  |  |  |
| E716 | PvDiscon   | Déconnexion des onduleurs dont la puissance n'est pas réglable en fonction de la fré-<br>quence |  |  |  |
| E718 | NoComMod1  | L'interface de communication 1 est mal insérée ou manquante.                                    |  |  |  |
| E719 | NoComMod2  | L'interface de communication 2 est mal insérée ou manquante.                                    |  |  |  |

# 10.4.6 Catégorie Système (7xx)

# 10.4.7 Catégorie Appareils et composants externes (8xx)

| N°   | Nom             | Description                                               |
|------|-----------------|-----------------------------------------------------------|
| E824 | UpdFileComplete | Le fichier de mise à jour du micrologiciel est transféré. |
| E825 | UpdFileCrcOK    | Le fichier de mise à jour du micrologiciel est correct.   |
| E827 | UpdFileCrcNOK   | Le fichier de mise à jour du micrologiciel est endommagé. |
| E851 | Sic1Detect      | Le Sunny Island Charger 1 a été détecté.                  |
| E852 | Sic2Detect      | Le Sunny Island Charger 2 a été détecté.                  |
| E853 | Sic3Detect      | Le Sunny Island Charger 3 a été détecté.                  |
| E854 | Sic4Detect      | Le Sunny Island Charger 4 a été détecté.                  |

# 10.4.8 Catégorie Événements externes (9xx)

| N°   | Nom             | Description                                        |
|------|-----------------|----------------------------------------------------|
| E901 | BMSStrSOCRecal  | Recalibrage du SOC démarré                         |
| E902 | BMSStpSOCRecal  | Recalibrage du SOC arrêté                          |
| E903 | BMSStrPwrLim    | Limitation de puissance active démarrée (derating) |
| E904 | BMSStpPwrLim    | Limitation de puissance active arrêtée (derating)  |
| E905 | BMSPrevShutdown | Coupure préventive de batterie                     |

| N°   | Nom  | Description                                                                                  |
|------|------|----------------------------------------------------------------------------------------------|
| E906 | XEO6 | Message de la gestion de batterie externe (voir documentation du fabricant de batte-<br>rie) |
| E907 | XEO7 | Message de la gestion de batterie externe (voir documentation du fabricant de batte-<br>rie) |
| E908 | XEO8 | Message de la gestion de batterie externe (voir documentation du fabricant de batte-<br>rie) |

# 10.5 Messages d'avertissement et d'erreurs consignés

# 10.5.1 Catégorie Sunny Island (1xx)

| N°    | Nom          | Ni-<br>veau | Cause                                                                                                    | Solution                                                                                                    |
|-------|--------------|-------------|----------------------------------------------------------------------------------------------------|----------------------------------------------------------------------------------------------------|
| F 109 | InvTmpHi     | 3           | Surtempérature sur le trans-<br>fo de l'appareil sur L1 : la<br>température du transformateur<br>dans le Maître est trop élevée<br>en raison d'une surcharge ou<br>d'une température ambiante<br>trop importante.   | <ul> <li>Assurez-vous que le Sunny Island<br/>est en état de fonctionnement. Pour<br/>cela, coupez toutes les sources AC<br/>et les charges du Sunny Island et<br/>redémarrez-le.</li> <li>Réduisez la puissance totale des<br/>charges, par ex. par une utilisation<br/>décalée dans le temps.</li> <li>A PERSONNEL QUALIFIÉ</li> <li>Nettoyez le ventilateur (voir<br/>chapitre 11.7, page 103).</li> </ul> |
| W 110 | InvTmpHiSlv1 | 1           | Surtempérature sur le trans-<br>fo de l'appareil sur L2 : la<br>température du transformateur<br>dans l'Esclave 1 est trop élevée<br>en raison d'une surcharge ou<br>d'une température ambiante<br>trop importante. |                                                                                                    |
| W 111 | InvTmpHiSlv2 | 1           | Surtempérature sur le trans-<br>fo de l'appareil sur L3 : la<br>température du transformateur<br>dans l'Esclave 2 est trop élevée<br>en raison d'une surcharge ou<br>d'une température ambiante<br>trop importante. |                                                                                                    |

| N°    | Nom          | Ni-<br>veau | Cause                                                                                                    | Solution                                                                                                    |
|-------|--------------|-------------|----------------------------------------------------------------------------------------------------|----------------------------------------------------------------------------------------------------|
| F 113 | InvTmpHi     | 3           | Surtempérature sur l'étage<br>de puissance de l'appareil<br>sur L1 : la température du dissi-<br>pateur thermique dans le Maître<br>est trop élevée en raison d'une<br>surcharge ou d'une température<br>ambiante trop importante.          | <ul> <li>Assurez-vous que le Sunny Island<br/>est en état de fonctionnement. Pour<br/>cela, coupez toutes les sources AC<br/>et les charges du Sunny Island et<br/>redémarrez-le.</li> <li>Réduisez la puissance totale des<br/>charges, par ex. par une utilisation</li> </ul>                                            |
| W 114 | InvTmpHiSlv1 | 1           | Surtempérature sur l'étage<br>de puissance de l'appareil<br>sur L2 : la température du dissi-<br>pateur thermique dans l'Esclave<br>l est trop élevée en raison<br>d'une surcharge ou d'une tem-<br>pérature ambiante trop impor-<br>tante. | décalée dans le temps.                                                                                                    |
| W 115 | InvTmpHiSlv2 | 1           | Surtempérature sur l'étage<br>de puissance de l'appareil<br>sur L3 : la température du dissi-<br>pateur thermique dans l'Esclave<br>2 est trop élevée en raison<br>d'une surcharge ou d'une tem-<br>pérature ambiante trop impor-<br>tante. |                                                                                                    |
| F 117 | AcCurLim     | 2           | Limitation de courant AC<br>phase L1 : la puissance des<br>charges est trop élevée pour le<br>Maître.                                                                                                    | <ul> <li>Assurez-vous que le Sunny Island<br/>est en état de fonctionnement. Pour<br/>cola, pottovoz los vontilatours et</li> </ul>                                                                                                    |
| W 118 | AcCurLimSlv1 | 1           | Limitation de courant AC<br>phase L2 : la puissance des<br>charges est trop élevée pour<br>l'Esclave 1.                                                                                                    | <ul> <li>cerd, henoyez les vernitaleurs en redémarrez le Sunny Island (voir chapitre 11.7, page 103).</li> <li>Assurez-vous qu'il n'y a pas de court-circuit dans le système et que la puissance des charges n'est pas supérieure à celle de l'onduleur Sunny Island.</li> <li>Démarrez les charges triphasées</li> </ul>  |
| W 119 | AcCurLimSlv2 | 1           | Limitation de courant AC<br>phase L3 : la puissance des<br>charges est trop élevée pour<br>l'Esclave 2.                                                                                                    | <ul> <li>avec des besoins élevés en courant<br/>lors du démarrage (par ex. des<br/>moteurs) avec une commutation en<br/>triangle.</li> <li>Raccordez la charge à puissance<br/>très élevée le plus directement<br/>possible au générateur. Ce faisant,<br/>assurez-vous que le générateur<br/>n'est pas saturé.</li> </ul> |

| N°    | Nom          | Ni-<br>veau | Cause                                                                                                    | Solution                                                                                                    |
|-------|--------------|-------------|----------------------------------------------------------------------------------------------------|----------------------------------------------------------------------------------------------------|
| F 121 | InvVtgHi     | 3           | Surtension d'onduleur phase<br>L1 : une surtension s'est pro-<br>duite sur le raccordement AC1<br>du Maître.                            | <ul> <li>PERSONNEL QUALIFIÉ</li> <li>Assurez-vous que le Sunny Island<br/>est en état de fonctionnement. Pour<br/>cela, coupez toutes les sources AC</li> </ul>                                       |
| W 122 | InvVtgHiSlv1 | 1           | Surtension d'onduleur phase<br>L2 : une surtension s'est pro-<br>duite sur le raccordement AC1<br>de l'Esclave 1.                       | <ul> <li>et les charges du Sunny Island et<br/>redémarrez-le.</li> <li>Trouvez la cause de la surtension<br/>en effectuant des mesures et en</li> </ul>                                               |
| W 123 | InvVtgHiSlv2 | 1           | Surtension d'onduleur phase<br>L3 : une surtension s'est pro-<br>duite sur le raccordement AC1<br>de l'Esclave 2.                       | activant progressivement les<br>sources AC et les charges.                                                                                                    |
| F 129 | InvFrqHi     | 3           | Surfréquence d'onduleur<br>phase L1 : une fréquence trop<br>élevée est apparue sur le rac-<br>cordement AC1 du Maître.                  | <ul> <li>Assurez-vous que le Sunny Island<br/>est en état de fonctionnement. Pour<br/>cela, coupez toutes les sources AC</li> </ul>                                                                   |
| W 130 | InvFrqHiSlv1 | 1           | Surfréquence d'onduleur<br>phase L2 : une fréquence trop<br>élevée est apparue sur le rac-<br>cordement AC1 de l'Esclave 1.             | <ul> <li>et les charges du Sunny Island et<br/>redémarrez-le.</li> <li>Trouvez la cause de la fréquence<br/>trop élevée en effectuant des</li> </ul>                                                  |
| W 131 | InvFrqHiSlv2 | 1           | Surfréquence d'onduleur<br>phase L3 : une fréquence trop<br>élevée est apparue sur le rac-<br>cordement AC1 de l'Esclave 2.             | mesures et en activant<br>progressivement les sources AC et<br>les charges.                                                                                                    |
| F 133 | InvFrqLo     | 3           | Fréquence trop basse d'on-<br>duleur phase L1 : une fré-<br>quence trop basse est apparue<br>sur le raccordement AC1 du<br>Maître.      | <ul> <li>PERSONNEL QUALIFIÉ</li> <li>Assurez-vous que le Sunny Island<br/>est en état de fonctionnement. Pour<br/>cela, coupez toutes les sources AC<br/>et les charges du Sunny Island et</li> </ul> |
| W 134 | InvFrqLoSlv1 | 1           | Fréquence trop basse d'on-<br>duleur phase L2 : une fré-<br>quence trop basse est apparue<br>sur le raccordement AC1 de<br>l'Esclave 1. | <ul> <li>Trouvez la cause de la fréquence<br/>trop basse en effectuant des<br/>mesures et en activant<br/>progressivement les sources AC et</li> </ul>                                                |
| W 135 | InvFrqLoSlv2 | 1           | Fréquence trop basse d'on-<br>duleur phase L3 : une fré-<br>quence trop basse est apparue<br>sur le raccordement AC1 de<br>l'Esclave 2. | les charges.                                                                                                    |

| N°    | Nom          | Ni-<br>veau | Cause                                                                                                    | Solution                                                                                                    |
|-------|--------------|-------------|----------------------------------------------------------------------------------------------------|----------------------------------------------------------------------------------------------------|
| W 137 | Derate       | 1           | Derating en raison de la<br>température L1 : le Maître ré-<br>duit le courant de charge de la<br>batterie en raison d'une tempé-<br>rature trop élevée dans le Sunny<br>Island.               | <ul> <li>Réduisez la puissance totale des<br/>charges, par ex. par une utilisation<br/>décalée dans le temps.</li> <li>PERSONNEL QUALIFIÉ</li> <li>Nettoyez le ventilateur (voir</li> </ul>                                   |
| W 138 | DerateSlv1   | 1           | <b>Derating en raison de la</b><br><b>température L2 :</b> l'Esclave 1<br>réduit le courant de charge de<br>la batterie en raison d'une tem-<br>pérature trop élevée dans le<br>Sunny Island. | <ul> <li>chapitre 11.7, page 103).</li> <li>Si le Sunny Island réduit la puissance fréquemment, augmentez la puissance en remplaçant le Sunny Island par un appareil plus puissant ou en rajoutant un Sunny Island</li> </ul> |
| W 139 | DerateSlv2   | 1           | <b>Derating en raison de la</b><br><b>température L3</b> : l'Esclave 2<br>réduit le courant de charge de<br>la batterie en raison d'une tem-<br>pérature trop élevée dans le<br>Sunny Island. |                                                                                                    |
| F 141 | InvVtgLo     | 2           | Tension d'onduleur trop<br>basse phase L1 : la tension sur<br>le raccordement AC1 du Maître<br>est trop basse en raison des<br>sources AC dans le système.                                    | <ul> <li>PERSONNEL QUALIFIÉ</li> <li>Assurez-vous que le Sunny Island<br/>est en état de fonctionnement. Pour<br/>cela, coupez toutes les sources AC<br/>et les charges du Sunny Island et</li> </ul>                         |
| W 142 | InvVtgLoSlv1 | 1           | Tension d'onduleur trop<br>basse phase L2 : la tension sur<br>le raccordement AC1 de l'Es-<br>clave 1 est trop basse en raison<br>des sources AC dans le sys-<br>tème.                        | <ul> <li>Trouvez la cause de la tension trop<br/>basse en effectuant des mesures et<br/>en activant progressivement les<br/>sources AC et les charges.</li> </ul>                                                             |
| W 143 | InvVtgLoSlv2 | 1           | Tension d'onduleur trop<br>basse phase L3 : la tension sur<br>le raccordement AC1 de l'Es-<br>clave 2 est trop basse en raison<br>des sources AC dans le sys-<br>tème.                        |                                                                                                    |

| N°    | Nom              | Ni-<br>veau | Cause                                                                                                    | Solution                                                                                                    |
|-------|------------------|-------------|----------------------------------------------------------------------------------------------------|----------------------------------------------------------------------------------------------------|
| F 158 | VtgOnAC1Det      | 2           | <b>Tension sur le raccordement</b><br><b>AC phase L1 :</b> le Maître a me-<br>suré une tension involontaire sur<br>le raccordement <b>AC1</b> . | <ul><li>Il se peut qu'un interrupteur de dériva-<br/>tion court-circuite le relais de transfert in-<br/>terne.</li><li>Assurez-vous que l'interrupteur de</li></ul> |
| W 159 | VtgOnAC1DetSlv1  | 1           | <b>Tension sur le raccordement</b><br><b>AC phase L2 :</b> l'Esclave 1 a<br>mesuré une tension involontaire<br>sur le raccordement <b>AC1</b> . | dérivation est en position pour le<br>fonctionnement avec le Sunny<br>Island.<br><b>A PERSONNEL QUALIFIÉ</b>                                                        |
|       |                  |             |                                                                                                    | <ul> <li>Assurez-vous que l'interrupteur de<br/>dérivation est en position pour le<br/>fonctionnement avec le Sunny<br/>Island.</li> </ul>                          |
| W 160 | VtgOnAC1DetSlv2  | 1           | Tension sur le raccordement<br>AC phase L3 : l'Esclave 2 a<br>maguré une tension involontaire                                                   | <ul> <li>Une source d'énergie externe (par ex.<br/>un générateur) a été éventuellement<br/>connectée au raccordement AC1.</li> </ul>                                |
|       |                  |             | sur le raccordement AC1.                                                                                                    | <ul> <li>PERSONNEL QUALIFIÉ</li> <li>Coupez la source d'énergie externe<br/>du raccordement AC1 et<br/>connectez-la au raccordement AC2</li> </ul>                  |
|       |                  |             |                                                                                                    | (voir les instructions à installation de<br>l'onduleur Sunny Island).                                                                                               |
| F 162 | OvrCurDet        | 2           | Trop de courant électrique cir-<br>cule à travers le raccordement<br><b>DC</b> du Maître.                                                       | • Réduisez la puissance des charges.                                                                                                    |
| W 163 | OvrCurDetSlv1    | 1           | Trop de courant circule à travers<br>le raccordement <b>DC</b> de l'Es-<br>clave 1.                                                             | -                                                                                                    |
| W 164 | OvrCurDetSlv2    | 1           | Trop de courant électrique cir-<br>cule à travers le raccordement<br><b>DC</b> de l'Esclave 2.                                                  | -                                                                                                    |
| F 166 | Overload5min     | 3           | L'appareil sur L1 (Maître) a été<br>sollicité pendant les cinq mi-<br>nutes de sa capacité de puis-<br>sance.                                   | • Réduisez la puissance des charges.                                                                                                    |
| W 167 | Overload5minSlv1 | 1           | L'appareil sur L2 (Esclave 1) a<br>été sollicité pendant les cinq mi-<br>nutes de sa capacité de puis-<br>sance.                                | -                                                                                                    |
| W 168 | Overload5minSlv2 | 1           | L'appareil sur L3 (Esclave 2) a<br>été sollicité pendant les cinq mi-<br>nutes de sa capacité de puis-<br>sance.                                |                                                                                                    |

| N°    | Nom                 | Ni-<br>veau | Cause                                                                                                    | Solution                                                                                                    |
|-------|---------------------|-------------|----------------------------------------------------------------------------------------------------|----------------------------------------------------------------------------------------------------|
| F 169 | Overload30min       | 3           | L'appareil sur L1 (Maître) a été<br>sollicité pendant les 30 minutes<br>de sa capacité de puissance.           | <ul> <li>Réduisez la puissance des charges.</li> </ul>                                                                                                    |
| W 170 | ) Overload30minSlv1 | 1           | L'appareil sur L2 (Esclave 1) a<br>été sollicité pendant les 30 mi-<br>nutes de sa capacité de puis-<br>sance. | -                                                                                                    |
| W 17  | Overload30minSlv2   | 1           | L'appareil sur L3 (Esclave 2) a<br>été sollicité pendant les 30 mi-<br>nutes de sa capacité de puis-<br>sance. | -                                                                                                    |
| F 172 | ? Overload          | 3           | L'appareil sur L1 (Maître) a été<br>sollicité pendant sa brève pé-<br>riode de capacité de puissance.          | • Réduisez la puissance des charges.                                                                                                    |
| W 173 | 3 OverloadSlv1      | 1           | L'appareil sur L2 (Esclave 1) a<br>été sollicité pendant sa brève<br>période de capacité de puis-<br>sance.    |                                                                                                    |
| W 174 | OverloadSlv2        | 1           | L'appareil sur L3 (Esclave 2) a<br>été sollicité pendant sa brève<br>période de capacité de puis-<br>sance.    |                                                                                                    |
| F 173 | 5 StopSlvError      | 1           | Un Esclave est à l'état d'erreur,<br>le cluster est arrêté.                                                    | • Contactez le service technique (voir chapitre 16 « Contact », page 174                                                                                                    |
| F 170 | O CurTrfSns         | 4           | Le capteur de courant n'est pas<br>relié, non existant ou défec-<br>tueux.                                     | - ).                                                                                                    |
| W 177 | 7 SlfCsmpBatRes     | 1           | La zone de protection contre la décharge totale <b>BatResSoc</b> est atteinte.                                 | A PERSONNEL QUALIFIÉ<br>Un fusible s'est peut-être déclenché au<br>point de raccordement au réseau                                                                                                    |
| W 178 | 3 SlfCsmpProRes     | 1           | La zone de protection contre la<br>décharge totale avant la cou-<br>pure <b>ProResSOC</b> est atteinte.        | <ul> <li>Activez le fusible.</li> <li>Si nécessaire, remplacez le fusible.</li> <li>Il est possible que le réseau électrique<br/>public ne fonctionne pas dans les limites<br/>du système réglées.</li> <li>Vérifiez si les paramètres du réseau<br/>sont dans les limites du système<br/>réglées.</li> <li>Si nécessaire, contactez l'exploitant<br/>du réseau.</li> </ul> |

| N°    | Nom            | Ni-<br>veau | Cause                                                                                                    | Solution                                                                                                    |
|-------|----------------|-------------|----------------------------------------------------------------------------------------------------|----------------------------------------------------------------------------------------------------|
| F 179 | RetryConFail   | 4           | Le fusible en amont <b>F104.1</b><br>dans la Multicluster-Box est ou-<br>vert. Le Maître dans le Main<br>Cluster détecte une tension d'ali-<br>mentation sur <b>ExtVtg</b> et essaie<br>de commuter en phase L1 dans<br>le système multicluster. Une er-<br>reur d'anti-îlotage se produit car<br>la phase L1 fait défaut en raison<br>du fusible en amont ouvert. | <ul> <li>PERSONNEL QUALIFIÉ</li> <li>Réactivez le fusible en amont.</li> <li>Vérifiez l'alimentation en tension sur<br/>le raccordement AC2 du Maître<br/>dans le Main Cluster.</li> </ul> |
| W 180 | RetryConFailS1 | 4           | Le fusible en amont <b>F104.2</b><br>dans la Multicluster-Box est ou-<br>vert. Le Maître dans le Main<br>Cluster détecte une tension d'ali-<br>mentation sur <b>ExtVtg</b> et essaie<br>de commuter en phase L2 dans<br>le système multicluster. Une er-<br>reur d'anti-îlotage se produit car<br>la phase L2 fait défaut en raison<br>du fusible en amont ouvert. |                                                                                                    |
| W 181 | RetryConFailS2 | 4           | Le fusible en amont <b>F104.3</b><br>dans la Multicluster-Box est ou-<br>vert. Le Maître dans le Main<br>Cluster détecte une tension d'ali-<br>mentation sur <b>ExtVtg</b> et essaie<br>de commuter en phase L3 dans<br>le système multicluster. Une er-<br>reur d'anti-îlotage se produit car<br>la phase L3 fait défaut en raison<br>du fusible en amont ouvert. |                                                                                                    |

# 10.5.2 Catégorie Batterie (2xx)

| N°    | Nom          | Ni-<br>veau | Cause                                                                                                    | Solution                                                                                                    |
|-------|--------------|-------------|----------------------------------------------------------------------------------------------------|----------------------------------------------------------------------------------------------------|
| F 201 | VBATMAX      | 2           | Violation de plage de me-<br>sure de tension de batterie<br>dans l'appareil sur L1 : la ten-<br>sion de batterie sur le Maître est<br>supérieure à la plage de mesure<br>autorisée. | <ul> <li>Vérifiez si la valeur du paramètre<br/>120.02 BatVtg se situe au-dessus<br/>de 65,0 V. Si cette valeur est<br/>supérieure à 65,0 V, vérifiez les<br/>réglages des sources DC et<br/>assurez-vous que la capacité de la</li> </ul> |
| W 202 | VBATMAXSL1   | 1           | Violation de plage de me-<br>sure tension de batterie dans<br>l'appareil sur L2 : la tension<br>de batterie sur l'Esclave 1 est su-<br>périeure à la plage de mesure<br>autorisée.  | batterie est suttisante. Kespectez<br>pour cela les caractéristiques<br>techniques de la batterie au niveau<br>du raccordement <b>DC</b> (voir les<br>instructions d'installation de<br>l'onduleur Sunny Island).                          |
| W 203 | VBATMAXSL2   | 1           | Violation de plage de me-<br>sure tension de batterie dans<br>l'appareil sur L3 : la tension<br>de batterie sur l'Esclave 2 est su-<br>périeure à la plage de mesure<br>autorisée.  | <ul> <li>PERSONNEL QUALIFIÉ</li> <li>Assurez-vous que les sources DC<br/>sont correctement raccordées et<br/>configurées.</li> </ul>                                                                                                    |
| F 206 | BatTmpHi     | 3           | Erreur de surtempérature<br>batterie : la température de la<br>batterie est trop élevée.                                                                                            | <ul> <li>Attendez que la batterie ait refroidi.<br/>Conseil: Protégez la batterie contre<br/>des températures supérieures à<br/>25 °C. Vous évitez ainsi un<br/>vieillissement rapide de la batterie.</li> </ul>                           |
|       |              |             |                                                                                                    | A PERSONNEL QUALIFIÉ                                                                                                    |
|       |              |             |                                                                                                    | <ul> <li>Contrôlez si le capteur de<br/>température de la batterie présente<br/>une résistance d'environ 2000 Ω<br/>entre 20 °C et 25 °C. En cas<br/>d'écart important par rapport à<br/>cette valeur, remplacez le capteur.</li> </ul>    |
| F 208 | BatVtgHi     | 3           | Violation de plage de me-<br>sure tension de batterie dans<br>l'appareil sur L2 : la tension<br>de batterie est supérieure à la<br>tension de consigne de charge.                   | <ul> <li>PERSONNEL QUALIFIÉ</li> <li>Assurez-vous que toutes les sources<br/>DC sont correctement réglées.</li> <li>Assurez-vous que tous les onduleurs</li> </ul>                                                                         |
| W 209 | BatVtgWrnHi  | 1           | La tension de batterie est trop<br>élevée et n'a pas été générée<br>par l'appareil.                                                                                                 | SMA sont réglés sur le jeu de<br>données régionales adapté au<br>mode de fonctionnement en site<br>isolé.                                                                                                    |
| W 210 | BatVtgHiWarn | 1           | <b>Surtension de batterie</b> : la tension de batterie est temporairement trop élevée.                                                                                              |                                                                                                    |

| N°    | Nom            | Ni-<br>veau | Cause                                                                                                    | Solution                                                                                                    |
|-------|----------------|-------------|----------------------------------------------------------------------------------------------------|----------------------------------------------------------------------------------------------------|
| W 211 | BatTmpLoWarn   | 1           | <b>Erreur de température trop</b><br><b>basse batterie</b> : la température<br>de la batterie est trop basse.  | <ul> <li>Assurez-vous que la température de<br/>la salle des batteries est<br/>suffisamment élevée.</li> </ul>                                                                                                    |
| W 212 | BatTmpHiWarn   | 1           | Erreur de surtempérature<br>batterie : la température de la<br>batterie est trop élevée.                       | <ul> <li>Attendez que la batterie ait refroidi.<br/>Conseil: Protégez la batterie contre<br/>des températures supérieures à<br/>25 °C. Vous évitez ainsi un<br/>vieillissement rapide de la batterie.</li> </ul>                                                                                                    |
| F 213 | BatVtgLow      | 3           | Tension trop faible de batte-<br>rie : la tension de batterie est<br>trop faible.                              | <ul> <li>PERSONNEL QUALIFIÉ</li> <li>Chargez la batterie en mode de<br/>charge d'urgence ou à l'aide d'un<br/>chargeur de batterie externe (voir<br/>chapitre 10.7 « Charge de la<br/>batterie après une coupure<br/>automatique dans les réseaux en<br/>site isolé (mode de charge<br/>d'urgence) », page 97).</li> <li>Assurez-vous qu'en cas d'état de<br/>charge faible de la batterie, les<br/>charges DC sont délestées via un<br/>contacteur de délestage.</li> </ul> |
| W 220 | BatSOH70Warn   | 1           | La capacité de batterie actuelle<br>(SOH) est inférieure à 70 %.                                               | <ul> <li>PERSONNEL QUALIFIÉ</li> <li>Assurez-vous que le message<br/>d'erreur est plausible et remplacez<br/>la batterie si nécessaire.</li> </ul>                                                                                                    |
| F 221 | InvalidBatType | 4           | La gestion de batterie externe a<br>été détectée, mais non réglée                                              | <ul> <li>PERSONNEL QUALIFIÉ</li> <li>Démarrez le QCG et réglez le<br/>nouveau système avec une gestion<br/>de l'énergie externe (système avec<br/>batterie lithium-ion, par exemple).</li> </ul>                                                                                                    |
| W 222 | CheckBat       | 1           | Un recalibrage de l'état de<br>charge de batterie de 20 % a<br>été réalisé avec un saut supé-<br>rieur à 10 %. | • Contrôlez la batterie.                                                                                                    |

| N°    | Nom            | Ni-<br>veau | Cause                                                                                                    | Solution                                                                                                    |
|-------|----------------|-------------|----------------------------------------------------------------------------------------------------|----------------------------------------------------------------------------------------------------|
| W 309 | RlyProtect     | 1           | Courant trop élevé sur le re-<br>lais de transfert de l'appareil<br>sur L1 : le relais de transfert in-<br>terne du Maître a été sollicité<br>avec un courant excessif.                                  | <ul> <li>Réduisez la puissance totale des<br/>charges, par ex. par une utilisation<br/>décalée dans le temps.</li> <li>PERSONNEL QUALIFIÉ</li> </ul>                                                                                                    |
| W 310 | RlyProtectSlv1 | 1           | <b>Courant électrique trop éle-<br/>vé sur le relais de transfert<br/>de l'appareil sur L2</b> : le relais<br>de transfert interne de l'Esclave<br>1 a été sollicité avec trop de<br>courant électrique. | <ul> <li>Raccordez la charge à puissance<br/>très élevée le plus directement<br/>possible au générateur ou au<br/>réseau électrique public. Ce faisant,<br/>assurez-vous que le générateur<br/>n'est pas saturé.</li> <li>Dans le cas de réseaux en site</li> </ul>                                                                                                    |
| W 311 | RlyProtectSlv2 | 1           | <b>Courant électrique trop éle-<br/>vé sur le relais de transfert<br/>de l'appareil sur L3</b> : le relais<br>de transfert interne de l'Esclave<br>2 a été sollicité avec trop de<br>courant électrique. | isolé, veillez à ce que les jeux de<br>données régionales des onduleurs<br>SMA soient réglés sur le mode de<br>fonctionnement en site isolé (voir<br>instructions d'installation de<br>l'onduleur SMA).                                                                                                    |
| F 314 | ExtVtgLoss     | 2           | Panne de la tension externe<br>: la tension et / ou la fréquence<br>du générateur ou du réseau<br>électrique public se situent hors<br>de la plage réglée.                                               | <ul> <li>Solution pour un générateur :</li> <li>▲ PERSONNEL QUALIFIÉ</li> <li>Ajustez les valeurs limites de la fréquence et / ou de la tension du générateur au niveau du Sunny Island (voir les instructions d'installation de l'onduleur Sunny Island). Pour cela, observez et analysez les valeurs de mesure 134.02 ExtVtg et 134.04 ExtFrq en cours de service.</li> <li>Ajustez la tension et / ou la fréquence du générateur.</li> <li>Solution dans des systèmes d'alimentation de secours :</li> <li>Si nécessaire, contactez le service technique (voir chapitre 16 « Contact », page 174).</li> </ul> |

# 10.5.3 Catégorie Générateur ou réseau électrique public (3xx)

| N°    | Nom          | Ni-<br>veau | Cause                                                                                                    | Solution                                                                                                    |
|-------|--------------|-------------|----------------------------------------------------------------------------------------------------|----------------------------------------------------------------------------------------------------|
| W 315 | ExtVtgLo     | 1           | Coupure du réseau externe<br>en raison d'une tension trop<br>faible sur la phase L1 : la ten-<br>sion du générateur ou du ré-<br>seau électrique public sur le<br>Maître est trop faible.     | <ul> <li>Solution pour un générateur :</li> <li>PERSONNEL QUALIFIÉ</li> <li>Ajustez les valeurs limites de la tension du générateur au niveau du Sunny Island (voir les instructions</li> </ul>                                              |
| W 316 | ExtVtgLoSlv1 | 1           | Coupure du réseau externe<br>en raison d'une tension trop<br>faible sur la phase L2 : la ten-<br>sion du générateur ou du ré-<br>seau électrique public sur l'Es-<br>clave 1 est trop faible. | <ul> <li>d'installation de l'onduleur Sunny<br/>Island). Pour cela, observez et<br/>analysez les valeurs de mesure<br/>134.02 ExtVtg en cours de<br/>service.</li> <li>Ajustez la tension et / ou la<br/>fréquence du générateur.</li> </ul> |
| W 317 | ExtVtgLoSlv2 | 1           | Coupure du réseau externe<br>en raison d'une tension trop<br>faible sur la phase L3 : la ten-<br>sion du générateur ou du ré-<br>seau électrique public sur l'Es-<br>clave 2 est trop faible. | Solution dans des systèmes d'ali-<br>mentation de secours :<br>• Si nécessaire, contactez le service<br>technique (voir chapitre 16<br>« Contact », page 174).                                                                               |
| W 319 | ExtVtgHi     | 1           | Coupure du réseau externe<br>en raison d'une surtension<br>sur la phase L1 : la tension du<br>générateur ou du réseau élec-<br>trique public sur le Maître est<br>trop élevée.                | <ul> <li>Solution pour un générateur :</li> <li>PERSONNEL QUALIFIÉ</li> <li>Ajustez les valeurs limites de la tension du générateur au niveau du Sunny Island (voir les instructions</li> </ul>                                              |
| W 320 | ExtVtgHiSlv1 | 1           | Coupure du réseau externe<br>en raison d'une surtension<br>sur la phase L2 : la tension du<br>générateur ou du réseau élec-<br>trique public sur l'Esclave 1 est<br>trop élevée.              | <ul> <li>a'installation de l'onduleur Sunny<br/>Island). Pour cela, observez et<br/>analysez les valeurs de mesure<br/>134.02 ExtVtg en cours de<br/>service.</li> <li>Ajustez la tension et / ou la<br/>fréquence du générateur.</li> </ul> |
| W 321 | ExtVtgHiSlv2 | 1           | Coupure du réseau externe<br>en raison d'une surtension<br>sur la phase L3 : la tension du<br>générateur ou du réseau élec-<br>trique public sur l'Esclave 2 est<br>trop élevée.              | Solution dans des systèmes d'ali-<br>mentation de secours :<br>• Si nécessaire, contactez le service<br>technique (voir chapitre 16<br>« Contact », page 174).                                                                               |

| N°    | Nom          | Ni-<br>veau | Cause                                                                                                    | Solution                                                                                                    |
|-------|--------------|-------------|----------------------------------------------------------------------------------------------------|----------------------------------------------------------------------------------------------------|
| W 323 | ExtFrqLo     | 1           | Coupure du réseau externe<br>en raison d'une fréquence<br>trop basse sur la phase L1 :<br>la fréquence du générateur ou<br>du réseau électrique public sur<br>le Maître est trop basse.     | <ul> <li>Solution pour un générateur :</li> <li>Il se peut que le générateur soit<br/>saturé. Réduisez la puissance totale<br/>des charges par une utilisation<br/>décalée dans le temps.</li> </ul>                                                                                           |
| W 324 | ExtFrqLoSlv1 | 1           | Coupure du réseau externe<br>en raison d'une fréquence<br>trop basse sur la phase L2 :<br>la fréquence du générateur ou<br>du réseau électrique public sur<br>l'Esclave 1 est trop basse.   | <ul> <li>Ajustez les valeurs limites de la<br/>fréquence du générateur au niveau<br/>du Sunny Island (voir les instructions<br/>d'installation de l'onduleur Sunny<br/>Island). Pour cela, observez et<br/>analysez les valeurs de mesure<br/>134.04 ExtFrq en cours de<br/>service</li> </ul> |
| W 325 | ExtFrqLoSlv2 | 1           | Coupure du réseau externe<br>en raison d'une fréquence<br>trop basse sur la phase L3 :<br>la fréquence du générateur ou<br>du réseau électrique public sur<br>l'Esclave 2 est trop basse.   | <ul> <li>Ajustez la fréquence de la source<br/>d'énergie externe.</li> <li>Solution pour le réseau électrique<br/>public :</li> <li>Si nécessaire, contactez le service<br/>technique (voir chapitre 16<br/>« Contact », page 174).</li> </ul>                                                 |
| W 327 | ExtFrqHi     | 1           | Coupure du réseau externe<br>en raison d'une fréquence<br>trop élevée sur la phase L1 :<br>la fréquence du générateur ou<br>du réseau électrique public sur<br>le Maître est trop élevée.   | <ul> <li>Solution pour un générateur :</li> <li>Il se peut que le générateur soit<br/>saturé. Réduisez la puissance totale<br/>des charges par une utilisation<br/>décalée dans le temps.</li> </ul>                                                                                           |
| W 328 | ExtFrqHiSlv1 | 1           | Coupure du réseau externe<br>en raison d'une fréquence<br>trop élevée sur la phase L2 :<br>la fréquence du générateur ou<br>du réseau électrique public sur<br>l'Esclave 1 est trop élevée. | <ul> <li>Ajustez les valeurs limites de la<br/>fréquence du générateur au niveau<br/>du Sunny Island (voir les instructions<br/>d'installation de l'onduleur Sunny<br/>Island). Pour cela, observez et<br/>analysez les valeurs de mesure<br/>134.04 ExtFrq en cours de<br/>service</li> </ul> |
| W 329 | ExtFrqHiSlv2 | 1           | Coupure du réseau externe<br>en raison d'une fréquence<br>trop élevée sur la phase L3 :<br>la fréquence du générateur ou<br>du réseau électrique public sur<br>l'Esclave 2 est trop élevée. | <ul> <li>Ajustez la fréquence de la source d'énergie externe.</li> <li>Solution pour le réseau électrique public : <ul> <li>Si nécessaire, contactez le service technique (voir chapitre 16 « Contact », page 174).</li> </ul> </li> </ul>                                                     |

| N°    | Nom         | Ni-<br>veau | Cause                                                                                                    | Solution                                                                                                    |
|-------|-------------|-------------|----------------------------------------------------------------------------------------------------|----------------------------------------------------------------------------------------------------|
| W 331 | Antilsl     | 1           | Coupure du réseau externe<br>en raison d'un réseau en site<br>isolé involontaire sur la<br>phase L1 : le réseau en site iso-<br>lé involontaire se situe sur le rac-<br>cordement AC2 du Maître.      | <ul> <li>PERSONNEL QUALIFIÉ</li> <li>Assurez-vous que les fils sont bien<br/>raccordés au niveau du<br/>raccordement AC2 et que les<br/>conducteurs des bornes sont sans<br/>isolation.</li> </ul>                                                                                                    |
| W 332 | AntilsISIv1 | 1           | Coupure du réseau externe<br>en raison d'un réseau en site<br>isolé involontaire sur la<br>phase L2 : le réseau en site iso-<br>lé involontaire se situe sur le rac-<br>cordement AC2 de l'Esclave 1. | <ul> <li>Solution pour un générateur :<br/>Un contacteur entre le générateur et<br/>Sunny Island représente éventuellement<br/>la cause.</li> <li>Réalisez la commande du<br/>contacteur via un relais<br/>multifonction d'un onduleur Sunny<br/>Island. Pour cela, réglez le<br/>paramètre du relais multifonction,</li> </ul> |
| W 333 | Antils Slv2 | 1           | Coupure du réseau externe<br>en raison d'un réseau en site<br>isolé involontaire sur la<br>phase L3 : le réseau en site iso-<br>lé involontaire se situe sur le rac-<br>cordement AC2 de l'Esclave 2. | <ul> <li>par exemple 241.01 Rly1Op, sur<br/>AutoGn.</li> <li>Réglez le paramètre<br/>234.20 GdAiSns sur une<br/>sensibilité plus faible.</li> <li>Solution pour le réseau électrique<br/>public :</li> <li>Si nécessaire, contactez le service<br/>technique (voir chapitre 16<br/>« Contact », page 174).</li> </ul>           |

| N°    | Nom              | Ni-<br>veau | Cause                                                                                                    | Solution                                                                                                    |
|-------|------------------|-------------|----------------------------------------------------------------------------------------------------|----------------------------------------------------------------------------------------------------|
| W 335 | ExtVtgRdtErr     | 1           | Coupure de source externe                                                                                                    | Solution pour un générateur :                                                                                                    |
|       |                  |             | en raison d'une violation de<br>limites auelconques dans                                                                                                    | A PERSONNEL QUALIFIÉ                                                                                                    |
|       |                  |             | l'appareil sur L1 : la tension       • Ajusta         du générateur ou du réseau       tension         électrique public sur le Maître       Sunn         se situe hors des valeurs limites       d'inst         réglées (mesure redondante).       Island      | <ul> <li>Ajustez les valeurs limites de la<br/>tension du générateur au niveau du<br/>Sunny Island (voir les instructions<br/>d'installation de l'onduleur Sunny<br/>Island). Pour cela, observez et</li> </ul>                                          |
| W 336 | ExtVtgRdtErrSlv1 | 1           | Coupure de source externe<br>en raison d'une violation de<br>limites quelconques dans<br>l'appareil sur L2 : la tension<br>du générateur ou du réseau<br>électrique public sur l'Esclave 1<br>se situe hors des valeurs limites<br>réglées (mesure redondante). | <ul> <li>analysez les valeurs de mesure</li> <li>134.02 ExtVtg en cours de service.</li> <li>Si possible, ajustez la tension du générateur.</li> <li>Solution pour le réseau électrique public :</li> <li>Si nécessaire, contactez le service</li> </ul> |
| W 337 | ExtVtgRdtErrSlv2 | 1           | Coupure de source externe<br>en raison d'une violation de<br>limites quelconques dans<br>l'appareil sur L3 : la tension<br>du générateur ou du réseau<br>électrique public sur l'Esclave 2<br>se situe hors des valeurs limites<br>réglées (mesure redondante). | technique (voir chapitre 16<br>« Contact », page 174).                                                                                                    |
| W 339 | ExtVtgIncPro     | 1           | Protection contre l'augmentation<br>de tension phase L1                                                                                                    | PERSONNEL QUALIFIÉ     Assurez-vous que la section de                                                                                                    |
| W 340 | ExtVtgIncProSlv1 | 1           | Protection contre l'augmentation<br>de tension de la phase L2                                                                                                    | conducteur des câbles AC est<br>correctement dimensionnée.                                                                                                    |
| W 341 | ExtVtgIncProSlv2 | 1           | Protection contre l'augmentation<br>de tension phase L3                                                                                                    |                                                                                                    |

| N°    | Nom          | Ni-<br>veau | Cause                                                                                                    | Solution                                                                                                    |
|-------|--------------|-------------|----------------------------------------------------------------------------------------------------|----------------------------------------------------------------------------------------------------|
| W 343 | AcVtglim     | 1           | Coupure du réseau externe<br>en raison d'une tension de<br>batterie trop basse ou d'une<br>surtension sur la phase L1 :<br>le Maître se coupe de la source<br>d'énergie externe parce que la<br>tension sur le raccordement<br>AC2 est trop élevée ou la ten-<br>sion de batterie trop basse.   | <ul> <li>Si nécessaire, contactez le service<br/>technique (voir chapitre 16<br/>« Contact », page 174).</li> </ul> |
| W 344 | AcVtglimSlv1 | 1           | Coupure du réseau externe<br>en raison d'une tension de<br>batterie trop basse ou d'une<br>surtension sur la phase L2 :<br>l'Esclave 1 se coupe de la<br>source d'énergie externe parce<br>que la tension sur le raccorde-<br>ment AC2 est trop élevée ou la<br>tension de batterie trop basse. |                                                                                                    |
| W 345 | AcVtglimSlv2 | 1           | Coupure du réseau externe<br>en raison d'une tension de<br>batterie trop basse ou d'une<br>surtension sur la phase L3 :<br>l'Esclave 2 se coupe de la<br>source d'énergie externe parce<br>que la tension sur le raccorde-<br>ment AC2 est trop élevée ou la<br>tension de batterie trop basse. |                                                                                                    |

| N°    | Nom             | Ni-<br>veau | Cause                                                                                                    | Solution                                                                                                    |
|-------|-----------------|-------------|----------------------------------------------------------------------------------------------------|----------------------------------------------------------------------------------------------------|
| W 347 | ExtOverload     | 1           | Coupure du réseau externe<br>en raison d'une panne de<br>phase ou d'une surcharge<br>sur la phase L1 : le Maître se<br>coupe du réseau électrique pu-<br>blic en raison d'une panne de<br>phase / surcharge sur le raccor-<br>dement AC2.   | <ul> <li>Réduisez la puissance totale des<br/>charges, par ex. par une utilisation<br/>décalée dans le temps.</li> <li>PERSONNEL QUALIFIÉ</li> <li>Assurez-vous qu'il n'y a pas de<br/>court-circuit au niveau du<br/>raccordement AC2.</li> </ul> |
| W 348 | ExtOverloadSlv1 | 1           | Coupure du réseau externe<br>en raison d'une panne de<br>phase ou d'une surcharge<br>sur la phase L2 : l'Esclave 1 se<br>coupe du réseau électrique pu-<br>blic en raison d'une panne de<br>phase / surcharge sur le raccor-<br>dement AC2. |                                                                                                    |
| W 349 | ExtOverloadSlv2 | 1           | Coupure du réseau externe<br>en raison d'une panne de<br>phase ou d'une surcharge<br>sur la phase L3 : l'Esclave 2 se<br>coupe du réseau électrique pu-<br>blic en raison d'une panne de<br>phase / surcharge sur le raccor-<br>dement AC2. |                                                                                                    |
| W 351 | ExtScirDet      | 1           | Coupure du réseau externe<br>en raison d'un court-circuit<br>externe sur la phase L1 : le<br>court-circuit se situe sur le rac-<br>cordement AC2 du Maître.                                                                                 | <ul> <li>PERSONNEL QUALIFIÉ</li> <li>Éliminez le court-circuit.</li> </ul>                                                                                                    |
| W 352 | ExtScirDetSlv1  | 1           | Coupure du réseau externe<br>en raison d'un court-circuit<br>externe sur la phase L2 : le<br>court-circuit se situe sur le rac-<br>cordement AC2 de l'Esclave 1.                                                                            |                                                                                                    |
| W 353 | ExtScirDetSlv2  | 1           | Coupure du réseau externe<br>en raison d'un court-circuit<br>externe sur la phase L3 : le<br>court-circuit se situe sur le rac-<br>cordement AC2 de l'Esclave 2.                                                                            |                                                                                                    |

| N°    | Nom           | Ni-<br>veau | Cause                                                                                                    | Solution                                                                                                    |
|-------|---------------|-------------|----------------------------------------------------------------------------------------------------|----------------------------------------------------------------------------------------------------|
| W 355 | PhsAngErr     | 1           | Le réseau externe n'a pas<br>un champ tournant correct :<br>l'affectation des conducteurs de<br>phases de la source d'énergie<br>externe vers les raccordements<br>AC2 de Sunny Island ne pro-<br>duisent pas de champ tournant<br>à droite. | <ul> <li>PERSONNEL QUALIFIÉ</li> <li>Assurez-vous que le Maître est<br/>raccordé à L1, l'Esclave 1 à L2 et<br/>l'Esclave 2 à L3.</li> </ul>                                                                                                    |
| F 364 | PhsPwrFail    | 2           | Un déséquilibre de tension entre<br>les phases entraîne la coupure<br>du système du Sunny Island du<br>générateur ou du réseau élec-<br>trique public.                                                                                       | <ul> <li>PERSONNEL QUALIFIÉ</li> <li>Éliminez l'erreur d'installation.</li> </ul>                                                                                                    |
| F 365 | VAcExtPhsFail | 3           | La position de phase de la ten-<br>sion AC mesurée sur <b>VExt</b> et<br><b>AC2</b> ne correspond pas à la<br>phase L1 (Maître).                                                                                                    | <ul> <li>PERSONNEL QUALIFIÉ</li> <li>Assurez-vous que le conducteur<br/>neutre et le conducteur de ligne au<br/>niveau du raccordement ExtVtg<br/>sont correctement raccordés.</li> <li>Assurez-vous que le conducteur<br/>neutre et le conducteur de ligne au<br/>niveau du raccordement AC2 sont<br/>correctement raccordés.</li> <li>Assurez-vous que les raccordements<br/>ExtVtg et AC2 sont raccordés<br/>avec la même phase.</li> </ul> |
| F 366 | HotAcBus      | 3           | Lorsque le disjoncteur de cou-<br>plage est ouvert, la tension AC<br>est appliquée à la phase L1<br>(Maître).                                                                                                    | <ul> <li>A PERSONNEL QUALIFIÉ</li> <li>Assurez-vous que le pilotage du<br/>disjoncteur de couplage fonctionne<br/>correctement.</li> <li>Assurez-vous que le disjoncteur de<br/>couplage est correctement câblé.</li> </ul>                                                                                                    |
| F 367 | ExtCtcNotOpen | 3           | Le disjoncteur de couplage ne<br>s'ouvre pas.                                                                                                    | <ul> <li>PERSONNEL QUALIFIÉ</li> <li>Assurez-vous que le pilotage du disjoncteur de couplage fonctionne correctement.</li> <li>Assurez-vous que le disjoncteur de couplage est correctement câblé.</li> <li>Assurez-vous que le contact de retour est correctement raccordé.</li> </ul>                                                                                                    |

### SMA Solar Technology AG

| N°    | Nom             | Ni-<br>veau | Cause                                                                                                    | Solution                                                                                                    |
|-------|-----------------|-------------|----------------------------------------------------------------------------------------------------|----------------------------------------------------------------------------------------------------|
| F 368 | NRelNotOpen     | 3           | Le relais du conducteur neutre<br>ne s'ouvre pas sur L1 (Maître).                                                                                            | • Contactez le service technique (voir chapitre 16 « Contact », page 174                                                                                                    |
| W 369 | NRelNotOpenSlv1 | 1           | Le relais du conducteur neutre<br>ne s'ouvre pas sur L2 (Esclave<br>1).                                                                                      | - ).                                                                                                    |
| W 370 | NRelNotOpenSlv2 | 1           | Le relais du conducteur neutre<br>ne s'ouvre pas sur L3 (Esclave<br>2).                                                                                      |                                                                                                    |
| W 372 | VtgFrqRatio     | 1           | Coupure du réseau externe en<br>raison d'une violation du rap-<br>port tension-fréquence sur la<br>phase L1 (Maître)                                         | <ul> <li>Si nécessaire, contactez le service<br/>technique (voir chapitre 16<br/>« Contact », page 174).</li> </ul>                                                                                                    |
| W 373 | VtgFrqRatioSlv1 | 1           | Coupure du réseau externe en<br>raison d'une violation du rap-<br>port tension-fréquence sur la<br>phase L2 (Esclave 1)                                      |                                                                                                    |
| W 374 | VtgFrqRatioSlv2 | 1           | Coupure du réseau électrique<br>public en raison d'une violation<br>du rapport tension-fréquence sur<br>la phase L3 (Esclave 2)                              |                                                                                                    |
| F 376 | ExtCtcNotClose  | 3           | Le disjoncteur de couplage ne<br>se ferme pas.                                                                                                    | <ul> <li>Assurez-vous que le pilotage du disjoncteur de couplage fonctionne correctement.</li> <li>Assurez-vous que le disjoncteur de couplage est correctement câblé.</li> <li>Assurez-vous que le contact de retour est correctement raccordé.</li> </ul> |
| W 377 | ExtCurExCeed    | 1           | Le courant électrique externe sur<br>L1 dépasse la valeur réglée du<br>paramètre <b>232.04</b><br><b>GdCurNom</b> ou <b>234.03</b><br><b>GnCurNom</b> de 2%. | <ul> <li>PERSONNEL QUALIFIÉ</li> <li>Réduisez la puissance absorbée<br/>des charges électriques.</li> <li>Réduisez la puissance de sortie des<br/>sources AC (par ex. onduleur<br/>photovoltaïque).</li> </ul>                                              |
| W 378 | ExCurExcSlv1    | 1           | Le courant externe sur L2 dé-<br>passe la valeur réglée du para-<br>mètre <b>232.04 GdCurNom</b> ou<br><b>234.03 GnCurNom</b> de 2%.                         |                                                                                                    |
| W 379 | ExCurExcSlv2    | 1           | Le courant électrique externe sur<br>L3 dépasse la valeur réglée du<br>paramètre 232.04<br>GdCurNom ou 234.03<br>GnCurNom de 2%.                             | -                                                                                                    |

| N°    | Nom             | Ni-<br>veau | Cause                                                                                                    | Solution                                                                                                    |
|-------|-----------------|-------------|----------------------------------------------------------------------------------------------------|----------------------------------------------------------------------------------------------------|
| W 380 | VAcExtPhsFailS1 | 1           | La position de phase de la ten-<br>sion AC mesurée sur <b>VExt</b> et<br><b>AC2</b> ne correspond pas à la<br>phase L2 (Esclave 1). | <ul> <li>Assurez-vous que le conducteur<br/>neutre et le conducteur de ligne au<br/>niveau du raccordement ExtVta</li> </ul>                                                                                                    |
| W 381 | VAcExtPhsFailS2 | 1           | La position de phase de la ten-<br>sion AC mesurée sur <b>VExt</b> et<br><b>AC2</b> ne correspond pas à la<br>phase L3 (Esclave 2). | <ul> <li>Assurez-vous que le conducteur<br/>neutre et le conducteur de ligne au<br/>niveau du raccordement AC2 sont<br/>correctement raccordés.</li> <li>Assurez-vous que les raccordements<br/>ExtVtg et AC2 sont raccordés<br/>avec la même phase.</li> </ul> |
| W 383 | HotAcBusSlv1    | 1           | Lorsque le disjoncteur de cou-<br>plage est ouvert, la tension AC<br>est appliquée à la phase L2 (Es-<br>clave 1).                  | <ul> <li>Assurez-vous que le pilotage du disjoncteur de couplage fonctionne correctement</li> </ul>                                                                                                    |
| W 384 | HotAcBusSlv2    | 1           | Lorsque le disjoncteur de cou-<br>plage est ouvert, la tension AC<br>est appliquée à la phase L3 (Es-<br>clave 2).                  | <ul> <li>Assurez-vous que le disjoncteur de<br/>couplage est correctement câblé.</li> </ul>                                                                                                    |

|       | •            |             | , ,                                                                                                    |                                                                                                    |
|-------|--------------|-------------|----------------------------------------------------------------------------------------------------|----------------------------------------------------------------------------------------------------|
| N°    | Nom          | Ni-<br>veau | Cause                                                                                                    | Solution                                                                                                    |
| W 401 | GnRevPwrProt | 1           | Protection contre la puis-<br>sance de retour (générateur)<br>: les sources AC dans le sys-<br>tème entraînent le générateur.<br>La puissance de retour dans le<br>générateur a été dépassée pen-<br>dant un intervalle de temps trop<br>long. | <ul> <li>Adaptez la demande de<br/>générateur aux propriétés des<br/>sources AC dans le système et aux<br/>charges, par ex. dans le cas<br/>d'onduleurs photovoltaïques, réglez<br/>la demande de générateur sur la<br/>période nocturne.</li> </ul> |
|       |              |             |                                                                                                    | A PERSONNEL QUALIFIÉ                                                                                                    |
|       |              |             |                                                                                                    | <ul> <li>Si le générateur peut absorber la<br/>puissance de retour, ajustez les<br/>réglages de cette dernière (voir les<br/>instructions d'installation de<br/>l'onduleur Sunny Island).</li> </ul>                                                 |
| W 402 | GnFailLock   | 1           | Blocage du générateur en rai-                                                                                                    | A PERSONNEL QUALIFIÉ                                                                                                    |
|       |              |             | son d'un nombre trop important<br>d'activations interrompues                                                                                                    | <ul> <li>Assurez-vous que le pilotage du<br/>générateur fonctionne, que le<br/>générateur démarre et qu'une<br/>tension de générateur constante et<br/>stable est disponible au niveau du<br/>raccordement AC2.</li> </ul>                           |
|       |              |             |                                                                                                    | <ul> <li>Pour permettre à nouveau<br/>l'activation du générateur, acquittez<br/>l'erreur du générateur (voir<br/>chapitre 10.3 « Acquitter l'erreur »,<br/>page 48).</li> </ul>                                                                      |
|       |              |             |                                                                                                    | A PERSONNEL QUALIFIÉ                                                                                                    |
|       |              |             |                                                                                                    | Il se peut que le temps de chauffe<br><b>234.12 GnWarmTm</b> soit trop court et<br>que le générateur ne puisse pas fournir<br>une tension valide.                                                                                                    |
|       |              |             |                                                                                                    | <ul> <li>Assurez-vous que le temps de<br/>chauffe réglé convient bien au<br/>générateur (voir les instructions<br/>d'installation de l'onduleur Sunny<br/>Island).</li> </ul>                                                                        |

### 10.5.4 Catégorie Générateur (4xx)

| N°    | Nom             | Ni-<br>veau | Cause                                                                                                    | Solution                                                                                        |
|-------|-----------------|-------------|----------------------------------------------------------------------------------------------------|-------------------------------------------------------------------------------------------------|
| W 501 | GdRevPwrProt    | 1           | Réinjection non autorisée dans<br>le réseau électrique public sur la<br>phase L1 (Maître)                                      | Si nécessaire, contactez le service tech-<br>nique (voir chapitre 16 « Contact »,<br>page 174). |
| W 502 | GdRevPwrProtSL1 | 1           | Réinjection non autorisée dans<br>le réseau électrique public sur la<br>phase L2 (Esclave 1)                                   |                                                                                                 |
| W 503 | GdRevPwrProtSL2 | 1           | Réinjection non autorisée dans<br>le réseau électrique public sur la<br>phase L3 (Esclave 2)                                   |                                                                                                 |
| W 505 | GdCurNomExceed  | 1           | Sur la phase L1 (Maître) le cou-<br>rant d'injection est supérieur à<br>la valeur maximale réglée<br><b>232.04 GdCurNom</b> .  | Si nécessaire, contactez le service tech-<br>nique (voir chapitre 16 « Contact »,<br>page 174). |
| W 506 | GdCurNomExcSlv1 | 1           | Sur la phase L2 (Esclave 1) le<br>courant d'injection est supérieur<br>à la valeur maximale réglée<br><b>232.04 GdCurNom</b> . |                                                                                                 |
| W 507 | GdCurNomExcSlv2 | 1           | Sur la phase L3 (Esclave 2) le<br>courant d'injection est supérieur<br>à la valeur maximale réglée<br><b>232.04 GdCurNom</b> . |                                                                                                 |

# 10.5.5 Catégorie Réseau électrique public (5xx)

# 10.5.6 Catégorie Relais (6xx)

| N°    | Nom             | Ni-<br>veau | Cause                                                                 | Solution                                                                                                    |
|-------|-----------------|-------------|-----------------------------------------------------------------------|----------------------------------------------------------------------------------------------------|
| F 605 | TransfNotOpn    | 4           | Le relais de transfert ne s'ouvre<br>pas sur la phase L1 (Maître).    | <ul> <li>Il se peut qu'un interrupteur de dériva-<br/>tion court-circuite le relais de transfert in-<br/>terne.</li> <li>Assurez-vous que l'interrupteur de<br/>dérivation est en position pour le<br/>fonctionnement avec le Sunny<br/>Island.</li> </ul> |
| W 606 | TransfNotOpnSL1 | 1           | Le relais de transfert ne s'ouvre<br>pas sur la phase L2 (Esclave 1). |                                                                                                    |
| W 607 | TransfNotOpnSL2 | 1           | Le relais de transfert ne s'ouvre<br>pas sur la phase L3 (Esclave 2). | <ul> <li>PERSONNEL QUALIFIÉ</li> <li>Assurez-vous que les raccordements<br/>AC1 et AC2 ne sont pas pontés.</li> </ul>                                                                                                    |
## 10.5.7 Catégorie Système (7xx)

| N°    | Nom         | Ni-<br>veau | Cause                                                                                                    | Solution                                                                                                    |
|-------|-------------|-------------|----------------------------------------------------------------------------------------------------|----------------------------------------------------------------------------------------------------|
| F 702 | RsDsp       | 5           | Reset du processeur de signaux<br>détecté dans l'appareil sur L1                                                                       | <ul> <li>Contactez le service technique (voir<br/>chapitre 16 « Contact », page 174<br/>).</li> </ul>               |
| F 703 | TimeOut     | 2           | <b>Erreur de synchronisation in-<br/>terne</b> : le délai a été dépassé<br>lors de l'exécution d'une tâche.                            | <ul> <li>Contactez le service technique (voir<br/>chapitre 16 « Contact », page 174<br/>).</li> </ul>               |
| F 704 | Calib       | 4           | Calibrage invalide dans DSP<br>: le système ne s'est pas cali-<br>bré.                                                                 | <ul> <li>Contactez le service technique (voir<br/>chapitre 16 « Contact », page 174<br/>).</li> </ul>               |
| W 705 | TimeOut     | 1           | Watchdog DSP : le watchdog<br>du processeur de signaux a été<br>déclenché par le Maître.                                               | <ul> <li>Si nécessaire, contactez le service<br/>technique (voir chapitre 16<br/>« Contact », page 174).</li> </ul> |
| F 706 | TimeOut     | 4           | <b>Erreur fréquente du watch-<br/>dog</b> : le watchdog du proces-<br>seur de signaux a été déclenché<br>plusieurs fois par le Maître. | <ul> <li>Contactez le service technique (voir<br/>chapitre 16 « Contact », page 174<br/>).</li> </ul>               |
| W 707 | TimeOutSlv1 | 1           | Compteur du watchdog Slave 1<br>expiré (plusieurs déclenche-<br>ments du watchdog successifs)                                          | -                                                                                                    |
| W 708 | TimeOutSlv2 | 1           | Compteur d'énergie du watch-<br>dog Slave 2 expiré (plusieurs<br>déclenchements du watchdog<br>successifs)                             | -                                                                                                    |
| F 710 | AutoStrCnt  | 4           | Compteur Autostart écoulé dans<br>l'appareil sur L1 (plusieurs auto-<br>démarrages successifs).                                        | <ul> <li>Assurez-vous que le paramètre<br/>250.01 AutoStr est réglé sur 3.</li> <li>PERSONNEL QUALIFIÉ</li> </ul>   |
|       |             |             |                                                                                                    | <ul> <li>Lisez les erreurs et avertissements<br/>existants et consignés, et éliminez<br/>les causes.</li> </ul>     |
| W 713 | TimeOut     | 1           | Watchdog BFR : le watchdog<br>de l'ordinateur de gestion d'ex-<br>ploitation a été déclenché.                                          | <ul> <li>Si nécessaire, contactez le service<br/>technique (voir chapitre 16<br/>« Contact », page 174).</li> </ul> |
| W 715 | MMCUpdFail  | 1           | L'actualisation ne peut pas être<br>exécutée. Le type ou le format<br>de la carte SD n'est pas pris en<br>charge.                      | Copier le fichier de mise à jour sur la<br>carte SD de 2 Go maximum et au for-<br>mat FAT-16.                       |

| N°    | Nom            | Ni-<br>veau | Cause                                                                                                    | Solution                                                                                                    |
|-------|----------------|-------------|----------------------------------------------------------------------------------------------------|----------------------------------------------------------------------------------------------------|
| F 716 | VBATMIN        | 2           | Violation de plage de me-<br>sure tension de batterie dans<br>l'appareil sur L1 : la tension<br>de batterie mesurée sur le<br>Maître est inférieure à la plage<br>de mesure autorisée.     | <ul> <li>Coupez les charges DC et chargez<br/>la batterie.</li> <li>La capacité de batterie utile est éventuel-<br/>lement trop faible, par ex. en raison d'un<br/>vieillissement. Si une charge à puissance<br/>élevée se met en circuit, la tension de la</li> </ul> |
| W 717 | VBATMINSL1     | 1           | Violation de plage de me-<br>sure tension de batterie dans<br>l'appareil sur L2 : la tension<br>de batterie mesurée sur l'Es-<br>clave 1 est inférieure à la plage<br>de mesure autorisée. | <ul> <li>batterie s'effondre.</li> <li>PERSONNEL QUALIFIÉ</li> <li>Si des charges DC sont installées<br/>dans le système, installez un<br/>délestage pour charges DC.</li> </ul>                                                                                       |
| W 718 | VBATMINSL2     | 1           | Violation de plage de me-<br>sure tension de batterie dans<br>l'appareil sur L3 : la tension<br>de batterie mesurée sur l'Es-<br>clave 2 est inférieure à la plage<br>de mesure autorisée. | <ul> <li>Assurez-vous que tous les éléments<br/>de batterie sont opérationnels.</li> </ul>                                                                                                    |
| F 720 | InvTmpSns      | 4           | Court-circuit ou rupture de câble<br>sur le capteur de température<br>du transformateur L1 (Maître).                                                                                       | <ul> <li>Contactez le service technique (voir<br/>chapitre 16 « Contact », page 174<br/>).</li> </ul>                                                                                                    |
| F 721 | InvTmpSns      | 4           | Court-circuit ou rupture de câble<br>sur le capteur de température<br>de l'élément de puissance L1<br>(Maître).                                                                            | <ul> <li>Contactez le service technique (voir<br/>chapitre 16 « Contact », page 174<br/>).</li> </ul>                                                                                                    |
| W 722 | BatTmpSnsShort | 1           | Court-circuit du capteur de tem-<br>pérature de la batterie                                                                                                    | A PERSONNEL QUALIFIÉ                                                                                                    |
| W 723 | BatTmpSnsOpn   | 1           | Rupture de câble du capteur de<br>température de la batterie                                                                                                    | <ul> <li>Assurez-vous que le capieur de température de la batterie est correctement raccordé (voir les instructions d'installation de l'onduleur Sunny Island).</li> <li>Contactez le service technique (voir chapitre 16 « Contact », page 174 ).</li> </ul>          |
| W 724 | AutoStrCntSlv1 | 1           | <b>Compteur Autostart écoulé</b><br><b>dans l'appareil sur L2</b> : le<br>nombre maximum d'auto-démar-<br>rages de l'Esclave 1 a été at-<br>teint.                                         | <ul> <li>PERSONNEL QUALIFIÉ</li> <li>Lisez les erreurs et avertissements<br/>existants et consignés, et éliminez<br/>les causes.</li> </ul>                                                                                                    |
| W 725 | AutoStrCntSlv2 | 1           | <b>Compteur Autostart écoulé</b><br><b>dans l'appareil sur L3</b> : le<br>nombre maximum d'auto-démar-<br>rages de l'Esclave 2 a été at-<br>teint.                                         | <ul> <li>Assurez-vous que le paramètre</li> <li>250.01 AutoStr est réglé sur 3.</li> </ul>                                                                                                    |

| N°      | Nom              | Ni-<br>veau | Cause                                                                                                    | Solution                                                                                                    |
|---------|------------------|-------------|----------------------------------------------------------------------------------------------------|----------------------------------------------------------------------------------------------------|
| F 73    | ClstConfig       | 4           | Erreur de configuration du clus-<br>ter                                                                                   | <ul> <li>PERSONNEL QUALIFIÉ</li> <li>Modifiez l'adressage des Esclaves<br/>dans le cluster (voir chapitre 10.8,<br/>page 99)</li> </ul>                                            |
| F 733   | 3 MstrLoss       | 4           | Aucun message du Maître<br>(uniquement Esclave) : la<br>communication vers le Maître<br>est interrompue.                  | <ul> <li>PERSONNEL QUALIFIÉ</li> <li>Assurez-vous que les câbles de<br/>communication CAT5e utilisés ne<br/>sont pas endommagés et qu'ils sont<br/>correctement insérés</li> </ul> |
| VV 7 32 |                  | I           | reil à L2 : la communication du<br>Maître vers l'Esclave 1 est inter-<br>rompue.                                          | <ul> <li>Assurez-vous que le bus de<br/>communication se termine aux deux<br/>extrémités par une résistance de</li> </ul>                                                          |
| W 735   | 5 Slv2Loss       | 1           | Aucun message de l'appa-<br>reil à L3 : la communication du<br>Maître vers l'Esclave 2 est inter-<br>rompue.              | terminaison.                                                                                                    |
| F 737   | 7 BootUpdateFail | 4           | Échec de l'actualisation du char-<br>geur d'amorçage.                                                                     | <ul> <li>Contactez le service technique (voir<br/>chapitre 16 « Contact », page 174<br/>).</li> </ul>                                                                              |
| W 738   | 3 GnSynLoss      | 1           | Échec de la synchronisation<br>avec le générateur.                                                                        | <ul> <li>Assurez-vous que le générateur<br/>peut être démarré. Il se peut qu'il<br/>n'y ait pas suffisamment de<br/>carburant.</li> </ul>                                          |
|         |                  |             |                                                                                                    | A PERSONNEL QUALIFIÉ                                                                                                    |
|         |                  |             | <ul> <li>Assurez-vous qu'une tension<br/>constante et stable est disponible<br/>au niveau du raccordement AC2.</li> </ul> |                                                                                                    |
|         |                  |             |                                                                                                    | <ul> <li>Assurez-vous que les valeurs limites<br/>sont correctement réglées pour la<br/>tension du générateur.</li> </ul>                                                          |
| F 739   | P SPICom         | 3           | Aucun message de l'appareil à<br>L1 : la communication du Maître<br>interne à l'appareil est pertur-<br>bée.              | <ul> <li>Contactez le service technique (voir<br/>chapitre 16 « Contact », page 174<br/>).</li> </ul>                                                                              |
| W 740   | ) SPIComSlv1     | 1           | Aucun message de l'appareil à<br>L2 : la communication de l'Es-<br>clave 1 interne à l'appareil est<br>perturbée.         | -                                                                                                    |
| W 74    | SPIComSlv2       | 1           | Aucun message de l'appareil à<br>L3 : la communication de l'Es-<br>clave 2 interne à l'appareil est<br>perturbée.         |                                                                                                    |

| N°    | Nom           | Ni-<br>veau | Cause                                                                                                    | Solution                                                                                                    |
|-------|---------------|-------------|----------------------------------------------------------------------------------------------------|----------------------------------------------------------------------------------------------------|
| F 743 | CANCom        | 3           | La communication CAN interne<br>à l'appareil est absente dans<br>l'appareil sur L1 (Maître).                      | <ul> <li>Contactez le service technique (voir<br/>chapitre 16 « Contact », page 174<br/>).</li> </ul>                                                        |
| W 744 | CANComSlv1    | 1           | La communication CAN interne<br>à l'appareil est absente dans<br>l'appareil sur L2 (Esclave 1).                   | <ul> <li>PERSONNEL QUALIFIÉ</li> <li>Assurez-vous que les résistances de<br/>terminaison du bus de<br/>communication sont insérées.</li> </ul>               |
| W 745 | CANComSlv2    | 1           | La communication CAN interne<br>à l'appareil est absente dans<br>l'appareil sur L3 (Esclave 2).                   | <ul> <li>Assurez-vous que les câbles de<br/>communication CAT5e utilisés ne<br/>sont pas endommagés et qu'ils sont<br/>correctement insérés.</li> </ul>      |
| W 747 | InvTmpSnsSlv1 | 1           | Court-circuit ou rupture de câble<br>sur le capteur de température<br>du transformateur L2 (Esclave<br>1).        | <ul> <li>Contactez le service technique (voir<br/>chapitre 16 « Contact », page 174<br/>).</li> </ul>                                                        |
| W 748 | InvTmpSnsSlv2 | 1           | Court-circuit ou rupture de câble<br>sur le capteur de température<br>du transformateur L3 (Esclave<br>2).        | -                                                                                                    |
| W 750 | InvTmpSnsSlv1 | 1           | Court-circuit ou rupture de câble<br>sur le capteur de température<br>de l'élément de puissance L2<br>(Esclave 1) | <ul> <li>Contactez le service technique (voir<br/>chapitre 16 « Contact », page 174<br/>).</li> </ul>                                                        |
| W 751 | InvTmpSnsSlv2 | 1           | Court-circuit ou rupture de câble<br>sur le capteur de température<br>de l'élément de puissance L3<br>(Esclave 2) | -                                                                                                    |
| W 753 | DateInvalid   | 1           | <b>Date invalide</b> : l'heure du sys-<br>tème est invalide.                                                      | <ul> <li>Sélectionnez le paramètre</li> <li>250.02 Dt et réglez la date.</li> <li>Sélectionnez le paramètre</li> <li>250.03 Tm et réglez l'heure.</li> </ul> |
| F 754 | BoxCom        | 2           | Communication interrompue                                                                                         | A PERSONNEL QUALIFIÉ                                                                                                    |
|       |               |             | avec la MC-BOX : la communi-<br>cation avec la Multicluster-Box<br>est interrompue.                               | <ul> <li>Assurez-vous que les câbles de<br/>communication CAT5e utilisés ne<br/>sont pas endommagés et qu'ils sont<br/>correctement insérés.</li> </ul>      |
|       |               |             |                                                                                                    | <ul> <li>Assurez-vous que le bus de<br/>communication se termine aux deux<br/>extrémités par une résistance de<br/>terminaison.</li> </ul>                   |

#### 10 Recherche d'erreurs

| N°    | Nom          | Ni-<br>veau          | Cause                                                                                                    | Solution                                                                                                    |
|-------|--------------|----------------------|----------------------------------------------------------------------------------------------------|----------------------------------------------------------------------------------------------------|
| W 755 | LoBatMod 1   | 1                    | Le mode 1 d'état d'économie<br>de batterie est actif.                                                                                                    | <ul> <li>Coupez les charges, démarrez le<br/>générateur, démarrez le Sunny</li> </ul>                                                                   |
| W 756 | LoBatMod2    | 1                    | Le mode 2 d'état d'économie<br>de batterie est actif.                                                                                                    | Island et chargez la batterie.                                                                                                    |
| W 757 | LoBatMod3    | 1                    | Le mode 3 d'état d'économie<br>de batterie est actif.                                                                                                    | -                                                                                                    |
| F 758 | McNoVtg      | 2                    | La tension du Main Cluster ne<br>peut pas être mesurée sur L1<br>(Maître).                                                                                       | <ul> <li>Assurez-vous que tous les<br/>disjoncteurs miniatures des<br/>onduleurs Sunny Island sont fermés</li> </ul>                                    |
| W 759 | McNoVtgSv1   | 1                    | La tension du Main Cluster ne<br>peut pas être mesurée sur L2<br>(Esclave 1).                                                                                    | dans la Multicluster-Box.  PERSONNEL QUALIFIÉ  Assure zvous que le câblage est                                                                          |
| W 760 | McNoVtgSlv2  | 1                    | La tension du Main Cluster ne<br>peut pas être mesurée sur L3<br>(Esclave 2).                                                                                    | correct au niveau du raccordement<br>AC1.                                                                                                    |
| W 778 | DSPNoSlv1    | 1                    | La communication CAN avec<br>l'Esclave 1 est défectueuse.                                                                                                    | A PERSONNEL QUALIFIÉ                                                                                                    |
| W 779 | DSPNoSlv2    | 1                    | La communication CAN avec<br>l'Esclave 2 est défectueuse.                                                                                                    | <ul> <li>Assurez-vous que les câbles de<br/>communication CAT5e utilisés ne<br/>sont pas endommagés et qu'ils sont<br/>correctement insérés.</li> </ul> |
|       |              |                      |                                                                                                    | <ul> <li>Assurez-vous que le bus de<br/>communication se termine aux deux<br/>extrémités par une résistance de<br/>terminaison.</li> </ul>              |
| F 781 | SlvError     | 4                    | Erreur sur un Esclave dans le<br>Main Cluster entraînant un arrât                                                                                                | A PERSONNEL QUALIFIÉ                                                                                                    |
|       |              | du système.<br>Lisez | Lisez les erreurs et avertissements exis-<br>tants et consignés, et éliminez les<br>causes.                                                                      |                                                                                                    |
| F 782 | AlVtgMonFail | 4                    | Non-respect des temps de sur-<br>veillance pour la détection de<br>réseau en site isolé et tension<br>sur le réseau externe dans l'ap-<br>pareil sur L1 (Maître) | <ul> <li>Contactez le service technique (voir<br/>chapitre 16 « Contact », page 174<br/>).</li> </ul>                                                   |

| N°    | Nom              | Ni-<br>veau | Cause                                                                                                    | Solution                                                                                                    |
|-------|------------------|-------------|----------------------------------------------------------------------------------------------------|----------------------------------------------------------------------------------------------------|
| F 783 | CANCom           | 2           | Absence d'impulsion de syn-<br>chronisation interne à l'appareil<br>dans l'appareil sur L1 (Maître).                                                                | <ul> <li>PERSONNEL QUALIFIÉ</li> <li>Assurez-vous que les câbles de communication CAT5e utilisés per</li> </ul>                                                                              |
| W 784 | CANComSlv1       | 1           | Absence d'impulsion de syn-<br>chronisation interne à l'appareil<br>dans l'appareil sur L2 (Esclave<br>1).                                                          | <ul> <li>communication CArse unises ne<br/>sont pas endommagés et qu'ils sont<br/>correctement insérés.</li> <li>Assurez-vous que le bus de<br/>communication se termine aux deux</li> </ul> |
| W 785 | CANComSlv2       | 1           | Absence d'impulsion de syn-<br>chronisation interne à l'appareil<br>dans l'appareil sur L3 (Esclave<br>2).                                                          | extrémités par une résistance de terminaison.                                                                                                    |
| F 787 | VcoreFail        | 3           | La tension de processeur dans<br>l'appareil sur L1 (Maître) est er-<br>ronée.                                                                                       | <ul> <li>Contactez le service technique (voir<br/>chapitre 16 « Contact », page 174<br/>).</li> </ul>                                                                                        |
| F 788 | VcoreFailSlv1    | 3           | La tension de processeur dans<br>l'appareil sur L2 (Esclave 1) est<br>erronée.                                                                                      | -                                                                                                    |
| F 789 | VcoreFailSlv2    | 3           | La tension de processeur dans<br>l'appareil sur L3 (Esclave 2) est<br>erronée.                                                                                      | <ul> <li>Contactez le service technique (voir<br/>chapitre 16 « Contact », page 174<br/>).</li> </ul>                                                                                        |
| W 791 | RsDspSlv1        | 1           | Reset du processeur de signaux<br>détecté dans l'appareil sur L2<br>(Esclave 1)                                                                                     | <ul> <li>Contactez le service technique (voir<br/>chapitre 16 « Contact », page 174<br/>).</li> </ul>                                                                                        |
| W 792 | RsDspSlv2        | 1           | Reset du processeur de signaux<br>détecté dans l'appareil sur L3<br>(Esclave 2)                                                                                     | -                                                                                                    |
| W 794 | TimeOutDspSlv1   | 1           | Temporisation du processeur de<br>signaux détecté dans l'appareil<br>sur L2 (Esclave 1)                                                                             | <ul> <li>Contactez le service technique (voir<br/>chapitre 16 « Contact », page 174<br/>).</li> </ul>                                                                                        |
| W 795 | TimeOutDspSlv2   | 1           | Temporisation du processeur de<br>signaux détecté dans l'appareil<br>sur L3 (Esclave 2)                                                                             | -                                                                                                    |
| W 797 | AiVtgMonFailSlv1 | 1           | Non-respect des temps de sur-<br>veillance pour la détection de<br>réseau en site isolé et tension<br>sur le réseau externe dans l'ap-<br>pareil sur L2 (Esclave 1) | <ul> <li>Contactez le service technique (voir<br/>chapitre 16 « Contact », page 174<br/>).</li> </ul>                                                                                        |
| W 798 | AiVtgMonFailSlv2 | 1           | Non-respect des temps de sur-<br>veillance pour la détection de<br>réseau en site isolé et tension<br>sur le réseau externe dans l'ap-<br>pareil sur L3 (Esclave 2) | -                                                                                                    |

| N°    | Nom      | Ni-<br>veau | Cause                                                                                                    | Solution                                                                                                    |
|-------|----------|-------------|----------------------------------------------------------------------------------------------------|----------------------------------------------------------------------------------------------------|
| F 801 | Вох      | 4           | Le contrôle de plausibilité des<br>contacteurs de la Multicluster-<br>Box a échoué.                                                       | <ul> <li>Contactez le service technique (voir<br/>chapitre 16 « Contact », page 174<br/>).</li> </ul>                                                                                                    |
| W 805 | BoxNoGn  | 1           | Fonctionnement du générateur<br>impossible                                                                                                | A PERSONNEL QUALIFIÉ                                                                                                    |
|       |          |             |                                                                                                    | <ul> <li>Réinitialisez le réseau en site isolé.<br/>Pour cela, désactivez tous les<br/>charges, les sources AC, le<br/>générateur et les sources DC.<br/>Ouvrez l'interrupteur-sectionneur du<br/>BatFuse. Attendez dix minutes et<br/>mettez le réseau en site isolé en<br/>service. Attendez ici pour<br/>l'activation du générateur jusqu'à<br/>ce que toutes les sources AC<br/>injectent dans le réseau en site isolé<br/>et que les charges soient<br/>commutées.</li> <li>Contactez le service technique (voir<br/>chapitre 16 « Contact », page 174<br/>)</li> </ul> |
| F 806 | ВохТуре  | 4           | Le codage de la Box ne cor-                                                                                                    | A PERSONNEL QUALIFIÉ                                                                                                    |
|       |          |             | respond pas aux réglages<br>du logiciel : la configuration<br>des onduleurs Sunny Island ne<br>correspond pas à la Multiclus-<br>ter-Box. | <ul> <li>Vérifiez si la valeur du paramètre<br/>250.23 Box convient à la<br/>Multicluster-Box. Si la valeur ne<br/>convient pas, redémarrez le QCG<br/>(voir les instructions d'installation de<br/>l'onduleur Sunny Island).</li> </ul>                                                                                                    |
|       |          |             |                                                                                                    | <ul> <li>Contactez le service technique (voir<br/>chapitre 16 « Contact », page 174<br/>).</li> </ul>                                                                                                    |
| W 807 | BoxGdVtg | 1           | La tension de la source d'éner-<br>gie externe ne se situe pas dans<br>le cadre des valeurs limites va-<br>lables pour l'activation.      | <ul> <li>Acquittement de l'erreur (voir<br/>chapitre 10.3, page 48).</li> </ul>                                                                                                    |
|       |          |             |                                                                                                    | <ul> <li>Contactez le service technique (voir<br/>chapitre 16 « Contact », page 174<br/>).</li> </ul>                                                                                                    |

## 10.5.8 Catégorie Appareils et composants externes (8xx)

| N | 2   | Nom      | Ni-<br>veau | Cause                                                                                                    | Solution                                                                                                    |
|---|-----|----------|-------------|----------------------------------------------------------------------------------------------------|----------------------------------------------------------------------------------------------------|
| F | 809 | BoxNoLod | 4           | Erreur contacteur Q10 : le<br>contacteur de délestage Q10<br>ne fonctionne pas correctement<br>dans la Multicluster-Box.<br>Exception : le contacteur de dé-<br>lestage Q110 dans la Multiclus-<br>ter-Box 12 (MC-BOX-12.3-20)<br>ne fonctionne pas correctement. | <ul> <li>Réinitialisez le réseau en site isolé.<br/>Pour cela, mettez le réseau en site<br/>isolé hors circuit et redémarrez-le.</li> <li>Il se peut que la configuration ne soit<br/>pas correcte.</li> <li>PERSONNEL QUALIFIÉ</li> <li>Démarrez le QCG et reconfigurez<br/>le mode multicluster (voir les<br/>instructions d'installation de<br/>l'onduleur Sunny Island).</li> <li>Contactez le service technique (voir<br/>chapitre 16 « Contact », page 174<br/>).</li> </ul> |
| F | 810 | Box15V   | 4           | Erreur dans l'alimentation<br>15V de la MCBUBox : l'ali-<br>mentation en tension 15V dans<br>la Multicluster-Box est défec-<br>tueuse.                                                                                                    | <ul> <li>Contactez le service technique (voir<br/>chapitre 16 « Contact », page 174<br/>).</li> </ul>                                                                                                    |
| F | 811 | Box24V   | 4           | Erreur dans l'alimentation<br>24V de la MCBUBox : l'ali-<br>mentation en tension 24V dans<br>la Multicluster-Box est défec-<br>tueuse.                                                                                                    | <ul> <li>Contactez le service technique (voir<br/>chapitre 16 « Contact », page 174<br/>).</li> </ul>                                                                                                    |
| W | 815 | BoxQ5    | 1           | Erreur contacteur Q5 : le<br>contacteur Q5 dans la Multi-<br>cluster-Box ne fonctionne pas<br>correctement.<br>Exception : le contacteur de dé-<br>lestage Q105 dans la Multiclus-<br>ter-Box 12 (MC-BOX-12.3-20)<br>ne fonctionne pas correctement.              | <ul> <li>Réinitialisez le réseau en site isolé.<br/>Pour cela, mettez le réseau en site<br/>isolé hors circuit et redémarrez-le.</li> <li>Il se peut que la configuration ne soit<br/>pas correcte.</li> <li>PERSONNEL QUALIFIÉ</li> <li>Démarrez le QCG et reconfigurez</li> </ul>                                                                                                    |
| F | 816 | BoxQ7    | 2           | <b>Erreur contacteur Q7</b> : le<br>contacteur <b>Q7</b> dans la Multi-<br>cluster-Box ne fonctionne pas<br>correctement.                                                                                                    | <ul> <li>le mode multicluster (voir les instructions d'installation de l'onduleur Sunny Island).</li> <li>Contactez le service technique (vachapitre 16 « Contact » page 11</li> </ul>                                                                                                    |
| F | 817 | BoxQ9    | 4           | Erreur contacteur Q9 : le<br>contacteur Q9 dans la Multi-<br>cluster-Box ne fonctionne pas<br>correctement.<br>Exception : le contacteur de dé-<br>lestage Q109 dans la Multiclus-<br>ter-Box 12 (MC-BOX-12.3-20)<br>ne fonctionne pas correctement.              | ).                                                                                                    |

| N     | •   | Nom           | Ni-<br>veau | Cause                                                                                                    | Solution                                                                                                    |
|-------|-----|---------------|-------------|----------------------------------------------------------------------------------------------------|----------------------------------------------------------------------------------------------------|
| F 818 | 818 | BoxPhsFail    | 4           | <b>Box Phase Missing :</b> une phase d'un onduleur Sunny Is-<br>land est manquante.                                                              | <ul> <li>Assurez-vous que tous les<br/>disjoncteurs miniatures des<br/>onduleurs Sunny Island sont fermés<br/>dans la Multicluster-Box.</li> </ul>                                                                                                    |
|       |     |               |             |                                                                                                    | A PERSONNEL QUALIFIÉ                                                                                                    |
|       |     |               |             |                                                                                                    | <ol> <li>Recherchez la phase manquante et<br/>éliminez l'erreur. Pour cela, mesurez<br/>la tension AC sur les charges<br/>raccordées, respectivement entre<br/>les conducteurs de ligne respectifs<br/>et entre les conducteurs de ligne et<br/>les conducteurs neutres. Lorsqu'une<br/>tension AC diverge de ±10 % de la<br/>tension nominale, la phase<br/>correspondante manque.</li> </ol> |
|       |     |               |             |                                                                                                    | <ol> <li>Réinitialisez le réseau en site isolé.<br/>Pour cela, mettez le réseau en site<br/>isolé hors circuit et redémarrez-le.</li> </ol>                                                                                                    |
| W     | 824 | BoxQ4Overload | 1           | La Multicluster-Box signale une<br>erreur sur le contacteur <b>Q4</b>                                                                            | <ul> <li>Contactez le service technique (voir<br/>chapitre 16 « Contact », page 174<br/>).</li> </ul>                                                                                                    |
| F 830 | 830 | BoxQ2NotOpen  | 2           | Erreur : le contacteur <b>Q2</b> ne<br>s'ouvre pas                                                                                               | • Contactez le service technique (voir chapitre 16 « Contact », page 174                                                                                                    |
|       |     |               |             | Exception : le disjoncteur de<br>couplage <b>Q202</b> dans la NA-<br>Box ne s'ouvre pas.                                                         | ).                                                                                                    |
| F     | 831 | BoxQ2NotClose | 2           | Erreur : le contacteur <b>Q2</b> ne se<br>ferme pas<br>Exception : le disjoncteur de<br>couplage <b>Q202</b> dans la NA-<br>Box ne se ferme pas. | <ul> <li>Contactez le service technique (voir<br/>chapitre 16 « Contact », page 174<br/>).</li> </ul>                                                                                                    |
| F     | 832 | BoxQ9NotOpen  | 2           | Erreur : le contacteur <b>Q9</b> ne<br>s'ouvre pas                                                                                               | • Contactez le service technique (voir chapitre 16 « Contact », page 174                                                                                                    |
|       |     |               |             | Exception : le contacteur <b>Q109</b><br>dans la Multicluster-Box 12<br>(MC-BOX-12.3-20) ne s'ouvre<br>pas.                                      | ).                                                                                                    |
| F     | 833 | BoxQ9NotClose | tClose 2    | Erreur : le contacteur <b>Q9</b> ne se<br>ferme pas                                                                                              | <ul> <li>Contactez le service technique (voir<br/>chapitre 16 « Contact », page 174</li> </ul>                                                                                                    |
|       |     |               |             | Exception : le contacteur <b>Q109</b><br>dans la Multicluster-Box 12<br>(MC-BOX-12.3-20) ne se ferme<br>pas.                                     | ).                                                                                                    |

| N°    | Nom            | Ni-<br>veau | Cause                                                                                                    | Solution                                                                                                    |
|-------|----------------|-------------|----------------------------------------------------------------------------------------------------|----------------------------------------------------------------------------------------------------|
| F 834 | BoxQ10NotOpen  | 4           | Erreur : le contacteur <b>Q10</b> ne<br>s'ouvre pas.<br>Exception : le contacteur <b>Q110</b><br>dans la Multicluster-Box 12<br>(MC-BOX-12.3-20) ne s'ouvre<br>pas.  | <ul> <li>Contactez le service technique (voir<br/>chapitre 16 « Contact », page 174<br/>).</li> </ul>                             |
| F 835 | BoxQ10NotClose | 4           | Erreur : le contacteur <b>Q10</b> ne se<br>ferme pas<br>Exception : le contacteur <b>Q110</b><br>dans la Multicluster-Box 12<br>(MC-BOX-12.3-20) ne se ferme<br>pas. | <ul> <li>Contactez le service technique (voir<br/>chapitre 16 « Contact », page 174<br/>).</li> </ul>                             |
| W 840 | eHZ1ComFail    | 1           | Communication défectueuse<br>avec le compteur de production<br>photovoltaïque                                                                                        | <ul> <li>Assurez-vous que la tête de lecture<br/>est correctement montée et<br/>raccordée.</li> </ul>                             |
| W 841 | eHZ2ComFail    | 1           | Communication défectueuse<br>avec le compteur pour l'injec-<br>tion réseau et l'énergie prélevée<br>sur le réseau                                                    |                                                                                                    |
| W 842 | ComBoxFail     | 1           | La communication de l'appareil<br>avec la SBUKomBox (Meter<br>Box) est erronée                                                                                       | <ul> <li>PERSONNEL QUALIFIÉ</li> <li>Assurez-vous que les câbles de<br/>communication sont correctement<br/>installés.</li> </ul> |
| W 843 | ComBoxWD       | 1           | Le watchdog de la SBUKomBox<br>(Meter Box) s'est déclenché.                                                                                                    | • Contactez le service technique (voir chapitre 16 « Contact », page 174                                                          |
| W 844 | eHZ1ProtFail   | 1           | Protocole non supporté détecté<br>sur eHZ 1 (compteur pour l'in-<br>jection réseau et l'énergie préle-<br>vée sur le réseau)                                         | · ).                                                                                                    |
| W 845 | eHZ2ProtFail   | 1           | Protocole non supporté détecté<br>sur eHZ 2 (compteur de produc-<br>tion photovoltaïque)                                                                             | -                                                                                                    |
| W 846 | eHzInFail      | 1           | Têtes de lecture des eHZ permu-<br>tées dans l'entrée de la<br>SBUKomBox (Meter Box)                                                                                 | • Permutez le raccordement des têtes<br>de lecture.                                                                               |
| W 847 | ComHMFaill     | 1           | La communication avec le comp-                                                                                                    | A PERSONNEL QUALIFIÉ                                                                                                    |
|       |                |             | IEUT EST ETFONEE                                                                                                    | <ul> <li>Assurez-vous que les câbles de<br/>communication sont correctement<br/>installés.</li> </ul>                             |
|       |                |             |                                                                                                    | <ul> <li>Assurez-vous que le paramètre</li> <li>250.06 ComBaud est réglé sur</li> <li>115k Bd.</li> </ul>                         |

| N°    | Nom           | Ni-<br>veau | Cause                                                                                                    | Solution                                                                                                    |
|-------|---------------|-------------|----------------------------------------------------------------------------------------------------|----------------------------------------------------------------------------------------------------|
| W 848 | PhsMtrComFail | 1           | Communication erronée entre le<br>Sunny Island et SMA Energy<br>Meter : la puissance électrique<br>par phase ne peut pas être ap-<br>pelée.                                                                                                    | <ul> <li>PERSONNEL QUALIFIÉ</li> <li>Assurez-vous que les câbles de<br/>communication sont correctement<br/>installés.</li> <li>Assurez-vous que la version actuelle<br/>du micrologiciel du module de<br/>données SMA Speedwire est<br/>installée.</li> </ul>                                                                                                    |
| W 851 | Sic1BatShort  | 1           | Inversion de polarité sur le<br>raccordement de batterie ou<br>court-circuit sur le régulateur<br>de charge 1 Solar : la polarité<br>de raccordement de la batterie<br>vers le Sunny Island Charger 1<br>est inversée ou présence d'un<br>court-circuit. | <ul> <li>Assurez-vous que la batterie est<br/>correctement raccordée au niveau<br/>du raccordement DC du régulateur<br/>de charge Sunny Island Charger.</li> <li>Déconnectez le générateur<br/>photovoltaïque du Sunny Island<br/>Charger et redémarrez le système.<br/>Pour cela, assurez-vous que le<br/>générateur photovoltaïque n'a pas<br/>été court-circuité.</li> </ul>                                                                                           |
| W 852 | Sic1BatVtgHi  | 1           | Surtension de batterie régu-<br>lateur de charge 1 Solar : la<br>tension de batterie sur le Sunny<br>Island Charger 1 est trop éle-<br>vée.                                                                                                    | <ul> <li>PERSONNEL QUALIFIÉ</li> <li>1. Assurez-vous que la configuration<br/>du régulateur de charge Sunny<br/>Island Charger avec les<br/>interrupteurs DIP est correcte.</li> <li>2. Assurez-vous que toutes les sources<br/>DC et les charges DC sont<br/>correctement configurées et<br/>raccordées.</li> <li>3. Réinitialisez le réseau en site isolé.<br/>Pour cela, désactivez le réseau en<br/>site isolé, attendez dix minutes et<br/>redémarrez-le.</li> </ul> |
| W 853 | Sic1PvVtgHi   | 1           | Surtension générateur so-<br>laire de régulateur de<br>charge 1 Solar : la tension<br>photovoltaïque sur le Sunny Is-<br>land Charger 1 est trop élevée.                                                                                                 | <ul> <li>Si nécessaire, contactez le service<br/>technique (voir chapitre 16<br/>« Contact », page 174).</li> </ul>                                                                                                    |
| W 854 | Sic1PvVtgLo   | 1           | Absence de tension photo-<br>voltaïque ou court-circuit sur<br>le régulateur de charge 1<br>Solar : absence de tension pho-<br>tovoltaïque sur le Sunny Island<br>Charger 1 ou présence d'un<br>court-circuit.                                           | <ul> <li>Si nécessaire, contactez le service<br/>technique (voir chapitre 16<br/>« Contact », page 174).</li> </ul>                                                                                                    |

| N°    | Nom            | Ni-<br>veau | Cause                                                                                                    | Solution                                                                                                    |
|-------|----------------|-------------|----------------------------------------------------------------------------------------------------|----------------------------------------------------------------------------------------------------|
| W 855 | Sic1TmpLo      | 1           | Erreur de capteur (ou tempé-<br>rature trop basse) pour la<br>température du chargeur du<br>régulateur de charge 1 Solar<br>: le Sunny Island Charger 1 in-<br>dique une température trop<br>basse de la batterie.                                       | <ul> <li>PERSONNEL QUALIFIÉ</li> <li>Réglez le Sunny Island Charger sur<br/>le mode de fonctionnement SMA<br/>(voir les instructions d'installation du<br/>régulateur de charge Sunny Island<br/>Charger).</li> </ul>                                                                                                    |
| W 856 | Sic1TmpHI      | 1           | Surtempérature régulateur<br>de charge 1 Solar : le Sunny<br>Island Charger 1 indique une<br>température trop élevée de la<br>batterie.                                                                                                    | <ul> <li>Assurez-vous que la contiguration<br/>du régulateur de charge Sunny<br/>Island Charger avec les<br/>interrupteurs DIP est correcte.</li> <li>Assurez-vous que les interfaces de<br/>communication dans le Sunny<br/>Island sont correctement insérées.</li> </ul>                                                                                                    |
| W 857 | Sic 1 Com Loss | 1           | Aucune communication vers<br>le chargeur DC pendant plus<br>de 24h régulateur de charge<br>1 Solar : la dernière communi-<br>cation avec le Sunny Island<br>Charger 1 date de plus de 24<br>h.                                                           | <ul> <li>PERSONNEL QUALIFIÉ</li> <li>Assurez-vous que les câbles de<br/>communication CAT5e utilisés ne<br/>sont pas endommagés et qu'ils sont<br/>correctement insérés.</li> <li>Assurez-vous que la configuration<br/>du régulateur de charge Sunny<br/>Island Charger avec les<br/>interrupteurs DIP est correcte.</li> <li>Assurez-vous que les interfaces de<br/>communication dans le Sunny<br/>Island sont correctement insérées.</li> </ul> |
| W 861 | Sic2BatShort   | 1           | Inversion de polarité sur le<br>raccordement de batterie ou<br>court-circuit sur le régulateur<br>de charge 2 Solar : la polarité<br>de raccordement de la batterie<br>vers le Sunny Island Charger 2<br>est inversée ou présence d'un<br>court-circuit. | <ul> <li>PERSONNEL QUALIFIÉ</li> <li>Assurez-vous que la batterie est<br/>correctement raccordée au niveau<br/>du raccordement DC du régulateur<br/>de charge Sunny Island Charger.</li> <li>Déconnectez le générateur<br/>photovoltaïque du Sunny Island<br/>Charger et redémarrez le système.<br/>Pour cela, assurez-vous que le<br/>générateur photovoltaïque n'a pas<br/>été court-circuité</li> </ul>                                          |

| N°    | Nom          | Ni-<br>veau | Cause                                                                                                    | Solution                                                                                                    |
|-------|--------------|-------------|----------------------------------------------------------------------------------------------------|----------------------------------------------------------------------------------------------------|
| W 862 | Sic2BatVtgHi | 1           | Surtension de batterie régu-<br>lateur de charge 2 Solar : la<br>tension de batterie sur le Sunny<br>Island Charger 2 est trop éle-                                                                            | <ul> <li>Réinitialisez le système. Pour cela,<br/>désactivez le système, attendez dix<br/>minutes et redémarrez-le.</li> </ul>                                                            |
|       |              |             | vée.                                                                                                    | A PERSONNEL QUALIFIÉ                                                                                                    |
|       |              |             |                                                                                                    | <ul> <li>Assurez-vous que la configuration<br/>du régulateur de charge Sunny<br/>Island Charger avec les<br/>interrupteurs DIP est correcte.</li> </ul>                                   |
|       |              |             |                                                                                                    | <ul> <li>Assurez-vous que toutes les sources<br/>DC et les charges DC sont<br/>correctement configurées et<br/>raccordées.</li> </ul>                                                     |
| W 863 | Sic2PvVtgHi  | 1           | Surtension générateur so-<br>laire régulateur de charge 2<br>Solar : la tension photovol-<br>taïque sur le Sunny Island Char-<br>ger 2 est trop élevée.                                                        | <ul> <li>Si nécessaire, contactez le service<br/>technique (voir chapitre 16<br/>« Contact », page 174).</li> </ul>                                                                       |
| W 864 | Sic2PvVtgLo  | 1           | Absence de tension photo-<br>voltaïque ou court-circuit sur<br>le régulateur de charge 2<br>Solar : absence de tension pho-<br>tovoltaïque sur le Sunny Island<br>Charger 2 ou présence d'un<br>court-circuit. | <ul> <li>Si nécessaire, contactez le service<br/>technique (voir chapitre 16<br/>« Contact », page 174).</li> </ul>                                                                       |
| W 865 | Sic2TmpLo    | 1           | Erreur de capteur (ou tempé-                                                                                                    | A PERSONNEL QUALIFIÉ                                                                                                    |
|       |              |             | rature trop basse) pour la<br>température du chargeur du<br>régulateur de charge 2 Solar<br>: le Sunny Island Charger 2 in-<br>dique une température trop<br>basse de la batterie.                             | <ul> <li>Réglez le Sunny Island Charger sur<br/>le mode de fonctionnement SMA<br/>(voir les instructions d'installation du<br/>régulateur de charge Sunny Island<br/>Charger).</li> </ul> |
| W 866 | Sic2TmpHI    | 1           | Surtempérature régulateur<br>de charge 2 Solar : le Sunny<br>Island Charger 2 indique une<br>température trop élevée de la<br>batterie.                                                                        |                                                                                                    |

| N°    | Nom          | Ni-<br>veau | Cause                                                                                                    | Solution                                                                                                    |
|-------|--------------|-------------|----------------------------------------------------------------------------------------------------|----------------------------------------------------------------------------------------------------|
| W 867 | Sic2ComLoss  | 1           | Aucune communication vers<br>le chargeur DC pendant plus<br>de 24h régulateur de charge<br>2 Solar : la dernière communi-<br>cation avec le Sunny Island<br>Charger 2 date de plus de 24<br>h.                                                           | <ul> <li>Assurez-vous que les câbles de communication CAT5e utilisés ne sont pas endommagés et qu'ils sont correctement insérés.</li> <li>Assurez-vous que la configuration du régulateur de charge Sunny Island Charger avec les interrupteurs DIP est correcte.</li> <li>Assurez-vous que les interfaces de communication dans le Sunny Island sont correctement insérées.</li> </ul>                                                                                                    |
| W 871 | Sic2BatShort | 1           | Inversion de polarité sur le<br>raccordement de batterie ou<br>court-circuit sur le régulateur<br>de charge 3 Solar : la polarité<br>de raccordement de la batterie<br>vers le Sunny Island Charger 2<br>est inversée ou présence d'un<br>court-circuit. | <ul> <li>PERSONNEL QUALIFIÉ</li> <li>Assurez-vous que la batterie est<br/>correctement raccordée au niveau<br/>du raccordement DC du régulateur<br/>de charge Sunny Island Charger.</li> <li>Déconnectez le générateur<br/>photovoltaïque du Sunny Island<br/>Charger et redémarrez le système.<br/>Pour cela, assurez-vous que le<br/>générateur photovoltaïque n'a pas<br/>été court-circuité.</li> </ul>                                                                                                    |
| W 872 | Sic3BatVtgHi | 1           | Surtension de batterie régu-<br>lateur de charge 3 Solar : la<br>tension de batterie sur le Sunny<br>Island Charger 3 est trop éle-<br>vée.                                                                                                    | <ol> <li>PERSONNEL QUALIFIÉ</li> <li>Assurez-vous que la batterie est<br/>correctement raccordée au niveau<br/>du raccordement DC du régulateur<br/>de charge Sunny Island Charger.</li> <li>Déconnectez le générateur<br/>photovoltaïque du Sunny Island<br/>Charger et redémarrez le système.<br/>Pour cela, assurez-vous que le<br/>générateur photovoltaïque n'a pas<br/>été court-circuité.</li> <li>Réinitialisez le système. Pour cela,<br/>désactivez le système, attendez dix<br/>minutes et redémarrez-le.</li> </ol> |

| N°    | Nom         | Ni-<br>veau | Cause                                                                                                    | Solution                                                                                                    |
|-------|-------------|-------------|----------------------------------------------------------------------------------------------------|----------------------------------------------------------------------------------------------------|
| W 873 | Sic3PvVtgHi | 1           | Surtension générateur so-<br>laire régulateur de charge 3<br>Solar : la tension photovol-<br>taïque sur le Sunny Island Char-<br>ger 3 est trop élevée.                                                            | <ul> <li>Si nécessaire, contactez le service<br/>technique (voir chapitre 16<br/>« Contact », page 174).</li> </ul>                                                                                                    |
| W 874 | Sic3PvVtgLo | 1           | Absence de tension photo-<br>voltaïque ou court-circuit sur<br>le régulateur de charge 3<br>Solar : absence de tension pho-<br>tovoltaïque sur le Sunny Island<br>Charger 3 ou présence d'un<br>court-circuit.     |                                                                                                    |
| W 875 | Sic3TmpLo   | 1           | Erreur de capteur (ou tempé-<br>rature trop basse) pour la<br>température du chargeur du<br>régulateur de charge 3 Solar<br>: le Sunny Island Charger 3 in-<br>dique une température trop<br>basse de la batterie. | <ul> <li>PERSONNEL QUALIFIÉ</li> <li>Réglez le Sunny Island Charger sur<br/>le mode de fonctionnement SMA<br/>(voir les instructions d'installation du<br/>régulateur de charge Sunny Island<br/>Charger).</li> </ul>                                                                                                    |
| W 876 | Sic3TmpHI   | 1           | Surtempérature régulateur<br>de charge 3 Solar : le Sunny<br>Island Charger 3 indique une<br>température trop élevée de la<br>batterie.                                                                            |                                                                                                    |
| W 877 | Sic3ComLoss | 1           | Absence de communication<br>vers le chargeur DC pendant<br>plus de 24h régulateur de<br>charge 3 Solar : la dernière<br>communication avec le Sunny Is-<br>land Charger 3 date de plus de<br>24 h.                 | <ul> <li>PERSONNEL QUALIFIÉ</li> <li>Assurez-vous que les câbles de<br/>communication CAT5e utilisés ne<br/>sont pas endommagés et qu'ils sont<br/>correctement insérés.</li> <li>Assurez-vous que la configuration<br/>du régulateur de charge Sunny<br/>Island Charger avec les<br/>interrupteurs DIP est correcte.</li> <li>Assurez-vous que les interfaces de<br/>communication dans le Sunny<br/>Island sont correctement insérées.</li> </ul> |

| N°    | Nom          | Ni-<br>veau | Cause                                                                                                    | Solution                                                                                                    |
|-------|--------------|-------------|----------------------------------------------------------------------------------------------------|----------------------------------------------------------------------------------------------------|
| W 881 | Sic4BatShort | 1           | Inversion de polarité sur le<br>raccordement de batterie ou<br>court-circuit sur le régulateur<br>de charge 4 Solar : la polarité<br>de raccordement de la batterie<br>vers le Sunny Island Charger 4<br>est inversée ou présence d'un<br>court-circuit. | <ul> <li>PERSONNEL QUALIFIÉ</li> <li>Assurez-vous que la batterie est<br/>correctement raccordée au niveau<br/>du raccordement DC du régulateur<br/>de charge Sunny Island Charger.</li> <li>Déconnectez le générateur<br/>photovoltaïque du Sunny Island<br/>Charger et redémarrez le système.<br/>Pour cela, assurez-vous que le<br/>générateur photovoltaïque n'a pas<br/>été court-circuité.</li> </ul>                        |
| W 882 | Sic4BatVtgHi | 1           | Surtension de batterie régu-<br>lateur de charge 4 Solar : la<br>tension de batterie sur le Sunny<br>Island Charger 4 est trop éle-<br>vée.                                                                                                    | <ul> <li>PERSONNEL QUALIFIÉ</li> <li>Assurez-vous que la configuration<br/>du régulateur de charge Sunny<br/>Island Charger avec les<br/>interrupteurs DIP est correcte.</li> <li>Assurez-vous que toutes les sources<br/>DC et les charges DC sont<br/>correctement configurées et<br/>raccordées.</li> <li>Réinitialisez le système. Pour cela,<br/>désactivez le système, attendez dix<br/>minutes et redémarrez-le.</li> </ul> |
| W 883 | Sic4PvVtgHi  | 1           | Surtension générateur so-<br>laire régulateur de charge 4<br>Solar : la tension photovol-<br>taïque sur le Sunny Island Char-<br>ger 4 est trop élevée.                                                                                                  | <ul> <li>Si nécessaire, contactez le service<br/>technique (voir chapitre 16<br/>« Contact », page 174).</li> </ul>                                                                                                    |
| W 884 | Sic4PvVtgLo  | 1           | Absence de tension photo-<br>voltaïque ou court-circuit sur<br>le régulateur de charge 4<br>Solar : absence de tension pho-<br>tovoltaïque sur le Sunny Island<br>Charger 4 ou présence d'un<br>court-circuit.                                           |                                                                                                    |

| N°    | Nom         | Ni-<br>veau | Cause                                                                                                    | Solution                                                                                                    |
|-------|-------------|-------------|----------------------------------------------------------------------------------------------------|----------------------------------------------------------------------------------------------------|
| W 885 | Sic4TmpLo   | 1           | Erreur de capteur (ou tempé-<br>rature trop basse) pour la<br>température du chargeur du<br>régulateur de charge 4 Solar<br>: le Sunny Island Charger 4 in-<br>dique une température trop<br>basse de la batterie. | <ul> <li>PERSONNEL QUALIFIÉ</li> <li>Réglez le Sunny Island Charger sur<br/>le mode de fonctionnement SMA<br/>(voir les instructions d'installation du<br/>régulateur de charge Sunny Island<br/>Charger).</li> </ul>                                                                                                    |
| W 886 | Sic4TmpHI   | 1           | Surtempérature régulateur<br>de charge 4 Solar : le Sunny<br>Island Charger 4 indique une<br>température trop élevée de la<br>batterie.                                                                            |                                                                                                    |
| W 887 | Sic4ComLoss | 1           | Aucune communication vers<br>le chargeur DC pendant plus<br>de 24h régulateur de charge<br>4 Solar : la dernière communi-<br>cation avec le Sunny Island<br>Charger 4 date de plus de 24<br>h.                     | <ul> <li>PERSONNEL QUALIFIÉ</li> <li>Assurez-vous que les câbles de<br/>communication CAT5e utilisés ne<br/>sont pas endommagés et qu'ils sont<br/>correctement insérés.</li> <li>Assurez-vous que la configuration<br/>du régulateur de charge Sunny<br/>Island Charger avec les<br/>interrupteurs DIP est correcte.</li> <li>Assurez-vous que les interfaces de<br/>communication dans le Sunny<br/>Island sont correctement insérées.</li> </ul> |

| N°    | Nom            | Ni-<br>veau | Cause                                                                                                    | Solution                                                                                                    |
|-------|----------------|-------------|----------------------------------------------------------------------------------------------------|----------------------------------------------------------------------------------------------------|
| W 890 | BoxMeas        | 2           | Dérangement de la mesure de<br>tension ou de courant sur le<br>point de mesure externe vers la<br>distribution secondaire AC (Mul-<br>ticluster-Box) sur la phase L1<br>(Maître)      | <ul> <li>PERSONNEL QUALIFIÉ</li> <li>Assurez-vous que le câble de<br/>commande et de mesure entre la<br/>Multicluster-Box et le Sunny Island<br/>correspondant du Main Cluster soit<br/>correctement branché Veillez ici à</li> </ul> |
| W 891 | BoxMeasSlv1    | 2           | Dérangement de la mesure de<br>tension ou de courant sur le<br>point de mesure externe vers la<br>distribution secondaire AC (Mul-<br>ticluster-Box) sur la phase L2 (Es-<br>clave 1) | l'ordre des raccordements de la<br>Multicluster-Box vers les onduleurs<br>Sunny Island (voir les instructions<br>d'installation de l'onduleur Sunny<br>Island et la documentation de la<br>Multicluster-Box).                         |
| W 892 | BoxMeasSlv2    | 2           | Dérangement de la mesure de<br>tension ou de courant sur le<br>point de mesure externe vers la<br>distribution secondaire AC (Mul-<br>ticluster-Box) sur la phase L3 (Es-<br>clave 2) | -                                                                                                    |
| F 894 | BoxQ10LdScFail | 4           | <b>Erreur Q10</b> : le court-circuit<br>dans le réseau en site isolé an-<br>nule l'alimentation en tension de<br><b>Q10/Q110</b> .                                                    | <ul> <li>PERSONNEL QUALIFIÉ</li> <li>Éliminez le court-circuit.</li> </ul>                                                                                                    |

## 10.5.9 Catégorie Généralités (9xx)

| N | o   | Nom             | Ni-<br>veau | Cause                                                                                                    | Solution                                                                             |
|---|-----|-----------------|-------------|----------------------------------------------------------------------------------------------------|--------------------------------------------------------------------------------------|
| F | 905 | CalFail         | 4           | Les données de calibrage ne<br>peuvent pas être lues ou étaient<br>incomplètes dans l'appareil sur<br>L1 (Maître)    | <ul> <li>Contactez le service technique (voir<br/>chapitre 16, page 174).</li> </ul> |
| F | 906 | CalFailSlv1     | 4           | Les données de calibrage ne<br>peuvent pas être lues ou étaient<br>incomplètes dans l'appareil sur<br>L2 (Esclave 1) |                                                                                      |
| F | 907 | CalFailSlv2     | 4           | Les données de calibrage ne<br>peuvent pas être lues ou étaient<br>incomplètes dans l'appareil sur<br>L3 (Esclave 2) |                                                                                      |
| W | 909 | McExtnClstFwDif | 1           | Un Extension Cluster au moins<br>possède une version de microlo-<br>giciel différente du Main Clus-<br>ter.          | Mettez le micrologiciel à jour (voir cha-<br>pitre 7.3, page 40).                    |

| N | D   | Nom            | Ni-<br>veau | Cause                                                                                                    | Solution                                                                                                    |  |
|---|-----|----------------|-------------|----------------------------------------------------------------------------------------------------|----------------------------------------------------------------------------------------------------|--|
| F | 910 | McEClstCntyDif | 3           | Dans un Extension Cluster au<br>moins les Sunny Island corres-<br>pondent à une autre norme na-<br>tionale que les Sunny Island<br>dans le Main Cluster. | <ul> <li>PERSONNEL QUALIFIÉ</li> <li>Réglez la même norme nationale<br/>sur tous les onduleurs Sunny Island<br/>dans le Main Cluster et dans<br/>l'Extension Cluster (paramètre<br/>232.01 Country).</li> </ul> |  |
| W | 915 | Timeout        | 1           | Watchdog BFR : une erreur<br>s'est produite dans le déroule-<br>ment du programme.                                                                       | • Contactez le service technique (voir chapitre 16, page 174).                                                                                                    |  |
| F | 920 | XA01General    | 3           | Message d'erreur via SiCom :<br>Généralités                                                                                                    | • Éliminez la cause de l'erreur dans le système de gestion externe de la                                                                                                    |  |
| F | 921 | XA02DcHiVolt   | 3           | Message d'erreur via SiCom :<br>surtension de la batterie                                                                                                | batterie (voir documentation du fabricant de batterie).                                                                                                    |  |
| F | 922 | XA03DcLoVolt   | 3           | Message d'erreur via SiCom :<br>Sous-tension de la batterie                                                                                              | <ul> <li>Éliminez la cause de l'erreur dans<br/>le système de gestion externe de la</li> </ul>                                                                                                    |  |
| F | 923 | XAO4DcHiTmp    | 3           | Message d'erreur via SiCom :<br>Température de batterie trop<br>élevée                                                                                   | batterie (voir documentation du fabricant de batterie).                                                                                                    |  |
| F | 924 | XA05DcLoTmp    | 3           | Message d'erreur via SiCom :<br>Température de batterie trop<br>basse                                                                                    |                                                                                                    |  |
| F | 925 | XA06DcHiTmpC   | 3           | Message d'erreur via SiCom :<br>Température de batterie trop<br>élevée en charge                                                                         | • Éliminez la cause de l'erreur dans<br>le système de gestion externe de la<br>batterie (voir documentation du                                                                                                  |  |
| F | 926 | XA07DcLoTmpC   | 3           | Message d'erreur via SiCom :<br>Température de batterie trop<br>basse en charge                                                                          | tabricant de batterie).                                                                                                    |  |
| F | 927 | XA08DcHiCur    | 3           | Message d'erreur via SiCom :<br>Courant de charge de batterie<br>trop élevé                                                                              | • Éliminez la cause de l'erreur dans<br>le système de gestion externe de la<br>batterie (voir documentation du                                                                                                  |  |
| F | 928 | XA09DcHiChgCur | 3           | Message d'erreur via SiCom :<br>Courant de charge de batterie<br>trop élevé en charge                                                                    | tabricant de batterie).                                                                                                    |  |
| F | 929 | XA10Contact    | 3           | Message d'erreur via SiCom :<br>Erreur dans la batterie                                                                                                  | <ul> <li>Éliminez la cause de l'erreur dans<br/>le système de gestion externe de la<br/>batterie (voir documentation du<br/>fabricant de batterie).</li> </ul>                                                  |  |
| F | 930 | XA11Short      | 3           | Message d'erreur via SiCom :<br>Court-circuit                                                                                                    | <ul> <li>Éliminez la cause de l'erreur dans<br/>le système de gestion externe de la<br/>batterie (voir documentation du<br/>fabricant de batterie).</li> </ul>                                                  |  |

| N°    | Nom                                                                                   | Ni-<br>veau | Cause                                                                                | Sol | ution                                                                                                    |  |
|-------|---------------------------------------------------------------------------------------|-------------|--------------------------------------------------------------------------------------|-----|----------------------------------------------------------------------------------------------------|--|
| F 931 | XA12Bms                                                                               | 3           | Message d'erreur via SiCom :<br>Erreur interne dans la gestion de<br>batterie        | •   | Éliminez la cause de l'erreur dans<br>le système de gestion externe de la<br>batterie (voir documentation du<br>fabricant de batterie).   |  |
| F 932 | XA13CellBal                                                                           | 3           | Message d'erreur via SiCom :<br>État de charge des éléments de<br>batterie différent | •   | Éliminez la cause de l'erreur dans<br>le système de gestion externe de la<br>batterie (voir documentation du<br>fabricant de batterie).   |  |
| F 933 | XA14PackBal                                                                           | 3           | Message d'erreur via SiCom :<br>Réservé                                              | •   | Éliminez la cause de l'erreur dans<br>le système de gestion externe de la<br>batterie (voir documentation du<br>fabricant de batterie).   |  |
| F 935 | XA16Generator                                                                         | 3           | Message d'erreur via SiCom :<br>Erreur dans le générateur                            | •   | Éliminez la cause de l'erreur dans<br>le système de gestion externe de la<br>batterie (voir documentation du<br>fabricant de batterie).   |  |
| W 936 | XW01General                                                                           | 1           | Avertissement via SiCom : Gé-<br>néralités                                           | •   | Éliminez la cause de l'erreur dans<br>le système de gestion externe de la<br>batterie (voir documentation du<br>fabricant de batterie).   |  |
| W 937 | XW02DcHiVolt                                                                          | 1           | Avertissement via SiCom : Sur-<br>tension de la batterie                             | •   | <ul> <li>Éliminez la cause de l'erreur dans<br/>le système de gestion externe de la</li> </ul>                                            |  |
| W 938 | XW03DcLoVolt                                                                          | 1           | Avertissement via SiCom : Sous-<br>tension de la batterie                            |     | batterie (voir documentation du fabricant de batterie).                                                                                   |  |
| W 939 | XW04DcHiTmp                                                                           | 1           | Avertissement via SiCom : Tem-<br>pérature de batterie trop élevée                   | •   | • Éliminez la cause de l'erreur dans<br>le système de gestion externe de la<br>batterie (voir documentation du<br>fabricant de batterie). |  |
| W 940 | XW05DcLoTmp                                                                           | 1           | Avertissement via SiCom : Tem-<br>pérature de batterie trop basse                    |     |                                                                                                    |  |
| W 941 | XW06DcHiTmpC                                                                          | 1           | Avertissement via SiCom : Tem-<br>pérature de batterie trop élevée<br>en charge      | •   | • Éliminez la cause de l'erreur dans<br>le système de gestion externe de la<br>batterie (voir documentation du                            |  |
| W 942 | XW07DcLoTmpC                                                                          | 1           | Avertissement via SiCom : Tem-<br>pérature de batterie trop basse<br>en charge       |     | tabricant de batterie).                                                                                                    |  |
| W 943 | XW08DcHiCur                                                                           | 1           | Avertissement via SiCom : Cou-<br>rant de charge de batterie trop<br>élevé           | •   | Éliminez la cause de l'erreur dans<br>le système de gestion externe de la<br>batterie (voir documentation du                              |  |
| W 944 | Avertissement via<br>SiCom : Courant de<br>charge de batterie<br>trop élevé en charge | 1           | Avertissement via SiCom : Cou-<br>rant de charge de batterie trop<br>élevé en charge | _   | fabricant de batterie).                                                                                                    |  |

| N°    | Nom            | Ni-<br>veau | Cause                                                                                  | Solution                                                                                                    |
|-------|----------------|-------------|----------------------------------------------------------------------------------------|----------------------------------------------------------------------------------------------------|
| W 945 | XW10Contact    | 1           | Avertissement via SiCom : Erreur<br>dans la batterie                                   | <ul> <li>Éliminez la cause de l'erreur dans<br/>le système de gestion externe de la<br/>batterie (voir documentation du<br/>fabricant de batterie).</li> </ul> |
| W 946 | XW11Short      | 1           | Avertissement via SiCom : Court-<br>circuit                                            | <ul> <li>Éliminez la cause de l'erreur dans<br/>le système de gestion externe de la<br/>batterie (voir documentation du<br/>fabricant de batterie).</li> </ul> |
| W 947 | XW12Bms        | 1           | Avertissement via SiCom : Erreur<br>interne dans la gestion de batte-<br>rie           | <ul> <li>Éliminez la cause de l'erreur dans<br/>le système de gestion externe de la<br/>batterie (voir documentation du<br/>fabricant de batterie).</li> </ul> |
| W 948 | XW13CellBal    | 1           | Avertissement via SiCom : État<br>de charge des éléments de bat-<br>terie différent    | <ul> <li>Éliminez la cause de l'erreur dans<br/>le système de gestion externe de la<br/>batterie (voir documentation du<br/>fabricant de batterie).</li> </ul> |
| w 949 | XW14PackBal    | 1           | Avertissement via SiCom : Réservé                                                      | <ul> <li>Éliminez la cause de l'erreur dans<br/>le système de gestion externe de la<br/>batterie (voir documentation du<br/>fabricant de batterie).</li> </ul> |
| W 951 | XW16Generator  | 1           | Avertissement via SiCom : Erreur<br>dans le générateur                                 | <ul> <li>Éliminez la cause de l'erreur dans<br/>le système de gestion externe de la<br/>batterie (voir documentation du<br/>fabricant de batterie).</li> </ul> |
| F 952 | ExtBMSTimeout  | 3           | La surveillance de la temporisa-<br>tion de la gestion de batterie<br>s'est déclenchée | <ul> <li>Assurez-vous que les câbles de<br/>communication de la batterie<br/>lithium-ion externe sont</li> </ul>                                               |
| W 953 | WrnExtBMSTmOut | 1           | La surveillance de la temporisa-<br>tion de la gestion de batterie<br>s'est déclenchée | <ul> <li>correctement raccordés.</li> <li>Assurez-vous que les résistances de terminaison du bus CAN sont insérées.</li> </ul>                                 |

## 10.6 Questions fréquentes (FAQ)

## 10.6.1 Questions relatives au Sunny Island

## Le Sunny Island ne s'arrête pas, bien que vous ayez ouvert l'interrupteur-sectionneur de BatFuse ?

Le Sunny Island est éventuellement encore alimenté via le côté AC.

#### A PERSONNEL QUALIFIÉ

• Éteignez toutes les sources AC et déconnectez-les du Sunny Island.

#### Le Sunny Island ne passe pas en mode d'économie d'énergie ?

Il se peut qu'une autre fonction soit prioritaire sur le mode d'économie d'énergie, par exemple une charge d'égalisation ou une charge complète.

#### Après l'arrêt automatique en mode Battery Protection, le Sunny Island ne redémarre plus ?

#### A PERSONNEL QUALIFIÉ

- Chargez la batterie seulement s'il n'est pas possible de mettre en marche le Sunny Island (voir chapitre 10.7 « Charge de la batterie après une coupure automatique dans les réseaux en site isolé (mode de charge d'urgence) », page 97).
  - Coupez toutes les charges.
  - Lors de la présence d'un générateur, démarrez manuellement le générateur sur le générateur lui-même.
     Respectez ici le temps de chauffe du générateur. Cinq minutes sans courant de charge entraînent éventuellement la coupure de l'onduleur Sunny Island.
  - Lorsqu'une puissance suffisante est disponible du générateur ou des sources AC dans le réseau en site isolé, par ex. lors d'un rayonnement solaire suffisant sur des onduleurs photovoltaïques, allumez le Sunny Island. Des sources AC peuvent injecter du courant électrique dans le réseau en site isolé uniquement lorsque le Sunny Island a été démarré et qu'il est en service.

### 10.6.2 Questions relatives au Sunny Remote Control

#### L'écran du Sunny Remote Control est sombre et ne fournit aucun affichage ?

Le Sunny Island n'est éventuellement pas allumé.

Assurez-vous que le fusible dans BatFuse n'est pas défectueux et allumez le Sunny Island(voir chapitre 4.1, page 20).

Le Sunny Remote Control n'est éventuellement pas raccordé au Sunny Island.

#### A PERSONNEL QUALIFIÉ

• Assurez-vous que le Sunny Remote Control est raccordé au Sunny Island.

Le câble de communication RJ45 est éventuellement endommagé.

#### A PERSONNEL QUALIFIÉ

• Remplacez le câble de communication RJ45 entre le Sunny Remote Control et le Sunny Island.

#### Les paramètres ne peuvent pas être modifiés ?

Il se peut que les paramètres ne s'affichent qu'en mode Expert.

• Sur le Sunny Remote Control, passez au mode Expert (voir chapitre 5.4.1, page 32).

Il se peut que les paramètres ne se modifient qu'en mode Veille ou dans le QCG.

• Tenez compte des messages à l'écran (voir chapitre 5.4.6, page 34).

Il se peut que les paramètres soient masqués, car ils ne sont pas nécessaires dans la configuration du système réglée.

• Assurez-vous que la configuration n'a pas désactivé des fonctions utiles.

#### « MMC/SD operation failed ! » est affiché à l'écran ?

Une action avec la carte SD a échoué.

• Assurez-vous à l'aide d'un ordinateur que la carte SD ne présente pas d'erreurs.

#### A PERSONNEL QUALIFIÉ

• Veillez à ce que le câble de communication entre le Sunny Remote Control et le Sunny Island ne soit pas endommagé et que les fiches soient bien insérées dans les embases.

#### « WRONG FILE SYSTEM » est affiché à l'écran ?

La carte SD n'est pas formatée avec le système de fichiers FAT-16 ou FAT-32.

#### 10.6.3 Questions sur la batterie

#### Un élément de batterie est défectueux ?

#### A PERSONNEL QUALIFIÉ

- Retirez l'élément défectueux du système de batterie. La tension assignée la batterie est alors réduite de la tension de l'élément de batterie.
- Sous **New Battery** dans le QCG, réglez la tension assignée actuelle de la batterie (voir chapitre 11.8 « Remplacement de la batterie », page 105).

#### L'état de charge de la batterie n'atteint pas 100 % après une charge complète ?

Les besoins en puissance des charges étaient éventuellement si élevés avant la clôture d'une pleine charge que la batterie n'a pas pu être chargée à 100 %.

• Sélectionnez si nécessaire le paramètre 222.03 AptTmFul et réglez-le sur un temps plus long.

#### La batterie se décharge, bien que le générateur fonctionne ?

Le Sunny Island ne commute éventuellement pas sur le générateur.

• Supprimez la cause de l'erreur (voir chapitre 10.6.4 « Questions relatives au générateur », page 95).

La puissance des charges est éventuellement plus importante que la puissance du générateur.

#### Quels sont les points à respecter suite à un remplacement du capteur de courant de batterie ?

#### A PERSONNEL QUALIFIÉ

• Calibrez le capteur de courant de la batterie (voir mise en service dans le point Instructions d'installation de l'onduleur Sunny Island).

#### 10.6.4 Questions relatives au générateur

#### Le Sunny Island ne commute pas sur le générateur en service ?

Une puissance de sortie élevée de l'onduleur Sunny Island, avec un état de charge faible de la batterie, est peut-être responsable du fait que le Sunny Island ne parvienne pas à élever la tension AC du réseau en site isolé au niveau de celle du générateur. Le Sunny Island interrompt la synchronisation.

• Pour charger la batterie, réduisez la puissance des charges.

La tension de générateur n'est éventuellement pas dans les valeurs limites pour la tension et la fréquence.

• Vérifiez que, en mode Standard, le symbole « \* » s'affiche en continu.

Si le symbole « \* » ne s'affiche pas, assurez-vous que le fusible n'est pas défectueux ou que le disjoncteur miniature est activé.

Lorsque le symbole « \* » n'est pas affiché en permanence, la tension du générateur se situe sporadiquement hors des valeurs limites.

- Réglez les valeurs limites de la tension et de la fréquence de la tension du générateur photovoltaïque (voir le point Instructions d'installation de l'onduleur Sunny Island).

Lorsque le symbole « \* » est affiché en permanence, le Sunny Island se trouve en phase de chauffe ou est bloqué pour l'activation.

Conseil: Contrôlez si le Sunny Remote Control affiche le symbole d'avertissement « ! » en mode Standard.

#### Le Sunny Island ne se commute que brièvement sur le générateur ?

Il se peut que le générateur soit saturé.

- Sélectionnez le paramètre **234.03 GnCurNom** et réglez-le sur 75 % du courant assigné du générateur.
- Si possible, réduisez la puissance des charges.

La tension de générateur maximale autorisée est peut-être trop faible.

#### A PERSONNEL QUALIFIÉ

• Sélectionnez le paramètre 234.02 GnVtgMax et réglez sur la tension de générateur maximale.

La fréquence minimale de la tension de générateur est peut-être trop élevée.

#### A PERSONNEL QUALIFIÉ

• Sélectionnez le paramètre 234.05 GnFrqMin et réglez-le sur la fréquence minimale de tension de générateur.

Le temps autorisé **234.14 GnRvTm** a été éventuellement dépassé pour la puissance retour.

- Contrôlez si l'avertissement W401 a été entré dans le menu 420# Error history.
   Conseil: Si un avertissement a été entré, le symbole d'avertissement « ! » est affiché en mode Standard du Sunny Remote Control.
- Sélectionnez le paramètre 540.02 GnAck et réglez-le sur Ackn. Vous acquittez ainsi l'erreur de générateur.

## Suite à une coupure du générateur en raison d'une violation des valeurs limites pour la tension et la fréquence, le Sunny Island ne se commute pas de nouveau sur le générateur ?

Le Sunny Island commute avec un hystérèse, cela signifie que les valeurs limites pour l'activation ne correspondent pas aux valeurs limites pour la coupure.

- Pour délester le générateur, coupez les charges superflues.
- Attendez que la tension et la fréquence aient atteint les valeurs nominales.

### 10.6.5 Questions relatives aux systèmes multicluster

#### Les Extension Cluster restent en Veille alors que le Main Cluster est en mode onduleur ?

Il se peut que le câble de communication entre les Maîtres des différents clusters ne soit pas raccordé. Le Maître du Main Cluster ne peut pas transmettre la commande « Start » aux Maîtres des Extension Cluster.

#### Le système multicluster ne fournit pas la pleine puissance ?

Il se peut qu'un Extension Cluster ou des onduleurs Sunny Island d'un Extension Cluster soient en panne.

#### Une quantité importante d'énergie est transférée entre les clusters dans le système multicluster ?

Il se peut que l'état de charge des batteries soit temporairement différent. Le réseau en site isolé compense automatiquement différents états de charge.

Il se peut que les fréquences et les tensions nominales soient définies différemment.

• Réglez les fréquences et les tensions sur les mêmes valeurs dans le menu **210# Inverter Settings** sur tous les Maîtres.

Les capacités de batterie sont peut-être fortement différentes.

#### A PERSONNEL QUALIFIÉ

• Répartissez les capacités des batteries entre les clusters de manière aussi uniforme que possible.

Des éléments de batterie individuels sont éventuellement en panne.

#### A PERSONNEL QUALIFIÉ

• Retirez les câbles au niveau des bornes des cellules de batterie défectueuses et réglez une nouvelle tension assignée et une nouvelle capacité (voir chapitre 11.8 « Remplacement de la batterie », page 105).

# 10.7 Charge de la batterie après une coupure automatique dans les réseaux en site isolé (mode de charge d'urgence)

Lors d'une décharge profonde de la batterie, le Sunny Island s'éteint et vous ne pouvez plus le redémarrer. Afin de pouvoir redémarrer le Sunny Island suite à une coupure automatique, vous devez charger la batterie en mode de charge d'urgence.

En mode de charge d'urgence, le Sunny Island ne forme pas de propre réseau en site isolé, ce qui vous permet de charger la batterie à l'aide du générateur. La gestion de batterie est active en mode de charge d'urgence et le Sunny Island charge la batterie conformément aux réglages des paramètres. En stand-by ou dans QCG, vous pouvez régler les paramètres pour la batterie, par ex. la tension nominale de la batterie lorsqu'un élément de batterie est en panne.

#### 

## Danger de mort par incendie ou explosion lors de la charge d'une batterie lithium-ion profondément déchargée

La charge d'une batterie lithium-ion profondément déchargée peut entraîner sa destruction. Il peut en résulter la mort ou des blessures pouvant engager le pronostic vital.

- Assurez-vous que la batterie lithium-ion n'est pas profondément déchargée (voir les instructions relatives à la batterie lithium-ion).
- Procédez à la charge uniquement dans le strict respect des prescriptions du fabricant de la batterie (voir les instructions relatives à la batterie lithium-ion).
- Exécutez le mode de charge d'urgence avec le Sunny Island uniquement après autorisation par le fabricant de la batterie.

#### 

#### Danger de mort par choc électrique dû à une tension élevée

L'intérieur du Sunny Island présente des tensions élevées. Le retrait du couvercle du boîtier donne accès à des composants conducteurs de tension, dont le contact peut entraîner la mort ou des blessures graves par choc électrique.

• Mettez le Sunny Island hors tension (voir chapitre 9, page 45).

#### i Fonctions de gestion limitées en mode de charge d'urgence

En mode de charge d'urgence, aucun gestionnaire de générateur n'est actif. Il n'y a aucune surveillance des valeurs limites de la tension, du courant électrique et de la fréquence. En mode de charge d'urgence, vous pouvez régler le courant absorbé maximum de l'onduleur Sunny Island pour le processus de charge de la batterie. Des sollicitations supplémentaires du générateur par des charges ne sont pas recensées par le Sunny Island.

#### Conditions préalables :

- Le Sunny Remote Control doit être raccordé au Maître.
- □ Le système doit être un réseau en site isolé.

- □ Le système doit être un Single-System (système monophasé avec un Sunny Island).
- Des batteries au plomb doivent être raccordées (pour le mode de charge d'urgence d'une batterie lithium-ion, voir la documentation du fabricant de la batterie).

#### Procédure :

- Branchez le générateur au raccordement AC1.
- Chargez la batterie.
- Déconnectez le générateur du raccordement AC1.
- Démarrez le réseau en site isolé.

#### Connexion du générateur au raccordement AC1

- 1. Mettez le Sunny Island hors tension (voir chapitre 9, page 45).
- 2. Si le système est un système Single-Cluster (monophasé ou triphasé), couplez provisoirement le Maître comme Single-System (voir la Notice résumée « Réseaux en site isolé » de l'onduleur Sunny Island).
- 3. Si le système est un système multicluster, couplez provisoirement le Maître du Main Cluster comme Single-System (voir la Notice résumée « Réseaux en site isolé » de l'onduleur Sunny Island).
- 4. Si un générateur est installé de manière fixe dans le réseau en site isolé, pontez les raccordements AC1 et AC2.
- 5. Lors de l'utilisation d'un générateur mobile, connectez ce dernier au raccordement **AC1** (voir instructions d'installation de l'onduleur Sunny Island).

Fermez le Sunny Island (voir mise en service dans les instructions d'installation de l'onduleur Sunny Island).

#### Chargez la batterie

- 1. Coupez toutes les charges.
- 2. Activez ou fermez tous les disjoncteurs miniatures et / ou les fusibles interrupteurs-sectionneurs de sources d'énergie.
- 3. Fermez rapidement l'interrupteur-sectionneur de BatFuse et fermez BatFuse (voir le point Instructions d'installation de BatFuse).
- 4. Démarrez le générateur.
- 5. Mettez le Sunny Island en marche (voir chapitre 4.1, page 20).
- 6. Si le message **<Init System>** <sup>41</sup> s'affiche sur le Sunny Remote Control, appuyez sur le bouton de commande et maintenez-le enfoncé.
  - ☑ Le Sunny Remote Control affiche le QCG.
- 7. Sélectionnez le menu **Emerg Charge**, puis appuyez sur le bouton.
  - Le Sunny Remote Control affiche le paramètre
     ExtCurMax.

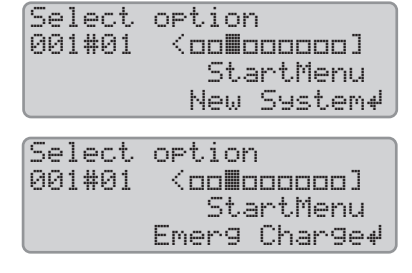

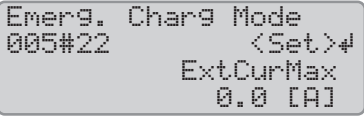

- 8. Confirmez le choix avec **Y**.
- 9. Réglez le courant AC du générateur raccordé, et appuyez sur le bouton.
- 10. Confirmez le courant électrique AC avec **Y**.

 Tournez le bouton vers la droite et validez le message Emerg. Charg Mode Start?. Setup new system Done ? <accept Y/N>

#### i Interruption du mode de charge d'urgence

Vous pouvez interrompre le mode de charge d'urgence, par exemple pour ajouter du diesel dans un générateur.

- Appuyez sur le bouton et le maintenir enfoncé.
  - I Le mode de charge d'urgence est arrêté.
- Appuyez sur le bouton et le maintenir enfoncé.
  - ☑ Le mode de charge d'urgence est en service.

#### Déconnexion du générateur du raccordement AC1

- 1. Éteignez le Sunny Island (voir chapitre 4.4 « Mise à l'arrêt du Sunny Island », page 21).
- 2. Assurez-vous que le générateur est durablement arrêté.

#### 3. **AVERTISSEMENT**

#### Danger de mort par choc électrique dû à une tension élevée

Des tensions élevées sont présentes au niveau des câbles de puissance AC et des câbles de commande. Le contact avec des pièces conductrices peut entraîner des blessures graves, voire mortelles, par choc électrique.

- Mettez le Sunny Island hors tension (voir chapitre 9, page 45).
- 4. Si les raccordements AC1 et AC2 sont pontés, retirez les ponts.
- 5. En cas d'utilisation d'un générateur mobile, déconnectez le générateur du raccordement AC1.
- 6. Si le système est un système Single-Cluster (monophasé ou triphasé) ou un système multicluster, rétablissez le câblage spécifique au système (voir la Notice résumée du système utilisé).
- 7. Fermez le Sunny Island (voir mise en service dans les instructions d'installation de l'onduleur Sunny Island).

#### Démarrez le réseau en site isolé

- 1. Activez ou fermez tous les disjoncteurs miniatures et / ou les fusibles interrupteurs-sectionneurs.
- 2. Démarrez le système (voir chapitre 4.2, page 20).

### 10.8 Modification de l'adressage des Esclaves dans un cluster

Si vous souhaitez modifier l'adressage des Esclaves (par exemple après le remplacement d'un onduleur Sunny Island), vous pouvez affecter une nouvelle adresse aux Esclaves dans le QCG. Seule l'adresse est modifiée, toutes les autres configurations restent inchangées, par exemple l'affectation des clusters dans un système multicluster. Lors du remplacement d'un Maître, vous devez reconfigurer le cluster (configuration du mode Single Cluster ou du mode multicluster, voir notice résumée du système correspondant).

#### Conditions préalables :

- □ Tous les Sunny Island doivent être éteints.
- □ Seul un Sunny Remote Control est raccordé au Maître.

#### Procédure :

- 1. Allumez les Esclaves.
- 2. Allumez le Maître.
- Si le Sunny Remote Control affiche <Init System>, appuyez sur le bouton du Sunny Remote Control et maintenezle appuyé.
  - ☑ Un signal sonore retentit 3 fois et le QCG démarre.

- 4. Sélectionnez NewClstCfg dans le menu du Sunny Remote Control et confirmez avec Y.
- 5. Sélectionnez le nombre de phases dans le système :
  - Dans le cas d'un système monophasé, réglez **1Phs** et appuyez sur le bouton.
  - Dans le cas d'un système triphasé, réglez **3Phs** et appuyez sur le bouton.
- 6. Confirmez la question Setup new cluster ? avec Y.
- 7. Attendez que la DEL de l'onduleur de l'Esclave 1 clignote et que le Sunny Remote Control affiche le message **To** identify Slave1 press Tss on the Slv.
- 8. Appuyez sur la touche Marche / Arrêt de l'Esclave 1.

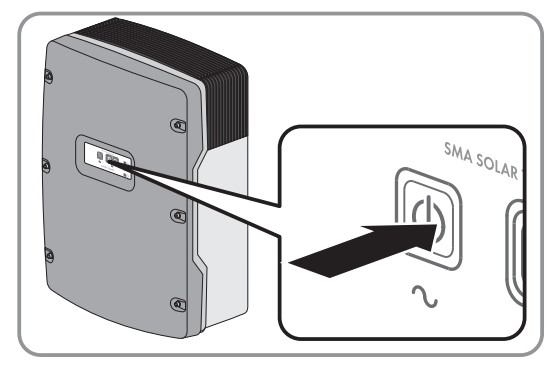

☑ Le QCG configure l'Esclave 1.

- 9. Pour configurer l'Esclave 2, attendez que la DEL d'onduleur de l'Esclave 2 clignote et que le Sunny Remote Control affiche le message **To identify Slave2 press Tss on the Slv**.
- 10. Appuyez sur la touche Marche / Arrêt de l'Esclave 2.

☑ Un signal sonore retentit et le QCG configure l'Esclave 2.

11. Appuyez sur le bouton de commande du Sunny Remote Control. Le QCG se ferme.

☑ Sur le Sunny Remote Control, le mode d'affichage passe en mode Standard.

## 11 Nettoyage et maintenance

## 11.1 Nettoyage et contrôle du boîtier de l'onduleur Sunny Island

#### PRUDENCE

#### Endommagement de l'onduleur dû à l'utilisation de produits nettoyants

- Si l'onduleur est encrassé, nettoyez le boîtier, le couvercle du boîtier, la plaque signalétique et les DEL uniquement avec de l'eau claire et un chiffon.
- Assurez-vous que l'onduleur est exempt de poussière, de feuilles ou autres salissures. Nettoyez les saletés importantes à l'aide d'une brosse douce.

## 11.2 Nettoyage du Sunny Remote Control

#### PRUDENCE

#### Endommagement du Sunny Remote Control dû à l'utilisation de produits de nettoyage

- Si le Sunny Remote Control est encrassé, nettoyez le boîtier, la plaque signalétique, le bouton et l'écran uniquement avec de l'eau claire et un chiffon
- Assurez-vous que le Sunny Remote Control est exempt de poussière, de feuilles mortes ou autres salissures.

## 11.3 Exécution de la charge d'égalisation manuelle dans des réseaux en site isolé

Suite à des périodes prolongées sans charge (par ex. dans le cas d'installation exploitées de manière saisonnière), réalisez une charge d'égalisation manuelle à la fin ou au début de la saison.

#### Condition préalable :

□ Le Sunny Remote Control doit être en mode Standard ou en mode Utilisateur.

#### Procédure :

- 1. Sur le Sunny Remote Control, sélectionnez la page d'affichage **Battery** et appuyez sur le bouton de commande (voir chapitre 5.3.2 « Afficher les paramètres, commander et régler le système », page 30).
- 2. Sélectionnez le paramètre Equalize et réglez la valeur sur Start.

## 11.4 Contrôle du fonctionnement

- Dans le cas de systèmes nouvellement installés, contrôlez toutes les semaines pendant les six premiers mois si des messages d'erreur ont été recensés. Cela permet de déceler des erreurs cachées dans l'installation ou dans la configuration :
  - Sur le Sunny Remote Control, passez en mode Installateur (voir chapitre 5.4.1, page 32).
  - Sélectionnez le menu 420# Error history et vérifiez si les messages d'erreur ont été recensés.
  - Si des messages d'erreurs ont été recensés, éliminez la cause (voir chapitre 10 « Recherche d'erreurs », page 46).
- Contrôlez tous les six mois si des messages d'erreurs ont été recensés :
  - Sur le Sunny Remote Control, passez en mode Installateur (voir chapitre 5.4.1, page 32).
  - Sélectionnez le menu 420# Error history et vérifiez si les messages d'erreur ont été recensés.
  - Si des messages d'erreurs ont été recensés, éliminez la cause (voir chapitre 10.5 « Messages d'avertissement et d'erreurs consignés », page 52).

## 11.5 Vérification des raccordements

#### **AVERTISSEMENT**

#### Danger de mort par choc électrique dû à une tension élevée

L'intérieur du Sunny Island présente des tensions élevées. Le retrait du couvercle du boîtier donne accès à des composants conducteurs de tension, dont le contact peut entraîner la mort ou des blessures graves par choc électrique.

- Mettez le Sunny Island hors tension (voir chapitre 9, page 45).
- 1. Assurez-vous que le Sunny Island est hors tension. (voir chapitre 9, page 45).
- 2. Assurez-vous que les câbles des raccordements DC+ et DC- sont bien vissés (couple de serrage : 12 Nm).
- 3. Assurez-vous que les raccordements sont exempts de corrosion.
- 4. Veillez à ce que les câbles soient bien fixés dans les raccordements AC1 et AC2.
- 5. Fermez le Sunny Island (voir le point Instructions d'installation de l'onduleur Sunny Island).
- 6. Activez tous les interrupteurs-sectionneurs et les disjoncteurs miniatures.

## 11.6 Contrôle et maintenance de la batterie

#### **AVERTISSEMENT**

#### Risque de brûlure et d'intoxication par l'électrolyte de la batterie

En cas de mauvaise manipulation, l'électrolyte contenu dans la batterie peut provoquer des brûlures au niveau des yeux, des organes respiratoires et de la peau, et être toxique. Il peut en résulter une perte de la vue et de graves brûlures.

- Protégez le boîtier de la batterie contre les détériorations.
- N'ouvrez pas la batterie et ne la déformez pas.
- Ne jetez pas les batteries au feu. Les batteries peuvent exploser au contact du feu.
- Lors de toute intervention sur la batterie, portez un équipement de protection individuelle approprié, tel que des gants en caoutchouc, un tablier, des bottes en caoutchouc et des lunettes de protection.
- En cas de projection d'acide, rincez longuement et soigneusement à l'eau claire et consultez un médecin.
- Procédez à l'installation, l'exploitation, la maintenance et l'élimination de la batterie en respectant les consignes du fabricant.

#### **AVERTISSEMENT**

#### Risque de blessure par courants de court-circuit

Les courants de court-circuit de la batterie peuvent provoquer des dégagements de chaleur et des arcs électriques. Il peut en résulter des brûlures ou des lésions oculaires du fait des éclairs lumineux.

- Retirez vos montres, bagues et autres objets métalliques.
- Utilisez un outillage isolé électriquement.
- Ne posez pas d'outils ni de pièces métalliques sur la batterie.

#### Condition préalable :

 $\hfill\square$  Le Sunny Remote Control se trouve en mode Utilisateur.

#### Procédure :

1. Vérifiez si l'état actuel de la batterie correspond à l'état attendu :

• Sur le Sunny Remote Control, sélectionnez la page d'affichage **Battery**.

- Sélectionnez le paramètre **Cycle** et comparez la valeur avec les cycles de recharge attendus.
- Sélectionnez le paramètre **Health (SOH)** et comparez la valeur avec la capacité de batterie utile attendue.

Si l'état actuel de la batterie ne correspond pas à l'état attendu, suivez les étapes suivantes :

- Assurez-vous que les exigences relatives à la température ambiante de la batterie sont toujours respectées (voir documentation du fabricant de la batterie).
- Contrôlez et optimisez les réglages de la gestion de batterie.
- Si vous ne détectez aucune cause responsable de l'écart, contactez le service technique (voir chapitre 16 « Contact », page 174).
- 2. Arrêtez le système et éteignez le Sunny Island (voir chapitre 4 « Démarrage et arrêt du système », page 20).
- 3. Ouvrez l'interrupteur-sectionneur du BatFuse et sécurisez-le contre toute remise en marche.
- 4. Contrôlez la batterie et assurez-en la maintenance (voir la documentation fournie par le fabricant de la batterie).
- 5. Fermez rapidement l'interrupteur-sectionneur de BatFuse et fermez BatFuse (voir le point Instructions d'installation de BatFuse).
- 6. Démarrez le système.

## 11.7 Nettoyage des ventilateurs

Si le Sunny Remote Control affiche l'avertissement **W137 Derate** anormalement souvent, un des ventilateurs est vraisemblablement défectueux ou bouché.

#### Procédure :

- Nettoyage des grilles de ventilation.
- Nettoyez les ventilateurs.

#### Nettoyage des grilles de ventilation

Nettoyez les grilles de ventilation en procédant comme suit.

#### Procédure :

1. Retirez les grilles de ventilation sur les côtés.

#### 2. **PRUDENCE**

#### Endommagement de l'onduleur par des corps étrangers

- Ne retirez pas les grilles de ventilation pendant une longue période, car des corps étrangers risqueraient de pénétrer dans le boîtier.
- 3. Nettoyez la grille de ventilation au moyen d'une brosse douce, d'un pinceau ou à l'air comprimé.
- 4. Obturez les poignées encastrées avec les grilles de ventilation. Assurez-vous de la bonne affectation. Chaque grille de ventilation est affectée à un côté intérieur du boîtier : côté gauche « links/left » et côté droit « rechts/ right ».

#### Nettoyage des ventilateurs

Nettoyez chaque ventilateur en procédant comme suit.

#### 

#### Danger de mort par choc électrique dû à une tension élevée

L'intérieur du Sunny Island présente des tensions élevées. Le retrait du couvercle du boîtier donne accès à des composants conducteurs de tension, dont le contact peut entraîner la mort ou des blessures graves par choc électrique.

• Mettez le Sunny Island hors tension (voir chapitre 9, page 45).

#### 11 Nettoyage et maintenance

- 1. Mettez le Sunny Island hors tension (voir chapitre 9, page 45).
- 2. Attendez que les ventilateurs ne tournent plus.
- 3. Vérifiez si la grille du ventilateur est empoussiérée ou fortement encrassée.

Si la grille du ventilateur est empoussiérée, nettoyez-la à l'aide d'un aspirateur ou d'un pinceau doux.

Si la grille du ventilateur est fortement encrassée, retirez-la et nettoyez-la :

• À l'aide d'un tournevis, poussez vers la droite les deux ergots situés sur le bord droit de la grille du ventilateur et libérez-les de leur fixation.

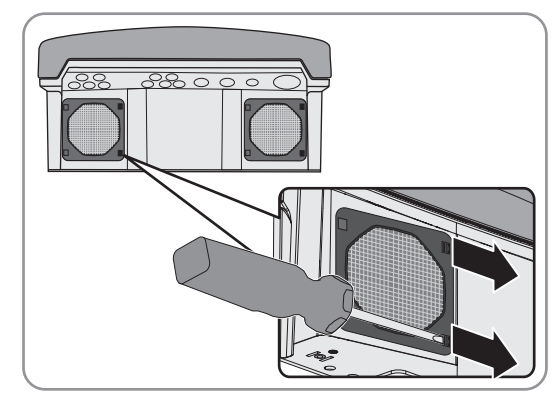

- Retirez avec précaution la grille du ventilateur.
- Nettoyez la grille du ventilateur avec une brosse douce, un pinceau, un chiffon ou de l'air comprimé.
- 4. Vérifiez l'encrassement du ventilateur.

Si le ventilateur est encrassé, démontez-le :

• À l'aide d'un tournevis, poussez vers la droite les deux ergots situés sur le bord droit de la grille du ventilateur et libérez-les de leur fixation.

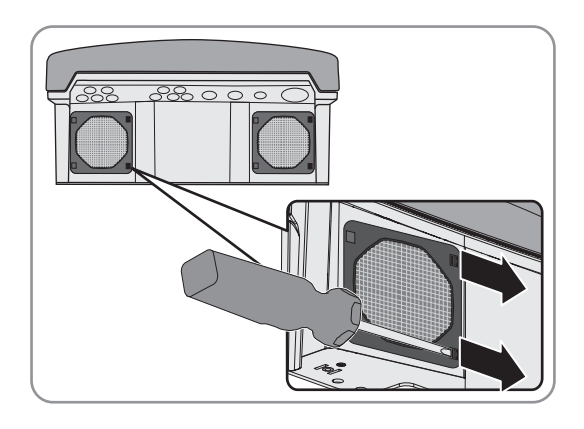

- Retirez avec précaution la grille du ventilateur.
- Poussez les ergots avant du ventilateur vers l'arrière et les ergots arrière vers l'avant.

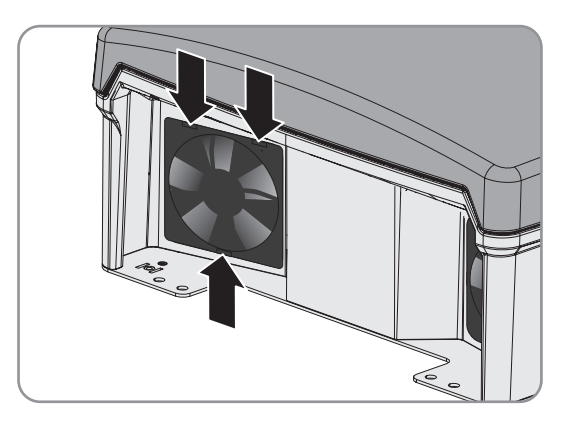

• Retirez lentement le ventilateur du Sunny Island.

• Déverrouillez la fiche du ventilateur et retirez-la.

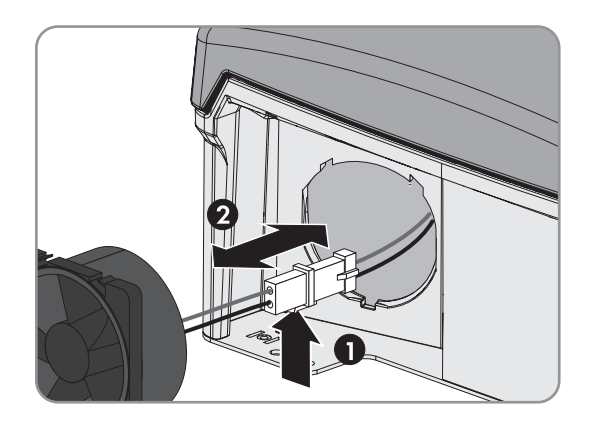

#### PRUDENCE

5.

#### Endommagement du ventilateur par l'air comprimé

- Nettoyez le ventilateur avec une brosse douce, un pinceau ou un chiffon humide.
- 6. Enfoncez la fiche du ventilateur dans l'embase jusqu'à ce qu'elle s'enclenche.
- 7. Installez le ventilateur dans le Sunny Island jusqu'à entendre un clic.
- 8. Enfoncez la grille du ventilateur dans la fixation jusqu'à entendre un clic.

## 11.8 Remplacement de la batterie

#### **AVERTISSEMENT**

#### Risque de blessure par courants de court-circuit

Les courants de court-circuit de la batterie peuvent provoquer des dégagements de chaleur et des arcs électriques. Il peut en résulter des brûlures ou des lésions oculaires du fait des éclairs lumineux.

- Retirez vos montres, bagues et autres objets métalliques.
- Utilisez un outillage isolé électriquement.
- Ne posez pas d'outils ni de pièces métalliques sur la batterie.

#### **AVERTISSEMENT**

#### Danger de mort dû à une batterie lithium-ion incompatible

Une batterie lithium-ion incompatible peut provoquer un incendie ou une explosion. En cas de batteries lithium-ion incompatibles, il n'est pas garanti que le système de gestion de batterie protège la batterie et soit intrinsèquement sûr.

- Assurez-vous que la batterie répond aux normes et directives en vigueur sur le site et présente une sécurité intrinsèque.
- Assurez-vous que les batteries lithium-ion sont autorisées pour une utilisation avec le Sunny Island. La liste des batteries lithium-ion autorisées pour l'utilisation dans le Sunny Island est continuellement mise à jour (voir le point Information technique « Liste des batteries lithium-ion autorisées » sous www.SMA-Solar.com).
- S'il n'est pas possible d'utiliser l'une des batteries lithium-ion autorisées pour le Sunny Island, utilisez des batteries au plomb.

#### **AVERTISSEMENT**

#### Risque de brûlure et d'intoxication par l'électrolyte de la batterie

En cas de mauvaise manipulation, l'électrolyte contenu dans la batterie peut provoquer des brûlures au niveau des yeux, des organes respiratoires et de la peau, et être toxique. Il peut en résulter une perte de la vue et de graves brûlures.

- Protégez le boîtier de la batterie contre les détériorations.
- N'ouvrez pas la batterie et ne la déformez pas.
- Ne jetez pas les batteries au feu. Les batteries peuvent exploser au contact du feu.
- Lors de toute intervention sur la batterie, portez un équipement de protection individuelle approprié, tel que des gants en caoutchouc, un tablier, des bottes en caoutchouc et des lunettes de protection.
- En cas de projection d'acide, rincez longuement et soigneusement à l'eau claire et consultez un médecin.
- Procédez à l'installation, l'exploitation, la maintenance et l'élimination de la batterie en respectant les consignes du fabricant.

#### PRUDENCE

#### Détérioration de la batterie due à des réglages incorrects

Les paramètres de la batterie influent sur le comportement de charge de l'onduleur Sunny Island. La batterie peut être détériorée suite à des réglages incorrects des paramètres relatifs au type de batterie, à la tension nominale et à la capacité de la batterie.

- Assurez-vous de bien régler les valeurs recommandées par le fabricant de la batterie (caractéristiques techniques de la batterie, voir la documentation du fabricant de la batterie). Notez que les désignations des procédés de charge du fabricant de la batterie et de SMA Solar Technology AG ont, dans des cas exceptionnels, des significations différentes (pour le procédé de charge de la batterie de l'onduleur Sunny Island, voir l'information technique « Liste des batteries lithium-ion autorisées »).
- Réglez la capacité de la batterie pour un temps de décharge électrique de dix heures (C10). À cet effet, le fabricant de batteries indique la capacité de batterie en fonction de la durée de décharge.

#### Procédure :

- 1. Arrêtez le système et éteignez le Sunny Island (voir chapitre 4, page 20).
- 2. Vérifiez que la batterie n'a pas été mise involontairement à la terre.

Si la batterie a été mise involontairement à la terre, localisez la liaison entre la batterie et le potentiel de terre et éliminez la liaison involontaire. Vous éviterez ainsi un choc électrique en cas de dysfonctionnement d'un autre composant du système.

- 3. Ouvrez l'interrupteur-sectionneur du BatFuse et sécurisez-le contre toute remise en marche.
- 4. Démontez la batterie à remplacer (voir les instructions du fabricant de la batterie).
- 5. Installez la nouvelle batterie et raccordez-la (voir les instructions du fabricant de la batterie). La batterie doit répondre aux exigences techniques de l'onduleur Sunny Island (pour les caractéristiques techniques du raccordement DC, voir les instructions d'installation de l'onduleur Sunny Island).
- 6. Fermez rapidement l'interrupteur-sectionneur de BatFuse et fermez BatFuse (voir le point Instructions d'installation de BatFuse).
- 7. Mettez le Sunny Island en marche (voir chapitre 4.1, page 20).
- 8. Si le Sunny Remote Control indique **<Init System>** <sup>4</sup>, appuyez sur le bouton et maintenez-le enfoncé jusqu'à ce que le Sunny Remote Control affiche le QCG.
- 9. Sélectionnez le menu New Battery, puis appuyez sur le bouton.
- 10. Confirmez le choix avec **Y**.

 Sélectionnez le paramètre BatTyp, réglez le type de batterie de la manière suivante et confirmez en sélectionnant Y.

| Valeur        | Explication                                        |
|---------------|----------------------------------------------------|
| VRLA          | Batterie au plomb à électrolyte absorbé ou gélifié |
| FLA           | Batterie au plomb à électrolyte liquide            |
| Lilon_Ext-BMS | Batterie lithium-ion                               |

- 12. Pour les batteries au plomb, procédez aux réglages suivants.
  - Sélectionnez le paramètre BatVtgLst, réglez la tension de batterie et confirmez avec Y.
  - Sélectionnez le paramètre **BatCpyNom**, réglez la capacité de la batterie sur C10 (calcul de la capacité de la batterie, voir instructions d'installation de l'onduleur Sunny Island) et confirmez la capacité de la batterie en sélectionnant **Y**.
- 13. Avec les batteries lithium-ion, effectuez les réglages suivants.
  - Sélectionnez le paramètre **BatCpyNom**, réglez la capacité de la batterie sur C10 (calcul de la capacité de la batterie, voir instructions d'installation de l'onduleur Sunny Island) et confirmez la capacité de la batterie en sélectionnant **Y**.
- 14. Sélectionnez la dernière page et validez la question Setup new battery en sélectionnant Y.

## 12 Mise hors service du Sunny Island

#### **AVERTISSEMENT**

#### Danger de mort par choc électrique dû à une tension élevée

L'intérieur du Sunny Island présente des tensions élevées. Le retrait du couvercle du boîtier donne accès à des composants conducteurs de tension, dont le contact peut entraîner la mort ou des blessures graves par choc électrique.

- Mettez le Sunny Island hors tension (voir chapitre 9, page 45).
- 1. Assurez-vous que le Sunny Island est hors tension (voir chapitre 9, page 45).
- 2. Retirez tous les câbles du Sunny Island.
- 3. Fermez le Sunny Island.
- 4. Retirez les grilles de ventilation sur les côtés.

5. Si le Sunny Island est protégé par un système anti-vol, retirez les vis de sécurité.

 Desserrez des deux côtés les vis entre le Sunny Island et le support mural avec une clé pour vis à six pans creux (clé de 5).

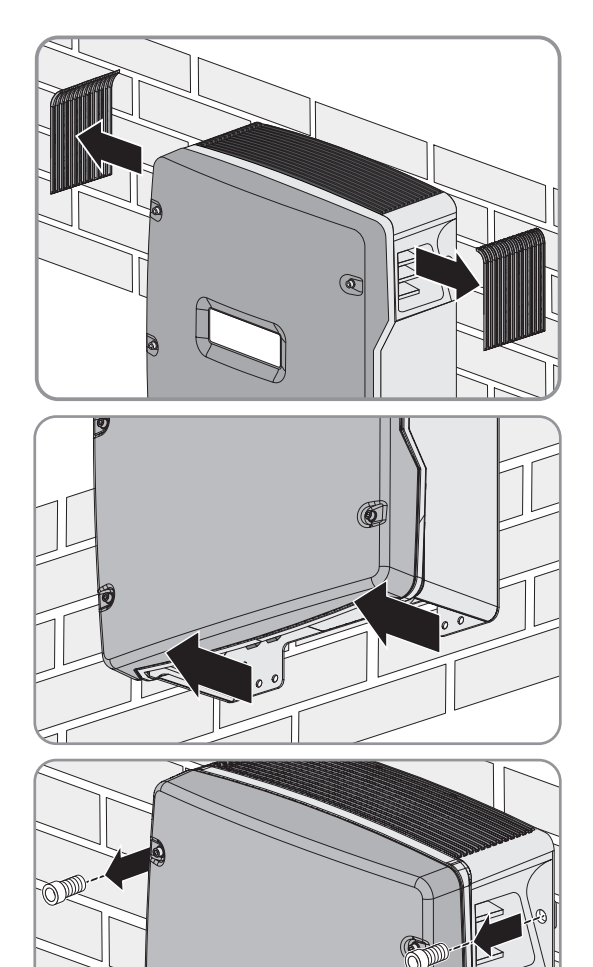
### 7. **ATTENTION**

#### Risque de blessure lié au poids important de l'onduleur Sunny Island

Le Sunny Island pèse 44 kg ou 63 kg. Il existe un risque de blessure en cas de soulèvement incorrect et de chute de l'onduleur lors du transport ainsi que lors de l'accrochage ou du décrochage.

- Veuillez tenir compte du poids de l'onduleur Sunny Island.
- Pour les modèles SI3.0M-11 et SI4.4M-11, retirez le Sunny Island du support mural en le soulevant à la verticale vers le haut. Utilisez à cet effet les poignées encastrées latérales. Transportez le Sunny Island à l'horizontale.

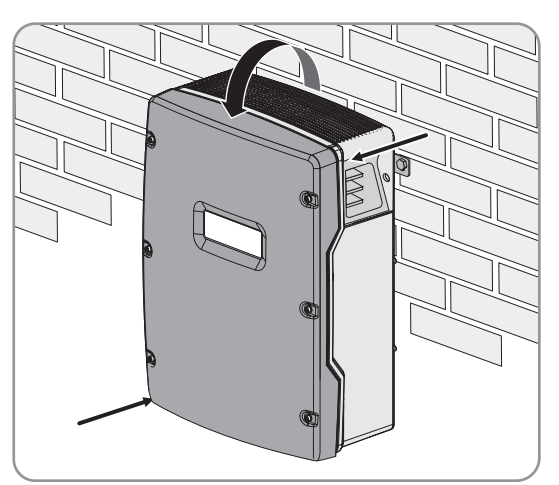

 Pour les modèles SI6.0H-11 et SI8.0H-11, retirez le Sunny Island du support mural en le soulevant à la verticale vers le haut. Pour cela, utilisez les poignées encastrées latérales ou une tige métallique (diamètre : 30 mm maximum). Transportez le Sunny Island à l'horizontale.

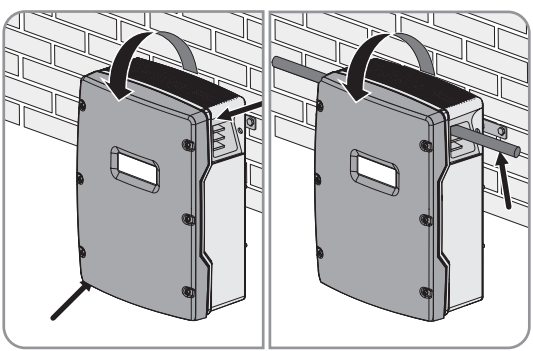

- 8. Retirez les presse-étoupes de l'onduleur.
- 9. Si l'onduleur doit être stocké ou expédié, emballez l'onduleur. Utilisez pour cela l'emballage d'origine ou un emballage adapté au poids et à la taille de l'onduleur.
- 10. Si l'onduleur doit être éliminé, éliminez-le conformément aux prescriptions d'élimination en vigueur pour les déchets d'équipements électriques et électroniques.

# 13 Paramètres sur le Sunny Remote Control

# 13.1 Répertoire des paramètres en mode Utilisateur

## 13.1.1 Catégorie Inverter

### Page d'affichage

| Nom        | Description                                                                                                    | Valeur  | Explication                                                    | ħ | × |
|------------|----------------------------------------------------------------------------------------------------|---------|----------------------------------------------------------------|---|---|
| Tot.Power  | Puissance active totale du Sunny Island en kW<br>Ce paramètre est masqué pour les systèmes multi-<br>cluster.                                   | -       | -                                                              | 1 | 1 |
| MC.Power   | Puissance active totale du système multicluster en<br>kW<br>Ce paramètre est masqué pour les systèmes Single<br>et les systèmes Single Cluster. | -       | -                                                              | × | 1 |
| Timer Mode | Fonctionnement temporisé du Sunny Island dans les<br>réseaux en site isolé                                                                      | Enable  | Le Sunny Island est en<br>mode de fonctionnement<br>temporisé. | × | 1 |
|            |                                                                                                    | Disable | Le fonctionnement tempori-<br>sé est désactivé.                | _ |   |

### Page d'entrée

| Nom        | Description                                                                                                    | Valeur | Explication                            | Ŧ | X |
|------------|----------------------------------------------------------------------------------------------------|--------|----------------------------------------|---|---|
| Restart    | Redémarrage de l'onduleur Sunny Island                                                                                                    | Yes    | Déclencher un redémar-<br>rage.        | × | ✓ |
|            | _                                                                                                    | No     | Ne pas déclencher de re-<br>démarrage. | _ |   |
| Str.Date   | Date de démarrage du fonctionnement temporisé<br>du Sunny Island au format dd.mm.yy                                                                     | -      | -                                      | × | ✓ |
|            | À la date de démarrage, le Sunny Island en mode<br>de fonctionnement temporisé passe pour la pre-<br>mière fois en mode onduleur depuis le mode veille. |        |                                        |   |   |
| Start Time | Heure de démarrage du fonctionnement temporisé<br>au format hh:mm:ss                                                                                    | -      | -                                      | × | 1 |
| Run Time   | Temps de marche du fonctionnement temporisé                                                                                                    | _      | -                                      | × | ✓ |
|            | À l'heure de démarrage prévue, le Sunny Island se<br>met en mode onduleur pour un temps de marche<br>défini.                                            |        |                                        |   |   |

| Nom         | Description                                                    | Valeur  | Explication                                                 | f | X |            |   |   |   |   |   |   |   |   |   |   |   |   |   |   |
|-------------|----------------------------------------------------------------|---------|-------------------------------------------------------------|---|---|------------|---|---|---|---|---|---|---|---|---|---|---|---|---|---|
| Repetition  | Cycle de répétition pour le fonctionnement tempori-<br>sé<br>– | Single  | Réglage unique à la date<br>de démarrage.                   | - | × | <b>×</b> . | × | × | * | × | × | × | × | × | × | × | * | × | × | 1 |
|             |                                                                | Daily   | Réglage quotidien à partir<br>de la date de démarrage.      |   |   |            |   |   |   |   |   |   |   |   |   |   |   |   |   |   |
|             |                                                                | Weekly  | Réglage hebdomadaire à partir de la date de démar-<br>rage. |   |   |            |   |   |   |   |   |   |   |   |   |   |   |   |   |   |
|             |                                                                |         | La date de début détermine<br>le jour de la semaine.        |   |   |            |   |   |   |   |   |   |   |   |   |   |   |   |   |   |
| Timed Start | Fonctionnement temporisé                                       | Disable | Désactivation du fonction-<br>nement temporisé.             | × | 1 |            |   |   |   |   |   |   |   |   |   |   |   |   |   |   |
|             |                                                                | Enable  | Activation du fonctionne-<br>ment temporisé.                |   |   |            |   |   |   |   |   |   |   |   |   |   |   |   |   |   |

# 13.1.2 Catégorie Battery

# Pages d'affichage

| Nom                | Description                                                           | Valeur   | Explication                                                                                                    | Ŧ | X |
|--------------------|-----------------------------------------------------------------------|----------|----------------------------------------------------------------------------------------------------|---|---|
| StateOfC-<br>harge | État de charge actuel de la batterie en %                             | -        | -                                                                                                    | ~ | ✓ |
| Voltage            | Tension de batterie en V                                              | _        | -                                                                                                    | ✓ | ✓ |
| PowerOut           | Puissance de décharge actuelle de la batterie en<br>kW                | -        | Si les valeurs sont positives,<br>la batterie se décharge. Si<br>les valeurs sont négatives,<br>la batterie se charge. | 1 | 1 |
| Mode               | Procédé de charge actuel                                              | Boost    | Charge rapide active.                                                                                                  | ✓ | ✓ |
|                    |                                                                       | Full     | Charge complète active.                                                                                                | - |   |
|                    |                                                                       | Float    | Charge de maintien active.                                                                                             | - |   |
|                    |                                                                       | Equalize | Charge d'égalisation ac-<br>tive.                                                                                      | - |   |
|                    |                                                                       | Silent   | Le Sunny Island est passé<br>en mode d'économie<br>d'énergie.                                                          | - |   |
| Remain<br>Time     | Temps restant du procédé de charge actuel au<br>format hh:mm:ss       | -        | -                                                                                                    | 1 | 1 |
| Next equal         | Temps restant jusqu'à la prochaine charge d'éga-<br>lisation en jours | -        | -                                                                                                    | 1 | 1 |

| Nom             | Description                                                                                                    | Valeur | Explication | R | X |
|-----------------|----------------------------------------------------------------------------------------------------|--------|-------------|---|---|
| Health<br>(SOH) | Rapport de la capacité utile actuelle à la capacité<br>nominale en %                                                                     | -      | -           | 1 | ✓ |
| Cycle           | Nombre de cycles de recharge de la batterie<br>Un cycle de recharge correspond à une charge et<br>une décharge complètes de la batterie. | -      | -           | ✓ | 1 |

### Pages d'entrée

| Nom      | Description                   | Valeur | Explication                                                                  | 6 | × |
|----------|-------------------------------|--------|------------------------------------------------------------------------------|---|---|
| Equalize | Charge d'égalisation manuelle | Start  | Démarrage d'une charge<br>d'égalisation.                                     | ✓ | 1 |
|          |                               | Stop   | Arrêt d'une charge d'égali-<br>sation.                                       | _ |   |
|          |                               | Idle   | Attendre que les conditions<br>d'une charge d'égalisation<br>soient réunies. | - |   |

# 13.1.3 Catégorie Générateur

## Pages d'affichage

Le Sunny Remote Control affiche ces pages lorsqu'un générateur a été raccordé et configuré.

| Nom       | Description                           | Valeur | Explication | Ŧ | × |
|-----------|---------------------------------------|--------|-------------|---|---|
| Power     | Puissance active du générateur en kW  | -      | -           | × | ✓ |
| Voltage   | Tension du générateur                 | -      | -           | × | ✓ |
| Frequency | Fréquence de la tension du générateur | -      | -           | × | ✓ |

| Nom         | Description                                                                | Valeur    | Explication                                                                                          | Ŧ | X |
|-------------|----------------------------------------------------------------------------|-----------|----------------------------------------------------------------------------------------------------|---|---|
| Request by  | Source de la demande d'activation du générateur                            | None      | Le générateur n'est pas de-<br>mandé.                                                                | × | 1 |
|             |                                                                            | Bat       | Le générateur a été deman-<br>dé en fonction de l'état de<br>charge.                                 |   |   |
|             |                                                                            | Lod       | Le générateur a été deman-<br>dé en fonction de la<br>charge.                                        | - |   |
|             |                                                                            | Tim       | Le générateur est demandé<br>en fonction du temps.                                                   |   |   |
|             |                                                                            | Run1h     | Une demande d'activation<br>du générateur d'une durée<br>d'une heure a été exprimée<br>manuellement. |   |   |
|             |                                                                            | Start     | Le générateur a été démar-<br>ré manuellement.                                                       | - |   |
|             |                                                                            | ExtSrcReq | Le générateur a été deman-<br>dé en externe.                                                         | - |   |
| Run Time    | Durée de fonctionnement actuelle du générateur<br>en hh:mm:ss              | _         | -                                                                                                    | × | 1 |
| Energy      | Énergie fournie par le générateur depuis le der-<br>nier démarrage, en kWh | -         | -                                                                                                    | × | 1 |
| No.OfStarts | Nombre de démarrages du générateur                                         | -         | -                                                                                                    | × | ✓ |
| Op.Hours    | Durée de fonctionnement totale du générateur                               | -         | -                                                                                                    | × | 1 |
| Tot.Energy  | Énergie totale, en kWh, délivrée par le générateur                         | _         | -                                                                                                    | × | ~ |

# Pages d'entrée

| Nom   | Description                         | Valeur  | Explication                                                       | Ŧ | × |
|-------|-------------------------------------|---------|-------------------------------------------------------------------|---|---|
| Mode  | Commande du générateur              | Auto    | Activation du fonctionne-<br>ment automatique du géné-<br>rateur. | 1 | 1 |
|       |                                     | Stop    | Arrêtez le générateur.                                            | - |   |
|       |                                     | Start   | Démarrez le générateur.                                           | - |   |
|       |                                     | Run 1 h | Démarrage du générateur<br>pour une heure.                        |   |   |
| Error | Acquittement d'erreur de générateur | Ackn.   | Acquittement de l'erreur                                          | × | ✓ |

# 13.1.4 Catégorie Grid

#### Pages d'affichage

Le Sunny Remote Control affiche ces pages dans un système d'alimentation de secours.

| Nom       | Description                                        | Ħ | X |
|-----------|----------------------------------------------------|---|---|
| Power     | Puissance active du réseau électrique public en kW | ✓ | × |
| Voltage   | Tension du réseau électrique public en V           | ✓ | × |
| Frequency | Fréquence du réseau électrique public en Hz        | ✓ | × |

#### Pages d'entrée

| Nom  | Description                     | Valeur | Explication                                                              | ħ | X |
|------|---------------------------------|--------|--------------------------------------------------------------------------|---|---|
| Mode | Connexion manuelle<br>au réseau | Auto   | Activation de la connexion automatique au réseau élec-<br>trique public. | 1 | × |
|      |                                 | Stop   | Coupez le Sunny Island du réseau électrique public.                      |   |   |
|      |                                 | Start  | Activez le Sunny Island sur le réseau électrique public.                 |   |   |

# 13.1.5 Catégorie SI-Charger

### Pages d'affichage

Le Sunny Remote Control n'affiche cette page que si au moins un Sunny Island Charger est utilisé dans le réseau en site isolé.

| Nom        | Description                                                                                                    | Ŧ | X |
|------------|----------------------------------------------------------------------------------------------------|---|---|
| Tot.Power  | Puissance photovoltaïque de tous les régulateurs de charge Sunny Island Charger en kW                                                              | × | ✓ |
| Tot.Energy | Énergie de tous les régulateurs de charge Sunny Island Charger en kWh                                                                              | × | ✓ |
| Day Energy | Énergie totale photovoltaïque du jour actuel<br>Il s'agit ici de l'énergie totale de tous les régulateurs de charge Sunny Island Charger en<br>kWh | × | 1 |

# 13.1.6 Catégorie Self Cnsmptn

#### Pages d'affichage

Si la production photovoltaïque est transférée au Sunny Island sur un système destiné à l'optimisation de l'autoconsommation, le Sunny Remote Control affiche ces pages.

| Nom       | Description                                          | Ð | X |
|-----------|------------------------------------------------------|---|---|
| IncPower  | Optimisation de l'autoconsommation actuelle en kW    | ✓ | × |
| IncToday  | Optimisation de l'autoconsommation du jour en kWh    | ✓ | × |
| IncEnergy | Total de l'optimisation de l'autoconsommation en kWh | ✓ | × |
| Energy    | Énergie autoconsommée en kWh                         | ✓ | × |

## 13.1.7 Catégorie Grid Cnsmptn

#### Pages d'affichage

Le Sunny Remote Control indique ces pages dans un système destiné à l'optimisation de l'autoconsommation.

| Nom    | Description                                                         | Ŧ | X |
|--------|---------------------------------------------------------------------|---|---|
| Power  | Puissance électrique prélevée sur le réseau électrique public en kW | ✓ | × |
| Energy | Énergie absorbée provenant du réseau électrique public en kWh       | ✓ | × |

## 13.1.8 Catégorie Grid Feed

#### Pages d'affichage

Le Sunny Remote Control indique ces pages dans un système destiné à l'optimisation de l'autoconsommation.

| Nom    | Description                                                           | Ŧ | X |
|--------|-----------------------------------------------------------------------|---|---|
| Power  | Puissance d'injection réseau dans le réseau électrique publique en kW | ✓ | × |
| Energy | Injection réseau ce jour en kW                                        | ✓ | × |

## 13.1.9 Catégorie Loads

#### Pages d'affichage

Si la production photovoltaïque est transférée au Sunny Island sur un système destiné à l'optimisation de l'autoconsommation, le Sunny Remote Control affiche cette page.

| Nom      | Description                             | ā | × |
|----------|-----------------------------------------|---|---|
| Power    | Puissance actuelle des charges en kW    | ✓ | × |
| Energy   | État du compteur de consommation en kWh | ✓ | × |
| ConState | Réservée aux futures applications       | ✓ | × |

# 13.1.10 Catégorie Système photovoltaïque

#### Pages d'affichage

Si la production photovoltaïque est transférée au Sunny Island sur un système destiné à l'optimisation de l'autoconsommation, le Sunny Remote Control affiche cette page.

| Nom      | Description                                              | Ŧ | X |
|----------|----------------------------------------------------------|---|---|
| Power    | Puissance de production photovoltaïque en kW             | ✓ | × |
| Energy   | Position du compteur de production photovoltaïque en kWh | ✓ | × |
| ConState | Réservée aux futures applications                        | ✓ | × |

# 13.1.11 Catégorie Système

### Pages d'affichage

| Nom      | Description                                                            | Valeur            | Explication                                                      | ħ | × |
|----------|------------------------------------------------------------------------|-------------------|------------------------------------------------------------------|---|---|
| Туре     | Configuration du système                                               | 1 Phase 1         | Système monophasé avec un<br>Sunny<br>Island                     | 1 | ~ |
|          |                                                                        | 1Phase2           | Système monophasé avec 2 on-<br>duleurs Sunny Island             | × | 1 |
|          |                                                                        | 1Phase3           | Système monophasé avec 3 on-<br>duleurs Sunny Island             | × | 1 |
|          |                                                                        | 3Phase            | Système triphasé                                                 | ✓ | ✓ |
| Вох Туре | Type raccordé de la Multicluster-Box                                   | MC-Box-6          | Multicluster-Box 6                                               | × | ✓ |
|          | Ce paramètre est affiché uniquement<br>pour les systèmes multicluster. | MC-Box-12         | Multicluster-Box 12 (MC-<br>BOX-12.3)                            | × | 1 |
|          |                                                                        | MC-<br>Box-12-2x* | Multicluster-Box 12 (MC-<br>BOX-12.3-20)                         | 1 | 1 |
|          |                                                                        | MC-Box-36         | Multicluster-Box 36                                              | × | ✓ |
| Device   | Type de cluster                                                        | MainClst          | Le Sunny Remote Control est rac-                                 | × | ✓ |
|          | Ce paramètre est affiché uniquement                                    |                   | cordé au Main Cluster.                                           | _ |   |
|          | pour les systèmes multicluster.                                        | ExtnClst          | Le Sunny Remote Control est rac-<br>cordé à l'Extension Cluster. |   |   |

\* La valeur est uniquement visible à partir de la version du micrologiciel 3.5 du Sunny Island

# 13.1.12 Catégorie Time

### Pages d'affichage

| Nom  | Description               | Ŧ | × |
|------|---------------------------|---|---|
| Date | Date au format dd.mm.yyyy | ✓ | ✓ |
| Time | Heure au format hh:mm:ss  | ✓ | ✓ |

### Page d'entrée

| Nom  | Description               | Explication         | ħ | X |
|------|---------------------------|---------------------|---|---|
| Date | Date au format dd.mm.yyyy | Réglage de la date. | ✓ | ✓ |
| Time | Heure au format hh:mm:ss  | Réglage de l'heure. | ✓ | ✓ |

# 13.1.13 Catégorie Identity

#### Pages d'affichage

| Nom        | Description              | Ŧ | × |
|------------|--------------------------|---|---|
| Serial No. | Numéro de série          | ✓ | ✓ |
| Firmware   | Version du micrologiciel | ✓ | ✓ |

## 13.1.14 Catégorie Password

#### Pages d'affichage

| Nom   | Description                      | Valeur | Explication                                      | ŧ | X |
|-------|----------------------------------|--------|--------------------------------------------------|---|---|
| Level | Niveau de mot de passe<br>actuel | User   | Le Sunny Remote Control est en mode Utilisateur. | ✓ | ✓ |

### Page d'entrée

| Nom     | Description                             | ŧ | X |
|---------|-----------------------------------------|---|---|
| Set     | Saisissez le mot de passe installateur. | ✓ | ✓ |
| Runtime | Affichage des heures de service         | ✓ | ✓ |

# 13.2 Répertoire des paramètres en mode Installateur et en mode Expert

# 13.2.1 Valeurs affichées

### 13.2.1.1 Inverter (110#)

#### 111# Total

| N°     | Nom          | Description                                                                                                 | 5 | × |
|--------|--------------|----------------------------------------------------------------------------------------------------|---|---|
| 111.01 | TotInvPwrAt  | Puissance active totale des onduleurs Sunny Island d'un cluster<br>en kW                                    | 1 | 1 |
| 111.02 | TotInvCur    | Courant électrique total des onduleurs Sunny Island d'un cluster en A                                       | ~ | ~ |
| 111.03 | TotInvPwrRt  | Puissance réactive totale des onduleurs Sunny Island d'un cluster en kvar<br>(mode Expert)<br>(Mode Expert) | 1 | ~ |
| 111.05 | TotLodPwr    | Puissance active totale actuelle des charges d'un cluster en kW                                             | ~ | ~ |
| 111.07 | TotMccInvPwr | Puissance active totale actuellement indiquée dans le système multicluster en<br>kW                         | 1 | 1 |

### 112# Device

| N°     | Nom      | Description                                                                                 | Valeur<br>(N° texte<br>clair) | Explication                                                  | 6 |   |
|--------|----------|---------------------------------------------------------------------------------------------|-------------------------------|--------------------------------------------------------------|---|---|
| 112.01 | InvOpStt | État de fonctionnement de l'onduleur                                                        | Init (1)                      | Initialisation                                               | ✓ | 1 |
|        |          | Sunny Island                                                                                | Startup (2)                   | Passage du mode Veille<br>au mode de Service                 | - |   |
|        |          |                                                                                             | Standby (3)                   | Standby                                                      | - |   |
|        |          |                                                                                             | Run (4)                       | Fonctionnement                                               | - |   |
|        |          |                                                                                             | I-Loop (5)                    | Fonctionnement du géné-<br>rateur régulé par le cou-<br>rant | _ |   |
|        |          |                                                                                             | Error (6)                     | État de panne                                                |   |   |
| 112.02 | InvPwrAt | Puissance active de l'onduleur Sunny<br>Island sur la phase L1 en kW                        | -                             | -                                                            | 1 | 1 |
| 112.03 | InvVtg   | Tension de réseau de l'onduleur Sun-<br>ny Island sur la phase L1 en V                      | -                             | -                                                            | 1 | 1 |
| 112.04 | InvCur   | Courant de réseau de l'onduleur<br>Sunny Island sur la phase L1 en A                        | -                             | -                                                            | ✓ | 1 |
| 112.05 | InvFrq   | Fréquence du réseau de la tension<br>de l'onduleur Sunny Island en Hz                       | -                             | -                                                            | 1 | ~ |
| 112.06 | InvPwrRt | Puissance réactive de l'onduleur Sun-<br>ny Island sur la phase L1 en kvar<br>(mode Expert) | -                             | -                                                            | 1 | 1 |
| 112.07 | Rly1Stt  | État du relais multifonction 1                                                              | Off                           | Le relais multifonction est<br>au repos.                     | ✓ | ~ |
|        |          |                                                                                             | On                            | Le relais multifonction est excité.                          |   |   |
| 112.08 | Rly2Stt  | État du relais multifonction 2                                                              | Off                           | Le relais multifonction est<br>au repos.                     | ~ | 1 |
|        |          |                                                                                             | On                            | Le relais multifonction est excité.                          |   |   |

| N°     | Nom    | Description                                                                              | Valeur<br>(N° texte<br>clair) | Explication | £ |   |
|--------|--------|------------------------------------------------------------------------------------------|-------------------------------|-------------|---|---|
| 112.12 | TrfTmp | Température du transformateur en<br>°C (mode Expert)                                     | -                             | -           | 1 | 1 |
|        |        | Dans un cluster, la température du<br>transformateur s'affiche dans le<br>Maître.        |                               |             |   |   |
| 112.13 | HsTmp  | Température du dissipateur ther-<br>mique dans le Sunny Island en °C<br>(mode Expert)    | -                             | -           | 1 | 1 |
|        |        | Dans un cluster, la température du<br>dissipateur thermique s'affiche dans<br>le Maître. |                               |             |   |   |

### 113# Slave1

| N°     | Nom          | Description                                                                   | Valeur<br>(N° texte<br>clair) | Explication                                                  | Ð | × |
|--------|--------------|-------------------------------------------------------------------------------|-------------------------------|--------------------------------------------------------------|---|---|
| 113.01 | InvOpSttSlv1 | État de fonctionnement de l'Es-                                               | Init (1)                      | Initialisation                                               | ✓ | ✓ |
|        |              | clave I                                                                       | Startup (2)                   | Passage du mode Veille<br>au mode de Service                 |   |   |
|        |              |                                                                               | Standby (3)                   | Standby                                                      |   |   |
|        |              |                                                                               | Run (4)                       | Fonctionnement                                               | - |   |
|        |              |                                                                               | I-Loop (5)                    | Fonctionnement du géné-<br>rateur régulé par le cou-<br>rant | • |   |
|        |              |                                                                               | Error (6)                     | État de panne                                                |   |   |
| 113.02 | InvPwrAtSlv1 | Puissance active de l'Esclave 1<br>sur la phase L2 en kW                      | -                             | -                                                            | 1 | 1 |
| 113.03 | InvVtgSlv1   | Tension de réseau de l'Esclave 1<br>sur la phase L2 en V                      | -                             | -                                                            | 1 | 1 |
| 113.04 | InvCurSlv1   | Courant de réseau de l'Esclave 1<br>sur la phase L2 en A                      | -                             | -                                                            | 1 | 1 |
| 113.05 | InvPwrRtSlv1 | Puissance réactive de l'Esclave 1<br>sur la phase L2 en kvar (mode<br>Expert) | -                             | -                                                            | 1 | 1 |
| 113.06 | Rly1SttSlv1  | État du relais multifonction 1 de<br>l'Esclave 1                              | Off                           | Le relais multifonction est<br>au repos.                     | 1 | 1 |
|        |              |                                                                               | On                            | Le relais multifonction est<br>excité.                       | - |   |

| N°       | Nom         | Description                                                                       | Valeur<br>(N° texte<br>clair) | Explication                              | ŧ | X |
|----------|-------------|-----------------------------------------------------------------------------------|-------------------------------|------------------------------------------|---|---|
| 113.07 R | Rly2SttSlv1 | État du relais multifonction 2 de<br>l'Esclave 1                                  | Off                           | Le relais multifonction est<br>au repos. | 1 | ✓ |
|          |             |                                                                                   | On                            | Le relais multifonction est<br>excité.   |   |   |
| 113.09   | TrfTmpSlv1  | Température du transformateur<br>dans l'Esclave 1 en °C (mode<br>Expert)          | -                             | -                                        | 1 | ✓ |
| 113.10   | HsTmpSlv1   | Température du dissipateur ther-<br>mique dans l'Esclave 1 en °C<br>(mode Expert) | -                             | -                                        | 1 | 1 |

### 114# Slave2

| N°     | Nom          | Description                                                                   | Valeur<br>(N° texte<br>clair) | Explication                                                  | 8 | X |
|--------|--------------|-------------------------------------------------------------------------------|-------------------------------|--------------------------------------------------------------|---|---|
| 114.01 | InvOpSttSlv2 | État de fonctionnement de l'Es-                                               | Init (1)                      | Initialisation                                               | ✓ | ✓ |
|        |              | clave 2                                                                       | Startup (2)                   | Passage du mode Veille<br>au mode de Service                 | - |   |
|        |              |                                                                               | Standby (3)                   | Standby                                                      | - |   |
|        |              |                                                                               | Run (4)                       | Fonctionnement                                               |   |   |
|        |              |                                                                               | l-Loop (5)                    | Fonctionnement du géné-<br>rateur régulé par le cou-<br>rant |   |   |
|        |              |                                                                               | Error (6)                     | État de panne                                                |   |   |
| 114.02 | InvPwrAtSlv2 | Puissance active de l'Esclave 2<br>sur la phase L3 en kW                      | -                             | -                                                            | 1 | 1 |
| 114.03 | InvVtgSlv2   | Tension de réseau de l'Esclave 2<br>sur la phase L3 en V                      | -                             | -                                                            | 1 | 1 |
| 114.04 | InvCurSlv2   | Courant de réseau de l'Esclave 2<br>sur la phase L3 en A                      | -                             | -                                                            | 1 | ~ |
| 114.05 | InvPwrRtSlv2 | Puissance réactive de l'Esclave 2<br>sur la phase L3 en kvar (mode<br>Expert) | -                             | -                                                            | 1 | 1 |
| 114.06 | Rly1S#Slv2   | État du relais multifonction 1 de<br>l'Esclave 2                              | Off                           | Le relais multifonction est<br>au repos.                     | 1 | 1 |
|        |              |                                                                               | On                            | Le relais multifonction est<br>excité.                       |   |   |

| N°           | Nom         | Description                                                                       | Valeur<br>(N° texte<br>clair) | Explication                              | Ŧ |   |
|--------------|-------------|-----------------------------------------------------------------------------------|-------------------------------|------------------------------------------|---|---|
| 114.07 Rly25 | Rly2SttSlv2 | État du relais multifonction 2 de<br>l'Esclave 2                                  | Off                           | Le relais multifonction est<br>au repos. | ~ | ✓ |
|              |             |                                                                                   | On                            | Le relais multifonction est<br>excité.   |   |   |
| 114.09       | TrfTmpSlv2  | Température du transformateur<br>dans l'Esclave 2 en °C (mode<br>Expert)          | -                             | -                                        | 1 | 1 |
| 114.10       | HsTmpSlv2   | Température du dissipateur ther-<br>mique dans l'Esclave 2 en °C<br>(mode Expert) | -                             | -                                        | 1 | 1 |

# 13.2.1.2 Battery (120#)

| N°     | Nom        | Description                                                                                                    | Valeur<br>(N° texte<br>clair) | Explication                        | £ | X |
|--------|------------|----------------------------------------------------------------------------------------------------|-------------------------------|------------------------------------|---|---|
| 120.01 | BatSoc     | État de charge de la batterie (SOC)<br>rapporté à la capacité nominale de<br>la batterie en %                                      | 0 % à 100 %                   | -                                  | 1 | ~ |
| 120.02 | BatVtg     | Tension de batterie en V                                                                                                    | -                             | -                                  | ✓ | ✓ |
| 120.03 | BatChrgVtg | Tension de consigne de charge de<br>batterie actuelle en V                                                                         | -                             | -                                  | 1 | 1 |
| 120.04 | AptTmRmg   | Temps d'absorption restant pour la<br>clôture de la phase de charge de<br>batterie actuelle<br><b>120.05 BatChrgOp</b> en hh:mm:ss | -                             | _                                  | 1 | 1 |
| 120.05 | BatChrgOp  | Procédure de charge active de batte-                                                                                               | Boost (1)                     | Charge rapide                      | ✓ | ✓ |
|        |            | rie                                                                                                    | Full (2)                      | Pleine charge                      |   |   |
|        |            |                                                                                                    | Float (3;7)                   | Charge de maintien                 |   |   |
|        |            |                                                                                                    | Equalize (4;5)                | Charge d'égalisation               |   |   |
|        |            |                                                                                                    | Silent (6;8)                  | Mode d'économie<br>d'énergie actif |   |   |
| 120.06 | TotBatCur  | Courant total de la batterie du clus-<br>ter en A                                                                                  | -                             | -                                  | 1 | 1 |
| 120.07 | BatTmp     | Température de la batterie en °C                                                                                                   | -                             | -                                  | 1 | ~ |
| 120.08 | RmgTmFul   | Temps restant jusqu'à la prochaine<br>charge complète en jours                                                                     | -                             | -                                  | 1 | 1 |
| 120.09 | RmgTmEqu   | Temps restant jusqu'à la prochaine<br>charge d'égalisation en jours                                                                | -                             | _                                  | 1 | 1 |

| N°     | Nom                | Description                                                                                    | Valeur<br>(N° texte<br>clair) | Explication                      | ŧ | X |
|--------|--------------------|------------------------------------------------------------------------------------------------|-------------------------------|----------------------------------|---|---|
| 120.10 | AptPhs             | État de la phase d'absorption                                                                  | Off (1)                       | Phase d'absorption non<br>active | ~ | ✓ |
|        |                    |                                                                                                | On (2)                        | Phase d'absorption ac-<br>tive   |   |   |
| 120.11 | BatSocErr          | Erreur estimée de l'état de charge de<br>batterie (SOC) en % (mode Expert)                     | -                             | -                                | 1 | 1 |
| 120.12 | BatC-<br>pyThrpCnt | Nombre de cycles de capacité nomi-<br>nale de la batterie                                      | -                             | -                                | 1 | ✓ |
|        |                    | Un cycle de recharge correspond à<br>une charge et une décharge com-<br>plètes de la batterie. |                               |                                  |   |   |

# 13.2.1.3 External (130#)

#### 131# Total

| N°     | Nom         | Description                                                         | Ŧ | X |
|--------|-------------|---------------------------------------------------------------------|---|---|
| 131.01 | TotExtPwrAt | Puissance active totale du raccordement externe au réseau en kW     | ✓ | ✓ |
| 131.02 | TotExtCur   | Courant électrique total du raccordement externe au réseau en A     | ✓ | ~ |
| 131.03 | TotExtPwrRt | Puissance réactive totale du raccordement externe au réseau en kvar | ✓ | ✓ |

### 132# Grid State

| N°     | Nom     | Description                                                   | Valeur<br>(N° texte<br>clair) | Explication                                                                                                    | ŧ                                                |   |
|--------|---------|---------------------------------------------------------------|-------------------------------|----------------------------------------------------------------------------------------------------|--------------------------------------------------|---|
| 132.01 | GdStt   | État du réseau électrique pu-<br>blic (mode Expert)           | Off (1)                       | Éteint ; fonctionnement réseau<br>désactivé.                                                                                             | ✓                                                | 1 |
|        |         |                                                               | Init (2)                      | Initialisation ; réseau électrique<br>public détecté.                                                                                    |                                                  |   |
|        |         |                                                               | Detect (3)                    | L'observation du réseau dé-<br>bute.                                                                                                    | -                                                |   |
|        |         |                                                               | Wait (4)                      | Attendre que le réseau en site<br>isolé soit synchronisé avec le<br>réseau électrique public.                                            | -                                                |   |
|        |         |                                                               | RunVExt (5)                   | Fonctionnement réseau sans ré-<br>injection ; le réseau en site iso-<br>lé est synchronisé et activé sur<br>le réseau électrique public. | 5 ré-<br>so-<br>sur<br>c<br>5-<br><u>é-</u><br>1 |   |
|        |         |                                                               | Feed (6)                      | Fonctionnement réseau avec<br>réinjection ; injection dans le<br>réseau électrique public pos-<br>sible.                                 |                                                  |   |
|        |         |                                                               | Silent (7)                    | Économie d'énergie sur le ré-<br>seau ; le Sunny Island est en<br>mode d'économie d'énergie.                                             |                                                  |   |
|        |         |                                                               | SiStr (8)                     | Le Sunny Island passe en<br>mode d'économie d'énergie.                                                                                   | -                                                |   |
|        |         |                                                               | SiStp (9)                     | Le Sunny Island met fin au<br>mode d'économie d'énergie.                                                                                 | -                                                |   |
|        |         |                                                               | Error (10)                    | Une erreur est survenue lors de<br>la mise en circuit.                                                                                   | -                                                |   |
|        |         |                                                               | Reinit (11)                   | Initialisation ; réseau électrique<br>public de nouveau détecté.                                                                         |                                                  |   |
| 132.02 | GdRmgTm | Délai d'attente jusqu'à l'injec-<br>tion en hh:mm:ss          | -                             | -                                                                                                    | 1                                                | ~ |
|        |         | Il s'agit de la durée restante de<br>l'observation de réseau. |                               |                                                                                                    |                                                  |   |

### 133# Gen State

| N°        | Nom      | Description                                                              | Valeur<br>(N° texte<br>clair) | Explication                                               | ŧ |   |
|-----------|----------|--------------------------------------------------------------------------|-------------------------------|-----------------------------------------------------------|---|---|
| 133.01    | GnDmdSrc | Motif de la demande de géné-                                             | None (1)                      | Pas de demande                                            | × | ✓ |
|           |          | rateur                                                                   | Bat (2)                       | Demande d'activation en fonc-<br>tion de l'état de charge | _ |   |
|           |          |                                                                          | Lod (3)                       | Demande d'activation en fonc-<br>tion de la charge        |   |   |
|           |          |                                                                          | Tim (4)                       | Demande d'activation tempori-<br>sée                      |   |   |
|           |          |                                                                          | Run1h (5)                     | Demandé pour 1 heure                                      | _ |   |
|           |          |                                                                          | Start (6)                     | Démarré manuellement                                      | _ |   |
|           |          |                                                                          | ExtSrcReq (7)                 | Demande d'activation externe<br>du générateur             |   |   |
| 133.02    | GnStt    | État du générateur                                                       | Off (1)                       | Fonctionnement du générateur<br>désactivé                 | × | 1 |
| 133.02 Gn |          |                                                                          | Init (2)                      | Détection du générateur                                   | - |   |
|           |          |                                                                          | Ready (3)                     | Attente d'une demande (opé-<br>rationnel)                 | _ |   |
|           |          |                                                                          | Warm (4)                      | Préchauffage                                              | - |   |
|           |          |                                                                          | Connect (5)                   | Mise en circuit                                           | _ |   |
|           |          |                                                                          | Run (6)                       | Fonctionnement                                            | _ |   |
|           |          |                                                                          | Retry (7)                     | Remise sous tension                                       | _ |   |
|           |          |                                                                          | Disconnect (8)                | Couper                                                    | _ |   |
|           |          |                                                                          | Cool (9)                      | Refroidissement                                           | _ |   |
|           |          |                                                                          | Lock (10)                     | Bloqué après le service                                   | _ |   |
|           |          |                                                                          | Fail (11)                     | Erreur                                                    | _ |   |
|           |          |                                                                          | FailLock (12)                 | Bloqué après une erreur                                   | _ |   |
|           |          |                                                                          | Reinit (13)                   | Nouvelle détection du généra-<br>teur                     |   |   |
| 133.03    | GnRmgTm  | Temps de marche minimum res-<br>tant du générateur au format<br>hh:mm:ss | -                             | -                                                         | × | 1 |
| 133.04    | GnRnStt  | État entrée numérique pour ré-                                           | Off (1)                       | Éteinte                                                   | × | ✓ |
|           |          | ponse de générateur (mode<br>Expert)                                     | On (2)                        | En marche                                                 |   |   |

### 134# Device

| N°     | Nom        | Description                                                                                   | đ | X |
|--------|------------|-----------------------------------------------------------------------------------------------|---|---|
| 134.01 | ExtPwrAt   | Puissance active du raccordement externe au réseau sur la phase L1 en kW                      | × | ✓ |
| 134.02 | ExtVtg     | Tension du raccordement externe au réseau sur la phase L1 en V                                | × | 1 |
| 134.03 | ExtCur     | Courant électrique du raccordement externe au réseau sur la phase L1 en A                     | × | ✓ |
| 134.04 | ExtFrq     | Fréquence de la source d'énergie externe en Hz                                                | × | ✓ |
| 134.05 | ExtPwrRt   | Puissance réactive du raccordement externe au réseau sur la phase L1 en kvar<br>(mode Expert) | × | 1 |
| 134.07 | ExtLkRmgTm | Temps d'arrêt minimum au format hh:mm:ss                                                      | × | ~ |

#### 135# Slave1

| N°     | Nom          | Description                                                                                              | Ŧ | X |
|--------|--------------|----------------------------------------------------------------------------------------------------|---|---|
| 135.01 | ExtPwrAtSlv1 | Puissance active du raccordement externe au réseau sur l'Esclave 1 / la pha-<br>se L2 en kW              | × | ✓ |
| 135.02 | ExtVtgSlv1   | Tension du raccordement externe au réseau sur l'Esclave 1 / la phase L2 en V                             | × | ✓ |
| 135.03 | ExtCurSlv1   | CurSlv1 Courant électrique du raccordement externe au réseau sur l'Esclave 1 / la phase L2 en A          |   | 1 |
| 135.04 | ExtPwrRtSlv1 | Puissance réactive du raccordement externe au réseau sur l'Esclave 1 / la phase L2 en kvar (mode Expert) | × | 1 |

### 136# Slave2

| N°     | Nom          | Description                                                                                              | ŧ | X |
|--------|--------------|----------------------------------------------------------------------------------------------------|---|---|
| 136.01 | ExtPwrAtSlv2 | Puissance active du raccordement externe au réseau sur l'Esclave 2 / la pha-<br>se L3 en kW              | × | ✓ |
| 136.02 | ExtVtgSlv2   | Tension du raccordement externe au réseau sur l'Esclave 2 / la phase L3 en V                             | × | ✓ |
| 136.03 | ExtCurSlv2   | urSlv2 Courant électrique du raccordement externe au réseau sur l'Esclave 2 / la phase L3 en A           |   | 1 |
| 136.04 | ExtPwrRtSlv2 | Puissance réactive du raccordement externe au réseau sur l'Esclave 2 / la phase L3 en kvar (mode Expert) | × | 1 |

# 13.2.1.4 Charge Controller (140#)

### 141# SIC50 Total

| N°     | Nom            | Description                                                                                                    | Ħ | × |
|--------|----------------|----------------------------------------------------------------------------------------------------|---|---|
| 141.01 | TotSicEgyCntIn | Énergie totale photovoltaïque : il s'agit ici de l'énergie totale de tous les ré-<br>gulateurs de charge Sunny Island Charger en kWh          | × | ✓ |
| 141.02 | TSicDyEgyCntIn | Énergie totale photovoltaïque de ce jour : il s'agit ici de l'énergie totale de<br>tous les régulateurs de charge Sunny Island Charger en kWh | × | ✓ |

| N°       | Nom             | Description                                                                                                  | Ħ | X |
|----------|-----------------|----------------------------------------------------------------------------------------------------|---|---|
| 141.03   | TotSicPvPwr     | Puissance photovoltaïque totale de tous les régulateurs de charge Sunny Is-<br>land Charger en W             | × | ✓ |
| 141.04   | TotSicBatCur    | Courant de sortie total de tous les régulateurs de charge Sunny Island<br>Charger en A                       | × | ✓ |
| 142# SI  | C50 1           |                                                                                                    |   |   |
| N°       | Nom             | Description                                                                                                  | ħ | × |
| 142.01   | Sic1EgyCntIn    | Énergie totale photovoltaïque sur le régulateur de charge Sunny Island<br>Charger 1 en kWh                   | × | 1 |
| 142.02   | Sic1TdyEgyCntIn | Énergie journalière du régulateur de charge Sunny Island Charger 1 en<br>kWh                                 | × | 1 |
| 142.03   | Sic1PvPwr       | Puissance photovoltaïque du régulateur de charge Sunny Island Charger 1<br>en W                              | × | 1 |
| 142.04   | Sic1PvVtg       | Tension photovoltaïque du régulateur de charge Sunny Island Charger 1<br>en V                                | × | 1 |
| 142.05   | Sic1BatVtg      | Tension de batterie du régulateur de charge Sunny Island Charger 1 en V<br>(mode Expert)                     | × | 1 |
| 142.06   | Sic1BatCur      | Courant de batterie du régulateur de charge Sunny Island Charger 1 en A<br>(mode Expert)                     | × | 1 |
| 142.07   | Sic1HsTmp       | Température du dissipateur thermique du régulateur de charge Sunny Is-<br>land Charger 1 en °C (mode Expert) | × | 1 |
| 143# SIO | C50 2           |                                                                                                    |   |   |
| N°       | Nom             | Description                                                                                                  | ŧ | X |
| 143.01   | Sic2EgyCntIn    | Énergie totale photovoltaïque sur le régulateur de charge Sunny Island<br>Charger 2 en kWh                   | × | 1 |

| 143.02 | Sic2TdyEgyCntIn | Énergie journalière du régulateur de charge Sunny Island Charger 2 en<br>kWh                                 | × | 1 |
|--------|-----------------|----------------------------------------------------------------------------------------------------|---|---|
| 143.03 | Sic2PvPwr       | Puissance photovoltaïque du régulateur de charge Sunny Island Charger 2<br>en W                              | × | 1 |
| 143.04 | Sic2PvVtg       | Tension photovoltaïque du régulateur de charge Sunny Island Charger 2<br>en V                                | × | 1 |
| 143.05 | Sic2BatVtg      | Tension de batterie du régulateur de charge Sunny Island Charger 2 en V<br>(mode Expert)                     | × | 1 |
| 143.06 | Sic2BatCur      | Courant de batterie du régulateur de charge Sunny Island Charger 2 en A<br>(mode Expert)                     | × | 1 |
| 143.07 | Sic2HsTmp       | Température du dissipateur thermique du régulateur de charge Sunny Is-<br>land Charger 2 en °C (mode Expert) | × | 1 |
|        |                 |                                                                                                    |   |   |

#### 144# SIC50 3

| N°     | Nom             | Description                                                                                                  | ħ | × |
|--------|-----------------|----------------------------------------------------------------------------------------------------|---|---|
| 144.01 | Sic3EgyCntIn    | Énergie totale photovoltaïque sur le régulateur de charge Sunny Island<br>Charger 3 en kWh                   | × | ~ |
| 144.02 | Sic3TdyEgyCntIn | Énergie journalière du régulateur de charge Sunny Island Charger 3 en<br>kWh                                 | × | ~ |
| 144.03 | Sic3PvPwr       | Puissance photovoltaïque du régulateur de charge Sunny Island Charger 3<br>en W                              | × | 1 |
| 144.04 | Sic3PvVtg       | Tension photovoltaïque du régulateur de charge Sunny Island Charger 3<br>en V                                | × | 1 |
| 144.05 | Sic3BatVtg      | Tension de batterie du régulateur de charge Sunny Island Charger 3 en V<br>(mode Expert)                     | × | 1 |
| 144.06 | Sic3BatCur      | Courant de batterie du régulateur de charge Sunny Island Charger 3 en A<br>(mode Expert)                     | × | 1 |
| 144.07 | Sic3HsTmp       | Température du dissipateur thermique du régulateur de charge Sunny Is-<br>land Charger 3 en °C (mode Expert) | × | 1 |

#### 145# SIC50 4

| N°     | Nom             | Description                                                                                                  | 5 | X |
|--------|-----------------|----------------------------------------------------------------------------------------------------|---|---|
| 145.01 | Sic4EgyCntIn    | Énergie totale photovoltaïque sur le régulateur de charge Sunny Island<br>Charger 4 en kWh                   | × | 1 |
| 145.02 | Sic4TdyEgyCntIn | Énergie journalière du régulateur de charge Sunny Island Charger 4 en<br>kWh                                 | × | 1 |
| 145.03 | Sic4PvPwr       | Puissance photovoltaïque du régulateur de charge Sunny Island Charger 4<br>en W                              |   | 1 |
| 145.04 | Sic4PvVtg       | Tension photovoltaïque du régulateur de charge Sunny Island Charger 4<br>en V                                | × | 1 |
| 145.05 | Sic4BatVtg      | Tension de batterie du régulateur de charge Sunny Island Charger 4 en V<br>(mode Expert)                     |   | 1 |
| 145.06 | Sic4BatCur      | Courant de batterie du régulateur de charge Sunny Island Charger 4 en A<br>(mode Expert)                     | × | 1 |
| 145.07 | Sic4HsTmp       | Température du dissipateur thermique du régulateur de charge Sunny Is-<br>land Charger 4 en °C (mode Expert) | × | ~ |

# 13.2.1.5 Compact (150#)

Le menu 150# Compact affiche en résumé plusieurs paramètres des domaines suivants :

- Batterie
- Valeurs de mesure AC de l'onduleur Sunny Island
- Générateur ou réseau électrique public
- État de l'onduleur Sunny Island

### Batterie (Bat)

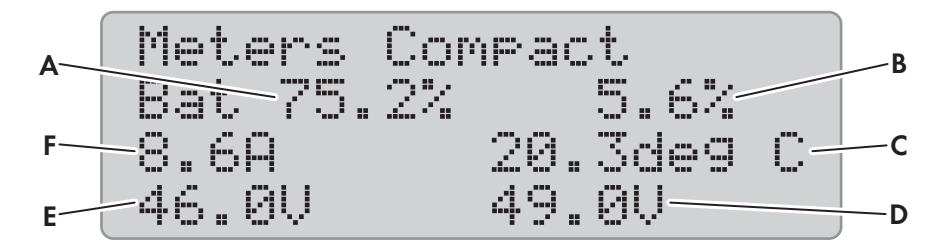

Figure 15 : Vue d'ensemble du menu Meters Compact pour la batterie

| Position | Description                                         | Paramètres        | ħ | $\mathbf{X}$ |
|----------|-----------------------------------------------------|-------------------|---|--------------|
| А        | État de charge de batterie (SOC) en %               | 120.01 BatSoc     | ✓ | ~            |
| В        | Erreur estimée de l'état de charge de batterie en % | 120.11 BatSocErr  | ✓ | ~            |
| С        | Température de la batterie en °C                    | 120.07 BatTmp     | ✓ | ~            |
| D        | Valeur de consigne de la tension de charge en V     | 120.03 BatChrgVtg | ✓ | ~            |
| E        | Tension de batterie en V                            | 120.02 BatVtg     | ✓ | ~            |
| F        | Courant total de la batterie du cluster en A        | 120.06 TotBatCur  | ✓ | ✓            |

### Valeurs de mesure AC de l'onduleur Sunny Island (Inv)

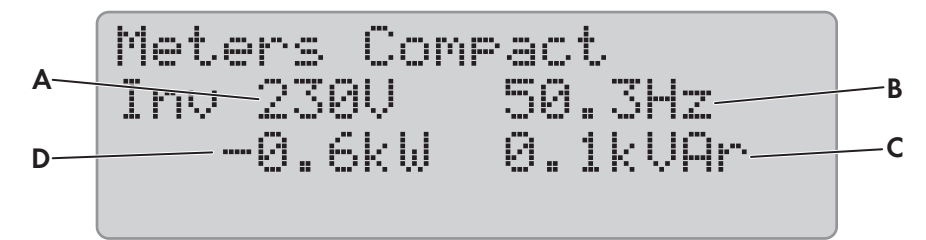

Figure 16 : Vue d'ensemble du menu **Meters Compact** pour les valeurs de mesure AC de l'onduleur Sunny Island

| Position | Description                                              | Paramètres      | Ħ | × |
|----------|----------------------------------------------------------|-----------------|---|---|
| А        | Tension de l'onduleur Sunny Island en V                  | 112.03 InvVtg   | ✓ | ✓ |
| В        | Fréquence de la tension de l'onduleur Sunny Island en Hz | 112.05 InvFrq   | ✓ | ✓ |
| С        | Puissance réactive de l'onduleur en kvar                 | 112.06 InvPwrRt | ✓ | ✓ |
| D        | Puissance active de l'onduleur en kW                     | 112.02 InvPwrAt | ✓ | ✓ |

#### SMA Solar Technology AG

#### Générateur ou réseau électrique public (Ext)

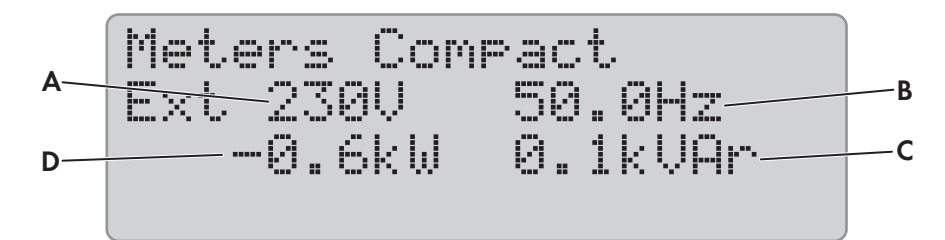

Figure 17 : Vue d'ensemble du menu Meters Compact pour le générateur ou le réseau d'alimentation de secours

| Position | Description                                                             | Paramètres      | f | X |
|----------|-------------------------------------------------------------------------|-----------------|---|---|
| А        | Tension du générateur ou du réseau électrique public en V               | 134.02 ExtVtg   | ✓ | ✓ |
| В        | Fréquence du générateur ou du réseau électrique public en Hz            | 134.04 ExtFrq   | ✓ | ✓ |
| С        | Puissance réactive du générateur ou du réseau électrique public en kvar | 134.05 ExtPwrRt | 1 | ✓ |
| D        | Puissance active du générateur ou du réseau électrique public en kW     | 134.01 ExtPwrAt | 1 | ✓ |

### État de l'onduleur Sunny Island (OpStt)

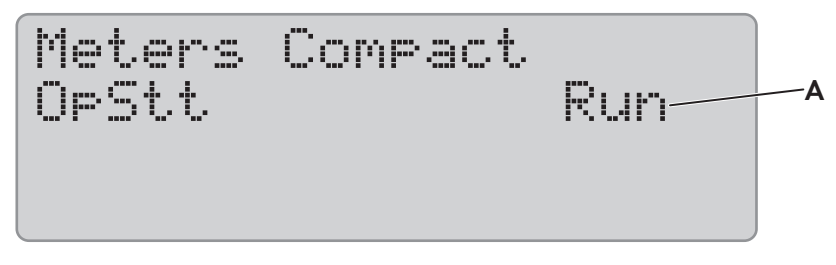

Figure 18 : Vue d'ensemble du menu Meters Compact pour l'état de l'onduleur Sunny Island

| Position | Description                       | Valeur      | Explication                 | Paramètres      | ŧ | X |
|----------|-----------------------------------|-------------|-----------------------------|-----------------|---|---|
| A        | État de fonctionnement de l'ondu- | Init        | Initialisation              | 112.01 InvOpStt | ✓ | ✓ |
|          | leur Sunny Island                 | Standby     | Standby                     |                 |   |   |
|          |                                   | Run         | Fonctionnement              | -               |   |   |
|          |                                   | EmChargeMod | Mode de charge<br>d'urgence |                 |   |   |
|          |                                   | Error       | Erreur                      |                 |   |   |

### 13.2.1.6 SlfCsmp (160#)

#### 161# Power

| N°     | Nom           | Description                                       | ħ | × |
|--------|---------------|---------------------------------------------------|---|---|
| 161.01 | TotPvPwrAt    | Puissance de production photovoltaïque en kW      | 1 | × |
| 161.02 | TotLodPwrAt   | Puissance totale des charges en kW                | 1 | × |
| 161.03 | SlfCsmpPwrAt  | Autoconsommation actuelle en kW                   | 1 | × |
| 161.04 | SlfCsmpIncPwr | Optimisation de l'autoconsommation actuelle en kW | 1 | × |

| N°     | Nom         | Description                                                           | Ð |   |
|--------|-------------|-----------------------------------------------------------------------|---|---|
| 161.05 | GdCsmpPwrAt | Puissance électrique prélevée sur le réseau électrique public en kW   | ✓ | × |
| 161.06 | GdFeedPwrAt | Puissance d'injection réseau dans le réseau électrique publique en kW | ✓ | × |

## 162# Energy

| N°     | Nom           | Description                                              | ħ | X |
|--------|---------------|----------------------------------------------------------|---|---|
| 162.01 | TotLodEgyCnt  | État du compteur de consommation en kWh                  | ✓ | × |
| 162.02 | SlfCsmpIncEgy | Total de l'optimisation de l'autoconsommation en kWh     | ✓ | × |
| 162.03 | SlfCsmpIncTdy | Optimisation de l'autoconsommation du jour en kWh        | ✓ | × |
| 162.04 | SlfCsmpEgy    | Énergie autoconsommée en kWh                             | ✓ | × |
| 162.05 | GdCsmpEgyMtr  | État du compteur d'énergie prélevée sur le réseau en kWh | ✓ | × |
| 162.06 | GdCsmpEgyTdy  | Énergie prélevée sur le réseau aujourd'hui en kWh        | ✓ | × |
| 162.07 | GdFeedEgyMtr  | État du compteur d'énergie injectée réseau en kWh        | ✓ | × |
| 162.08 | PvEgyMtr      | Position du compteur de production photovoltaïque en kWh | ✓ | × |
| 162.09 | GdFeedEgyTdy  | Injection réseau ce jour en kW                           | ✓ | × |

### 163# State

| N°     | Nom                                                                                                   | Description                                                                                                    | Valeur                                                                            | Explication                                                                                                    |   | X |
|--------|----------------------------------------------------------------------------------------------------|----------------------------------------------------------------------------------------------------|-----------------------------------------------------------------------------------|----------------------------------------------------------------------------------------------------|---|---|
| 163.01 | BatMntStt                                                                                             | État charge de maintenance<br>de batterie : lorsque la pleine<br>charge ou la charge d'égalisa-<br>tion n'est pas clôturée au bout<br>de 24 h avec l'énergie photo-<br>voltaïque, <b>163.01 BatMntStt</b> | On                                                                                | Charge avec courant<br>solaire : pleine charge<br>ou charge d'égalisation<br>active, tire de l'énergie<br>du réseau électrique pu-<br>blic. | 1 | × |
|        | passe automatiquement sur<br>On.<br>Wait<br>C<br>sa<br>ta<br>n<br>c<br>ti<br>Off<br>I<br>p<br>c<br>ti | Charge avec courant<br>solaire : lorsque suffi-<br>samment d'énergie pho-<br>tovoltaïque est dispo-<br>nible, pleine charge ou<br>charge d'égalisation ac-<br>tive.                                       |                                                                                   |                                                                                                    |   |   |
|        |                                                                                                    | Off                                                                                                    | <b>Inactive :</b> aucune<br>pleine charge ou<br>charge d'égalisation ac-<br>tive. |                                                                                                    |   |   |

| N°     | Nom            | Description                                                                                                    | Valeur     | Explication                                                | 7 | X |
|--------|----------------|----------------------------------------------------------------------------------------------------|------------|------------------------------------------------------------|---|---|
| 163.02 | SlfCsmpSOCArea | État du domaine d'utilisation<br>de la batterie :<br>Dans le cas des systèmes desti-<br>nés à l'optimisation de l'auto-<br>consommation et des systèmes<br>d'alimentation de secours, le<br>paramètre indique dans quelle<br>plage d'état de charge la bat-<br>terie se situe (mode Expert). | SlfCsmpSOC | Plage d'optimisation de l'autoconsommation                 | 1 | × |
|        |                |                                                                                                    | PVResSOC   | Plage de maintien de<br>l'état de charge de la<br>batterie |   |   |
|        |                |                                                                                                    | BUResSOC   | Plage de fonction de<br>courant de secours                 |   |   |
|        |                |                                                                                                    | BatResSOC  | Plage de protection<br>contre la décharge pro-<br>fonde    |   |   |
|        |                |                                                                                                    | ProtResSOC | Plage de protection en<br>cas de décharge pro-<br>fonde    |   |   |
| 163.03 | SlfCsmpSOCLim  | Limite de décharge inférieure<br>pour la plage d'autoconsom-<br>mation en % :                                                                                                    | 5 % à 90 % | -                                                          | ~ | × |
|        |                | Avec la valeur d'affichage ac-<br>tuelle journalière, l'onduleur<br>Sunny Island informe l'utilisa-<br>teur jusqu'à quel état de<br>charge la batterie est déchar-<br>gée pour l'optimisation de l'au-<br>toconsommation (mode Ex-<br>pert).                                                 |            |                                                            |   |   |

### 13.2.1.7 Multicluster (170#)

#### 171# Total

Le menu **171# Total** est uniquement visible à partir de la version du micrologiciel 3.5 du Sunny Island. La version du micrologiciel 3.5 du Sunny Island peut exclusivement être utilisée dans des systèmes Multicluster avec la Multicluster-Box 12 du type d'appareil MC-BOX-12.3-20.

| N°     | Nom      | Description                                             | £ | × |
|--------|----------|---------------------------------------------------------|---|---|
| 171.01 | MCBatSOC | État de charge de batterie du système Multicluster en % | ✓ | ✓ |

### 172# Ext.Cluster

Le menu **172# Ext.Cluster** est uniquement visible à partir de la version du micrologiciel 3.5 du Sunny Island. La version du micrologiciel 3.5 du Sunny Island peut exclusivement être utilisée dans des systèmes Multicluster avec la Multicluster-Box 12 du type d'appareil MC-BOX-12.3-20.

| N°     | Nom        | Description                                                 | Valeur | Explication | ħ | × |
|--------|------------|-------------------------------------------------------------|--------|-------------|---|---|
| 172.01 | BatSOCExt1 | État de charge de batterie de<br>l'Extension Cluster 1 en % | -      | -           | 1 | 1 |
| 172.02 | BatSOCExt2 | État de charge de batterie de<br>l'Extension Cluster 2 en % | -      | -           | ✓ | 1 |

| N°     | Nom              | Description                                                  | Valeur | Explication | ħ | X |
|--------|------------------|--------------------------------------------------------------|--------|-------------|---|---|
| 172.03 | BatSOCExt3       | État de charge de batterie de<br>l'Extension Cluster 3 en %  | -      | -           | ~ | 1 |
| 172.04 | BatSOCExt4       | État de charge de batterie de<br>l'Extension Cluster 4 en %  | -      | -           | × | 1 |
| 172.05 | BatSOCExt5       | État de charge de batterie de<br>l'Extension Cluster 5 en %  | -      | -           | × | 1 |
| 172.06 | BatSOCExt6       | État de charge de batterie de<br>l'Extension Cluster 6 en %  | -      | -           | × | 1 |
| 172.07 | BatSOCExt7       | État de charge de batterie de<br>l'Extension Cluster 7 en %  | -      | -           | × | 1 |
| 172.08 | BatSOCExt8       | État de charge de batterie de<br>l'Extension Cluster 8 en %  | -      | -           | × | 1 |
| 172.09 | BatSOCExt9       | État de charge de batterie de<br>l'Extension Cluster 9 en %  | -      | -           | × | 1 |
| 172.10 | BatSOCExt10      | État de charge de batterie de<br>l'Extension Cluster 10 en % | -      | -           | × | 1 |
| 172.11 | BatSOCExt11      | État de charge de batterie de<br>l'Extension Cluster 11 en % | -      | -           | × | 1 |
| 172.13 | TotInvPwrAtExt1  | Puissance active de l'Extension<br>Cluster 1 en kW           | -      | -           | ~ | 1 |
| 172.14 | TotInvPwrAtExt2  | Puissance active de l'Extension<br>Cluster 2 en kW           | -      | -           | ~ | 1 |
| 172.15 | TotInvPwrAtExt3  | Puissance active de l'Extension<br>Cluster 3 en kW           | -      | -           | ~ | 1 |
| 172.16 | TotInvPwrAtExt4  | Puissance active de l'Extension<br>Cluster 4 en kW           | -      | -           | × | 1 |
| 172.17 | TotInvPwrAtExt5  | Puissance active de l'Extension<br>Cluster 5 en kW           | -      | -           | × | 1 |
| 172.18 | TotInvPwrAtExt6  | Puissance active de l'Extension<br>Cluster 6 en kW           | -      | -           | × | 1 |
| 172.19 | TotInvPwrAtExt7  | Puissance active de l'Extension<br>Cluster 7 en kW           | -      | -           | × | 1 |
| 172.20 | TotInvPwrAtExt8  | Puissance active de l'Extension<br>Cluster 8 en kW           | -      | -           | × | 1 |
| 172.21 | TotInvPwrAtExt9  | Puissance active de l'Extension<br>Cluster 9 en kW           | -      | -           | × | 1 |
| 172.22 | TotInvPwrAtExt10 | Puissance active de l'Extension<br>Cluster 10 en kW          | -      | -           | × | 1 |

### SMA Solar Technology AG

| N°     | Nom              | Description                                               | Valeur                 | Explication    | Ð | X |
|--------|------------------|-----------------------------------------------------------|------------------------|----------------|---|---|
| 172.23 | TotInvPwrAtExt11 | Puissance active de l'Extension<br>Cluster 11 en kW       | -                      | -              | × | 1 |
| 172.25 | TotInvPwrRtExt1  | Puissance réactive de l'Exten-<br>sion Cluster 1 en kvar  | -                      | -              | 1 | 1 |
| 172.26 | TotInvPwrRtExt2  | Puissance réactive de l'Exten-<br>sion Cluster 2 en kvar  | -                      | -              | 1 | 1 |
| 172.27 | TotInvPwrRtExt3  | Puissance réactive de l'Exten-<br>sion Cluster 3 en kvar  | -                      | -              | 1 | 1 |
| 172.28 | TotInvPwrRtExt4  | Puissance réactive de l'Exten-<br>sion Cluster 4 en kvar  | -                      | -              | × | 1 |
| 172.29 | TotInvPwrRtExt5  | Puissance réactive de l'Exten-<br>sion Cluster 5 en kvar  | -                      | -              | × | ~ |
| 172.30 | TotInvPwrRtExt6  | Puissance réactive de l'Exten-<br>sion Cluster 6 en kvar  | -                      | -              | × | 1 |
| 172.31 | TotInvPwrRtExt7  | Puissance réactive de l'Exten-<br>sion Cluster 7 en kvar  | -                      | -              | × | 1 |
| 172.32 | TotInvPwrRtExt8  | Puissance réactive de l'Exten-<br>sion Cluster 8 en kvar  | -                      | -              | × | 1 |
| 172.33 | TotInvPwrRtExt9  | Puissance réactive de l'Exten-<br>sion Cluster 9 en kvar  | -                      | -              | × | 1 |
| 172.34 | TotInvPwrRtExt10 | Puissance réactive de l'Exten-<br>sion Cluster 10 en kvar | -                      | -              | × | 1 |
| 172.35 | TotInvPwrRtExt11 | Puissance réactive de l'Exten-<br>sion Cluster 11 en kvar | -                      | -              | × | ~ |
| 172.37 | OpSttExt1        | État de fonctionnement de l'Ex-                           | Operating (1)          | Fonctionnement | ✓ | ✓ |
|        |                  | tension Cluster 1                                         | Warning (2)            | Avertissement  |   |   |
|        |                  |                                                           | Failure (3)            | Erreur         |   |   |
| 172.38 | OpSttExt2        | État de fonctionnement de l'Ex-<br>tension Cluster 2      | voir <b>172.32 O</b> p | SttExt1        | 1 | 1 |
| 172.39 | OpSttExt3        | État de fonctionnement de l'Ex-<br>tension Cluster 3      | voir <b>172.32 Op</b>  | SttExt1        | 1 | 1 |
| 172.40 | OpSttExt4        | État de fonctionnement de l'Ex-<br>tension Cluster 4      | voir <b>172.32 Op</b>  | SttExt1        | × | 1 |
| 172.41 | OpSttExt5        | État de fonctionnement de l'Ex-<br>tension Cluster 5      | voir <b>172.32 Op</b>  | SttExt1        | × | 1 |
| 172.42 | OpSttExt6        | État de fonctionnement de l'Ex-<br>tension Cluster 6      | voir <b>172.32 Op</b>  | SttExt1        | × | 1 |

| N°     | Nom        | Description                                           | Valeur                  | Explication | Ŧ | X |
|--------|------------|-------------------------------------------------------|-------------------------|-------------|---|---|
| 172.43 | OpSttExt7  | État de fonctionnement de l'Ex-<br>tension Cluster 7  | voir 172.32 Op5         | ittExt1     | × | ✓ |
| 172.44 | OpSttExt8  | État de fonctionnement de l'Ex-<br>tension Cluster 8  | voir <b>172.32 Op</b> S | ttExt1      | × | 1 |
| 172.45 | OpSttExt9  | État de fonctionnement de l'Ex-<br>tension Cluster 9  | voir <b>172.32 Op</b> S | titExt1     | × | 1 |
| 172.46 | OpSttExt10 | État de fonctionnement de l'Ex-<br>tension Cluster 10 | voir <b>172.32 Op</b> S | titExt1     | × | ✓ |
| 172.47 | OpSttExt11 | État de fonctionnement de l'Ex-<br>tension Cluster 11 | voir <b>172.32 Ops</b>  | 5#Ext1      | × | 1 |

# 13.2.2 Paramètres réglables

# 13.2.2.1 Inverter (210#)

| N°     | Nom        | Description                                                                          | Valeur               | Explication      | ŧ | ×      | Default-<br>Valeur |
|--------|------------|--------------------------------------------------------------------------------------|----------------------|------------------|---|--------|--------------------|
| 210.01 | InvVtgNom  | Tension nominale de l'onduleur<br>Sunny Island en V                                  | 202,0 V à<br>253,0 V | 230 V /<br>50 Hz | ~ | ✓      | 230,0 V            |
|        |            |                                                                                      | 202,0 V à<br>242,0 V | 220 V /<br>60 Hz | - |        | 220,0 V            |
| 210.02 | InvFrqNom  | Fréquence nominale de l'onduleur<br>Sunny Island en Hz (mode Expert)                 | 45,0 Hz à<br>55,0 Hz | 230 V /<br>50 Hz | 1 | 1      | 50,0 Hz            |
|        |            |                                                                                      | 55,0 Hz à<br>65,0 Hz | 220 V /<br>60 Hz |   |        | 60,0 Hz            |
| 210.03 | InvChrgCur | Courant AC maximal lors des                                                          | 0 A à 26,1 A         | SI 8.0H          | ✓ | ✓      | 26,1 A             |
|        | Max        | charge et décharge en A (mode<br>Expert)                                             | 0 A à 20,0 A         | SI 6.0H          |   |        | 20,0 A             |
|        |            | Le courant électrique AC réel peut<br>être limité par des exigences nor-<br>matives. | 0 A à 14,3 A         | SI 4.4M          |   | 14,3 A |                    |
|        |            |                                                                                      | 0 A à 10 A           | SI 3.0M          |   |        | 10 A               |

### 13.2.2.2 Battery (220#)

#### PRUDENCE

#### Détérioration de la batterie due à des réglages incorrects

Les paramètres de la batterie influent sur le comportement de charge de l'onduleur Sunny Island. La batterie peut être détériorée suite à des réglages incorrects des paramètres relatifs au type de batterie, à la tension nominale et à la capacité de la batterie.

- Assurez-vous de bien régler les valeurs recommandées par le fabricant de la batterie (caractéristiques techniques de la batterie, voir la documentation du fabricant de la batterie). Notez que les désignations des procédés de charge du fabricant de la batterie et de SMA Solar Technology AG ont, dans des cas exceptionnels, des significations différentes (pour le procédé de charge de la batterie de l'onduleur Sunny Island, voir l'information technique « Liste des batteries lithium-ion autorisées »).
- Réglez la capacité de la batterie pour un temps de décharge électrique de dix heures (C10). À cet effet, le fabricant de batteries indique la capacité de batterie en fonction de la durée de décharge.

| N°     | Nom       | Description                                                                                                    | Valeur                      | Explication                                                                                      | Ŧ | × | Default-<br>Valeur |
|--------|-----------|----------------------------------------------------------------------------------------------------|-----------------------------|--------------------------------------------------------------------------------------------------|---|---|--------------------|
| 221.01 | BatTyp    | Type de batterie                                                                                                    | VRLA                        | Batterie au<br>plomb scellée<br>avec électrolyte<br>gélifié ou avec<br>mat de fibres<br>de verre | 1 | ~ | -                  |
|        |           |                                                                                                    | FLA                         | Batterie au<br>plomb scellée<br>avec électrolyte<br>liquide                                      |   |   |                    |
|        |           |                                                                                                    | Lilon                       | Batterie lithium-<br>ion                                                                         |   |   |                    |
| 221.02 | BatCpyNom | Capacité nominale de la<br>batterie C10 en Ah                                                                                                    | 100 Ah à 10000 Ah           | Vrla, Fla                                                                                        | ✓ | ✓ | 166 Ah             |
|        |           |                                                                                                    | 50 Ah à 10000 Ah            | Lithium-ion                                                                                      |   |   |                    |
| 221.03 | BatVtgNom | Tension nominale de la<br>batterie en V                                                                                                    | 40,0 V à 48,0 V             | -                                                                                                | 1 | ✓ | -                  |
| 221.04 | BatTmpMax | Température maximale de<br>la batterie en °C (mode<br>Expert)                                                                                         | 221.05 BatTmpStr à<br>50 °C | -                                                                                                | 1 | ✓ | 40 °C              |
| 221.05 | BatTmpStr | Température de la batterie<br>comme limite d'activation<br>suite à une coupure en rai-<br>son d'une température<br>trop élevée en °C (mode<br>Expert) | 0 °C à 221.04<br>BatTmpMax  | _                                                                                                | 1 | 1 | 35 °C              |

### 221# Property

| N°     | Nom          | Description                                                                                                    | Valeur                      | Explication | ŧ | X | Default-<br>Valeur |
|--------|--------------|----------------------------------------------------------------------------------------------------|-----------------------------|-------------|---|---|--------------------|
| 221.06 | BatWirRes    | Résistance de ligne de<br>raccordement de batterie<br>en m Ω (mode Expert)                                                    | 0 mΩ à 100 mΩ               | -           | 1 | ~ | 0 mΩ               |
| 221.07 | BatFanTmpStr | Limite de température<br>pour le relais multifonction<br>avec ventilateur de batte-<br>rie (fonction <b>BatFan</b> ) en<br>°C | 20 °C à<br>221.04 BatTmpMax | -           | 1 | 1 | 40 °C              |

# 222# Chargemode

| N°     | Nom           | Description                                                                 | Valeur          | Explication    | Ŧ | X | Default-<br>Valeur |
|--------|---------------|-----------------------------------------------------------------------------|-----------------|----------------|---|---|--------------------|
| 222.01 | BatChrgCurMax | Courant de charge de<br>batterie maximum en A                               | 10 A à 900 A    | -              | ~ | ~ | -                  |
| 222.02 | AptTmBoost    | Temps d'absorption de                                                       | 1 min à 600 min | En cas de VRLA | ✓ | ✓ | 180 min            |
|        |               | la charge rapide en mi-<br>nutes (mode Expert)                              |                 | En cas de FLA  |   |   | 90 min             |
| 222.03 | AptTmFul      | Temps d'absorption de<br>la charge complète en<br>heures (mode Expert)      | 1,0 h à 20,0 h  | -              | 1 | 1 | 6,0 h              |
| 222.04 | AptTmEqu      | Temps d'absorption de<br>la charge d'égalisation<br>en heures (mode Expert) | 1,0 h à 48,0 h  | _              | 1 | 1 | 12,0 h             |
| 222.05 | CycTmFul      | Temps de cycle pour la<br>charge complète en jours<br>(mode Expert)         | 1 d à 180 d     | -              | 1 | 1 | 14 d               |
| 222.06 | CycTmEqu      | Temps de cycle pour la<br>charge d'égalisation en<br>jours (mode Expert)    | 7 d à 365 d     | -              | 1 | 1 | 90 d               |
| 222.07 | ChrgVtgBoost  | Valeur de consigne de la                                                    | 2,20 V à 2,70 V | VRLA           | ✓ | ✓ | 2,40 V             |
|        |               | tension d'élément pour<br>une charge rapide en V                            |                 | FLA, Off-Grid  | × | ✓ | 2,40 V             |
|        |               | (mode Expert)                                                               |                 |                |   |   |                    |
|        |               |                                                                             |                 | FLA, On-Grid   | ✓ | × | 2,55 V             |
| 222.08 | ChrgVtgFul    | Valeur de consigne de la                                                    | 2,30 V à 2,70 V | Off-Grid       | × | ✓ | 2,45 V             |
|        |               | tension d'élément pour<br>une pleine charge rapide<br>en V (mode Expert)    |                 | On-Grid        | ~ | × | 2,50 V             |
| 222.09 | ChrgVtgEqu    | Valeur de consigne de la                                                    | 2,30 V à 2,70 V | Off-Grid       | × | ✓ | 2,45 V             |
|        |               | tension d'élément pour<br>une charge d'égalisation                          |                 | VRLA, On-Grid  | ✓ | × | 2,55 V             |
|        |               | en V (mode Expert)                                                          |                 | FLA, On-Grid   | ✓ | × | 2,50 V             |

| N°     | Nom            | Description                                                                                                    | Valeur                                                                  | Explication | £ | X | Default-<br>Valeur               |
|--------|----------------|----------------------------------------------------------------------------------------------------|-------------------------------------------------------------------------|-------------|---|---|----------------------------------|
| 222.10 | ChrgVtgFlo     | Valeur de consigne de la<br>tension d'élément pour<br>une charge de maintien<br>en V (mode Expert)                                      | 2,20 V à 2,40 V                                                         | -           | ~ | ~ | 2,25 V                           |
| 222.11 | BatTmpCps      | Compensation de la tem-<br>pérature de la batterie<br>en <sup>mV</sup> <sub>C</sub> (mode Expert)                                       | 0,0 <sup>mV</sup> / <sub>C</sub> à<br>10,0 <sup>mV</sup> / <sub>C</sub> | -           | 1 | 1 | 4,0 <sup>mV</sup> / <sub>c</sub> |
| 222.12 | AutoEquChrgEna | Charge d'égalisation au-                                                                                                    | Disable                                                                 | Désactiver  | ✓ | ✓ | Enable                           |
|        |                | tomatique (mode Expert)                                                                                                    | Enable                                                                  | Activer     |   |   |                                  |
| 222.13 | BatChrgVtgMan  | Valeur de consigne ma-<br>nuelle de la tension de<br>charge de batterie avec<br>gestion de batterie<br>désactivée en V (mode<br>Expert) | 41,0 V à 63,0 V                                                         | -           | 1 | 1 | 54,0 V                           |

## 223# Protection

| N°     | Nom          | Description                                                                                | Valeur                 | ŧ | X | Default-<br>Valeur |
|--------|--------------|--------------------------------------------------------------------------------------------|------------------------|---|---|--------------------|
| 223.01 | BatPro1TmStr | Heure de démarrage du mode d'économie<br>de batterie niveau 1 en hh:mm:ss (mode<br>Expert) | 00:00:00 à<br>23:59:59 | × | 1 | 22:00:00           |
| 223.02 | BatPro1TmStp | Heure de fin du mode d'économie de bat-<br>terie niveau 1 en hh:mm:ss (mode Expert)        | 00:00:00 à<br>23:59:59 | × | 1 | 06:00:00           |
| 223.03 | BatPro2TmStr | Heure de démarrage du mode d'économie<br>de batterie niveau 2 en hh:mm:ss (mode<br>Expert) | 00:00:00 à<br>23:59:59 | × | 1 | 17:00:00           |
| 223.04 | BatPro2TmStp | Heure de fin du mode d'économie de bat-<br>terie niveau 2 en hh:mm:ss (mode Expert)        | 00:00:00 à<br>23:59:59 | × | ✓ | 09:00:00           |
| 223.05 | BatPro 1 Soc | État de charge de batterie pour le mode<br>d'économie niveau 1 en % (mode Expert)          | 0 % à 70 %             | × | ✓ | 20 %               |
| 223.06 | BatPro2Soc   | État de charge de batterie pour le mode<br>d'économie niveau 2 en % (mode Expert)          | 0 % à 70 %             | × | ✓ | 15 %               |

| N°     | Nom        | Description                                                                                                    | Valeur         | ŧ | X | Default-<br>Valeur |
|--------|------------|----------------------------------------------------------------------------------------------------|----------------|---|---|--------------------|
| 223.07 | BatPro3Soc | État de charge de batterie pour le mode<br>d'économie niveau 3 en % (mode Expert)                                                                                               | 0 % à 70 %     | × | ~ | 10 %               |
| 223.08 | BatProTmm  | Durée minimum pendant laquelle aucun<br>courant de batterie ne circule, pour un pas-<br>sage en mode d'économie de batterie en<br>minutes (mode Expert)                         | 1 min à 20 min | × | ✓ | 5 min              |
|        |            | Lorsque la durée minimum a expiré et<br>qu'aucun courant de batterie n'a circulé<br>pendant ce temps, le Sunny Island peut<br>alors passer en mode d'économie de bat-<br>terie. |                |   |   |                    |

### 224# BatSilent

| N°        | Nom            | Description                                                         | Valeur      | Explication | £ | X | Valeur par<br>défaut |
|-----------|----------------|---------------------------------------------------------------------|-------------|-------------|---|---|----------------------|
| 224.01 Ba | BatSilentEna   | Mode d'économie d'éner-                                             | Enable      | Activer     | × | ✓ | Disable              |
|           |                | gie                                                                 | Disable     | Désactiver  |   |   |                      |
| 224.02    | BatSilentTmFlo | Durée jusqu'au passage<br>en mode d'économie<br>d'énergie en heures | 1 h à 48 h  | -           | × | 1 | 3 h                  |
| 224.03    | BatSilentTmMax | Durée maximum du mode<br>d'économie d'énergie en<br>heures          | 1 h à 168 h |             | × | 1 | 12 h                 |

### 225# Current Sensor

| N°     | Nom           | Description                                                              | Valeur                                                                       | Explication                                | Ŧ | X | Valeur par<br>défaut                |
|--------|---------------|--------------------------------------------------------------------------|------------------------------------------------------------------------------|--------------------------------------------|---|---|-------------------------------------|
| 225.01 | BatCurSnsTyp  | Type du capteur de cou-<br>rant de batterie                              | None                                                                         | Aucun capteur<br>n'est raccordé            | 1 | ✓ | None                                |
|        |               |                                                                          | 60 mV                                                                        | Type 60 mV                                 |   |   |                                     |
|        |               |                                                                          | 50 mV                                                                        | Type 50 mV                                 |   |   |                                     |
| 225.02 | BatCurGain60  | Type 60 mV en $^{A\!\!\!/}_{60\text{mV}}$                                | 0 <sup>A</sup> / <sub>60 mV</sub> à<br>1 800 <sup>A</sup> / <sub>60 mV</sub> | -                                          | 1 | ✓ | 100 <sup>A</sup> / <sub>60 mV</sub> |
| 225.03 | BatCurGain50  | Type 50 mV en $^{A\!\!\!/}_{50\text{mV}}$                                | 0 ⅔ <sub>50 mV</sub> à 1<br>800 ⅔ <sub>50 mV</sub>                           | -                                          | 1 | ~ | 100 <sup>A</sup> / <sub>50 mV</sub> |
| 225.04 | BatCurAutoCal | Calibrage automatique du<br>capteur de courant de la<br>batterie externe | Start                                                                        | Démarrage du<br>calibrage auto-<br>matique | 1 | 1 | -                                   |

# 13.2.2.3 External/Backup (230#)

### 231# General

| N°     | Nom         | Description                                                                                                    | Valeur                 | Explication                                                                                                    | Ŧ | X | Default-<br>Valeur |
|--------|-------------|----------------------------------------------------------------------------------------------------|------------------------|----------------------------------------------------------------------------------------------------|---|---|--------------------|
| 231.01 | PvFeedTmStr | Heure de début de l'injec-<br>tion d'énergie photovol-<br>taïque dans le réseau au<br>format hh:mm:ss (mode<br>Expert)                                | 00:00:00 à<br>23:59:59 | -                                                                                                    | × | • | 04:00:00           |
| 231.02 | PvFeedTmStp | Heure d'arrêt de l'injec-<br>tion d'énergie photovol-<br>taïque dans le réseau au<br>format hh:mm:ss (mode<br>Expert)                                 | 00:00:00 à<br>23:59:59 | -                                                                                                    | × | • | 22:00:00           |
| 231.03 | ExtLkTm     | Temps de blocage jusqu'à<br>l'activation sur un réseau<br>externe après Reverse Po-<br>wer ou une protection de<br>relais en minutes (mode<br>Expert) | 0 min à<br>60 min      | -                                                                                                    | × | ✓ | 20 min             |
| 231.06 | ExtSrc      | Sources d'énergie ex-<br>ternes en mode Off-Grid                                                                                                    | PvOnly                 | Uniquement sources<br>AC dans le réseau en<br>site isolé, aucun géné-<br>rateur dans le réseau<br>en site isolé | × | 1 | -                  |
|        |             |                                                                                                    | Gen                    | Générateur                                                                                                    |   |   |                    |
|        |             |                                                                                                    | Grid                   | Réseau électrique pu-<br>blic                                                                                   | - |   |                    |
|        |             |                                                                                                    | GenGrid                | Générateur ou réseau<br>électrique public                                                                       |   |   |                    |
| 231.12 | ClstPwrNom  | Puissance nominale du<br>cluster en kW                                                                                                    | -                      | _                                                                                                    | 1 | 1 | -                  |

### 232# Grid Control

| N°     | Nom     | Description                                                  | Valeur      | Explication                      | Ħ | X | Default-<br>Valeur |
|--------|---------|--------------------------------------------------------------|-------------|----------------------------------|---|---|--------------------|
| 232.01 | Country | Norme régionale ré-<br>glée (protégée par<br>SMA Grid Guard) | Other       | Réglage personnel                | ✓ | ✓ | -                  |
|        |         |                                                              | VDE-AR-4105 | Règle d'application<br>AR-N 4105 |   |   | -                  |
|        |         |                                                              | AS4777      | Norme AS4777                     |   |   |                    |

| N°     | Nom      | Description                                                                               | Valeur                        | Explication                                    | Ŧ | × | Default-<br>Valeur |
|--------|----------|-------------------------------------------------------------------------------------------|-------------------------------|------------------------------------------------|---|---|--------------------|
| 232.02 | GdVtgMin | Seuil minimum inférieur<br>de tension de réseau                                           | 172,50 V à<br>210.01          | 230 V / 50 Hz                                  | 1 | 1 | 184,00<br>V        |
|        |          | pour surveillance de<br>tension en V (mode Ex-<br>pert, protégé par SMA<br>Grid Guard)    | InvvigiNom                    | 220 V / 60 Hz                                  |   |   | 194,00<br>V        |
| 232.03 | GdVtgMax | Seuil maximum supé-<br>rieur de tension de ré-                                            | 210.01<br>InvVtgNom à         | 230 V / 50 Hz                                  | ~ | ✓ | 264,50<br>V        |
|        |          | de tension en V (mode<br>Expert, protégé par<br>SMA Grid Guard)                           | 204,50 ¥                      | 220 V / 60 Hz                                  |   |   | 242,00<br>V        |
| 232.04 | GdCurNom | Courant maximum du<br>réseau public en A<br>(mode Expert)                                 | 0,0 A à 50,0 A                | 1 onduleur SI<br>3.0M / 4.4M (mono-<br>phasé)  | × | 1 | 16 A               |
|        |          |                                                                                           | 0,0 A à 50,0 A                | 1 onduleur SI 6.0H /<br>8.0H (monophasé)       | × | ~ | 16 A               |
|        |          |                                                                                           | 0,0 A à 100,0 A               | 2 onduleurs SI<br>6.0H / 8.0H (mono-<br>phasé) | × | 1 | 16 A               |
|        |          |                                                                                           | 0,0 A à 150,0 A               | 3 onduleurs SI<br>6.0H / 8.0H (mono-<br>phasé) | × | 1 | 16 A               |
|        |          |                                                                                           | 0,0 A à 50,0 A                | 3 onduleurs SI<br>3.0M / 4.4M (tripha-<br>sé)  | × | 1 | 16 A               |
|        |          |                                                                                           | 0,0 A à 50,0 A                | 3 onduleurs SI<br>6.0H / 8.0H (tripha-<br>sé)  | × | ✓ | 16 A               |
| 232.05 | GdFrqNom | Fréquence nominale du<br>réseau électrique public                                         | 232.05 GdFr-<br>qMin à 232.06 | 230 V / 50 Hz                                  | ~ | 1 | 50,00 H<br>z       |
|        |          | en Hz (mode Expert,<br>protégé par le SMA<br>Grid Guard)                                  | GdFrqMax                      | 220 V / 60 Hz                                  |   |   | 60,00 H<br>z       |
| 232.06 | GdFrqMin | Seuil minimum inférieur<br>de fréquence du réseau                                         | 40,00 Hz à<br>232.04 GdFr-    | 230 V / 50 Hz                                  | 1 | 1 | 47,50 H<br>z       |
|        |          | pour surveillance de fré-<br>quence en Hz (mode<br>Expert, protégé par<br>SMA Grid Guard) | qNom                          | 220 V / 60 Hz                                  |   |   | 59,30 H<br>z       |

| N°     | Nom      | Description                                                                                                    | Valeur                      | Explication                                                                                                    | Ħ | X | Default-<br>Valeur |
|--------|----------|----------------------------------------------------------------------------------------------------|-----------------------------|----------------------------------------------------------------------------------------------------|---|---|--------------------|
| 232.07 | GdFrqMax | Seuil maximal supérieur<br>de fréquence du réseau                                                                                               | 232.4 GdFr-<br>qNom à 70,00 | 230 V / 50 Hz                                                                                                    | 1 | 1 | 51,50 H<br>z       |
|        |          | pour surveillance de tré-<br>quence en Hz (mode<br>Expert, protégé par<br>SMA Grid Guard)                                                       | Hz                          | 220 V / 60 Hz                                                                                                    |   |   | 60,50 H<br>z       |
| 232.08 | GdVldTm  | Temps minimum d'ob-<br>servation de la tension<br>d'alimentation et de la                                                                       | 5 s à 900 s                 | VDE-AR-N 4105<br>AS4777                                                                                                    | 1 | ✓ | 60 s               |
|        |          | d'alimentation et de la<br>fréquence dans la<br>plage autorisée pour la<br>mise en circuit en s<br>(mode Expert, protégé<br>par SMA Grid Guard) |                             | 220 V / 60 Hz                                                                                                    |   |   | 300 s              |
| 232.09 | GdMod    | Type de réinjection<br>dans le réseau élec-<br>trique public (mode Ex-<br>pert, protégé par SMA                                                 | GridFeed                    | Chargement et ali-<br>mentation de retour<br>au niveau du réseau<br>électrique public                                                                              | 1 | 1 | -                  |
|        |          | Grid Guard)                                                                                                    |                             | Si dans QCG <b>Ap-</b><br><b>plSel</b> a été réglé sur<br><b>OnGrid</b> , alors la va-<br>leur <b>GridFeed</b> est<br>prédéfinie de ma-<br>nière fixe.             |   |   |                    |
|        |          |                                                                                                    |                             | Si dans QCG <b>Ap-</b><br><b>plSel</b> a été réglé sur<br><b>OffGrid</b> , alors il est<br>possible de sélection-<br>ner <b>GridFeed</b> et<br><b>GridCharge</b> . |   |   |                    |
|        |          |                                                                                                    | GridCharge                  | Chargement au ni-<br>veau du réseau élec-<br>trique public                                                                                                    |   |   |                    |
| 232.10 | GdRvPwr  | Puissance retour maxi-<br>male du réseau en W<br>(mode Expert)                                                                                  | 0 W à 5000 W                | 1 Sunny Island ou<br>système Single-Clus-<br>ter                                                                                                    | × | 1 | 100 W              |
|        |          |                                                                                                    | 0 W à 20000 W               | Système multicluster                                                                                                    |   |   | 100 W              |
| 232.11 | GdRvTm   | Temps autorisé pour la<br>puissance retour maxi-<br>male du réseau en s<br>(mode Expert)                                                        | 0 s à 60 s                  | -                                                                                                    | × | ~ | 5 s                |

| N°     | Nom         | Description                                                                                                    | Valeur               | Explication                                                           | Ð | × | Default-<br>Valeur |
|--------|-------------|----------------------------------------------------------------------------------------------------|----------------------|-----------------------------------------------------------------------|---|---|--------------------|
| 232.12 | GdVtgMinDel | Différence de tension in-                                                                                                    | 0,0 V à 20,0 V       | VDE_AR_4105                                                           | ✓ | ✓ | 11,5 V             |
|        |             | térieure pour une<br>connexion au réseau                                                                                                |                      | AS4777                                                                |   |   | 2,0 V              |
|        |             | valide en V (mode Ex-                                                                                                    |                      | Off-Grid                                                              |   |   | 2,0 V              |
|        |             | Grid Guard)                                                                                                    |                      | Other                                                                 |   |   | 2,0 V              |
|        |             |                                                                                                    |                      | 220 V / 60 Hz                                                         |   |   | 2,0 V              |
| 232.13 | GdVtgMaxDe  | Différence de tension                                                                                                    | 0,0 V à 12,0 V       | VDE_AR_4105                                                           | ✓ | ✓ | 11,5 V             |
|        | I           | supérieure pour une<br>connexion au réseau                                                                                              |                      | AS4777                                                                |   |   | 2,0 V              |
|        |             | valide en V (mode Ex-<br>pert, protégé par SMA<br>Grid Guard)                                                                           |                      | Off-Grid                                                              |   |   | 2,0 V              |
|        |             |                                                                                                    |                      | Other                                                                 |   |   | 2,0 V              |
|        |             |                                                                                                    |                      | 220 V / 60 Hz                                                         |   |   | 2,0 V              |
| 232.14 | GdFrqMinDel | Différence de fréquence<br>inférieure pour une<br>connexion au réseau<br>valide en Hz (mode Ex-<br>pert, protégé par SMA<br>Grid Guard) | 0,00 Hz à<br>2,50 Hz | _                                                                     | • | 1 | 0,02 Hz            |
| 232.15 | GdFrqMaxDel | Différence de fréquence<br>supérieure pour une<br>connexion au réseau<br>valide en Hz (mode Ex-<br>pert, protégé par SMA<br>Grid Guard) | 0,00 Hz à<br>2,50 Hz | VDE_AR_4105                                                           | ✓ | ✓ | 1,45 Hz            |
|        |             |                                                                                                    | 0,00 Hz<br>0,20 Hz   | 230 V / 50 Hz                                                         |   |   | 0,02 Hz            |
|        |             |                                                                                                    | 0,00 Hz<br>0,20 Hz   | 220 V / 60 Hz                                                         |   |   | 0,02 Hz            |
| 232.16 | GdAlSns     | Sensibilité de la détec-                                                                                                    | Low                  | Faible                                                                | ✓ | ✓ | Normal             |
|        |             | tion anti-îlotage (mode<br>Expert, protégé par le                                                                                       | Medium               | Moyen                                                                 |   |   |                    |
|        |             | SMA Grid Guard)                                                                                                    | Normal               | Normal                                                                |   |   |                    |
|        |             |                                                                                                    | High                 | Haut                                                                  |   |   |                    |
| 232.40 | GdRtCurSrc  | Emplacement de la<br>compensation du cou-<br>rant réactif en mode ré-                                                                   | External             | Le Sunny Island com-<br>pense tous les cou-<br>rants réactifs.        | 1 | × | External           |
|        |             | seau (mode Expert)                                                                                                    | Inverter             | Le Sunny Island ne<br>compense aucun cou-<br>rant réactif.            |   |   |                    |
|        |             |                                                                                                    | Shared               | Le Sunny Island com-<br>pense partiellement<br>les courants réactifs. |   |   |                    |

| N°     | Nom         | Description                                                                                                    | Valeur                                                             | Explication                                                                                                    | £ | X | Default-<br>Valeur |
|--------|-------------|----------------------------------------------------------------------------------------------------|--------------------------------------------------------------------|----------------------------------------------------------------------------------------------------|---|---|--------------------|
| 232.41 | P-WCtlHzMod | Mode de fonctionne-                                                                                                    | Off                                                                | Désactiver                                                                                                    | ✓ | ✓ | -                  |
|        |             | ment de la réduction de<br>puissance active en cas<br>de surfréquence P(f)<br>(mode Expert, protégé<br>par SMA Grid Guard)                                                                 | WCtlHz                                                             | Activer                                                                                                    |   |   |                    |
| 232.42 | P-HzStr     | Écart de la fréquence<br>de démarrage avec la<br>fréquence du réseau,<br>configuration du gra-<br>dient linéaire de la puis-<br>sance momentanée<br>(protégé par SMA Grid<br>Guard)        | 0,0 Hz à 5,0 Hz                                                    | La valeur indique à<br>partir de combien de<br>Hz au-dessus de<br><b>210.02 InvFrqNom</b><br>la limitation de la<br>puissance active dé-<br>bute.   | • | × | 0,2 Hz             |
| 232.43 | P-HzStop    | Écart de la fréquence<br>de réinitialisation avec<br>la fréquence du réseau,<br>configuration du gra-<br>dient linéaire de la puis-<br>sance momentanée<br>(protégé par SMA Grid<br>Guard) | 0,0 Hz à 5,0 Hz                                                    | La valeur indique à<br>partir de combien de<br>Hz au-dessus de<br><b>210.02 InvFrqNom</b><br>la limitation de la<br>puissance active se<br>termine. | • | × | 0,2 Hz             |
| 232.44 | P-WGra      | Gradient de puissance<br>active, configuration du<br>gradient linéaire à la<br>puissance active (mode<br>Expert, protégé par<br>SMA Grid Guard)                                            | 10 <sup>%</sup> / <sub>Hz</sub> à 130 <sup>%</sup> / <sub>Hz</sub> | _                                                                                                    | ✓ | • | 40 %/Hz            |
| 232.46 | WGraRecon   | Gradient de puissance<br>après une erreur de ré-<br>seau en % (mode Ex-<br>pert, protégé par le<br>SMA Grid Guard)                                                                         | 1 % à 100 %                                                        | -                                                                                                    | ~ | ~ | 10 %               |
| 232.48 | Q-VArMod    | Mode de fonctionne-                                                                                                    | Off                                                                | Désactiver                                                                                                    | ✓ | ✓ | -                  |
|        |             | ment au maintien de<br>tension statique, confi-<br>guration du maintien de                                                                                                    | PFCnst                                                             | Facteur de dépha-<br>sage constant cos φ                                                                                                    |   |   |                    |
|        |             | tension statique (mode<br>Expert, protégé par<br>SMA Grid Guard)                                                                                                    | PFCtIW                                                             | Ajustement automa-<br>tique du facteur de<br>déphasage en fonc-<br>tion de la puissance<br>active momentanée                                        |   |   |                    |

| N°     | Nom          | Description                                                                                                    | Valeur                       | Explication                      | Ð | X | Default-<br>Valeur |
|--------|--------------|----------------------------------------------------------------------------------------------------|------------------------------|----------------------------------|---|---|--------------------|
| 232.49 | PF-PF        | Valeur de consigne du<br>cos Phi, configuration<br>du cos Phi, valeur par<br>défaut directe (mode<br>Expert, protégé par<br>SMA Grid Guard)             | 0,8 à 1                      | Règle d'application<br>AR-N 4105 | • | • | 0,9                |
|        |              |                                                                                                    |                              | Norme AS-4777                    |   |   | 1                  |
| 232.50 | PF-PFExt     | Type d'excitation du<br>cos Phi, configuration<br>du cos Phi, valeur par<br>défaut directe (mode<br>Expert, protégé par<br>SMA Grid Guard)              | OvExt                        | Inductif                         | • | • | UnExt              |
|        |              |                                                                                                    | UnExt                        | Capacitif                        |   |   |                    |
| 232.51 | PF-PFStr     | cos Phi du point de dé-<br>part, configuration de la<br>ligne caractéristique<br>cos Phi(P) (mode Ex-<br>pert, protégé par SMA<br>Grid Guard)           | 0,8 à 1                      | _                                | ✓ | ✓ | 1                  |
| 232.52 | PF-PFExtStr  | Type d'excitation du<br>point de départ, confi-<br>guration de la ligne ca-<br>ractéristique cos Phi(P)<br>(mode Expert, protégé<br>par SMA Grid Guard) | OvExt                        | Inductif                         | - | 1 | OvExt              |
|        |              |                                                                                                    | UnExt                        | Capacitif                        |   |   |                    |
| 232.53 | PF-WNomStr   | Puissance active du<br>point de départ, confi-<br>guration de la ligne ca-<br>ractéristique cos Phi(P)<br>(mode Expert, protégé<br>par SMA Grid Guard)  | 0 % à 232.56 PF-<br>WNomStop | _                                | 1 | 1 | 50 %               |
| 232.54 | PF-PFStop    | cos Phi du point final,<br>configuration de la<br>ligne caractéristique<br>cos Phi(P) (mode Ex-<br>pert, protégé par SMA<br>Grid Guard)                 | 0,8 à 1,0                    | _                                | ✓ | 1 | 0,9                |
| 232.55 | PF-PFExtStop | Type d'excitation du<br>point final, configura-<br>tion de la ligne caracté-<br>ristique cos Phi(P)<br>(mode Expert, protégé<br>par SMA Grid Guard)     | OvExt                        | Inductif                         | 1 | ✓ | ✓ UnExt            |
|        |              |                                                                                                    | UnExt                        | Capacitif                        |   |   |                    |
| N°     | Nom              | Description                                                                                                    | Valeur                           | Explication                                                                                         | ŧ | X | Default-<br>Valeur |
|--------|------------------|----------------------------------------------------------------------------------------------------|----------------------------------|----------------------------------------------------------------------------------------------------|---|---|--------------------|
| 232.56 | PF-WNomS-<br>top | Puissance active du<br>point final, configura-<br>tion de la ligne caracté-<br>ristique cos Phi(P)<br>(mode Expert, protégé<br>par SMA Grid Guard) | 232.52 PF-<br>WNomStr<br>à 100 % | _                                                                                                   | • | ✓ | 100 %              |
| 232.58 | GdAIFac          | Facteur anti-îlotage en<br>fonctionnement réseau<br>régulé en courant avec<br>I-Loop (mode Expert)                                                 | 0,00 à 3,00                      | _                                                                                                   | ✓ | ~ | 0,50               |
| 232.59 | MsPhSel          | Phase à laquelle le Sun-<br>ny Island est raccordé<br>(mode Expert, protégé<br>par SMA Grid Guard)                                                 | L1                               | Phase L1                                                                                            | ✓ | × | -                  |
|        |                  |                                                                                                    | L2                               | Phase L2                                                                                            |   |   |                    |
|        |                  |                                                                                                    | L3                               | Phase L3                                                                                            |   |   |                    |
| 232.60 | EZATyp           | Type d'injection de l'ins-<br>tallation photovoltaïque<br>(mode Expert, protégé<br>par SMA Grid Guard)                                             | Symmetric                        | Tous les onduleurs<br>photovoltaïques sont<br>triphasés et injectent<br>un courant symé-<br>trique. | ✓ | × | -                  |
|        |                  |                                                                                                    | Asymmetric                       | Au moins un onduleur<br>photovoltaïque réa-<br>lise une injection asy-<br>métrique monopha-<br>sée. |   |   |                    |

# 233# Grid Start, exclusivement pour les réseaux en site isolé

| N°     | Nom           | Description                                                                                                    | Valeur                             | Explication | f | X | Default-<br>Valeur |
|--------|---------------|----------------------------------------------------------------------------------------------------|------------------------------------|-------------|---|---|--------------------|
| 233.01 | GdSocEna      | Activer la demande de ré-                                                                                                    | Disable                            | Désactiver  | × | ✓ | Disable            |
|        |               | seau via l'état de charge<br>de batterie (mode Expert)                                                                                                  | Enable                             | Activer     |   |   |                    |
| 233.02 | GdSocTm 1 Str | Limite d'état de charge de<br>batterie pour l'activation<br>sur le réseau électrique<br>public dans la plage de<br>temps standard en %<br>(mode Expert) | 1 % à <b>233.03</b><br>GdSocTm1Stp | _           | × | 1 | 40 %               |
|        |               | Sans plage de temps sup-<br>plémentaire, il s'agit ici de<br>la valeur limite valable.                                                                  |                                    |             |   |   |                    |

| N°     | Nom           | Description                                                                                                    | Valeur                                  | Explication | Ŧ | X | Default-<br>Valeur |
|--------|---------------|----------------------------------------------------------------------------------------------------|-----------------------------------------|-------------|---|---|--------------------|
| 233.03 | GdSocTm 1 Stp | Limite d'état de charge de<br>batterie pour la coupure<br>du réseau électrique pu-<br>blic dans la plage de<br>temps standard en %<br>(mode Expert)<br>Sans plage de temps sup-<br>plémentaire, il s'agit ici de<br>la valeur limite valable. | <b>233.02<br/>GdSocTm1Str</b> à<br>95 % | -           | × | • | 80 %               |
| 233.04 | GdSocTm2Str   | Limite d'état de charge de<br>batterie pour l'activation<br>sur le réseau électrique<br>public dans la plage de<br>temps supplémentaire en<br>% (mode Expert)                                                                                 | 1 % à <b>233.05</b><br>GdSocTm2Stp      | -           | × | • | 40 %               |
| 233.05 | GdSocTm2Stp   | Limite d'état de charge de<br>batterie pour la coupure<br>du réseau électrique pu-<br>blic dans la plage de<br>temps supplémentaire en<br>% (mode Expert)                                                                                     | <b>233.04<br/>GdSocTm2Str</b> à<br>95 % | -           | × | 1 | 80 %               |
| 233.06 | GdTm1Str      | Début de la plage de<br>temps standard pour la<br>demande de réseau au<br>format hh:mm:ss (mode<br>Expert)                                                                                                    | 00:00:00 à 23:59:59                     | -           | × | 1 | -                  |
| 233.07 | GdTm2Str      | Début de la plage de<br>temps supplémentaire<br>pour la demande de ré-<br>seau au format hh:mm:ss<br>(mode Expert)                                                                                                    | 00:00:00 à 23:59:59                     | -           | × | 1 | -                  |
| 233.08 | GdPwrEna      | Demande de réseau via la                                                                                                    | Disable                                 | Désactiver  | × | ✓ | Disable            |
|        |               | poissance (mode Expen)                                                                                                    | Enable                                  | Activer     |   |   |                    |
| 233.09 | GdPwrStr      | Demande de réseau limite<br>de puissance d'activation<br>en kW (mode Expert)                                                                                                    | <b>233.10 GdPwrStp</b> à<br>300 kW      | -           | × | ~ | 4,0 kW             |
| 233.10 | GdPwrStp      | Demande de réseau limite<br>de puissance de coupure<br>en kW (mode Expert)                                                                                                    | 0 kW à<br>233.09 GdPwrStr               | _           | × | 1 | 2,0 kW             |

| N°     | Nom       | Description                                                                    | Valeur | Explication                                          | Ŧ | X | Default-<br>Valeur |
|--------|-----------|--------------------------------------------------------------------------------|--------|------------------------------------------------------|---|---|--------------------|
| 233.11 | GdS-      | GdS- Demande de réseau via le (<br>trChrgMod type de charge (mode Ex-<br>pert) | Off    | Éteinte                                              | × | ✓ | Equal              |
|        | frChrgMod |                                                                                | Full   | Pleine charge                                        |   |   |                    |
|        |           |                                                                                | Equal  | Charge d'éga-<br>lisation                            |   |   |                    |
|        |           |                                                                                | Both   | Charge com-<br>plète et<br>charge d'éga-<br>lisation |   |   |                    |

## 234# Gen Control

| N°     | Nom      | Description                                                                                                 | Valeur                        | Explication                                     | ŧ |   | Default-<br>Valeur |
|--------|----------|----------------------------------------------------------------------------------------------------|-------------------------------|-------------------------------------------------|---|---|--------------------|
| 234.01 | GnVtgMin | Seuil minimum inférieur<br>de tension de générateur<br>pour surveillance de ten-<br>sion en V (mode Expert) | 172,5 V à<br>210.01 InvVtgNom | -                                               | × | ~ | 172,50 V           |
| 234.02 | GnVtgMax | Seuil maximum supérieur<br>de tension de générateur<br>pour surveillance de ten-<br>sion en V (mode Expert) | 210.01 InvVtgNom<br>à 264,5 V | -                                               | × | 1 | 250,0 V            |
| 234.03 | GnCurNom | Courant nominal de gé-                                                                                      | 0,0 A à 50,0 A                | 1 Sunny Island                                  | × | ✓ | 16,0 A             |
|        |          | nérateur en A                                                                                               | 0,0 A à 100,0 A               | 2 onduleurs Sun-<br>ny Island en pa-<br>rallèle |   |   | 16,0 A             |
|        |          |                                                                                                    | 0,0 A à 150,0 A               | 3 onduleurs Sun-<br>ny Island en pa-<br>rallèle |   |   | 16,0 A             |
|        |          |                                                                                                    | 0,0 A à 50,0 A                | Triphasé                                        |   |   | 16,0 A             |
|        |          |                                                                                                    | 0,0 A à 80,0 A                | Multicluster-Box 6                              |   |   | 60,0 A             |
|        |          | -                                                                                                    | 0,0 A à 160,0 A               | Multicluster-Box<br>12 (MC-<br>BOX-12.3)        |   |   | 160,0 A            |
|        |          |                                                                                                    | 0,0 A à 200,0 A               | Multicluster-Box<br>12 (MC-<br>BOX-12.3-20)     |   |   | 200,0 A            |
|        |          |                                                                                                    | 0,0 A à 500,0 A               | Multicluster-Box<br>36                          |   |   | 435,0 A            |

| N°     | Nom        | Description                                                                                                    | Valeur                        | Explication                                     | Ŧ | × | Default-<br>Valeur |
|--------|------------|----------------------------------------------------------------------------------------------------|-------------------------------|-------------------------------------------------|---|---|--------------------|
| 234.04 | GnFrqNom   | Fréquence nominale de                                                                                                    | 234.05 GnFrqMin               | 230 V / 50 Hz                                   | × | ✓ | 50,00 Hz           |
|        |            | générateur pour une<br>charge nominale en Hz<br>(mode Expert)                                                               | a 234.06 GnFr-<br>qMax        | 220 V / 60 Hz                                   |   |   | 60,00 Hz           |
| 234.05 | GnFrqMin   | Seuil minimum inférieur<br>de fréquence de généra-                                                                          | 40,00 Hz à<br>234.04 GnFrqNom | 230 V / 50 Hz                                   | × | ✓ | 44,64 Hz           |
|        |            | fréquence en Hz (mode<br>Expert)                                                                                            | 50,00 Hz à<br>234.04 GnFrqNom | 220 V / 60 Hz                                   |   |   | 50,00 Hz           |
| 234.06 | GnFrqMax   | Seuil maximum supérieur<br>de fréquence de généra-                                                                          | 234.04 GnFrqNom<br>à 70,00 Hz | 230 V / 50 Hz                                   | × | 1 | 60,00 Hz           |
|        |            | teur pour surveillance de<br>fréquence en Hz (mode<br>Expert)                                                               |                               | 220 V / 60 Hz                                   |   |   | 70,00 Hz           |
| 234.07 | GnStrMod   | Interface du générateur                                                                                                    | Manual                        | Manuelle                                        | × | ✓ | Autostart          |
|        |            |                                                                                                    | Autostart                     | Automatique                                     |   |   |                    |
| 234.08 | GnOpTmMin  | Temps de marche mini-<br>mum du générateur en<br>minutes                                                                    | 0 min à 360 min               | -                                               | × | 1 | 15 min             |
| 234.09 | GnStpTmMin | Temps d'arrêt minimum<br>du générateur en minutes                                                                           | 0 min à 360 min               | -                                               | × | 1 | 15 min             |
| 234.10 | GnCoolTm   | Durée de refroidissement<br>du générateur en minutes                                                                        | 0 min à 60 min                | -                                               | × | ✓ | 5 min              |
| 234.11 | GnErrStpTm | Durée de repos après er-<br>reur de générateur en<br>heures (mode Expert)                                                   | 0 h à 24 h                    | -                                               | × | 1 | 1 h                |
| 234.12 | GnWarmTm   | Temps de chauffe en se-<br>condes                                                                                           | 5 s à 900 s                   | -                                               | × | 1 | 60 s               |
| 234.13 | GnRvPwr    | Puissance retour maxi-<br>male pour surveillance<br>de tension de générateur                                                | 0 W à 5000 W                  | 1 Sunny Island ou<br>système Single-<br>Cluster | × | 1 | 100 W              |
|        |            | en W (mode Expert)                                                                                                    | 0 W à 20000 W                 | Système multiclus-<br>ter                       |   |   | 100 W              |
| 234.14 | GnRvTm     | Temps pour puissance re-<br>tour ou courant retour<br>pour surveillance de ten-<br>sion de générateur en s<br>(mode Expert) | 0 s à 900 s                   | _                                               | × | ✓ | 30 s               |

| N°      | Nom             | Description                                                                                                    | Valeur      | Explication                                                                 | ŧ | X | Default-<br>Valeur |
|---------|-----------------|----------------------------------------------------------------------------------------------------|-------------|-----------------------------------------------------------------------------|---|---|--------------------|
| 234.15  | GnCtlMod        | Type de limitation du<br>courant de générateur<br>(mode Expert)<br>La régulation du généra-<br>teur limite le courant ab-<br>sorbé par le générateur.                                                                                                    | Cur         | Valeur limite fixe<br>pour la limitation<br>du courant                      | × | 1 | Cur                |
|         |                 |                                                                                                    | CurFrq      | Limitation du cou-<br>rant en fonction<br>de la fréquence                   | · |   |                    |
| 234.20  | GnAlSns         | Sensibilité anti-îlotage de                                                                                                    | Low         | Faible                                                                      | × | ✓ | Normal             |
|         |                 | la détection de panne de générateur (mode Ex-                                                                                                    | Medium      | Moyen                                                                       |   |   |                    |
|         |                 | pert)                                                                                                    | Normal      | Normal                                                                      |   |   |                    |
|         |                 |                                                                                                    | High        | Haut                                                                        |   |   |                    |
| 234.41  | GnCurCtlMo<br>d | GnCurCtlMo Activation d'I-Loop en D<br>mode générateur (mode<br>Expert, réglable exclusi-<br>vement sur les modèles<br>SI6.0H-11 et SI8.0H-11)<br>I-Loop permet d'utiliser<br>des générateurs avec<br>une régulation de tension<br>insuffisante dans le sys-<br>tème. | Droop       | Fonctionnement<br>du générateur<br>standard sans I-<br>Loop                 | × | ~ | Droop              |
|         |                 |                                                                                                    | CurCtl      | Fonctionnement<br>du générateur ré-<br>gulé par le cou-<br>rant avec l-Loop | - |   |                    |
| 234.42  | GnAlFac         | Facteur anti-îlotage en<br>fonctionnement de géné-<br>rateur régulé par le cou-<br>rant avec I-Loop (mode<br>Expert)                                                                                                    | 0,00 à 1,00 | -                                                                           | × | 1 | 0,10               |
| 235# Ge | en Start        |                                                                                                    |             |                                                                             |   |   |                    |
| N°      | Nom             | Description                                                                                                    | Valeur      | Explication                                                                 | Ħ | × | Default-           |

| N°     | Nom       | Description                                                                            | Valeur | Explication | Ŧ |   | Detault-<br>Valeur |
|--------|-----------|----------------------------------------------------------------------------------------|--------|-------------|---|---|--------------------|
| 235.01 | GnAutoEna | Redémarrage automa-                                                                    | Off    | Désactiver  | × | ✓ | On                 |
|        |           | tique du générateur en<br>cas de dérangement                                           | On     | Activer     |   |   |                    |
| 235.02 | GnAutoStr | Nombre de tentatives de<br>redémarrage automa-<br>tique du générateur<br>(mode Expert) | 0 à 10 | _           | × | ~ | 3                  |

| N°     | Nom         | Description                                                                                                    | Valeur                                  | Explication | ħ |   | Default-<br>Valeur |
|--------|-------------|----------------------------------------------------------------------------------------------------|-----------------------------------------|-------------|---|---|--------------------|
| 235.03 | GnSocTm1Str | Limite d'état de charge<br>de batterie pour la de-<br>mande de générateur<br>dans la plage de temps<br>standard en %                                                      | 1 % à 235.04<br>GnSocTm1Stp             | -           | × | 1 | 40 %               |
|        |             | Sans plage de temps<br>supplémentaire, il s'agit<br>ici de la valeur limite va-<br>lable.                                                                                 |                                         |             |   |   |                    |
| 235.04 | GnSocTm1Stp | Limite d'état de charge<br>de batterie pour mettre<br>fin à la demande de gé-<br>nérateur dans la plage<br>de temps standard en %                                         | <b>235.03<br/>GnSocTm1Str</b> à<br>95 % | -           | × | ✓ | 80 %               |
|        |             | Sans plage de temps<br>supplémentaire, il s'agit<br>ici de la valeur limite va-<br>lable.                                                                                 |                                         |             |   |   |                    |
| 235.05 | GnSocTm2Str | Limite d'état de charge<br>de batterie pour la de-<br>mande de générateur<br>dans la plage de temps<br>supérieure en %                                                    | 1 % à <b>235.06</b><br>GnSocTm2Stp      | -           | × | • | 40 %               |
| 235.06 | GnSocTm2Stp | Limite d'état de charge<br>de batterie pour mettre<br>fin à la demande de gé-<br>nérateur dans la plage<br>de temps supplémentaire<br>en %                                | <b>235.05<br/>GnSocTm2Str</b> à<br>95 % | _           | × | • | 80 %               |
| 235.07 | GnTm1Str    | Début de la plage de<br>temps standard pour la<br>demande de générateur<br>au format hh:mm:ss, cor-<br>respond à l'heure de fin<br>de la plage de temps<br>supplémentaire | 00:00:00 à<br>23:59:59                  | -           | × | • | 00:00:00           |
| 235.08 | GnTm2Str    | Début de la plage de<br>temps supplémentaire<br>pour la demande de gé-<br>nérateur au format<br>hh:mm:ss                                                                  | 00:00:00 à<br>23:59:59                  | _           | × | 1 | 00:00:00           |
| 235.09 | GnPwrEna    | Demande d'activation du                                                                                                    | Disable                                 | Désactiver  | × | ~ | Enable             |
|        |             | sance (mode Expert)                                                                                                    | Enable                                  | Activer     |   |   |                    |

| N°     | Nom          | Description                                                                                                    | Valeur                                         | Explication                                     | Ŧ | × | Default-<br>Valeur |
|--------|--------------|----------------------------------------------------------------------------------------------------|------------------------------------------------|-------------------------------------------------|---|---|--------------------|
| 235.10 | GnPwrStr     | Limite de charge démar-<br>rage de générateur pour<br>demande de générateur<br>via une puissance en kW<br>(mode Expert)                | <b>235.11</b><br><b>GnPwrStp</b> à<br>300,0 kW | _                                               | × | 1 | 4,0 kW             |
| 235.11 | GnPwrStp     | Limite de charge coupure<br>de générateur pour<br>mettre fin à la demande<br>de générateur via une<br>puissance en kW (mode<br>Expert) | 0,0 kW à <b>235.10</b><br>GnPwrStr             | _                                               | × | • | 2,0 kW             |
| 235.12 | GnPwrAvgTm   | Temps moyen pour de-<br>mande de générateur via<br>une puissance en s<br>(mode Expert)                                                 | 1 s à 900 s                                    | -                                               | × | ~ | 60 s               |
| 235.13 | GnTmOpEna    | Fonctionnement tempori-                                                                                                    | Disable                                        | Désactiver                                      | × | ✓ | Disable            |
|        |              | sé du générateur                                                                                                    | Enable                                         | Activer                                         |   |   |                    |
| 235.14 | GnTmOpStrDt  | Date de démarrage pour<br>le fonctionnement tempo-<br>risé du générateur au for-<br>mat dd.mm.yyyy                                     | -                                              | -                                               | × | ~ | 01/01/2<br>011     |
| 235.15 | GnTmOpStrTm  | Heure de début du fonc-<br>tionnement temporisé du<br>générateur au format<br>hh:mm:ss                                                 | 00:00:00 à<br>23:59:59                         | _                                               | × | ~ | 00:00:00           |
| 235.16 | GnTmOpRnDur  | Temps de marche pour<br>le fonctionnement tempo-<br>risé du générateur au for-<br>mat hh:mm:ss                                         | 00:00:00 à<br>99:59:00                         | _                                               | × | ~ | 00:00:00           |
| 235.17 | GnTmOpCyc    | Cycle de répétition du                                                                                                    | Single                                         | Unique                                          | × | ✓ | Single             |
|        |              | mode de générateur tem-<br>porisé                                                                                                    | Daily                                          | Quotidien                                       |   |   |                    |
|        |              |                                                                                                    | Weekly                                         | Hebdomadaire                                    |   |   |                    |
| 235.18 | GnStrChrgMod | Demande d'activation en                                                                                                    | Off                                            | Éteinte                                         | × | ✓ | Both               |
|        |              | mode charge réglé<br>(mode Expert)                                                                                                    | Full                                           | Pleine charge                                   |   |   |                    |
|        |              |                                                                                                    | Equal                                          | Charge d'égali-<br>sation                       |   |   |                    |
|        |              |                                                                                                    | Both                                           | Charge com-<br>plète et charge<br>d'égalisation |   |   |                    |

| N°     | Nom        | Description                                                                             | Valeur            | Explication           | Ŧ | X | Default-<br>Valeur |
|--------|------------|-----------------------------------------------------------------------------------------|-------------------|-----------------------|---|---|--------------------|
| 235.19 | GnStrDigIn | Demande de générateur<br>avec signal sur entrée nu-<br>mérique activée (mode<br>Expert) | Disable<br>Enable | Désactiver<br>Activer | × | ~ | Disable            |

# 13.2.2.4 Relay (240#)

#### 241# General

| N°                                                                                                    | Nom        | Description                                                                                                    | Valeur                                                                                                    | Explication                                                       | Ŧ              | ×             | Default-<br>Valeur |
|----------------------------------------------------------------------------------------------------|------------|----------------------------------------------------------------------------------------------------|----------------------------------------------------------------------------------------------------|-------------------------------------------------------------------|----------------|---------------|--------------------|
| 241.01                                                                                                    | Rly10p     | Mode de fonctionnement du re-<br>lais multifonction 1                                                                                                    | Pour la valeur<br>voir le tableau<br>241.01 Rly10<br>fonctionneme<br>multifonction                                                   | et l'explication,<br>suivant<br>Dp: Mode de<br>ent du relais<br>1 | ~              | •             | AutoGn             |
| 241.02 Rly2Op                                                                                                    |            | Fonction de relais multifonction 2                                                                                                    | Pour la valeur et l'explication,<br>voir le tableau suivant<br>241.01 Rly1Op: Mode de<br>fonctionnement du relais<br>multifonction 1 |                                                                   | ~              | ~             | AutoLod<br>Ext     |
| 241.07 ExtP-<br>wrDerMinTm                                                                                                    |            | Temps minimal pour la fonction<br>m <b>ExtPwrDer</b> des relais multifonc-<br>tion en minutes                                                                              | 0 min à 600 min                                                                                                    |                                                                   | 1              | 1             | 10 min             |
| 241.08 ExtP-<br>wrDerDltVtg                                                                                                    |            | Différence de tension pour la<br>fonction<br><b>ExtPwrDer</b> des relais multifonc-<br>tion en V<br>La différence de tension se rap-<br>porte à la tension d'élément de la | 0 V à 0,40 V                                                                                                    |                                                                   | 1              | ✓             | 0,15 V             |
|                                                                                                    |            | batterie.                                                                                                    |                                                                                                    |                                                                   |                |               |                    |
| 241.01                                                                                                    | Rly1Op: Mo | de de fonctionnement du relais mu                                                                                                    | tifonction 1                                                                                                    |                                                                   |                |               |                    |
| Valeur                                                                                                    |            | Explication                                                                                                    |                                                                                                    |                                                                   |                |               |                    |
| Off                                                                                                    |            | Éteint ; le relais multifonction est toujou                                                                                                    | ırs en mode de re                                                                                                    | epos.                                                             |                |               |                    |
| On                                                                                                    |            | Activé ; le relais multifonction est toujo                                                                                                    | urs excité.                                                                                                    |                                                                   |                |               |                    |
| AutoGn                                                                                                    |            | Demande de générateur automatique<br>rateur. Lors d'une demande de généro                                                                                                  | ; le Sunny Island<br>iteur, le relais mu                                                                                             | demande automati<br>ltifonction est excité                        | iquer          | ment          | le géné-           |
| AutoLodExt Délestage 1 niveau<br>Lors de l'activation du générateur, le Sunny Island termine le délestage. Lorsque le déle<br>doit délester les charges, le relais multifonction est au repos. |            |                                                                                                    |                                                                                                    | délestage                                                         |                |               |                    |
| AutoLod 1                                                                                                    | Soc        | Délestage à 1 niveau ou premier nive<br>Lorsque la valeur seuil SOC supérieur<br>Lorsque le délestage doit délester les d                                                  | au lors d'un déles<br>e est atteinte, le S<br>charges, le relais                                                                     | stage à 2 niveaux<br>Sunny Island termine<br>multifonction est au | e le c<br>repo | lélest<br>os. | age.               |
| AutoLod2Soc D                                                                                                    |            | Deuxième niveau lors d'un délestage                                                                                                    | à 2 niveaux                                                                                                    |                                                                   |                |               |                    |
|                                                                                                    |            | Lorsque la valeur seuil SOC supérieur<br>Lorsque le délestage doit délester les c                                                                                          | e est atteinte, le S<br>charges, le relais                                                                                           | unny Island termine<br>multifonction est au                       | e le c<br>repo | lélest<br>os. | age.               |

| Valeur      | Explication                                                                                                    |
|-------------|----------------------------------------------------------------------------------------------------|
| Tm 1        | Timer 1<br>Le Sunny Island commande des procédures externes en fonction du temps. Le relais multi-<br>fonction est activé lorsque le moment programmé <b>#243 Timer</b> est atteint.                                                                          |
| Tm2         | Timer 2                                                                                                    |
|             | Le Sunny Island commande des procédures externes en fonction du temps. Le relais multi-<br>fonction est activé lorsque le moment programmé <b>#243 Timer</b> est atteint.                                                                                     |
| ExtPwrDer   | Commande de charges supplémentaires : le Sunny Island commande des charges supplé-<br>mentaires afin de pouvoir utiliser l'énergie excédentaire de manière judicieuse. Le relais multi-<br>fonction est activé lorsqu'un surplus d'énergie peut être utilisé. |
| GnRn        | Relais activé lorsque le générateur est en fonctionnement : lorsque le générateur est en fonc-<br>tionnement et activé, le relais multifonction est excité.                                                                                                   |
| ExtVfOk     | Relais activé lors de la présence d'une source externe : lorsque la tension et la fréquence de<br>la source d'énergie externe se trouvent dans la plage valable pour l'activation, le relais multi-<br>fonction est excité.                                   |
| GdOn        | Relais activé lors de la présence de réseau électrique public : lorsque le réseau électrique pu-<br>blic est activé, le relais multifonction est excité.                                                                                                    |
| Error       | Relais désactivé en cas d'erreur : lors de la présence d'un message d'erreur, le relais multi-<br>fonction est au repos.                                                                                                    |
| Warn        | Relais activé en cas d'avertissement ; lors de la présence d'un avertissement, le relais multi-<br>fonction est excité.                                                                                                    |
| Run         | Relais activé lorsque le cluster fonctionne : lorsque le Sunny Island ou le cluster est en fonc-<br>tionnement, le relais multifonction est excité.                                                                                                    |
| BatFan      | Relais activé lorsque le ventilateur de batterie fonctionne : le Sunny Island commande le ven-<br>tilateur de batterie. Le relais multifonction est activé lorsque la salle des batteries doit être<br>ventilée.                                              |
| AcdCir      | Relais activé lorsque la pompe électrolyte fonctionne : le Sunny Island commande la pompe<br>électrolyte de la batterie. Lorsque l'électrolyte doit circuler, le relais multifonction est excité.                                                             |
| MccBatFan   | Relais activé lorsque le ventilateur de batterie fonctionne : le Sunny Island commande le ven-<br>tilateur de batterie pour tous les clusters. Le relais multifonction est activé lorsque la salle des<br>batteries doit être ventilée.                       |
| MccAutoLod  | Délestage dans un système Multicluster                                                                                                    |
|             | Lorsque toutes les batteries ont atteint la valeur seuil SOC supérieure, le Sunny Island met fin<br>au délestage. Lorsque le délestage doit délester les charges, le relais multifonction est au re-<br>pos.                                                  |
| CHPreq      | Non utilisée                                                                                                    |
| CHPAdd      | Non utilisée                                                                                                    |
| SiComRemote | Le relais multifonction est commandé via ComSync.                                                                                                    |
| Overload    | Lorsque le Sunny Island limite sa puissance, le relais multifonction est au repos.                                                                                                    |

### 241.01 Rly1Op: Mode de fonctionnement du relais multifonction 1

| Valeur    | Explication                                                                                               |
|-----------|----------------------------------------------------------------------------------------------------|
| GriSwt    | Commande des contacteurs pour la coupure de réseau dans le système d'alimentation de se-<br>cours         |
| GndSwt    | Pilotage de la mise à la terre dans le système d'alimentation de secours                                  |
| GriRdtSwt | Commande du contacteur redondant pour la coupure de réseau dans le système d'alimenta-<br>tion de secours |

### 241.01 Rly1Op: Mode de fonctionnement du relais multifonction 1

### 242# Load

| N°     | Nom               | Description                                                                                                    | Valeur                                        | Ŧ | X | Default-<br>Valeur |
|--------|-------------------|----------------------------------------------------------------------------------------------------|-----------------------------------------------|---|---|--------------------|
| 242.01 | Lod 1 SocTm 1 Str | Valeur limite de l'état de charge de<br>batterie pour le démarrage du déles-<br>tage 1 dans la plage de temps stan-<br>dard                                    | 1 % à <b>242.02</b><br>Lod1SocTm1Stp          | 1 | ~ | 30 %               |
|        |                   | Sans plage de temps supplémentaire,<br>il s'agit ici de la valeur limite valable.                                                                              |                                               |   |   |                    |
| 242.02 | Lod 1 SocTm 1 Stp | Valeur limite de l'état de charge de<br>batterie pour l'arrêt du délestage 1<br>dans la plage de temps standard en<br>%<br>Sans plage de temps supplémentaire, | <b>242.01<br/>Lod 1 SocTm 1 Str</b> à<br>90 % | 1 | 1 | 50 %               |
|        |                   | il s'agit ici de la valeur limite valable.                                                                                                    |                                               |   |   |                    |
| 242.03 | Lod1SocTm2Str     | Limite d'état de charge de batterie<br>pour le démarrage de délestage 1<br>dans la plage de temps supplémen-<br>taire en %                                     | 1 % à <b>242.04</b><br>Lod1SocTm2Stp          | 1 | ~ | 30 %               |
| 242.04 | Lod1SocTm2Stp     | Limite d'état de charge de batterie<br>pour l'arrêt de délestage 1 dans la<br>plage de temps supplémentaire en %                                               | <b>242.03</b><br>Lod1SocTm2Str à<br>90 %      | 1 | 1 | 50 %               |
| 242.05 | Lod 1 Tm 1 Str    | Début de la plage de temps standard<br>pour le délestage 1 au format<br>hh:mm:ss, correspond à l'heure de fin<br>de la plage de temps supplémentaire           | 00:00:00 à 23:59:59                           | 1 | ~ | -                  |
| 242.06 | Lod1Tm2Str        | Début de la plage de temps supplé-<br>mentaire pour le délestage 1 au for-<br>mat hh:mm:ss                                                                     | 00:00:00 à 23:59:59                           | 1 | ~ | -                  |
| 242.07 | Lod2SocTm1Str     | Limite de l'état de charge de batterie<br>pour le démarrage du délestage 2<br>dans la plage de temps standard en<br>%                                          | 1 % à <b>242.08</b><br>Lod2SocTm1Stp          | 1 | 1 | 30 %               |
|        |                   | Sans plage de temps supplémentaire,<br>il s'agit ici de la valeur limite valable.                                                                              |                                               |   |   |                    |

| N°     | Nom           | Description                                                                                                    | Valeur                                    | Ŧ | X | Default-<br>Valeur |
|--------|---------------|----------------------------------------------------------------------------------------------------|-------------------------------------------|---|---|--------------------|
| 242.08 | Lod2SocTm1Stp | Limite de l'état de charge de batterie<br>pour l'arrêt du délestage 2 dans la<br>plage de temps standard en %<br>Sans plage de temps supplémentaire,<br>il s'agit ici de la valeur limite valable. | <b>242.07</b><br>Lod2SocTm1Str à<br>90 %  | • | ✓ | 50 %               |
| 242.09 | Lod2SocTm2Str | Limite de l'état de charge de batterie<br>pour le démarrage du délestage 2<br>dans la plage de temps standard en<br>%                                                                              | 1 % à <b>242.10</b><br>Lod2SocTm2Stp      | 1 | ~ | 30 %               |
| 242.10 | Lod2SocTm2Stp | Limite d'état de charge de batterie<br>pour l'arrêt de délestage 2 dans la<br>plage de temps supplémentaire en %                                                                                   | <b>242.09<br/>Lod2SocTm2Str</b> à<br>90 % | 1 | 1 | 50 %               |
| 242.11 | Lod2Tm 1 Str  | Début de la plage de temps standard<br>pour le délestage 2 au format<br>hh:mm:ss, correspond à l'heure de fin<br>de la plage de temps supplémentaire                                               | 00:00:00 à 23:59:59                       | 1 | ✓ | 00:00:00           |
| 242.12 | Lod2Tm2Str    | Début de la plage de temps supplé-<br>mentaire pour le délestage 2 au for-<br>mat hh:mm:ss, correspond à l'heure<br>de début de la plage de temps sup-<br>plémentaire                              | 00:00:00 à 23:59:59                       | 1 | 1 | 00:00:00           |

#### 243# Timer

| N°     | Nom            | Description                                                                                               | Valeur                 | Explication  | £ | × | Default-<br>Valeur |
|--------|----------------|----------------------------------------------------------------------------------------------------|------------------------|--------------|---|---|--------------------|
| 243.01 | RlyTmr 1 StrDt | Date de début du Timer 1<br>au format dd.mm.yyyy                                                          | -                      | -            | ✓ | 1 | 01/01/201<br>1     |
| 243.02 | RlyTmr 1 StrTm | Heure de début d'excita-<br>tion du relais multifonction<br>pour le Timer 1 au format<br>hh:mm:ss         | 00:00:00 à<br>23:59:59 | -            | • | ~ | -                  |
| 243.03 | RlyTmr 1 Dur   | Durée pendant laquelle le<br>relais multifonction est exci-<br>té pour le Timer 1 au for-<br>mat hh:mm:ss | 00:00:00 à<br>99:59:00 | -            | 1 | 1 | -                  |
| 243.04 | RlyTmr1Cyc     | lyTmr1Cyc Temps de cycle de répéti-                                                                       | Single                 | Unique       | ✓ | ✓ | Single             |
|        |                | tion du limer l                                                                                           | Daily                  | Quotidien    | - |   |                    |
|        |                |                                                                                                    | Weekly                 | Hebdomadaire | - |   |                    |
| 243.05 | RlyTmr2StrDt   | Date de début du Timer 2                                                                                  | -                      | -            | 1 | 1 | 01/01/201          |

| N°     | Nom          | Description                                                                                               | Valeur                 | Explication  | ħ | × | Default-<br>Valeur |
|--------|--------------|----------------------------------------------------------------------------------------------------|------------------------|--------------|---|---|--------------------|
| 243.06 | RlyTmr2StrTm | Heure de début d'excita-<br>tion du relais multifonction<br>pour le Timer 2 au format<br>hh:mm:ss         | 00:00:00 à<br>23:59:59 | _            | 1 | 1 | -                  |
| 243.07 | RlyTmr2Dur   | Durée pendant laquelle le<br>relais multifonction est exci-<br>té pour le Timer 2 au for-<br>mat hh:mm:ss | 00:00:00 à<br>99:59:00 | -            | 1 | 1 | _                  |
| 243.08 | RlyTmr2Cyc   | c Temps de cycle de répéti-<br>tion du Timer 2                                                            | Single                 | Unique       | ✓ | ✓ | Single             |
|        |              |                                                                                                    | Daily                  | Quotidien    |   |   |                    |
|        |              |                                                                                                    | Weekly                 | Hebdomadaire |   |   |                    |

## 244# Slave1

| N°     | Nom            | Description                                                                       | Valeur           | Explication               | Ŧ | X | Default-<br>Valeur |
|--------|----------------|-----------------------------------------------------------------------------------|------------------|---------------------------|---|---|--------------------|
| 244.01 | Rly1Op<br>Slv1 | Mode de fonc-<br>tionnement du<br>relais multifonc-<br>tion 1 de l'Es-<br>clave 1 | Valeur et explic | ation, voir 241.01 Rly1Op | 1 | 1 | Off                |
| 244.02 | Rly2Op<br>Slv1 | Mode de fonc-<br>tionnement du<br>relais multifonc-<br>tion 2 de l'Es-<br>clave 1 | Valeur et explic | ation, voir 241.01 Rly1Op | 1 | 1 | Off                |

## 245# Slave2

| N°     | Nom            | Description                                                                       | Valeur           | Explication               | £ | X | Default-<br>Valeur |
|--------|----------------|-----------------------------------------------------------------------------------|------------------|---------------------------|---|---|--------------------|
| 245.01 | Rly1Op<br>Slv2 | Mode de fonc-<br>tionnement du<br>relais multifonc-<br>tion 1 de l'Es-<br>clave 2 | Valeur et explic | ation, voir 241.01 Rly1Op | • | ~ | Off                |
| 245.02 | Rly2Op<br>Slv2 | Mode de fonc-<br>tionnement du<br>relais multifonc-<br>tion 2 de l'Es-<br>clave 2 | Valeur et explic | ation, voir 241.01 Rly1Op | • | ✓ | Off                |

# 13.2.2.5 System (250#)

| N°     | Nom     | Description                                        | Valeur                                                         | Explication                                               | £ | × | Default-<br>Valeur |
|--------|---------|----------------------------------------------------|----------------------------------------------------------------|-----------------------------------------------------------|---|---|--------------------|
| 250.01 | AutoStr | Nombre de démar-<br>rages automatiques             | 0à10                                                           | O signifie que le démarrage<br>automatique est désactivé. | ✓ | ✓ | 3                  |
| 250.02 | Dt      | Date au format<br>dd.mm.yyyy                       | -                                                              | -                                                         | 1 | 1 | -                  |
| 250.03 | Tm      | Heure au format<br>hh:mm:ss                        | -                                                              | -                                                         | 1 | 1 | -                  |
| 250.04 | BeepEna | Signal sonore de                                   | Off                                                            | Désactiver                                                | ✓ | 1 | On                 |
|        |         | touche                                             | On                                                             | Activer                                                   |   |   |                    |
| 250.06 | ComBaud | Débit en bauds (Bd)<br>Avec Speedwire, la          | 1200                                                           | Valeur par défaut pour la communication RS485.            | 1 | 1 | -                  |
|        |         | valeur ne peut pas<br>être modifiée.               | 4800                                                           | -                                                         | _ |   |                    |
|        |         | ene modinee.                                       | 9600                                                           | -                                                         | _ |   |                    |
|        |         |                                                    | 19200                                                          | -                                                         | _ |   |                    |
|        |         | 115k                                               | Valeur par défaut pour la<br>communication via Speed-<br>wire. |                                                           |   |   |                    |
| 250.09 | ComAdr  | Adresse de commu-<br>nication (non ré-<br>glable)  | 0 à 65535                                                      | -                                                         | 1 | 1 | 1                  |
| 250.11 | AfraEna | Régulation automa-                                 | Disable                                                        | Désactiver                                                | × | 1 | _                  |
|        |         | tique de la tré-<br>quence (AFRA)<br>(mode Expert) | Enable                                                         | Activer                                                   | - |   |                    |
| 250.23 | Вох     | Type de distribution                               | None                                                           | Aucune                                                    | × | ✓ | _                  |
|        |         | secondaire AC /<br>Multicluster-Box                | MC-Box-6-1x                                                    | Multicluster-Box 6.3                                      | _ |   |                    |
|        |         |                                                    | MC-Box-9-1x                                                    | Multicluster-Box 9.3                                      | _ |   |                    |
|        |         |                                                    | MC-<br>Box-12-1x                                               | Multicluster-Box 12.3                                     | _ |   |                    |
|        |         |                                                    | MC-<br>Box-12-2x                                               | Multicluster-Box 12.3 du<br>type MC-BOX-12.3-20           | _ |   |                    |
|        |         |                                                    | MC-<br>Box-36-1x                                               | Multicluster-Box 36.3                                     |   |   |                    |
| 250.24 | ClstMod | Type de cluster (ré-                               | SingleClst                                                     | Single Cluster                                            | 1 | ✓ | _                  |
|        |         | glable dans le<br>QCG)                             | MainClst                                                       | Main Cluster                                              | _ |   |                    |
|        |         |                                                    | ExtnClst                                                       | Extension Cluster                                         |   |   |                    |

| N°     | Nom         | Description                                                                                          | Valeur                 | Explication                                                                                                    | £   | X      | Default-<br>Valeur |
|--------|-------------|----------------------------------------------------------------------------------------------------|------------------------|----------------------------------------------------------------------------------------------------|-----|--------|--------------------|
| 250.28 | ChrgCtlOp   | Type de sources DC<br>supplémentaires                                                                | Auto                   | Sources AC et régulateur de charge DC                                                                                          | ×   | ✓      | Auto               |
|        |             | (mode Expert)                                                                                        | NoFrq                  | Autres régulateurs de<br>charge DC                                                                                             | -   |        |                    |
|        |             |                                                                                                    |                        | Les régulateurs de charge<br>DC ne sont pas des Sunny<br>Island Charger et il n'existe<br>aucune source AC dans le<br>système. |     |        |                    |
|        |             |                                                                                                    | SMA                    | Régulateurs de charge DC<br>couplés pour la communica-<br>tion, comme par ex. Sunny<br>Island Charger                          | -   |        |                    |
|        |             |                                                                                                    |                        | Le système ne comporte au-<br>cune source AC.                                                                                  |     |        |                    |
| 250.30 | RnMod       | Run Mode<br>Comportement du<br>cluster en cas de                                                     | RunAlways              | En cas d'erreur d'appareil<br>d'un Esclave, le cluster reste<br>en service.                                                    | ~   | 1      | RunAlwa<br>ys      |
|        |             | dysfonctionnement<br>d'un appareil                                                                   | StopAlways             | En cas d'erreur d'appareil,<br>le cluster s'arrête.                                                                            |     |        |                    |
| 250.31 | ChLstSel    | Sélection de la liste                                                                                | Short                  | Bref                                                                                                    | ✓ ✓ | Normal |                    |
|        |             | de canal courte ou<br>normale (mode Ex-<br>pert)                                                     | Normal                 | Normal                                                                                                    |     |        |                    |
|        |             | La longueur doit être<br>appropriée à l'ap-<br>pareil de communi-<br>cation.                         |                        |                                                                                                    |     |        |                    |
| 250.32 | UpdMode     | Type d'actualisation<br>du micrologiciel                                                             | Manual                 | L'actualisation doit être<br>confirmée sur le Sunny Re-<br>mote Control.                                                       | 1   | 1      | Manual             |
|        |             |                                                                                                    | Auto                   | L'actualisation est exécutée<br>automatiquement au mo-<br>ment réglé <b>250.33 UpdAu-</b><br>toTime.                           | -   |        |                    |
|        |             |                                                                                                    | Never                  | Désactivation de toutes les<br>actualisations                                                                                  |     |        |                    |
| 250.33 | UpdAutoTime | Heure d'exécution<br>de l'actualisation au-<br>tomatique du micro-<br>logiciel au format<br>hh:mm:ss | 00:00:00 à<br>23:59:59 | -                                                                                                    | ~   | ×      | 05:00:00           |

## 13.2.2.6 SlfCsmpBackup (#260)

#### 261# General

| N°                   | Nom                                               | Description                                                                                                    | Valeur                                            | Explication                                                            | ŧ       | X      | Default-<br>Valeur |
|----------------------|---------------------------------------------------|----------------------------------------------------------------------------------------------------|---------------------------------------------------|------------------------------------------------------------------------|---------|--------|--------------------|
| 261.01               | SlfCsmpIncE-                                      | Optimisation de                                                                                                    | Disable                                           | Désactiver                                                             | ✓       | ×      | -                  |
|                      | na                                                | l'autoconsommation                                                                                                    | Enable                                            | Activer                                                                | ✓       | ×      |                    |
| 261.02 SlfCsmpPosSel | Mois avec le rende-<br>ment le plus élevé         | North                                                                                                    | Rendement photovoltaïque<br>supérieur en juin     | 1                                                                      | ×       | -      |                    |
|                      | pour le domaine<br>d'utilisation de bat-<br>terie | South                                                                                                    | Rendement photovoltaïque<br>supérieur en décembre | 1                                                                      | ×       |        |                    |
| 261.03 Saisonenable  | Mode saisonnier                                   | No                                                                                                    | Désactiver                                        | ✓                                                                      | ×       | Yes    |                    |
|                      |                                                   | (mode Expert)<br>Adaptation automa-<br>tique de la profon-<br>deur de décharge<br>de la batterie : aux<br>périodes de l'année<br>où les heures d'en-<br>soleillement sont<br>moins importantes,<br>la batterie est moins<br>déchargée. | Yes                                               | Activer                                                                | •       | ×      |                    |
| 261.04               | SlfCsmpSpnt                                       | Valeur par défaut<br>de la cible de régu-                                                                                                    | ≤ 0 W                                             | Valeur négative : injection<br>réseau                                  | ✓ ×<br> | ×      | 0 W                |
|                      |                                                   | lation pour une au-<br>toconsommation ac-<br>tive en watts*                                                                                                    | 0 W                                               | Aucune injection réseau et<br>aucune énergie prélevée sur<br>le réseau |         |        |                    |
|                      |                                                   |                                                                                                    | ≥ 0 W                                             | Valeur positive : énergie pré-<br>levée sur le réseau                  |         |        |                    |
| 261.05               | SlfCsmpLodS-<br>hed                               | CsmpLodS- Activation du déles-<br>tage lors de l'auto-<br>consommation*                                                                                                    | Disable                                           | Le délestage est désactivé<br>lors de l'autoconsommation.              | ✓ ×     | Enable |                    |
|                      |                                                   |                                                                                                    | Enable                                            | Le délestage est activé lors<br>de l'autoconsommation.                 |         |        |                    |

\* Le paramètre est uniquement visible à partir de la version du micrologiciel 3.5 du Sunny Island. La version du micrologiciel 3.5 du Sunny Island peut exclusivement être utilisée dans des systèmes Multicluster avec la Multicluster-Box 12 du type d'appareil MC-BOX-12.3-20.

### 262# BatUsage

| N°     | Nom         | Description                                                                                                    | Valeur      | Explication                                                | £ |   | Default-<br>Valeur |
|--------|-------------|----------------------------------------------------------------------------------------------------|-------------|------------------------------------------------------------|---|---|--------------------|
| 262.01 | ProtResSOC  | Limite inférieure de                                                                                                    | 10 % à 20 % | Batteries au plomb                                         | ✓ | × | 10 %               |
|        |             | la plage de protec-<br>tion de décharge to-<br>tale avant la cou-<br>pure en pourcen-<br>tage de la capacité<br>de batterie (mode<br>Expert)                                     | 3 % à 20 %  | Batteries lithium-ion                                      | • | × | 3 %                |
| 262.02 | BatResSOC   | Largeur minimale de<br>la plage de protec-                                                                                                    | 2 % à 50 %  | Batterie lithium-ion, autocon-<br>sommation uniquement     | 1 | × | 2 %                |
|        |             | tion de décharge to-<br>tale en pourcentage<br>de la capacité de<br>batterie (mode Ex-<br>pert)                                                                                  |             | Batterie lithium-ion, système<br>d'alimentation de secours | ~ | × | 10 %               |
|        |             |                                                                                                    | -           | Batterie au plomb, autocon-<br>sommation uniquement        | 1 | × | 30 %               |
| 040.00 |             |                                                                                                    |             | Batterie au plomb, système<br>d'alimentation de secours    | 1 | × | 5 %                |
| 262.03 | BUResSOC    | Largeur minimale de<br>la plage de courant<br>d'alimentation de<br>secours le jour le<br>plus long de l'année<br>en pourcentage de<br>la capacité de batte-<br>rie (mode Expert) | 0 % à 100 % | -                                                          | • | × | 0 %                |
| 262.04 | PVResSOC    | Largeur de la plage<br>pour le maintien de<br>l'état de charge de<br>batterie en pourcen-<br>tage de la capacité<br>nominale (mode Ex-<br>pert)                                  | 4 % à 20 %  | -                                                          | ✓ | × | 5 %                |
| 262.05 | MinSlfCsmpS | Largeur minimale de                                                                                                    | 0%à91%      | Batterie lithium-ion                                       | ✓ | × | 70 %*              |
|        | OC          | la plage d'autocon-<br>sommation le jour le<br>plus court de l'an-<br>née en pourcentage<br>de la capacité de<br>batterie (mode Ex-<br>pert)                                     |             | Batterie au plomb                                          | • | × | 35 %**             |

\* Le réglage du paramètre **262.05 MinSlfCsmpSOC** sur 70 % pour batteries lithium-ion correspond à une décharge jusqu'au SOC de 30 % (voir **120.01 BatSoc**).

\*\* Le réglage du paramètre **262.05 MinSlfCsmpSOC** sur 35 % pour batteries au plomb correspond à une décharge jusqu'au SOC de 65 % (voir **120.01 BatSoc**).

## 13.2.2.7 Authent (270#)

| N°     | Nom       | Description                   | 7 | × |
|--------|-----------|-------------------------------|---|---|
| 270.01 | Auth.Code | Saisie du code SMA Grid Guard | ✓ | × |

# 13.2.3 Information (300#)

## 13.2.3.1 Inverter (310#)

#### 311# Total

| N°     | Nom       | Description                                         | Ŧ | × |
|--------|-----------|-----------------------------------------------------|---|---|
| 311.01 | EgyCntIn  | Énergie absorbée par l'onduleur Sunny Island en kWh | ✓ | ✓ |
| 311.02 | EgyCntOut | Énergie fournie par l'onduleur Sunny Island en kWh  | ✓ | ✓ |
| 311.03 | EgyCntTm  | Durée du comptage d'énergie en heures               | ✓ | ✓ |

#### 312# Device

| N°     | Nom       | Description                                                      | Valeur<br>(N° texte clair) | Explication                                                             | Ŧ | × |
|--------|-----------|------------------------------------------------------------------|----------------------------|-------------------------------------------------------------------------|---|---|
| 312.01 | Adr       | Adresse de l'appareil                                            | Master (1)                 | Adresse                                                                 | ✓ | ✓ |
|        |           |                                                                  | Slave1 (2)                 | Adresse                                                                 |   |   |
|        |           |                                                                  | Slave2 (3)                 | Adresse                                                                 |   |   |
| 312.03 | ApplSel   | Mode de fonctionnement du<br>Sunny Island (mode Expert)          | Offgrid                    | Le Sunny Island se trouve dans<br>le réseau en site isolé               | ✓ | 1 |
|        |           |                                                                  | OnGrid                     | Le Sunny Island est relié au ré-<br>seau électrique public.             | _ |   |
| 312.05 | SysFncSel | Sélection du système On-<br>Grid (mode Expert)                   | SelfConsOnly               | Optimisation de l'autoconsom-<br>mation uniquement                      | ~ | × |
|        |           |                                                                  | BackupOnly                 | Uniquement courant de se-<br>cours                                      |   |   |
|        |           |                                                                  | SelfConsBackup             | Alimentation de secours avec<br>optimisation de l'autoconsom-<br>mation | - |   |
| 312.06 | FwVer     | Version de micrologiciel du<br>processeur principal du<br>Maître | -                          | _                                                                       | 1 | 1 |
| 312.07 | SN        | Numéro de série du Maître                                        | -                          | -                                                                       | ✓ | ✓ |
| 312.08 | OnTmh     | Heures de service                                                | -                          | -                                                                       | ✓ | ✓ |

| N°     | Nom       | Description                                                                                     | Valeur<br>(N° texte clair) | Explication                                      | Ŧ                                           | × |  |  |                 |                                                      |
|--------|-----------|-------------------------------------------------------------------------------------------------|----------------------------|--------------------------------------------------|---------------------------------------------|---|--|--|-----------------|------------------------------------------------------|
| 312.09 | ClstCfgAt | Configuration réglée du clus-                                                                   | 1 Phase 1                  | Monophasé, 1 Sunny Island                        | ✓                                           | ✓ |  |  |                 |                                                      |
|        |           | ter                                                                                             | 1Phase2                    | monophasé, 2 onduleurs Sun-<br>ny Island         | _                                           |   |  |  |                 |                                                      |
|        |           |                                                                                                 | 1Phase3                    | monophasé, 3 onduleurs Sun-<br>ny Island         | -                                           |   |  |  |                 |                                                      |
|        |           |                                                                                                 | 3Phase                     | triphasé, 3 onduleurs Sunny Is-<br>land          | _                                           |   |  |  |                 |                                                      |
| 312.10 | OpStt     | État de fonctionnement de                                                                       | Operating (1)              | Fonctionnement                                   | ✓                                           | ✓ |  |  |                 |                                                      |
|        |           | l'onduleur Sunny Island                                                                         | Warning (2)                | Avertissement                                    | _                                           |   |  |  |                 |                                                      |
|        |           |                                                                                                 | Failure (3)                | Erreur                                           | _                                           |   |  |  |                 |                                                      |
| 312.11 | CardStt   | Message d'état de la carte                                                                      | Off (1)                    | Aucune carte SD insérée                          | ✓                                           | ✓ |  |  |                 |                                                      |
|        |           | SD                                                                                              | Operational (2)            | Opérationnel                                     | _                                           |   |  |  |                 |                                                      |
|        |           |                                                                                                 | Mount (3)                  | Initialisation                                   | _                                           |   |  |  |                 |                                                      |
|        |           |                                                                                                 | OutOfSpace (4)             | Pas de mémoire disponible                        | _                                           |   |  |  |                 |                                                      |
|        |           | BadFileSys (5) Aucun système<br>tecté                                                           | -                          | Aucun système de fichier dé-<br>tecté            | -                                           |   |  |  |                 |                                                      |
|        |           |                                                                                                 |                            | Incomp (6)                                       | Système de fichier incompa-<br>tible        |   |  |  |                 |                                                      |
|        |           |                                                                                                 |                            | Parameter (7)                                    | Accès en écriture au jeu de pa-<br>ramètres | _ |  |  |                 |                                                      |
|        |           |                                                                                                 |                            |                                                  |                                             |   |  |  | ParamFailed (8) | L'accès en écriture au jeu de<br>paramètres a échoué |
|        |           |                                                                                                 | WriteLogData (9)           | Accès en écriture aux fichiers<br>journaux       | -                                           |   |  |  |                 |                                                      |
| 312.12 | FwVer2    | Version du micrologiciel des<br>composants logiques (pro-<br>cesseur de signaux numé-<br>rique) | -                          | -                                                | •                                           | 1 |  |  |                 |                                                      |
| 312.13 | FwVer3    | Chargeur d'amorçage de<br>l'ordinateur du système de<br>contrôle de fonctionnement              | -                          | -                                                | 1                                           | ~ |  |  |                 |                                                      |
| 312.14 | FwVer4    | Chargeur d'amorçage du<br>processeur de signal numé-<br>rique                                   | -                          | _                                                | 1                                           | 1 |  |  |                 |                                                      |
| 312.18 | ComMod 1  | Type d'interface dans le port                                                                   | _                          | Aucune interface insérée                         | ×                                           | ✓ |  |  |                 |                                                      |
|        |           | intertace <b>SISysCan</b>                                                                       | SI-SysCan                  | SI-SYSCAN.BGx inséré (sys-<br>tème multicluster) | -                                           |   |  |  |                 |                                                      |

| N°     | Nom                            | Description                                                           | Valeur<br>(N° texte clair) | Explication                       | ŧ | X |
|--------|--------------------------------|-----------------------------------------------------------------------|----------------------------|-----------------------------------|---|---|
| 312.19 | ComMod2                        | Type d'interface dans le port                                         | -                          | Aucune interface insérée          | ✓ | ✓ |
|        |                                | interface SiComSma                                                    | SI-ComSma                  | SI-COMSMA.BGx inséré<br>(RS485)   |   |   |
|        |                                |                                                                       | SI-SW-DM                   | SWDMSI-NR inséré (Speed-<br>wire) |   |   |
| 312.21 | MmcUpdF<br>mVer                | Version du micrologiciel du<br>microprocesseur BFR sur la<br>carte SD | -                          | _                                 | ~ | 1 |
| 312.22 | MmcUpdF<br>mVer2               | Version du micrologiciel du<br>microprocesseur DSP sur la<br>carte SD | -                          | _                                 | 1 | 1 |
| 312.23 | MmcFileSys Système<br>carte SD | Système de fichiers de la                                             | FAT16                      | -                                 | ✓ | ✓ |
|        |                                | CC                                                                    | carte SD                   | FAT32                             | _ | - |

## 313# Slave1

| N°            | Nom        | Description                                 | Valeur      | Explication    | Ŧ | X |
|---------------|------------|---------------------------------------------|-------------|----------------|---|---|
| 313.01        | FwVerSlv1  | Version du micrologiciel de l'Esclave 1     | -           | -              | ✓ | ✓ |
| 313.02        | SNSIv1     | Numéro de série de l'Esclave 1 (phase 2)    | -           | -              | ✓ | ✓ |
| 313.03        | OnTmhSlv1  | Heures de service de l'Esclave 1 en heures  | -           | -              | ✓ | ✓ |
| 313.04 PhSlv1 | PhSlv1     | Affectation des phases de l'Esclave 1       | L1          | Phase L1       | ✓ | ✓ |
|               |            |                                             | L2 Phase L2 | Phase L2       | - |   |
|               |            |                                             | L3          | Phase L3       |   |   |
| 313.05        | OpSttSlv1  | État de fonctionnement de l'Esclave 1 (pha- | Operating   | Fonctionnement | ✓ | ✓ |
|               |            | se 2)                                       | Warning     | Avertissement  |   |   |
|               |            |                                             | Failure     | Erreur         |   |   |
| 313.06        | FwVer2Slv1 | Version du micrologiciel DSP de l'Esclave 1 | -           | -              | ✓ | ✓ |
| 313.07        | FwVer3Slv1 | Chargeur d'amorçage BFR de l'Esclave 1      | -           | -              | ✓ | ✓ |
| 313.08        | FwVer4Slv1 | Chargeur d'amorçage DSP de l'Esclave 1      | -           | -              | ✓ | ✓ |

#### 314# Slave2

| N°     | Nom       | Description                                | Valeur | Explication | Ħ | × |
|--------|-----------|--------------------------------------------|--------|-------------|---|---|
| 314.01 | FwVerSlv2 | Version du micrologiciel de l'Esclave 2    | -      | -           | ✓ | ✓ |
| 314.02 | SNSIv2    | Numéro de série de l'Esclave 2 (phase 3)   | -      | -           | ✓ | ✓ |
| 314.03 | OnTmhSlv2 | Heures de service de l'Esclave 2 en heures | -      | -           | ✓ | ✓ |

| N°     | Nom        | Description                                                                       | Valeur    | Explication    | ħ      | X |
|--------|------------|-----------------------------------------------------------------------------------|-----------|----------------|--------|---|
| 314.04 | PhSlv2     | Affectation des phases de l'Esclave 2                                             | L1        | Phase L1       | ✓      | ✓ |
|        |            |                                                                                   | L2        | Phase L2       |        |   |
|        |            |                                                                                   | L3        | Phase L3       |        |   |
| 314.05 | OpSttSlv2  | État de fonctionnement de l'Esclave 2 (pha-                                       | Operating | Fonctionnement | ✓      | ✓ |
|        |            | se 3)                                                                             | Warning   | Avertissement  |        |   |
|        |            |                                                                                   |           | Failure        | Erreur |   |
| 314.06 | FwVer2Slv2 | Version du micrologiciel du processeur de si-<br>gnaux numérique de l'Esclave 2   | -         | -              | ✓      | ✓ |
| 314.07 | FwVer3Slv2 | Chargeur d'amorçage de l'ordinateur de ges-<br>tion d'exploitation de l'Esclave 2 | -         | -              | ✓      | ✓ |
| 314.08 | FwVer4Slv2 | Chargeur d'amorçage du processeur de si-<br>gnaux numérique de l'Esclave 2        | -         | -              | ✓      | ✓ |

# 13.2.3.2 Battery (320#)

| N°     | Nom          | Description                                                                                                    | ŧ | × |
|--------|--------------|----------------------------------------------------------------------------------------------------|---|---|
| 320.01 | Soh          | Capacité utile de batterie (SOH) en %                                                                                                    | ✓ | ✓ |
|        |              | Rapport actuel de la capacité utile à la valeur assignée de la batterie                                                                     |   |   |
| 320.02 | StatTm       | Temps de marche du compteur de statistiques en jours                                                                                        | ✓ | ✓ |
| 320.03 | ChrgFact     | Facteur de charge                                                                                                    | ✓ | ✓ |
| 320.04 | BatEgyCntIn  | Compteur d'énergie pour la charge de la batterie en kWh                                                                                     | ~ | ✓ |
| 320.05 | BatEgyCntOut | Compteur d'énergie pour la décharge de la batterie en kWh                                                                                   | ✓ | ✓ |
| 320.06 | AhCntIn      | Compteur pour la charge de la batterie en Ah                                                                                                | ✓ | ✓ |
| 320.07 | AhCntOut     | Compteur pour la décharge de la batterie en Ah                                                                                              | ✓ | ✓ |
| 320.08 | BatTmpPkMin  | Température minimum de batterie en °C                                                                                                    | ✓ | ✓ |
| 320.09 | BatTmpPkMax  | Température maximale de la batterie en °C                                                                                                   | ~ | ✓ |
| 320.10 | EquChrgCnt   | Nombre de charges d'égalisation de la batterie                                                                                              | ✓ | ✓ |
| 320.11 | FulChrgCnt   | Nombre de charges pleines de la batterie                                                                                                    | ~ | ✓ |
| 320.12 | BatCurOfsErr | Erreur de décalage (offset) estimée du courant de batterie en A (mode Ex-<br>pert)                                                          | 1 | 1 |
| 320.13 | OcvPointCnt  | Compteur des points de tension à vide (mode Expert)                                                                                         | ✓ | ✓ |
| 320.15 | AhCntFul     | Décharge de batterie relative depuis la dernière pleine charge en Ahy <sub>100 Ah</sub>                                                     | ✓ | ✓ |
| 320.16 | AhCntEqu     | Compteur d'ampères-heures pour la décharge de la batterie depuis la der-<br>nière charge d'égalisation en <sup>Ah</sup> / <sub>100 Ah</sub> | 1 | 1 |
| 320.17 | BatVtgPk     | Tension de batterie maximum produite depuis le dernière démarrage en V                                                                      | ~ | ~ |

| N°     | Nom                  | Description                                                                                                    | ħ | × |
|--------|----------------------|----------------------------------------------------------------------------------------------------|---|---|
| 320.18 | BatCurPkIn           | Courant de batterie maximal survenu depuis le dernier démarrage dans le<br>sens de charge en A                                                       | ✓ | 1 |
| 320.19 | BatCurPkOut          | Courant de batterie maximal survenu depuis le dernier démarrage dans le<br>sens de décharge en A                                                     | 1 | ✓ |
| 320.20 | SocHgm100            | Distribution de fréquence de l'état de charge (SOC) si le SOC se situe dans<br>la plage entre 100 % et 90 %, en fonction du temps en % (mode Expert) | 1 | 1 |
| 320.21 | SocHgm090            | Distribution de fréquence de l'état de charge (SOC) si le SOC se situe dans<br>la plage entre 90 % et 80 %, en fonction du temps en % (mode Expert)  | 1 | 1 |
| 320.22 | SocHgm080            | Distribution de fréquence de l'état de charge (SOC) si le SOC se situe dans<br>la plage entre 80 % et 70 %, en fonction du temps en % (mode Expert)  | ✓ | ✓ |
| 320.23 | SocHgm070            | Distribution de fréquence de l'état de charge (SOC) si le SOC se situe dans<br>la plage entre 70 % et 60 %, en fonction du temps en % (mode Expert)  | 1 | 1 |
| 320.24 | SocHgm060            | Distribution de fréquence de l'état de charge (SOC) si le SOC se situe dans<br>la plage entre 60 % et 50 %, en fonction du temps en % (mode Expert)  | ✓ | 1 |
| 320.25 | SocHgm050            | Distribution de fréquence de l'état de charge (SOC) si le SOC se situe dans<br>la plage entre 50 % et 40 %, en fonction du temps en % (mode Expert)  | 1 | 1 |
| 320.26 | SocHgm040            | Distribution de fréquence de l'état de charge (SOC) si le SOC se situe dans<br>la plage entre 40 % et 30 %, en fonction du temps en % (mode Expert)  | 1 | ✓ |
| 320.27 | SocHgm030            | Distribution de fréquence de l'état de charge (SOC) si le SOC se situe dans<br>la plage entre 30 % et 20 %, en fonction du temps en % (mode Expert)  | 1 | ✓ |
| 320.28 | SocHgm020            | Distribution de fréquence de l'état de charge (SOC) si le SOC se situe dans<br>la plage entre 20 % et 10 %, en fonction du temps en % (mode Expert)  | 1 | 1 |
| 320.29 | SocHgm010            | Distribution de fréquence de l'état de charge (SOC) si le SOC se situe dans<br>la plage entre 10 % et 0 %, en fonction du temps en % (mode Expert)   | ✓ | 1 |
| 320.30 | SocHgm000            | Distribution de fréquence de l'état de charge (SOC) si le SOC est de 0 %, en fonction du temps en % (mode Expert)                                    | ✓ | 1 |
| 320.31 | SocVtgCal            | Recalibrage de l'état de charge uniquement via la tension à vide en % (mode<br>Expert)                                                               | 1 | 1 |
| 320.32 | ErrSocVtgCal         | Erreur estimée de l'état de charge calibré en tension en % (mode Expert)                                                                             | 1 | ✓ |
| 320.33 | SocChrgCal           | Recalibrage de l'état de charge uniquement via la charge complète en %<br>(mode Expert)                                                              | 1 | ✓ |
| 320.34 | ErrSocChrgCal        | Erreur estimée de l'état de charge calibré par pleine charge en % (mode Ex-<br>pert)                                                                 | 1 | ✓ |
| 320.35 | OcvGra               | Augmentation de la caractéristique de tension à vide en <sup>Ah</sup> / <sub>v</sub> (mode Expert)                                                   | ✓ | ✓ |
| 320.36 | OcvMax               | Tension maximale à vide en V (mode Expert)                                                                                                    | ✓ | ✓ |
| 320.37 | ExtBMSBatTyp         | Gestion de batterie externe : type de batterie                                                                                                    | ✓ | ✓ |
| 320.38 | ExtBMSBatC-<br>pyNom | Gestion de batterie externe : capacité nominale de la batterie                                                                                       | 1 | 1 |

| N°     | Nom         | Description                                                    | t | × |
|--------|-------------|----------------------------------------------------------------|---|---|
| 320.39 | ExtBMSFWVer | Gestion de batterie externe : numéro de la version du logiciel | ✓ | ✓ |
| 320.40 | ExtBMSManID | Gestion de batterie externe : identification du fabricant      | ✓ | ✓ |

### 13.2.3.3 External (330#)

#### 331# Grid

| N°     | Nom         | Description                                                                                              | Ŧ | X |
|--------|-------------|----------------------------------------------------------------------------------------------------|---|---|
| 331.01 | GdEgyCntIn  | Compteur d'énergie injectée dans le réseau en kWh                                                        | ✓ | ✓ |
| 331.02 | GdEgyCntOut | Compteur de l'énergie prélevée sur le réseau en kWh                                                      | ✓ | ✓ |
| 331.03 | GdEgyTmh    | Durée pendant laquelle un échange d'énergie avec le réseau électrique pu-<br>blic est possible en heures | ✓ | 1 |
| 331.04 | GdOpTmh     | Compteur d'heures de service pour le mode réseau en heures                                               | ✓ | ✓ |
| 331.05 | GdCtcCnt    | Nombre de connexions au réseau                                                                           | ✓ | ✓ |
| 331.06 | TotTmh      | Heures d'injection                                                                                       | ✓ | ✓ |
| 331.07 | GdFailTms   | Temps de panne de réseau en secondes                                                                     | 1 | ✓ |

#### 332# Generator

| N°     | Nom      | Description                                                  | Ŧ | × |
|--------|----------|--------------------------------------------------------------|---|---|
| 332.01 | GnEgyCnt | Énergie fournie par le générateur en kWh                     | × | ✓ |
| 332.02 | GnEgyTm  | Durée de la mesure de l'énergie pour le générateur en heures | × | ✓ |
| 332.03 | GnOpTmh  | Compteur d'heures de service du générateur en heures         | × | ✓ |
| 332.04 | GnStrCnt | Nombre de démarrages du générateur                           | × | ✓ |

## 13.2.4 Report (400#)

#### 410# Error active

Affichage des avertissements et erreurs actuellement imminents (voir chapitre 10 « Recherche d'erreurs », page 46).

#### 420# Error history

Historique des avertissements et des erreurs (voir chapitre 10 « Recherche d'erreurs », page 46)

#### 430# Event history

Historique des événements (voir chapitre 10 « Recherche d'erreurs », page 46)

#### 440# Error Grid

Historique des 5 dernières erreurs de réseau (voir chapitre 10 « Recherche d'erreurs », page 46).

# 13.2.5 Operation (500#)

# 13.2.5.1 Inverter (510#)

| N°                | Nom          | Description                                                                              | Valeur                 | Explication            | Ŧ |   | Default-<br>Valeur |
|-------------------|--------------|------------------------------------------------------------------------------------------|------------------------|------------------------|---|---|--------------------|
| 510.01            | InvRs        | Déclencher un redémarrage<br>d'appareil                                                  | No                     | Ne pas redémar-<br>rer | 1 | ✓ | -                  |
|                   |              |                                                                                          | Yes                    | Redémarrer             |   |   |                    |
| 510.02            | InvTmOpEna   | Mode de fonctionnement tem-                                                              | Disable                | Désactiver             | × | ✓ | Disable            |
|                   |              | porisé de l'onduleur                                                                     | Enable                 | Activer                |   |   |                    |
| 510.03            | InvTmOpStrDt | Date de démarrage du fonc-<br>tionnement temporisé de l'on-<br>duleur au format dd.mm.yy | _                      | -                      | × | 1 | -                  |
| 510.04            | InvTmOpStrTm | Heure de démarrage du mode<br>de fonctionnement de l'ondu-<br>leur temporisé en hh:mm:ss | 00:00:00 à<br>23:59:59 | -                      | × | 1 | -                  |
| 510.05            | InvTmOpRnDur | Temps de marche du fonction-<br>nement temporisé de l'ondu-<br>leur au format hh:mm:ss   | 00:00:00 à<br>99:59:00 | -                      | × | ✓ | -                  |
| 510.06 InvTmOpCyc | InvTmOpCyc   | c Cycle de reprise pour le fonc-<br>tionnement temporisé de l'on-<br>duleur              | Single                 | Unique                 | × | ✓ | Single             |
|                   |              |                                                                                          | Daily                  | Quotidien              |   |   |                    |
|                   |              |                                                                                          | Weekly                 | Hebdomadaire           |   |   |                    |

| N°     | Nom        | Description                                                                                       | Valeur                    | Explication                                                    | ŧ | × | Default-<br>Valeur |
|--------|------------|---------------------------------------------------------------------------------------------------|---------------------------|----------------------------------------------------------------|---|---|--------------------|
| 510.07 | CntRs      | Effacer le compteur d'énergie<br>La valeur indique quel comp-<br>teur d'énergie doit être effacé. | Inv                       | Sunny Island                                                   | ✓ | ✓ | -                  |
|        |            |                                                                                                   | Bat                       | Batterie                                                       | - |   |                    |
|        |            |                                                                                                   | Gn                        | Générateur                                                     | - |   |                    |
|        |            |                                                                                                   | Gd                        | Réseau électrique<br>public                                    |   |   |                    |
|        |            |                                                                                                   | All                       | Toutes<br>Compteurs<br>d'énergie                               |   |   |                    |
|        |            |                                                                                                   | Sic1                      | Sunny Island<br>Charger 1                                      |   |   |                    |
|        |            | Sic2                                                                                              | Sunny Island<br>Charger 2 | -                                                              |   |   |                    |
|        |            | Sic3                                                                                              | Sunny Island<br>Charger 3 |                                                                |   |   |                    |
|        |            |                                                                                                   | Sic4                      | Sunny Island<br>Charger 4                                      |   |   |                    |
|        |            |                                                                                                   | SicAll                    | Tous les régula-<br>teurs de charge<br>Sunny Island<br>Charger |   |   |                    |
| 510.08 | TstClstCom | Activation du test de communi-<br>cation entre les différents clus-<br>ters (mode Expert)         | Off                       | Éteinte                                                        | × | 1 | _                  |
|        |            |                                                                                                   | Transmit                  | Activer                                                        | * |   |                    |
| 510.09 | ClstComStt | tComStt État du test de communication<br>(mode Expert)                                            | Wait                      | Patienter                                                      | × | ✓ | -                  |
|        |            |                                                                                                   | ОК                        | Terminé                                                        | ~ |   |                    |

\* À partir de la version du micrologiciel 3.5, ce paramètre peut également être réglé pour les systèmes raccordés au réseau électrique public. La version du micrologiciel 3.5 du Sunny Island peut exclusivement être utilisée dans des systèmes Multicluster avec la Multicluster-Box 12 du type d'appareil MC-BOX-12.3-20.

## 13.2.5.2 Battery (520#)

| N°     | Nom        | Description                   | Va-<br>leur | Explication                                      | Ŧ |   | Valeur<br>par dé-<br>faut |
|--------|------------|-------------------------------|-------------|--------------------------------------------------|---|---|---------------------------|
| 520.01 | ChrgSelMan | Charge d'égalisation manuelle | Idle        | Attendre que les condi-<br>tions soient remplies | ~ | ✓ | Idle                      |
|        |            |                               | Start       | Démarrer                                         |   |   |                           |
|        |            |                               | Stop        | Arrêter                                          |   |   |                           |

## 13.2.5.3 Generator (540#)

| N°              | Nom                         | Description                               | Va-<br>leur | Explication           | 1 | ×    | Valeur<br>par dé-<br>faut |
|-----------------|-----------------------------|-------------------------------------------|-------------|-----------------------|---|------|---------------------------|
| 540.01 GnManStr | Démarrage manuel du généra- | Auto                                      | Automatique | ×                     | ✓ | Auto |                           |
|                 |                             | teur                                      | Start       | Démarrer              |   |      |                           |
|                 |                             |                                           | Stop        | Arrêter               |   |      |                           |
|                 |                             |                                           | Run 1 h     | Démarrer pour 1 heure |   |      |                           |
| 540.02          | GnAck                       | Acquittement d'erreurs du géné-<br>rateur | Ackn        | Acquittement          | × | 1    | _                         |

## 13.2.5.4 MMC-Card (550#)

| N°              | Nom     | Description                  | Valeur      | Explication                                                 | Ŧ | X |
|-----------------|---------|------------------------------|-------------|-------------------------------------------------------------|---|---|
| 550.01 ParaSta  | ParaSto | Réglages des paramètres      | Set1        | Jeu 1 de paramètres                                         | ✓ | ✓ |
|                 |         | enregistrer                  | Set2        | Jeu 2 de paramètres                                         | _ |   |
| 550.02 ParaLod  |         | Charger les réglages des pa- | Set 1       | Jeu 1 de paramètres                                         | ✓ | ✓ |
|                 |         | ramètres (mode Expert)       | Set2        | Jeu 2 de paramètres                                         |   |   |
|                 |         |                              | Factory     | Charger les réglages par défaut                             |   |   |
| 550.03 CardFunc |         | Fonctions de la carte SD     | ForcedWrite | Écriture forcée                                             | ✓ | ✓ |
|                 |         |                              | StoEvtHis   | Enregistrement dans la mémoire<br>d'événements              |   |   |
|                 |         |                              | StoFailHis  | Enregistrement dans la mémoire<br>d'erreurs                 | _ |   |
|                 |         |                              | StoHis      | Enregistrement dans la mémoire<br>d'événements et d'erreurs | _ |   |

### 13.2.5.5 Grid (560#)

| N°     | Nom                                                  | Description                   | Va-<br>leur | Explication | ŧ | X | Valeur<br>par dé-<br>faut |
|--------|------------------------------------------------------|-------------------------------|-------------|-------------|---|---|---------------------------|
| 560.01 | GdManStr                                             | Connexion manuelle au réseau  | Auto        | Automatique | × | ✓ | Auto                      |
|        | Visible lorsque les paramètres<br>233.01 GdSocEng ou | Start                         | Démarrer    | -           |   |   |                           |
|        |                                                      | 233.08 GdPwrEna sont activés. | Stop        | Arrêter     |   |   |                           |

# 14 Paramètres sur le produit de communication

La plupart des paramètres de l'onduleur Sunny Island peuvent être appelés et réglés sur le produit de communication, par exemple le Sunny Explorer ou le Sunny Portal. Pour obtenir des informations complémentaires, consultez le site www.SMA-Solar.com :

| Titre de document et contenu de document                                                                                    | Type de document      |
|----------------------------------------------------------------------------------------------------|-----------------------|
| SUNNY EXPLORER                                                                                                    | Manuel d'utilisation  |
| Interrogation et réglage des paramètres dans le Sunny Portal                                                                |                       |
| SUNNY HOME MANAGER DANS LE SUNNY PORTAL                                                                                     | Manuel d'utilisation  |
| Interrogation et réglage des paramètres dans le Sunny Portal                                                                |                       |
| SUNNY ISLAND - Juxtaposition des mêmes paramètres sur Speedwire (par ex.<br>Sunny Explorer) et RS485 / Sunny Remote Control | Information technique |

### SMA Solar Technology AG

# 15 Structure du menu

# 15.1 Mode Utilisateur

| Inverter     | Tot. Power<br>MC.Power<br>Timer Mode                                                                  |                   | Restart<br>Str. Date<br>Start Time<br>Run Time<br>Repetition<br>Timed Start |
|--------------|----------------------------------------------------------------------------------------------------|-------------------|-----------------------------------------------------------------------------|
| Battery      | State Of Charge<br>Voltage<br>Power Out<br>Mode<br>Remain Time<br>Next equal<br>Health (SOH)<br>Cycle |                   | Equalize                                                                    |
| Grid         | Power<br>Voltage<br>Freqeuncy                                                                         | $\longrightarrow$ | Mode                                                                        |
| Self Cnsmptn | Inc Power<br>Inc Today<br>Inc Energy<br>Energy                                                        |                   |                                                                             |
| Grid Cnsmptn | Power<br>Energy                                                                                       |                   |                                                                             |
| Grid Feed    | Power<br>Energy                                                                                       |                   |                                                                             |
| Loads        | Power<br>Energy<br>ConState                                                                           |                   |                                                                             |
| PV-System    | Power<br>Energy<br>ConState                                                                           |                   |                                                                             |
| System       | Type<br>Box Type<br>Device                                                                            |                   |                                                                             |
| Time         | Date<br>Time                                                                                          | $\longrightarrow$ | Date<br>Time                                                                |
| Identity     | Serial No.<br>Firmware                                                                                |                   |                                                                             |
| Password     | Level                                                                                                 |                   | Set<br>Runtime                                                              |

Figure 19 : Structure du menu du mode Utilisateur

# 15.2 Mode Installateur et mode Expert

| 100# Meters         |               | 110# Invert                                                                                       | er                                   |               | 111#<br>112#                                 | Total<br>Device                                                         |
|---------------------|---------------|---------------------------------------------------------------------------------------------------|--------------------------------------|---------------|----------------------------------------------|-------------------------------------------------------------------------|
|                     |               | 12011 Ballel                                                                                      | y                                    |               | 113#<br>114#                                 | Slave 1<br>Slave 2                                                      |
|                     |               | 130# Extern                                                                                       | nal                                  | $\rightarrow$ | 131#<br>132#<br>133#<br>134#<br>135#<br>136# | Total<br>Grid State<br>Gen State<br>Device<br>Slave 1<br>Slave 2        |
|                     |               | 140# Charg<br>150# Comp                                                                           | ge Controller<br>pact                | $\rightarrow$ | 141#<br>142#<br>143#<br>144#<br>145#         | SIC50 Total<br>SIC50 1<br>SIC50 2<br>SIC50 3<br>SIC50 4                 |
|                     |               | 160# SlfCsi                                                                                       | mp                                   |               | 161#<br>162#<br>163#                         | Power<br>Energy<br>State                                                |
|                     |               | 170# Multio                                                                                       | cluster                              |               | 171#<br>172#                                 | Total<br>Ext.Cluster                                                    |
| 200# Settings       |               | 210# Invert                                                                                       | er                                   |               |                                              |                                                                         |
|                     |               | 220# Batter                                                                                       | ry                                   | $\rightarrow$ | 221#<br>222#<br>223#<br>224#<br>225#         | Property<br>Chargemode<br>Protection<br>BatSilentmode<br>Current Sensor |
|                     |               | 230# Extern                                                                                       | nal                                  | $\rightarrow$ | 231#<br>232#<br>233#<br>234#<br>235#         | General<br>Grid Control<br>Grid Start<br>Gen Control<br>Gen Start       |
|                     |               | 240# Relay<br>250# Syster                                                                         | m                                    |               | 241#<br>242#<br>243#<br>244#<br>245#         | General<br>Load<br>Timer<br>Slave 1<br>Slave2                           |
|                     |               | 260# SelfC<br>270# Authe                                                                          | smpBackup<br>ent                     |               | 261#<br>262#                                 | General<br>BatUsage                                                     |
| 300# Information    | $\rightarrow$ | 310# Invert<br>320# Batter                                                                        | er<br>ry                             | $\rightarrow$ | 311#<br>312#<br>313#<br>314#                 | Total<br>Device<br>Slave 1<br>Slave2                                    |
|                     |               | 330# Extern                                                                                       | nal                                  |               | 331#<br>331#                                 | Grid<br>Generator                                                       |
| 400# Report         |               | 410# Error   420# Error   430# Event   440# Error                                                 | active<br>history<br>history<br>Grid |               |                                              |                                                                         |
| 500# Operation      |               | 510#   Invert     520#   Batter     540#   Gene     550#   MMC     560#   Grid     570#   Inst Te | er<br>ry<br>orator<br>C-Card<br>est  |               |                                              |                                                                         |
| 600# Direct Access  |               |                                                                                                   |                                      |               |                                              |                                                                         |
| 700# Operator Level |               |                                                                                                   |                                      |               |                                              |                                                                         |

Figure 20 : Structure du menu du mode Installateur et du mode Expert

# 16 Contact

En cas de problèmes techniques concernant nos produits, prenez contact avec le Service en Ligne de SMA. Nous avons besoin des données suivantes pour pouvoir assurer une assistance ciblée :

- Type d'onduleur Sunny Island
- Numéro de série de l'onduleur Sunny Island
- Version du micrologiciel de l'onduleur Sunny Island
- Message d'erreur affiché à l'écran
- Type de la batterie raccordée
- Capacité nominale de la batterie
- Tension nominale de la batterie
- Type des produits de communication raccordés
- Type et taille des sources d'énergie complémentaires

Pour profiter des prestations de service liées au système Sunny Island, toutes les données du système doivent être saisies dans la fiche d'information pour systèmes Sunny Island lors de la mise en service et être mises à la disposition du service technique (pour accéder à la fiche d'information, voir www.SMA-Solar.com).

| Danmark     | SMA Solar Technology AG                                                | Belgien                   | SMA Benelux BVBA/SPRL          |
|-------------|------------------------------------------------------------------------|---------------------------|--------------------------------|
| Deutschland | Niestetal                                                              | Belgique                  | Mechelen                       |
| Österreich  | SMA Online Service Center:                                             | België                    | +32 15 286 730                 |
| Schweiz     | www.SMA-Service.com                                                    | Luxemburg                 |                                |
|             | Sunny Boy, Sunny Mini Central,<br>Sunny Tripower: +49 561 9522-1499    | Luxembourg<br>Nederland   |                                |
|             | Monitoring Systems (Kommunikations-<br>produkte): +49 561 9522-2499    | Česko                     | SMA Service Partner TERMS a.s. |
|             | Fuel Save Controller (PV-Diesel-Hybrid-<br>systeme): +49 561 9522-3199 | Magyarország<br>Slovensko | +420 387 6 85 111              |
|             | Sunny Island, Sunny Backup, Hydro<br>Boy: +49 561 9522-399             | Polska                    | SMA Polska                     |
|             | Sunny Central: +49 561 9522-299                                        |                           | +48 12 283 06 66               |
| France      | SMA France S.A.S.                                                      | Ελλάδα                    | SMA Hellas AE                  |
|             | Lyon                                                                   | Κύπρος                    | Αθήνα                          |
|             | +33 472 22 97 00                                                       |                           | +30 210 9856666                |
| España      | SMA Ibérica Tecnología Solar, S.L.U.                                   | United Kingdom            | SMA Solar UK Ltd.              |
| Portugal    | Barcelona                                                              |                           | Milton Keynes                  |
|             | +34 935 63 50 99                                                       |                           | +44 1908 304899                |
| Bulgaria    | SMA Italia S.r.l.                                                      |                           |                                |
| Italia      | Milano                                                                 |                           |                                |
| România     | +39 02 8934-7299                                                       |                           |                                |
| United Arab | SMA Middle Fast II C                                                   | India                     | SMA Solar India Pvt Itd        |
| Emirates    | Abu Dhabi                                                              | india                     | Mumbai                         |
|             | +971 2234 6177                                                         |                           | +91 22 61713888                |
|             |                                                                        |                           |                                |

### SMA Solar Technology AG

| ไทย          | SMA Solar (Thailand) Co., Ltd.<br>กรุงเทพฯ                                                                                    | 대한민국                | SMA Technology Korea Co., Ltd.<br>서울                                                                           |
|--------------|----------------------------------------------------------------------------------------------------|---------------------|----------------------------------------------------------------------------------------------------|
|              | +66 2 670 6999                                                                                                    |                     | +82-2-520-2666                                                                                                 |
| South Africa | SMA Solar Technology South Africa<br>Pty Ltd.                                                                                 | Argentina<br>Brasil | SMA South America SPA<br>Santiago                                                                              |
|              | Cape Town<br>08600SUNNY (08600 78669)<br>International: +27 (0)21 826 0600                                                    | Chile<br>Perú       | +562 2820 2101                                                                                                 |
| Australia    | SMA Australia Pty Ltd.<br>Sydney<br>Toll free for Australia: 1800 SMA AUS<br>(1800 762 287)<br>International: +61 2 9491 4200 | Other countries     | International SMA Service Line<br>Niestetal<br>Toll free worldwide:<br>00800 SMA SERVICE<br>(+800 762 7378423) |

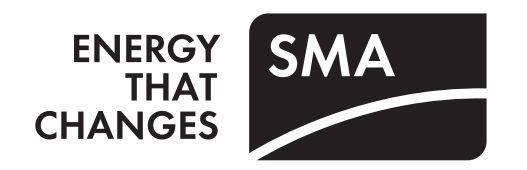